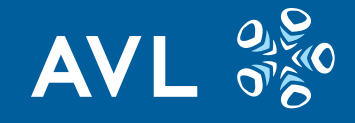

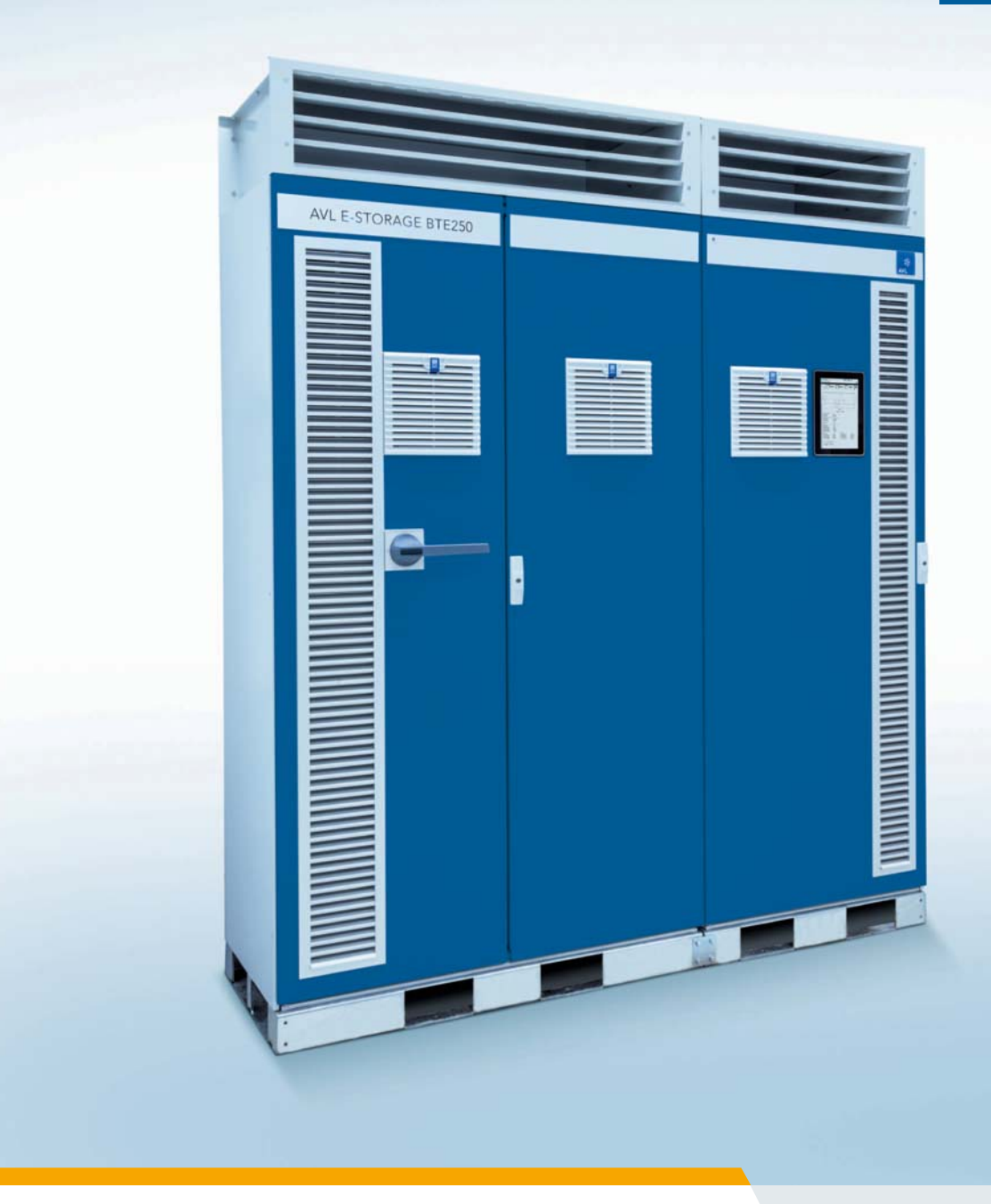

AT6614D Rev. 03 - 04/2018 - PRODUCT GUIDE

# AVL E-STORAGE BTE™ Systemübersicht

#### COPYRIGHT © AVL LIST GMBH, 2018, ALLE RECHTE VORBEHALTEN

Der Inhalt dieser Dokumentation darf ohne vorherige schriftliche Zustimmung von AVL weder ganz noch teilweise an dritte Personen weitergegeben werden.

Feedback: docu@avl.com

# Warn- und Sicherheitshinweise

Dieses Handbuch enthält wichtige **Warn- und Sicherheitshinweise**, die vom Anwender beachtet werden müssen.

Das Produkt ist nur für einen ganz bestimmten, in der Anleitung beschriebenen Einsatzzweck vorgesehen. Außerdem sind die wichtigsten für den Einsatz und Betrieb des Produktes erforderlichen Voraussetzungen und Sicherheitsmaßnahmen erläutert, um einen klaglosen Betrieb zu gewährleisten. Für Anwendungen außerhalb des beschriebenen Einsatzzweckes und ohne Beachtung der erforderlichen Voraussetzungen und Sicherheitsmaßnahmen wird keinerlei Gewähr und Haftung übernommen.

Das Produkt darf nur durch das Personal verwendet und betrieben werden, das aufgrund seiner Qualifikation in der Lage ist, die notwendigen Sicherheitsmaßnahmen bei Verwendung und Betrieb einzuhalten.

Das Produkt darf nur mit dem von AVL gelieferten oder von AVL freigegebenen Zubehör und Verbrauchsmaterial betrieben werden. Da es sich im vorliegenden Fall um ein Produkt handelt, dessen Messergebnisse nicht nur von der korrekten Eigenfunktion abhängen, sondern auch von einer Reihe von Randbedingungen, ist es erforderlich, dass die vom Produkt gelieferten Resultate einer Begutachtung (z. B. Plausibilitätsprüfung) durch einen Fachmann unterzogen werden, bevor auf den gelieferten Messwert bezogene, weiterführende Maßnahmen getroffen werden.

Einstell- und Wartungsarbeiten an geöffneten Geräten unter Spannung dürfen nur von dem dafür ausgebildeten Fachpersonal durchgeführt werden, das sich der damit verbundenen Gefahr bewusst ist.

Die Reparatur des Produktes darf nur im Lieferwerk oder durch das dafür ausgebildete Fachpersonal durchgeführt werden.

Beim Einsatz des Produktes ist von einem Fachmann sicherzustellen, dass der Prüfgegenstand oder die Prüfanlage nicht in Betriebszustände gebracht werden, die zur Beschädigung von Sachen oder Gefährdung von Personen führen können.

AVL List GmbH

# Inhaltsverzeichnis

| Warn- und Sicherheitshinweise | ; |
|-------------------------------|---|
|-------------------------------|---|

| 1 | Einleitung |                                                                                                    | 11 |
|---|------------|----------------------------------------------------------------------------------------------------|----|
|   | 1.1        | Bestimmungsgemäßer Gebrauch                                                                                                    | 12 |
|   | 1.2        | Sicherheitshinweise                                                                                                    | 12 |
|   | 1.3        | Gewährleistungssiegel                                                                                                    | 13 |
|   | 1.4        | Customer Service                                                                                                    | 13 |
|   | 1.5        | Training                                                                                                    | 13 |
|   | 1.6        | Dokumentation         1.6.1       Typografische Konventionen         1.6.2       Onlinehilfe         1.6.3       Ihre Meinung zählt |    |
| 2 | Sicherheit |                                                                                                    | 19 |
|   | 2.1        | High Voltage (HV)                                                                                                    | 19 |
|   | 2.2        | Qualifikation des Personals                                                                                                    | 20 |
|   | 2.3        | Zutrittskontrolle zum Prüfstand                                                                                                    | 20 |
|   | 2.4        | Zuteilung von Benutzerrollen und Zugriffskontrolle                                                                                  | 20 |
|   | 2.5        | 5 Elektrische Sicherheitsregeln                                                                                                    | 21 |
|   | 2.6        | Spannungsführende Teile und heiße Oberflächen                                                                                       | 21 |
|   | 2.7        | Sicherheits- und Überwachungsfunktionen                                                                                             | 22 |
|   | 2.8        | Isolationsüberwachung                                                                                                    | 22 |
|   | 2.9        | Überspannungsschutz                                                                                                    | 23 |
|   | 2.10       | Transport und Montage                                                                                                    |    |
|   | 2.11       | Gehörschutz                                                                                                    |    |
|   | 2.12       | Aufstellanforderungen                                                                                                    |    |
|   | 2.13       | Verkabelung                                                                                                    |    |
|   | 2.14       | Kühlkreislauf                                                                                                    | 25 |
|   | 2.15       | Ersatz-, Verschleißteile und Hilfsstoffe                                                                                            | 25 |
|   | 2.16       | Umbauten und Änderungen                                                                                                    | 25 |
|   | 2.17       | Anschluss von Prüflingen (UUT)                                                                                                    |    |
|   | 2.18       | Umgang mit Batterien                                                                                                    | 27 |
|   | 2.19       | Persönliche Schutzausrüstung (PSA)                                                                                                  | 27 |
|   | 2.20       | Umweltschutz und Entsorgung                                                                                                    |    |

| 3 | Systemarc | chitektur                                                              | 29 |
|---|-----------|------------------------------------------------------------------------|----|
|   | 3.1       | E-STORAGE BTE (Basiskomponente)                                        | 30 |
|   |           | 3.1.1 E-STORAGE BTE 160 kW, 800 V und 250 kW, 800 V                    | 31 |
|   |           | 3.1.2 E-STORAGE BTE 250 kW, 1200 V                                     | 32 |
|   |           | 3.1.3 E-STORAGE BTE 400 kW, 1200 V mit Water Conditioning System (WCS) |    |
|   |           | 3.1.4 Netzaleichrichter-Schrank (MR)                                   |    |
|   |           | 3.1.4.1 MR 160 kW, 800 V                                               |    |
|   |           | 3.1.4.2 MR 250 kW, 800 V                                               | 35 |
|   |           | 3.1.4.3 MR 250 kW, 1200 V                                              | 35 |
|   |           | 3.1.4.4 MR 400 kW, 1200 V mit WCS                                      | 35 |
|   |           | 3.1.5 Tiefsetzsteller-Schrank (STDC)                                   | 36 |
|   |           | 3.1.5.1 STDC 160 kW, 800 V und STDC 250 kW, 800 V                      | 36 |
|   |           | 3.1.5.2 STDC 250 kW, 1200 V                                            | 37 |
|   |           | 3.1.5.3 STDC 400 kW, 1200 V mit WCS                                    | 37 |
|   |           | 3.1.6 Bedien- und Anzeigeelemente                                      |    |
|   |           | 3.1.6.1 Schlüsselschalter und Signalleuchten                           |    |
|   |           | 3.1.6.2 Touchpanel (Option)                                            |    |
|   | 3.2       | PDSB - Power Distribution Switchbox (Option)                           | 39 |
|   |           | 3.2.1 Bedien- und Anzeigeelemente                                      | 41 |
|   |           | 3.2.1.1 Touchpanel                                                     | 41 |
|   |           | 3.2.2 Bediensoftware PDSB                                              | 41 |
|   |           | 3.2.2.1 Topologie                                                      |    |
|   |           | 3.2.2.2 Sign In - Sign Out                                             |    |
|   |           | 3.2.2.3 Settings                                                       | 45 |
|   |           | 3.2.2.4 Messages                                                       | 46 |
|   | 3.3       | PDU - Power Distribution Unit (Option)                                 | 47 |
|   |           | 3.3.1 Bedien- und Anzeigeelemente                                      | 49 |
|   | 3.4       | DCU - Discharge Unit (Option)                                          | 50 |
|   | 3.5       | UUT - Unit Under Test                                                  | 52 |
|   |           | 3.5.1 DC Verkabelung                                                   |    |
|   |           | 3.5.2 Polarität                                                        |    |
|   |           |                                                                        |    |
|   | 3.6       | Schranksockel                                                          |    |
|   |           | 3.6.1 Standardsockel                                                   | 54 |
|   |           | 3.6.2 Schranksockel mit Transportrollen (Option)                       | 54 |
|   | 3.7       | Kühlung                                                                |    |
|   |           | 371 Belüftung                                                          | 56 |
|   |           | 372 Wasserkühlung für wassergekühlte Systeme                           | 57 |
|   |           |                                                                        |    |
|   | 3.8       | Sicherheits- und Uberwachungseinrichtungen                             |    |
|   |           | 3.8.1 STOPP- und Sicherheitsfunktionen                                 | 60 |
|   |           | 3.8.2 Türkontaktschalter PDU (Standard)                                | 62 |
|   |           | 3.8.3 Elektrischer Türzuhalter E-STORAGE (Option)                      | 62 |
|   |           | 3.8.4 Isolationswächter                                                | 63 |
|   |           | 3.8.5 Systemüberwachung                                                | 64 |
|   |           | 3.8.6 Schutzabdeckungen                                                | 65 |
|   |           | 3.8.7 Sicherheitsaufkleber                                             | 66 |
|   |           | 3.8.8 Signalleuchten                                                   | 69 |
|   |           |                                                                        |    |

| 3.9  | Schnitte | stellen                   | 71 |
|------|----------|---------------------------|----|
|      | 3.9.1    | CAN-Einstellungen         | 71 |
|      | 3.9.2    | Netzwerkverbindung        | 71 |
|      | 3.9.3    | Safe-DIO                  | 71 |
| 3.10 | Benutze  | eroberflächen             | 72 |
| 3.11 | RTM - I  | Real-Time Models (Option) | 72 |
| 3.12 | Konfigu  | ırationen                 | 73 |
|      | 3.12.1   | Standalone-System         | 73 |
|      | 3.12.2   | Single-System             | 73 |
|      | 3.12.3   | Single-System mit PDSB    | 73 |
|      | 3.12.4   | Parallel-System mit PDSB  | 73 |
|      | 3.12.5   | Konfigurationsbeispiele   | 74 |
|      |          |                           |    |

| 4 | Systemfun | ktionen                        | 75 |
|---|-----------|--------------------------------|----|
|   | 4.1       | Regelarten                     | 75 |
|   | 4.2       | Betriebsgrenzen                | 75 |
|   | 4.3       | Rampen                         | 76 |
|   | 4.4       | Abschaltgrenzen                | 76 |
|   | 4.5       | Virtueller Innenwiderstand     | 77 |
|   | 4.6       | Betriebszustände               | 77 |
|   |           | 4.6.1 Wechsel Betriebszustände | 78 |

| 5 | Bedienung | g      |                |                                   | 81 |
|---|-----------|--------|----------------|-----------------------------------|----|
|   | 5.1       | Device | Control Softwa | ıre                               | 81 |
|   |           | 5.1.1  | Werkzeugleist  | e                                 |    |
|   |           |        | 5.1.1.1 Anm    | elden                             |    |
|   |           | 5.1.2  | Navigationslei | ste                               |    |
|   |           | 5.1.3  | Hauptbereich   | - Geräteansicht                   |    |
|   |           |        | 5.1.3.1 Kon    | figuration - Versionen            |    |
|   |           |        | 5.1.3.2 Kon    | figuration - System               |    |
|   |           |        | 5.1.3.3 Kon    | figuration - Servicedaten Logging |    |
|   |           |        | 5.1.3.4 Para   | ameters - Sollwerte               |    |
|   |           |        | 5.1.3.5 Para   | ameters - Ausgang                 |    |
|   |           |        | 5.1.3.6 Para   | ameters - Grenzwerte              |    |
|   |           |        | 5.1.3.7 Para   | ameters - Justierung              |    |
|   |           |        | 5.1.3.8 Valu   | es - Online Werte                 |    |
|   |           |        | 5.1.3.9 Valu   | es - Interne Werte                |    |
|   |           | 5.1.4  | Messages Cor   | ntainer                           |    |
|   | 5.2       | PUMA   | Open           |                                   |    |
|   |           | 5.2.1  | POI-Fenster    |                                   |    |
|   |           | 5.2.2  | POI-Registerk  | arten                             |    |
|   |           |        | 5.2.2.1 Onli   | ne Werte                          |    |
|   |           |        | 5.2.2.2 yt-G   | raphic View                       |    |
|   |           |        | 5.2.2.3 Stat   | us                                |    |
|   |           |        | 5.2.2.4 Grei   | nzwerte                           |    |
|   |           |        | 5.2.2.5 Con    | figuration                        |    |

| 5.2.3 | Steueru | ng E-STORAGE BE mit PUMA Open |  |
|-------|---------|-------------------------------|--|
|       | 5.2.3.1 | Verbindung aufbauen           |  |
|       | 5.2.3.2 | Regelart Spannung einstellen  |  |
|       | 5.2.3.3 | Regelart Strom einstellen     |  |
|       | 5.2.3.4 | Regelart wechseln             |  |
|       | 5.2.3.5 | Ausschalten                   |  |
|       |         |                               |  |

| 6 | Fehlerbehe | ebung                          | 107 |
|---|------------|--------------------------------|-----|
|   | 6.1        | Meldungstypen und Reaktionen   | 107 |
|   | 6.2        | Meldungen und Fehlerbehebungen | 109 |

# 7 Wartung 117 7.1 Wartungsplan 118 7.2 STOPP prüfen 119

| 7.3 | NOT-AUS- und/oder NOT-HALT prüfen | 120 |
|-----|-----------------------------------|-----|
| 7.4 | Filtermatten wechseln             | 121 |
| 7.5 | Kühlkreislauf prüfen              | 124 |
|     | 7.5.1 Schmutzfänger reinigen      | 124 |

#### 

| 9 | Stilllegung |            | 127 |
|---|-------------|------------|-----|
|   | 9.1         | Demontage  | 127 |
|   | 9.2         | Lagerung   | 127 |
|   | 9.3         | Entsorgung | 128 |

| 10 Technische | Daten                                                 |     |
|---------------|-------------------------------------------------------|-----|
| 10.1          | Allgemeine Daten                                      | 129 |
| 10.2          | E-STORAGE Ausführungen                                | 131 |
|               | 10.2.1 E-STORAGE BTE 160 kW, 800 V                    | 132 |
|               | 10.2.2 E-STORAGE BTE 250 kW, 800 V                    |     |
|               | 10.2.3 E-STORAGE BTE 250 kW, 1200 V                   |     |
|               | 10.2.4 E-STORAGE BTE 400 KW, 1200 V mit Wasserkühlung | 138 |
| 10.3          | Optionen und Zubehör                                  | 140 |
|               | 10.3.1 Schranksockel                                  | 140 |
|               | 10.3.2 Luftauslasshaube                               | 140 |
|               | 10.3.3 Luft/Wasser-Wärmetauscher (LWWT)               |     |
|               | 10.3.4 WCU                                            | 140 |
|               | 10.3.5 PDSB (Option)                                  | 141 |
|               | 10.3.6 PDU (Option)                                   | 141 |
|               | 10.3.7 DCU (Option)                                   | 142 |

| 10.4 CE-Konformität 143 |
|-------------------------|
|-------------------------|

| 11 Glossar und Abkürzungen |             |     |
|----------------------------|-------------|-----|
| 11.1                       | Abkürzungen | 145 |
| 11.2                       | Glossar     | 147 |
| Index                      |             | 151 |

# 1 Einleitung

Das AVL E-STORAGE System wird an Prüfständen und in Prüflabors für verschiedene Zwecke eingesetzt:

- DC Leistungsversorgung für E-Motoren und Invertersysteme
- Testen von E-Motoren und Invertersystemen
- Testen von Batterien, Brennstoffzellen und Superkondensatoren

Als Basiskomponente kommt die AVL E-STORAGE Power Unit als DC Quelle für E-Motor- und Inverterprüfsysteme zum Einsatz. Diese kann zum AVL E-STORAGE Emulator ausgebaut werden, der das Verhalten des Energiespeichers im Fahrzeug realitätsgetreu emuliert. Als Komplettlösung für Batterietests gibt es den AVL E-STORAGE Tester mit dem Testautomatisierungssystem (TAS) AVL Lynx.

Für welche Anwendung, welche Leistung und welche Ausgangsspannung Ihr E-STORAGE ausgelegt ist, erkennen Sie an der Bezeichnung.

| Bezeichnung       | Beschreibung                                                                                                    |  |
|-------------------|----------------------------------------------------------------------------------------------------|--|
| AVL E-STORAGE     | Produktname                                                                                                    |  |
| ВТ                | Batterietester zum Testen von Batterien, Brennstoffzellen und Superkondensa-<br>toren                                                                                                    |  |
| BE                | <ul> <li>Batterieemulator:</li> <li>BE ohne Real-Time Models (RTM) zur DC Leistungsversorgung</li> <li>BE mit Real-Time Models (RTM) zum Testen von E-Motoren und Inverter-<br/>systemen</li> </ul> |  |
| BTE               | Kombination Batterietester und Batterieemulator                                                                                                    |  |
| 160, 250 oder 400 | Leistung in kW                                                                                                    |  |
| 800 oder 1200     | Ausgangsspannung in V                                                                                                    |  |

Zur Anbindung an Prüflinge (UUT), zur Entladung von UUT, zur Kühlung oder zur Steuerung verschiedener UUT und zur Steuerung mehrerer, parallel geschalteter E-STORAGEs kommen weitere optionale Systemkomponenten zum Einsatz.

| Optionale Komponenten | Beschreibung                                                                                                    |
|-----------------------|----------------------------------------------------------------------------------------------------|
| AVL PDU               | Power Distribution Unit zur Anbindung an die UUT                                                                       |
| AVL DCU               | Discharge Unit zur Entladung der UUT                                                                                   |
| AVL PDSB              | Power Distribution Switchbox zur Umschaltung zwischen mehreren UUT und/oder mehreren E-STORAGEs                        |
| AVL WCS               | Water Cooling System zur Kühlung des E-STORAGE mit Water Conditioning Unit (WCU) und Luft/Wasser-Wärmetauschern (LWWT) |

Diese Dokumentation ist als Systemübersicht für alle Anwendungen und alle Systemkomponenten gültig.

#### 1.1 Bestimmungsgemäßer Gebrauch

Das E-STORAGE System wurde nach Stand der Technik und nach anerkannten sicherheitstechnischen Regeln für bestimmte Verwendungszwecke entwickelt und konstruiert: Diese werden in der vorliegenden und in weiteren Dokumentationen zum E-STORAGE System beschrieben.

Sonstige Verwendungszwecke, die durch Umbauarbeiten auf Kundenseite oder durch die Manipulation voreingestellter Konfigurationen erreicht werden, machen den Umgang mit dem System möglicherweise lebensgefährlich oder zerstören das System.

- Beachten Sie folgende Punkte für bestimmungsgemäßen Gebrauch:
  - Richtige Aufstellbedingungen gem. Technische Daten auf Seite 129
  - Installation durch Elektrofachkraft
  - Inbetriebnahme durch AVL Inbetriebnehmer
  - Betrieb nur mit Einbindung in das NOT-AUS/NOT-HALT und Gesamtsicherheitskonzept des Pr
    üfstandes
  - Bedienung durch qualifiziertes und unterwiesenes Personal
  - Bedienung des Systems nur bei geschlossenen Schranktüren
  - Einhaltung der Hardwaregrenzen des E-STORAGE Systems
  - Überprüfung der Abschaltgrenzen für den jeweiligen Prüfling (Unit Under Test - UUT)
  - Reaktionen auf Meldungen des Systems gemäß Fehlerbehebung auf Seite 107
  - Regelmäßige Wartungstätigkeiten gemäß Wartung auf Seite 117
  - Regelmäßige Servicetätigkeiten durch AVL Servicetechniker
  - Regelmäßige Systemkalibrierung durch AVL Servicetechniker
  - Zutritt zum Prüfstand nur für geschultes und unterwiesenes Personal
  - Zugriff auf die Bediensoftware nur über passwortgeschützte Benutzerrollen
  - Montage/Demontage von HV-Leistungskabeln nicht im laufenden Betrieb
  - Montage/Demontage von UUT nicht im laufenden Betrieb

#### 1.2 Sicherheitshinweise

- Beachten Sie folgende Punkte zum sicheren Umgang mit dem E-STORAGE System:
  - Überbrücken Sie nicht die Sicherheitseinrichtungen.
  - Überprüfen Sie die Sicherheitseinrichtungen regelmäßig.
  - Verdecken und entfernen Sie die Sicherheitshinweise an den Pr
    üfstandskomponenten nicht.
  - Lesen Sie den AVL Folder Sicherheit am Pr
    üfstand und bewahren Sie ihn am Pr
    üfstand auf.
  - Lesen Sie das Kapitel Sicherheit auf Seite 19, vor der Inbetriebnahme.
  - Befolgen Sie die Sicherheitshinweise in dieser Dokumentation.

#### 1.3 Gewährleistungssiegel

Aus Sicherheitsgründen wird das Produkt mit einem speziellen Siegel versehen, das nur durch AVL Personal gebrochen werden darf. Jede unerlaubte Beschädigung des Siegels gilt als unbefugte Änderung des Produkts, die ein Erlöschen der Gewährleistung durch AVL nach sich zieht.

#### 1.4 Customer Service

- Wenn Sie bei der Bedienung und Wartung Ihres E-STORAGE Systems Unterstützung benötigen, dann wenden Sie sich an Ihren AVL Partner vor Ort oder direkt an den AVL Customer Service:
  - www.avl.com/worldwide

Hier finden Sie die AVL Partner weltweit.

www.avl.com/customer-services

Hier finden Sie die Leistungen des Customer Service:

Service für Prüfausrüstung: Wartung Ersatzteile, Reparatur

Service für Personal: Training, Support

Serviceverträge: Leistungsverträge, Betreuung am Prüffeld

Diese Leistungen sind nicht im Standardlieferumfang enthalten.

#### 1.5 Training

Für die sichere Verwendung des E-STORAGE Systems sind Trainingsmaßnahmen erforderlich:

- AVL Trainer werden durch die AVL Produktentwicklung geschult.
- AVL Servicetechniker und -Inbetriebnehmer werden durch spezifische Trainings für Service und Inbetriebnahme geschult.
- Kunden werden durch folgende AVL Trainingspakete geschult:
  - E-STORAGE Emulator
    - inkl. Automatisierungssoftware PUMA
  - E-STORAGE Tester
    - inkl. Automatisierungssoftware Lynx basic
    - inkl. Automatisierungssoftware Lynx advanced
  - High Voltage System

inkl. Schnittstelle zum Automatisierungssystem

Diese Trainings sind nicht im Standardlieferumfang enthalten.

#### 1.6 Dokumentation

Diese Dokumentation ist Teil des E-STORAGE Systems:

- Stellen Sie sicher, dass diese Dokumentation f
  ür jeden verf
  ügbar ist, der mit dem E-STORAGE System arbeitet:
  - Lesen Sie sich diese Dokumentation durch, bevor Sie mit dem System arbeiten.
  - Bewahren Sie diese Dokumentation am Pr
    üfstand auf, damit sie f
    ür alle relevanten Personen jederzeit verf
    ügbar ist.
  - Geben Sie diese Dokumentation an nachfolgende Benutzer/Besitzer weiter.

#### Information

Diese Dokumentation kann und soll ein adäquates Training nicht ersetzen.

ZielgruppeDiese Dokumentation richtet sich an Benutzer, die das E-STORAGE System<br/>installieren, in Betrieb nehmen, bedienen und warten:

- Elektrofachkräfte f
  ür Aufbau und Installation
- AVL Servicetechniker für Inbetriebnahme
- Prüfstandsfahrer für Bedienung, Fehlerbehebung und Wartung
- Prüfstandsingenieure für Transport, Aufbau, Installation, Bedienung, Fehlerbehebung und Wartung
- Inhalt und Umfang Dies ist die Gesamtübersicht zum E-STORAGE System. Hier finden Sie Informationen zu Komponenten und technischen Daten des Systems, sowie Anleitungen zu Wartung, Fehlerbehebung und Bedienung. Ein Glossar und Abkürzungsverzeichnis vervollständigt die Gesamtübersicht.

Hinweise für Ihre Sicherheit finden Sie zusammengefasst im Kapitel Sicherheit auf Seite 19 und im Kapitel Sicherheits- und Überwachungseinrichtungen auf Seite 58:

- Starten Sie mit diesen Kapiteln, um sich mit den Risiken im Umgang mit dem E-STORAGE System vertraut zu machen.
- Weiterführende
   Für das E-STORAGE System stehen Ihnen folgende AVL Dokumentationen zur

   Dokumentation
   Verfügung, die abhängig von Ihrer Systemkonfiguration Teil des Lieferumfangs sind:

|                         | Dokumentation                     | Material-<br>nummer | Inhalt                                                                                                    |
|-------------------------|-----------------------------------|---------------------|----------------------------------------------------------------------------------------------------|
| E-STORAGE<br>System     | Systemübersicht,<br>Product Guide | AT6614              | <ul> <li>Produkthandbuch für das E-STORAGE System:         <ul> <li>Sicherheitshinweise</li> <li>Systemkomponenten und -konfigurationen</li> <li>Sicherheitseinrichtungen</li> <li>Systemfunktionen</li> <li>Bedienoberflächen</li> <li>Fehlerbehebung</li> <li>Wartung</li> <li>Stilllegung</li> <li>Ersatzteile</li> <li>Technische Daten</li> <li>Abkürzungen und Glossar</li> </ul> </li> <li>Bedienungsanleitung für E-STORAGE BE ohne Real-Time Models (RTM)/AVL Controller)</li> <li>CAN-Nachrichten zwischen Testautomatisierungssystemen</li> </ul> |
|                         | User's Guide                      | AT6844              | <ul> <li>CAN-Nachhen Zwischen Testautomatisierungssystemen<br/>(TAS) und E-STORAGE System</li> <li>Installationsanleitung für das E-STORAGE System:         <ul> <li>Lieferumfang</li> <li>Maße und Gewichte</li> <li>Transport</li> <li>Aufbau</li> <li>Elektrische Installation</li> </ul> </li> </ul>                                                                                                    |
| VGE<br>ter BT           | Tester, User's Guide              | AT6841              | <ul> <li>Bedienungsanleitung für den E-STORAGE BT</li> <li>Quick Start für Tester SW Lynx</li> </ul>                                                                                                    |
| E-STORA<br>Batterietest | Lynx, SW-Guides                   | diverse             | <ul> <li>Installationsanleitung, Bedienungsanleitungen, Release<br/>Notes und Online Hilfe für TAS AVL Lynx</li> <li>Die Onlinehilfe stellt Ihnen alle Handbücher zum TAS zur<br/>Verfügung. Alle Dokumentationen und die Onlinehilfe sind<br/>Bestandteil Ihres Lieferumfangs für den E-STORAGE BT.</li> </ul>                                                                                                    |
| TORAGE<br>semulator BE  | Emulator, User's Guide            | AT6842              | <ul> <li>Bedienungsanleitung für E-STORAGE Emulator mit<br/>Real-Time Models (RTM)/AVL Controller:         <ul> <li>Batteriemodelle</li> <li>Parametrierung und Bedienung über Emulator-Applika-<br/>tion</li> <li>Bedienung über PUMA Open (Kurzanleitung)</li> <li>Erstellung von Batteriemodellen mit MATLAB/Simulink</li> </ul> </li> </ul>                                                                                                    |
| E-S<br>Batteri          | PUMA Open,<br>SW-Guides           | diverse             | <ul> <li>Installationsanleitung, Bedienungsanleitungen, Release<br/>Notes und Online-Hilfe für TAS AVL PUMA Open</li> <li>Die Onlinehilfe stellt Ihnen alle Handbücher zum TAS zur<br/>Verfügung. Alle Dokumentationen und die Onlinehilfe sind<br/>Bestandteil Ihres Lieferumfangs für PUMA Open.</li> </ul>                                                                                                    |

## 1.6.1 Typografische Konventionen

Warnhinweise:

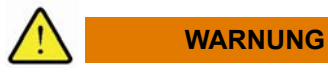

Dieser Text weist auf eine unmittelbar drohende Gefahr hin, die – wenn sie nicht vermieden wird – zum Tod oder zu schweren Verletzungen führen kann.

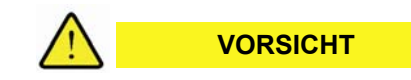

Dieser Text weist auf eine mögliche Gefahr hin, die zu mittleren oder leichten Verletzungen führen kann.

Hinweise:

HINWEIS

Dieser Text weist auf Situationen oder Fehlbedienungen hin, die zu Sachschaden oder Datenverlust führen können.

#### Information

Dieser Text weist auf wichtige Informationen oder Anweisungen hin. Wenn Sie diese Anweisungen nicht einhalten, können die beschriebenen Aktionen nur erschwert oder nicht erfolgreich beendet werden.

#### Standardtextformate:

| fett             | Parameter; Steuerelemente in Fenstern und<br>Dialogfeldern; wichtiger Text/wichtige Text-<br>passagen                                                                                                    |
|------------------|----------------------------------------------------------------------------------------------------|
| kursiv           | Querverweise; fremdsprachige und neue<br>Begriffe; Platzhalter für von Ihnen einzugebende<br>Elemente wie z. B. Buchstabenkombinationen<br>oder Text. Wenn Sie in der Dokumentation<br>beispielsweise <i>Makroname</i> lesen, geben Sie den<br>Namen eines Makros ein. |
| GROSSBUCHSTABEN  | Betriebszustände                                                                                                    |
| Courier          | Programmierbeispiele; Auszüge aus Source-<br>codes                                                                                                    |
| Times New Roman  | Formeln                                                                                                    |
| Menü   Menüpunkt | Beschreibungen von Verfahren zur Auswahl<br>eines Menüs oder Menübefehls                                                                                                    |

#### Listenformate:

| 1.<br>2. | Schritt-für-Schritt-Handlungsanweisungen mit festgelegter Reihenfolge |
|----------|-----------------------------------------------------------------------|
| •        | Handlungsanweisungen, bestehend aus nur<br>einem Schritt              |
| •        | Aufzählungen ohne festgelegte Reihenfolge                             |
| _        |                                                                       |

#### 1.6.2 Onlinehilfe

Die vorliegende Dokumentation ist auch als Onlinehilfe verfügbar.

- Öffnen Sie die Onlinehilfe mit einer der folgenden Möglichkeiten:
  - Menü Hilfe
  - Funktionstaste [F1] für kontext-sensitive Hilfe

#### 1.6.3 Ihre Meinung zählt

Mit Ihren Kommentaren und Anregungen unterstützen Sie das Bemühen, die Qualität und den Praxisbezug der Dokumentationen zu verbessern.

Verbesserungsvorschläge senden Sie bitte an folgende E-Mail-Adresse:

#### docu@avl.com

Vielen Dank für Ihre Rückmeldung!

18 Einleitung

# 2 Sicherheit

Das E-STORAGE System wurde nach Stand der Technik und nach anerkannten sicherheitstechnischen Regeln konstruiert.

Trotzdem können bei seiner Verwendung Gefahren auftreten, die konstruktiv nicht zu verhindern sind, oder durch defekte Sicherheitseinrichtungen oder Fehlanwendungen entstehen.

Dieses Kapitel fasst die relevanten Informationen zum Thema Sicherheit zusammen:

 Lesen Sie dieses Kapitel durch, bevor Sie am oder mit dem E-STORAGE System arbeiten.

### 2.1 High Voltage (HV)

Alle E-STORAGE BTE Systeme sind Hochvoltsysteme (HV-Systeme) mit lebensgefährlichen, hohen Eingangs- und Ausgangsspannungen, siehe *Technische Daten* auf Seite 129.

Alle Systeme sind mit Sicherheitseinrichtungen ausgestattet, um das System, die UUT und das Prüfstandspersonal vor Schaden und Gefahren zu schützen, siehe *Sicherheits- und Überwachungseinrichtungen* auf Seite 58.

Es besteht jedoch kein Personenschutz beim Berühren mit spannungsführenden Teilen.

- Der Anlagen- und Brandschutz wird durch eine korrekt eingestellte Isolationsüberwachung gewährleistet, siehe Isolationsüberwachung auf Seite 22.
- Der Personenschutz muss vom Betreiber hergestellt werden.
- Treffen Sie Ma
  ßnahmen f
  ür den Personenschutz z. B. gem
  ä
  ß
  DIN EN50191, um das Personal vor m
  öglicher Lebensgefahr wie z. B.
  durch Lichtbogengef
  ährdung, durch Entladungsenergie und Restspannungen zu sch
  ützen:
  - Trenneinrichtungen vorsehen.
  - Berührungsschutz einrichten.
  - Nur Personal einsetzen, das für den Umgang mit HV qualifiziert ist, siehe *Qualifikation des Personals* auf Seite 20.
  - Personal jährlich unterweisen und Unterweisung dokumentieren.

  - Zutritt zum Pr
    üfstand durch befugten Zugang regeln, siehe Zutrittskontrolle zum Pr
    üfstand auf Seite 20.

#### 2.2 Qualifikation des Personals

Das E-STORAGE System erfordert qualifizierte Kenntnisse für Aufbau, Installation, Bedienung, Wartung und Parametrierung.

- Setzen Sie Personal für die genannten Tätigkeiten nur ein, wenn es dafür qualifiziert ist und alle nachfolgenden Bedingungen erfüllt:
  - Personen sind qualifiziert f
    ür die Arbeit mit HV, kennen die Gefahren und k
    önnen diese absch
    ätzen.
  - Personen werden jährlich in die Arbeit mit HV unterwiesen.
  - Personen sind in die Arbeiten am E-STORAGE System eingewiesen. Schulungsangebote von AVL finden Sie unter *Training* auf Seite 13.
  - Personen sind mit den grundlegenden Vorschriften zur Arbeitssicherheit und Unfallverhütung vertraut.
  - Personen haben diese Dokumentation gelesen und verstanden.

#### 2.3 Zutrittskontrolle zum Prüfstand

Mit einer Zutrittsregelung legen Sie den Personenkreis mit Zutrittsberechtigung zum Prüfstand fest. Sie verhindern dadurch Unfall- und Verletzungsgefahr für nicht unterwiesene Personen und die Gefahr von Manipulationen am Prüfstand durch Unbefugte.

- Verwenden Sie eine Zutrittsregelung. Sie schützen sich und andere vor Verletzungsgefahr und Sachschaden durch unkontrollierten Zutritt Dritter:

  - Zutritt nur f
    ür Personen freischalten, die in die Gefahren am Pr
    üfstand unterwiesen sind.
  - Zutritt nur für Personen freischalten, die am Prüfstand arbeiten.
  - Zutritt nur f
    ür Personen freischalten, die unterwiesen wurden, welche T
    ätigkeiten sie am Pr
    üfstand ausf
    ühren d
    ürfen.

#### 2.4 Zuteilung von Benutzerrollen und Zugriffskontrolle

Entsprechend der Tätigkeiten am E-STORAGE System gibt es passwortgeschützte Benutzerrollen für die Bedienoberfläche. Sie teilen Aufgaben und Verantwortung in Bereiche ein. Folgende Benutzerrollen sind vorhanden:

- Bediener
- Ingenieur
- Service

Die Bedienung des E-STORAGE Systems ist jeweils nur durch 1 angemeldeten Benutzer möglich. So lange dieser Benutzer angemeldet ist, kann kein 2. Benutzer in die Bedienung des E-STORAGE Systems eingreifen.

Wenn Sie das E-STORAGE System über die Web-GUI bedienen, müssen Sie sicherstellen, dass eine Manipulation durch Fremdzugriff (Hackerangriff) nicht möglich ist.

- Kontrollieren Sie den Personenkreis mit Zugriff auf das E-STORAGE System. Sie schützen sich und andere vor Verletzungsgefahr und Sachschaden:
  - Benutzerrollen nur entsprechend qualifizierten Mitarbeiter zuweisen.
    - Informationen zu Aufgaben und Verantwortung der *Benutzerrollen* finden Sie im *Glossar* auf Seite 147.
  - Passwörter Ihrer Benutzerrollen nicht an Dritte weitergeben.
  - E-STORAGE System in einem lokalen Netzwerk betreiben, um Manipulationen durch Fremdzugriff auszuschließen.

#### 2.5 5 Elektrische Sicherheitsregeln

Hohe Spannungen und Körperströme sind lebensgefährlich. Die Kondensatoren des E-STORAGE Systems können die Energie nach dem Trennen vom Stromnetz bis zu 10 Min. speichern. Diese Spannung liegt an den Bauteilen des Zwischenkreises und am Systemausgang an.

- Halten Sie die 5 elektrischen Sicherheitsregeln ein, bevor Sie Installations-, Inbetriebnahme- und Wartungsarbeiten am E-STORAGE System durchführen oder die UUT wechseln:
  - 1. Freischalten.
  - 2. Sichern gegen Wiedereinschalten.
  - 3. Spannungsfreiheit feststellen (Mit einem geprüften Messgerät).
  - 4. Erden und kurzschließen (Nicht bei Batterien).
  - 5. Unter Spannung stehende Teile abdecken oder abschranken.

#### 2.6 Spannungsführende Teile und heiße Oberflächen

Das E-STORAGE System hat die Betriebszustände OFF, STANDBY und ON. Bei Fehlermeldungen wird es in den Fehlerzustand STANDBY ERROR oder CRITICAL ERROR versetzt. Je nach Betriebszustand werden Netzgleichrichter, AC- und DC Schütze und Tiefsetzsteller aktiviert oder deaktiviert. Aber auch im Betriebszustand OFF können Teile noch spannungsführend und Oberflächen noch nicht vollständig abgekühlt sein. Es gibt geräteseitig keinen Personenschutz beim Kontakt mit spannungsführenden Teilen.

- Beachten Sie folgende Punkte, um nicht mit spannungsführenden Teilen und/oder heißen Oberflächen in Kontakt zu kommen:
  - E-STORAGE System nie mit offenstehenden Türen oder fehlenden Schutzabdeckungen betreiben.
  - Für Wartungsarbeiten immer die bis zu 10 minütige Entladezeit der Kondensatoren beachten und auf Spannungsfreiheit prüfen.
  - Sicherheitsaufkleber an den Gefahrenstellen nicht entfernen oder verdecken.
  - Die 5 Sicherheitsregeln der Elektrotechnik einhalten, siehe 5 Elektrische Sicherheitsregeln.

#### 2.7 Sicherheits- und Überwachungsfunktionen

Das E-STORAGE System verfügt über verschiedene Sicherheits- und Überwachungsfunktionen. Damit diese wirkungsvoll vor Gefahren schützen können, müssen sie verstanden, richtig verwendet und regelmäßig geprüft werden:

- STOPP, NOT-HALT, NOT-AUS fahren das E-STORAGE System mit Prüfling sicher herunter und schalten es aus.
- Überwachungsfunktionen reagieren bei Grenzwertverletzungen mit entsprechenden Fehlermeldungen und versetzen das E-STORAGE System in einen Fehlerzustand.
- Mechanische Sicherheitseinrichtungen schützen vor Berührung mit spannungsführenden Teilen und heißen Oberflächen.
- Optische Signale weisen auf Gefahren hin.
- Sicherheitsaufkleber weisen an den jeweiligen Stellen auf Gefahren hin.
- Beachten Sie folgende Punkte, um die Sicherheits- und Überwachungsfunktionen richtig zu nutzen:
  - Funktionen STOPP, NOT-HALT, NOT-AUS in das Sicherheitskonzept des Pr
    üfstands integrieren, siehe E-STORAGE System, Installation Guide.
  - Sicherheits- und Überwachungseinrichtungen des E-STORAGE Systems regelmäßig auf ihre Funktionsfähigkeit und Vollständigkeit prüfen, siehe Wartungsplan auf Seite 118.
  - Richtige Grenzwerte f
    ür die Hardware eingeben, gem. Technische Daten auf Seite 129.
  - Abschaltgrenzen f
    ür den jeweiligen Pr
    üfling jeweils vor dem Pr
    üfbetrieb 
    überpr
    üfen.
  - Fehler beheben gem. *Meldungen und Fehlerbehebungen* auf Seite 109.
  - E-STORAGE System nicht mit offenstehenden T
    üren oder fehlenden Schutzabdeckungen betreiben.
  - Stromversorgung und Leuchtmittel (Signalleuchte, LED) von optischen Signalen überprüfen, wenn kein Signal angezeigt wird, siehe auch Wartungsplan auf Seite 118.
  - Sicherheitsaufkleber nicht verdecken oder entfernen.
  - Unleserliche, fehlende Sicherheitsaufkleber ersetzen.
    - Die Positionierung der Sicherheitsaufkleber finden Sie im Kapitel *Sicherheitsaufkleber* auf Seite 66.

## 2.8 Isolationsüberwachung

Bei nicht funktionierender Isolationsüberwachung besteht im Fehlerfall Lebensund Verletzungsgefahr: Ein funktionierender Isolationswächter schaltet das E-STORAGE System sicher ab, sobald ein Erdschluss detektiert wird.

- Beachten Sie folgende Punkte für eine sichere Isolationsüberwachung:
  - Keine Manipulationen/Parametrierungen am Isolationswächter vornehmen.
  - Isolationswächter des E-STORAGE Systems deaktivieren, wenn ein weiterer, in die übergeordnete Sicherheits-PLC eingebundener Isolationswächter vorhanden ist: Mehrere gleichzeitig aktive Isolationswächter können sich gegenseitig stören.

- Isolationswächter des E-STORAGE Systems aktivieren, wenn im übergeordneten Prüfstandssystem kein Isolationswächter vorhanden ist.
- Statusmeldungen des Isolationswächters auf der GUI beachten.

#### 2.9 Überspannungsschutz

Die E-STORAGE-Schränke und der Isolationswächter müssen gegen Überspannung geschützt werden. Diese trifft z. B. als Folge eines Blitzeinschlags auf. Sachschaden und in Folge Personenschäden sind möglich.

- Schützen Sie die E-STORAGE-Schränke und die Isolationsüberwachung durch einen Überspannungsschutz im Netzhauptverteiler (NSHV):
  - NSHV mit Grobschutz, der den primären Überspannungsschutz abdeckt.
  - Netzseitige Kurzschluss-Strombegrenzung mit Schutz von max. 10 kA rms erforderlich Empfehlung: Vorsicherung mit 500 A
  - Überspannungskategorie III

#### 2.10 Transport und Montage

Bei Transport und Montage der Systemschränke besteht Verletzungsgefahr, da die Schränke wegen ihrer Maße und Gewichte kippen können, siehe *Technische Daten* auf Seite 129 und *Maße und Gewichte* in der Dokumentation *E-STORAGE Installation Guide*.

- Beachten Sie folgende Punkte, um die Schränke kippsicher zu transportieren und aufzustellen:
  - Schränke in keine Richtung kippen.
  - Hubwagen für den Transport der Schränke verwenden.
  - Schränke nicht mit einem Kran transportieren, da sich diese durch das hohe Gewicht deformieren können.
  - Genügend Personal einsetzen.
  - Richtiges Heben bei Transport und Montage beachten.
  - Netzgleichrichter- (MR), Tiefsetzsteller- (STDC), Power Distribution Switchbox (PDSB) und Discharge Unit (DCU)-Schränke stehend transportieren.
  - Systemschränke mit rollbarem Fahrgestell nur auf einer Höhe unter 1,40 m anschieben.
  - Power Distribution Unit (PDU) und Water Conditioning Unit (WCU) liegend transportieren.
  - MR-, STDC-, PDSB-, DCU und WCU-Schrank nur auf ebenen Flächen aufstellen.
  - Systemschränke mit rollbarem Fahrgestell nicht auf Rampen aufstellen.
  - PDU an einer tragf\u00e4higen Wand montieren, siehe E-STORAGE System Installation Guide.

#### 2.11 Gehörschutz

Abhängig von der Leistung des E-STORAGE Systems kann der Schalldruck in der Standardausführung bis zu 71 dBA betragen.

- Beachten Sie folgende Punkte, um Gehörschäden und psychische Belastung durch Lärm zu vermeiden:
  - Systemschränke nicht am Arbeitsplatz aufstellen.
  - Gehörschutz tragen, wenn Sie sich bei laufendem Betrieb am Aufstellungsort aufhalten.

#### 2.12 Aufstellanforderungen

Die baulichen und elektrischen Anforderungen an den Aufstellungsort müssen eingehalten werden, damit das E-STORAGE System sicher betrieben werden kann.

- Beachten Sie die Anforderungen an den Aufstellungsort, um das System vor Sachschaden und in Folge das Personal am Pr
  üfstand vor Verletzungen zu sch
  ützen:
  - System aufbauen und installieren gem. Dokumentation E-STORAGE Installation Guide.
  - Anforderungen an den Aufstellungsort beachten gem. Technische Daten auf Seite 129.
  - NOT-AUS, NOT-HALT, STOPP-Funktionen in das übergeordnete Sicherheitskonzept am Prüfstand integrieren.
  - Isolationswächter entsprechend den Bedingungen am Pr
    üfstand zuschalten bzw. ausschalten, siehe Isolationswächter auf Seite 63.

#### 2.13 Verkabelung

Kabel stellen ein hohes Sicherheitsrisiko für Mensch und Maschine dar, wenn sie nicht richtig verlegt werden.

- Verwenden Sie die richtigen Kabel und verlegen Sie alle nach guter Ingenieurskunst:
  - Kabel so verlegen, dass sie gegen spannungsführende Teile isoliert sind.
  - Kabel so verlegen, dass sie keine Stolpergefahr darstellen.
  - Kabel so verlegen, dass Kabelschaden und -bruch vermieden werden.
  - Kabel der AC- und DC Seite mit mindestens 20 cm Abstand zueinander verlegen.
  - Richtige Kabelquerschnitte f
    ür den Anschluss des Pr
    üflings verwenden.
  - Kabel auf Fehler überprüfen.
  - Vor jedem Einschalten Kabel auf Richtigkeit und Unversehrtheit pr
    üfen.

#### 2.14 Kühlkreislauf

Um das E-STORAGE System vor Überhitzung zu schützen gibt es zwei Kühlvarianten:

- Luftzirkulation
- Wasserkühlung

Für die Kühlung mit Kühlkreislauf werden die E-STORAGE Schränke mit Luft/Wasser-Wärmetauschern (LWWT) und mit einer Water Conditioning Unit (WCU) ausgestattet. Alle Systemkomponenten werden über Schlauchleitungen miteinander verbunden und mit Kühlmedium befüllt.

Falsch verlegte oder defekte Leitungen sind ein Sicherheitsrisiko für Mensch und Maschine.

- Verwenden Sie die richtigen hydraulischen Leitungen (Rohre bzw. Schläuche) und verlegen Sie alle nach guter Ingenieurskunst:
  - Nur mitgelieferte bzw. von AVL als Zubehör erhältliche hydraulische Anschlüsse und Verschraubungen verwenden.
  - Leitungen f
    ür den kundenseitigen K
    ühlkreislauf so verlegen, dass sie keine Stolpergefahr darstellen.
  - Leitungen so verlegen, dass Schäden vermieden werden.
  - Vor jedem Einschalten hydraulische Anschlüsse auf Unversehrtheit pr
    üfen.
  - Defekte Leitungen austauschen.
  - Ausgelaufenes K
     ühlmedium sofort aufwischen, siehe Umweltschutz und Entsorgung auf Seite 28.

#### 2.15 Ersatz-, Verschleißteile und Hilfsstoffe

Materialien von Drittherstellern dürfen nicht ohne Rücksprache mit AVL verwendet werden, da sie am Produkt nicht getestet wurden. Das Produkt ist dann möglicherweise nicht mehr sicher. Personen- und Sachschäden sind möglich.

- Wenn Sie Ersatz- und Verschleißteile oder Hilfsstoffe f
  ür Ihr E-STORAGE System benötigen, wenden Sie sich an AVL:
  - Nur Original-Ersatzteile verwenden, oder solche, die von AVL freigegeben wurden.
  - Nur Original-Verschleißteile verwenden, oder solche, die von AVL freigegeben wurden.
  - Nur Hilfsstoffe verwenden, die von AVL freigegeben wurden.

## 2.16 Umbauten und Änderungen

Modifikationen an Hard- und Software dürfen nicht ohne Rücksprache mit AVL durchgeführt werden, da sie am Produkt nicht getestet wurden. Das Produkt ist dann möglicherweise nicht mehr sicher. Personen- und Sachschäden sind möglich. Mögliche Umbauschäden:

- Das elektromagnetische Verhalten des E-STORAGE Systems wird durch Ergänzungen oder Veränderungen jeglicher Art beeinträchtigt.
- Bei spanenden Arbeiten können Späne in die Elektronik gelangen.
- Bei schweißenden Arbeiten an tragenden Teilen können Funken bzw. Schlackepartikel in die Elektronik gelangen.
- Wenn Sie Umbauten oder Änderungen an Ihrem E-STORAGE System vornehmen möchten, wenden Sie sich an AVL, um Sachschäden und infolge Verletzungsgefahren auszuschließen:
  - Firmware und Software nur durch AVL Service ändern lassen.
  - Bauteile mit Gewährleistungssiegel nur durch AVL Service ändern lassen.
  - Sicherheitseinrichtungen nicht überbrücken oder entfernen.
  - Umbauten, Änderungen oder Ergänzungen generell mit dem AVL Service abstimmen.

#### 2.17 Anschluss von Prüflingen (UUT)

Mit dem E-STORAGE BE werden E-Motoren und Invertersysteme betrieben und getestet. Mit dem E-STORAGE BT werden Batterien, Brennstoffzellen und Superkondensatoren getestet. Mit dem E-STORAGE BTE stehen alle Testmöglichkeiten zur Verfügung.

Wenn ein Prüfling (UUT) an das E-STORAGE System angeschlossen wird, müssen verschiedene Faktoren berücksichtigt werden, um Lebens- und Verletzungsgefahr sowie Sachschaden auszuschließen.

- Beachten Sie folgende Punkte, wenn Sie den Prüfling anschließen:
  - UUT an die richtige E-STORAGE Systemkonfiguration anschließen:
     E-Motor und Inverter an E-STORAGE BE.
     Batterien, Brennstoffzellen und Superkondensatoren an E-STORAGE BT.
  - UUT mit geeigneter und an die Umgebungsbedingungen angepasster Verbindungsleitung an vorgesehenen Anschlussstellen anschließen.
  - UUT mit geeigneter Schutzleiterverbindung in das Erdungskonzept einbinden.
  - NOT-AUS/NOT-HALT-Schalter aktivieren, bevor die UUT (Batterie) angeschlossen, getrennt oder die Anschlussstation in der Klimakammer geöffnet wird.
  - E-STORAGE BT ausstellen, bevor die Batterie angeschlossen oder getrennt wird.
  - Batterie nicht am Emulatorausgang der PDU anschließen.
  - Batterie mit der richtigen Polarität anschließen, siehe E-STORAGE Installation Guide.
  - Schutzkleidung tragen.
  - Kurzschluss der Pole verhindern: Z. B. Isolierkappen verwenden.

#### 2.18 Umgang mit Batterien

Der Umgang mit Batterien, insbesondere mit Lithium-Ionen Batterien ist sicherheitskritisch. Hohe Kurzschlussströme, das flüssige Elektrolyt und der hohe Energiegehalt der Batterien erfordern entsprechende Sicherheitsmaßnahmen.

Batterien sind nicht im Lieferumfang eines E-STORAGE BT enthalten. AVL möchte dennoch einige Empfehlungen zum Umgang mit Batterien weitergeben.

- Beachten Sie folgende Punkte beim Umgang mit Batterien:
  - Nur kleine Mengen Batterien an einem geeigneten Ort lagern: Temperatur ca. 20 °C, Luftfeuchtigkeit 40 ... 60 %
  - Lagerort f
    ür die Feuerwehr kennzeichnen:
     Z. B. Lager f
    ür Lithium-Batterien
  - Beschädigte Batterien in einem geschlossenen, nicht isolierten, mit Paraffinöl gefüllten Behälter lagern.
  - Fehlerhafte Batterien (Überhitzung, Beschädigung, ausgelaufenes Elektrolyt, atypische Klemmenspannung) vorzugsweise in einem eigenen Raum lagern, der über zusätzliche technische Entlüftungseinrichtungen und tertiäre Explosionsschutz-Vorrichtungen verfügt.
  - Aufzeichnungen f
    ühren 
    über Lagerungszeit, bereits durchgef
    ührte Tests, auff
    ällige Testergebnisse und etwaige Besch
    ädigungen.
  - Beschädigte Batterien sind als potentiell explosiv einzustufen: Geeignete Schutzkleidung tragen, wenn Sie mit solchen Batterien hantieren, siehe Persönliche Schutzausrüstung (PSA) auf Seite 27.
  - Alle betroffenen Personen regelmäßig über potentielle Gefahren, korrekte Handhabung, Erste-Hilfe-Maßnahmen, richtiges Verhalten in Schadensfällen oder bei Unfällen unterrichten.
  - Haut- und Augenkontakt vermeiden.
  - Im Brandfall Einatmen von gefährlichen Gasen und Dämpfen vermeiden.
  - Geeignete Metall-Feuerlöscher installieren.
  - Gefahrenhinweise und Sicherheitsanweisungen des Batterieherstellers beachten.

#### 2.19 Persönliche Schutzausrüstung (PSA)

Wenn Sie das E-STORAGE System transportieren, aufstellen, installieren oder Wartungstätigkeiten ausführen, mit Batterien hantieren oder im Brandfall besteht Verletzungsgefahr.

- Tragen Sie Schutzkleidung, um sich vor Verletzungen zu schützen:
  - Nur passende und intakte Schutzkleidung tragen.
  - Bei Transport, Montage und Demontage Handschuhe, Sicherheitsschuhe, Schutzanzug und Kopfschutz tragen.
  - Bei Installations-, Inbetriebnahme und Wartungstätigkeiten Kopfschutz tragen.
  - Bei laufendem Betrieb Geh
    örschutz tragen, wenn Sie sich am Aufstellungsort des E-STORAGE Systems aufhalten.

  - Beim Umgang mit defekten Batterien Atemschutz, Schutzbrille und Handschuhe tragen.
  - Bei Brand Atemschutz tragen.

## 2.20 Umweltschutz und Entsorgung

Batterien und Betriebsstoffe wie Kühlmittel können die Umwelt und die Gesundheit von Menschen schädigen.

- Entsorgen Sie Kühlmittel und Batterien ordnungsgemäß als Sondermüll:
  - Kühlmittel nicht in die Umwelt gelangen lassen.
  - Auslaufendes Elektrolyt oder K
    ühlmittel mit saugf
    ähigem Material oder mit Sand aufnehmen und in einem dichten und gekennzeichneten Beh
    älter gem
    ä
    ß den beh
    ördlichen Vorschriften entsorgen.
  - Batterien gemäß den behördlichen Vorschriften entsorgen.

Für weitere Informationen siehe Kapitel *Umgang mit Batterien* auf Seite 27 und Kapitel *Entsorgung* auf Seite 128.

# 3 Systemarchitektur

Die folgende Übersicht zeigt die Zusammenstellung eines AVL E-STORAGE Systems mit verschiedenen Ausstattungsmerkmalen und der Anbindung der Prüflinge (UUT). Je nach Ausführung Ihres E-STORAGE Systems sind verschiedene Komponenten Teil Ihres Lieferumfangs.

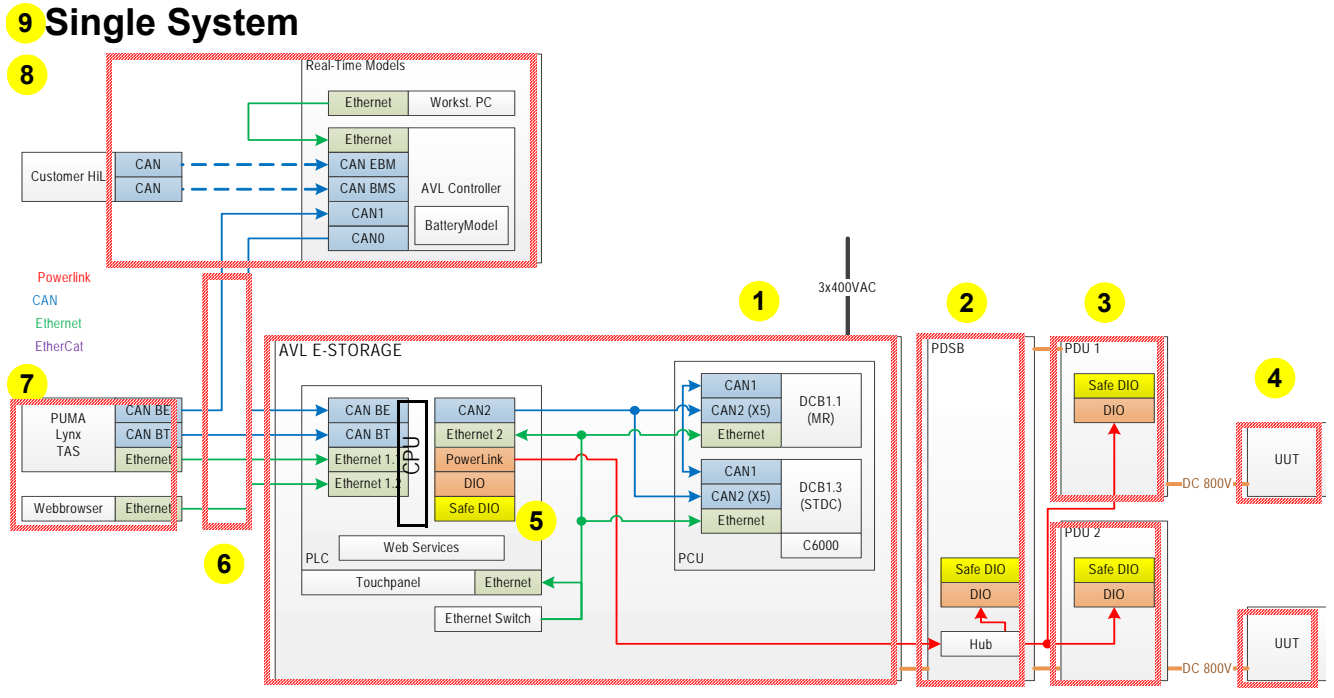

Abb. 1 Übersicht AVL E-STORAGE System

| Pos.         | Funktion                               | Beschreibung                                                                                                    |
|--------------|----------------------------------------|----------------------------------------------------------------------------------------------------|
| 1            | E-STORAGE                              | Basiskomponente des E-STORAGE Systems: Leistungseinheit mit Netzgleich-<br>richter (MR) und Tiefsetzsteller (STDC) mit verschiedenen Schrankausfüh-<br>rungen, siehe <i>E-STORAGE BTE (Basiskomponente)</i> auf Seite 30 |
| 2            | Power Distribution<br>Switchbox (PDSB) | Zusatzschrank (Option) in verschiedenen Ausführungen, z. B. zur Umschaltung zwischen zwei Prüflingen oder Prüfzellen, siehe <i>PDSB - Power Distribution Switchbox (Option)</i> auf Seite 39                             |
| ohne<br>Abb. | Discharge Unit<br>(DCU)                | Zusatzschrank (Option) zur Entladung der UUT, siehe <i>DCU - Discharge Unit (Option)</i> auf Seite 50                                                                                                    |
| 3            | Power Distribution<br>Unit (PDU)       | Anschlussbox (Option) zur sicheren Verbindung der UUT mit dem E-STORAGE<br>System nahe dem zu prüfenden E-Motor oder Wechselrichter, siehe <i>PDU</i> -<br><i>Power Distribution Unit (Option)</i> auf Seite 47          |
| 4            | Unit Under Test<br>(UUT)               | UUT des Kunden: Batterie, Inverter oder Elektromotor; Anschluss UUT siehe<br><i>UUT - Unit Under Test</i> auf Seite 52                                                                                                   |
| 5            | Safe DIO                               | Digitale Ein-/Ausgänge für Signalleitungen (NOT-AUS-/NOT-STOPP-/STOPP), siehe <i>Safe-DIO</i> auf Seite 71                                                                                                    |
|              |                                        | Sicherheitseinrichtungen generell, siehe Sicherheits- und Überwachungseinrich-<br>tungen auf Seite 58                                                                                                    |
| 6            | Schnittstellen                         | CAN- und Ethernet-Schnittstellen zur Steuerung des E-STORAGE Systems, siehe <i>Schnittstellen</i> auf Seite 71                                                                                                    |
| 7            | Bedienoberflächen                      | Bedienoberflächen zur Steuerung des E-STORAGE Systems, siehe Benutzer-<br>oberflächen auf Seite 72                                                                                                    |

| Pos. | Funktion                  | Beschreibung                                                                                                    |
|------|---------------------------|----------------------------------------------------------------------------------------------------|
| 8    | Real-Time Models<br>(RTM) | Batterieemulation mit AVL Controller, siehe <i>RTM - Real-Time Models (Option)</i> auf Seite 72 und <i>E-STORAGE Emulator, User's Guide</i> |
| 9    | Systemkonfiguration       | Z. B. Single System: Systemkonfigurationen, siehe Konfigurationen auf Seite 73                                                              |

# 3.1 E-STORAGE BTE (Basiskomponente)

Das E-STORAGE ist die Basiskomponente eines E-STORAGE Systems. Sie besteht aus einem Netzgleichrichterschrank (MR) auf der Einspeiseseite und einem Tiefsetzstellerschrank (STDC) auf der Ausgangsseite zur UUT oder PDU oder PDSB.

Abhängig von Leistung und Spannung unterscheiden sich die Ausführungen der Schränke bzgl. der Ausstattung, Maße und Gewichte.

| Schrank        | Standardkonfigurationen<br>E-STORAGE BTE | Schrankausführungen                                                                        |
|----------------|------------------------------------------|--------------------------------------------------------------------------------------------|
| Einspeiseseite |                                          |                                                                                            |
|                | <ul> <li>160 kW, 800 V</li> </ul>        | MR-Schrank (Netzgleichrichter)                                                             |
|                | <ul> <li>250 kW, 800 V</li> </ul>        | MR-Schrank (Netzgleichrichter)                                                             |
|                | <ul> <li>250 kW, 1200 V</li> </ul>       | MR-Schrank (Netzgleichrichter),<br>Zusatzschrank für AC Anschluss                          |
|                | • 400 kW, 1200 V mit WCS                 | MR-Schrank (Netzgleichrichter),<br>Trafo-Schrank: Zusatzschrank für AC Anschluss und Trafo |
| Ausgangsseite  |                                          |                                                                                            |
|                | <ul> <li>160 kW, 800 V</li> </ul>        | STDC (Tiefsetzsteller)                                                                     |
|                | <ul> <li>250 kW, 800 V</li> </ul>        |                                                                                            |
|                | <ul> <li>250 kW, 1200 V</li> </ul>       | STDC (Tiefsetzsteller)                                                                     |
|                | • 400 kW, 1200 V mit WCS                 | STDC (Tiefsetzsteller)                                                                     |

## 3.1.1 E-STORAGE BTE 160 kW, 800 V und 250 kW, 800 V

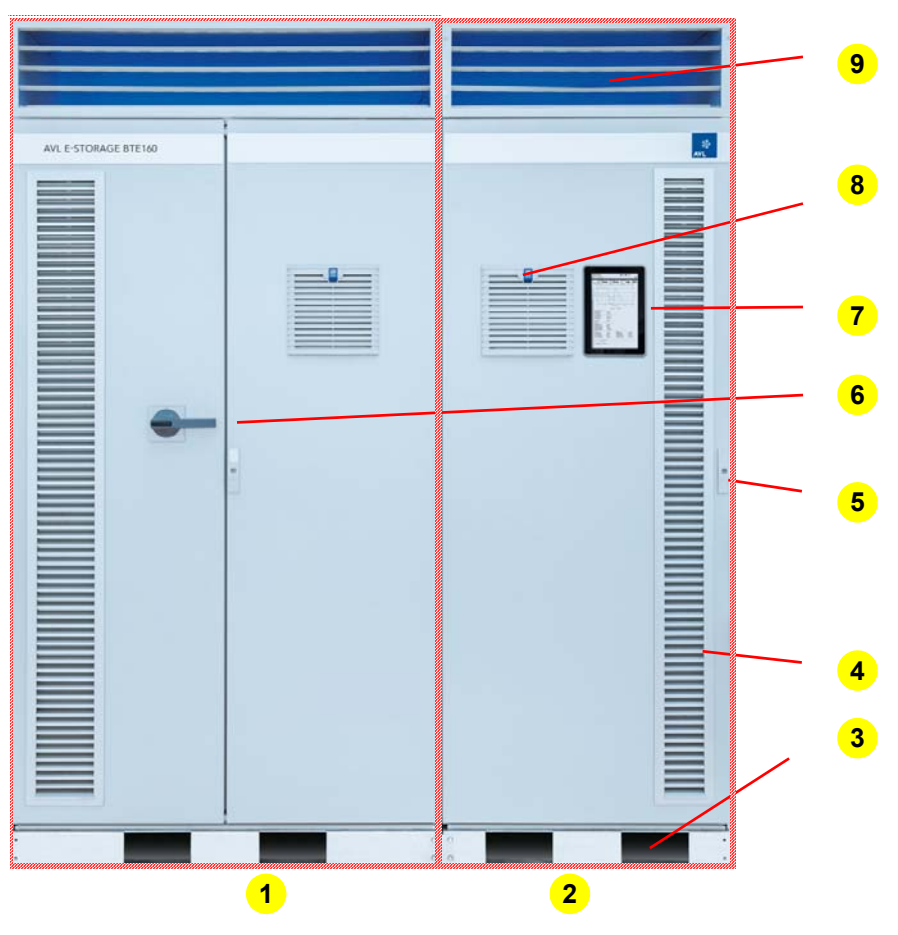

Abb. 2 Beispiel: E-STORAGE BTE160

| Pos. | Bezeichnung              | Beschreibung                                                                                                    |  |
|------|--------------------------|----------------------------------------------------------------------------------------------------|--|
| 1    | Netzgleichrichter        | Komponenten, siehe Netzgleichrichter-Schrank (MR) auf Seite 34                                                                             |  |
|      | (MR)                     | <ul> <li>Netzeinspeisung, siehe Technische Daten auf Seite 129</li> </ul>                                                                  |  |
| 2    | Tiefsetzsteller          | <ul> <li>Komponenten siehe Tiefsetzsteller-Schrank (STDC) auf Seite 36</li> </ul>                                                          |  |
|      | (STDC)                   | <ul> <li>DC Ausgang, siehe Technische Daten auf Seite 129</li> </ul>                                                                       |  |
| 3    | Schranksockel            | Schranksockel mit diversen Funktionen, siehe Schranksockel auf Seite 54                                                                    |  |
| 4    | Belüftungsgitter         | Belüftung zur Kühlung der Schrankkomponenten, siehe Belüftung auf Seite 56                                                                 |  |
| 5    | Türverriegelung          | Schrank kann nur mit Schlüssel geöffnet werden, siehe Sicherheits- und Über-<br>wachungseinrichtungen auf Seite 58                         |  |
| 6    | Hauptschalter            | Schaltet das E-STORAGE ein und aus, siehe auch Sicherheits- und Überwa-<br>chungseinrichtungen auf Seite 58                                |  |
| 7    | Bedieneinrichtung<br>Tür | Bedieneinrichtung in 2 Ausführungen, siehe <i>Bedien- und Anzeigeelemente</i> auf Seite 38: Touchpanel (Option), Bedienschalter (Standard) |  |
| 8    | Türlüfter                | Belüftung zur Kühlung der Schrankkomponenten, siehe Belüftung auf Seite 56                                                                 |  |
| 9    | Luftauslasshaube         | Luftauslass der Schränke, siehe Belüftung auf Seite 56                                                                                     |  |

## 3.1.2 E-STORAGE BTE 250 kW, 1200 V

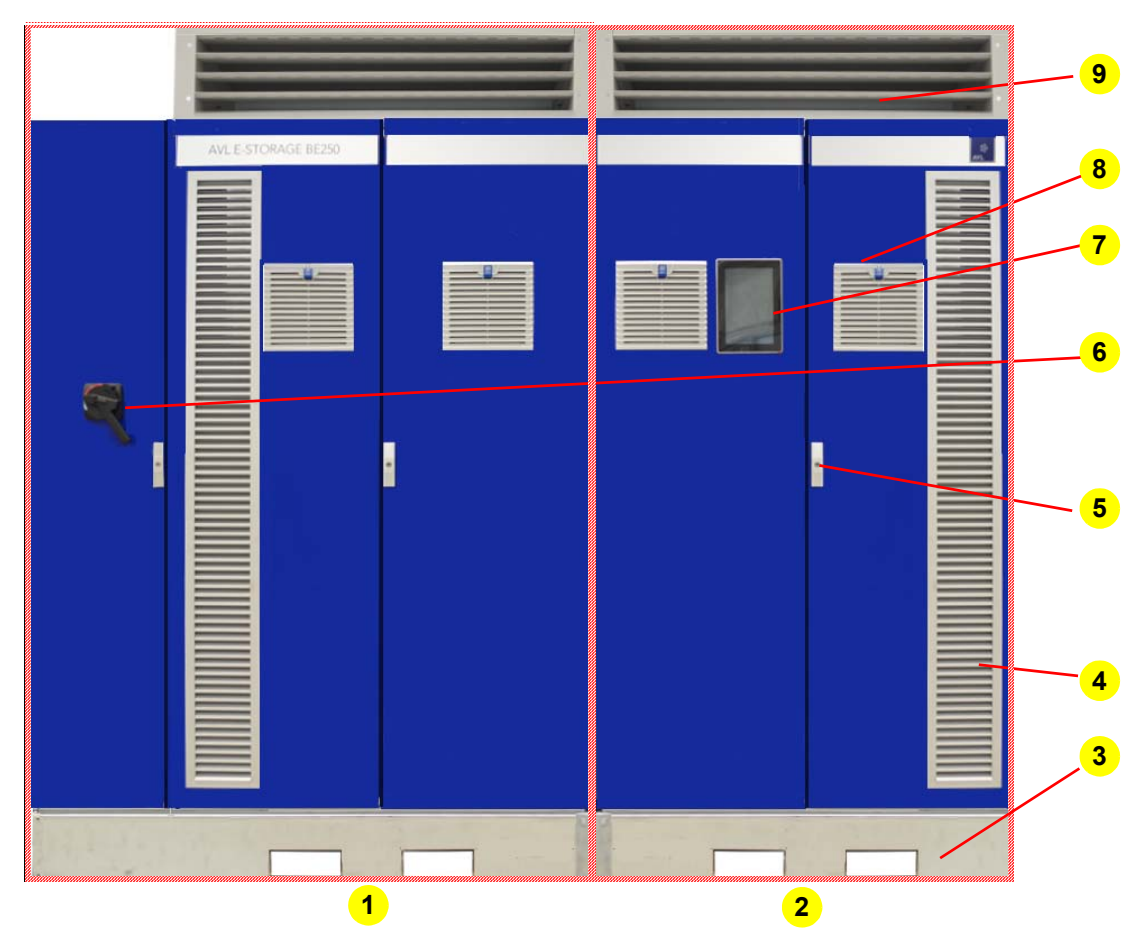

Abb. 3 E-STORAGE BTE250 mit 1200 V und Belüftung

| Pos. | Bezeichnung              | Beschreibung                                                                                                    |  |
|------|--------------------------|----------------------------------------------------------------------------------------------------|--|
| 1    | Netzgleichrichter        | <ul> <li>Komponenten, siehe Netzgleichrichter-Schrank (MR) auf Seite 34</li> </ul>                                                         |  |
|      | (MR)                     | <ul> <li>Netzeinspeisung, siehe Technische Daten auf Seite 129</li> </ul>                                                                  |  |
| 2    | Tiefsetzsteller          | <ul> <li>Komponenten siehe Tiefsetzsteller-Schrank (STDC) auf Seite 36</li> </ul>                                                          |  |
|      | (STDC)                   | <ul> <li>DC Ausgang, siehe Technische Daten auf Seite 129</li> </ul>                                                                       |  |
| 3    | Schranksockel            | Schranksockel mit diversen Funktionen, siehe Schranksockel auf Seite 54                                                                    |  |
| 4    | Belüftungsgitter         | Belüftung zur Kühlung der Schrankkomponenten, siehe Belüftung auf Seite 56                                                                 |  |
| 5    | Türverriegelung          | Schrank kann nur mit Schlüssel geöffnet werden, siehe Sicherheits- und Über-<br>wachungseinrichtungen auf Seite 58                         |  |
| 6    | Hauptschalter            | Schaltet das E-STORAGE ein und aus, siehe auch Sicherheits- und Überwa-<br>chungseinrichtungen auf Seite 58                                |  |
| 7    | Bedieneinrichtung<br>Tür | Bedieneinrichtung in 2 Ausführungen, siehe <i>Bedien- und Anzeigeelemente</i> auf Seite 38: Touchpanel (Option), Bedienschalter (Standard) |  |
| 8    | Türlüfter                | Belüftung zur Kühlung der Schrankkomponenten, siehe Belüftung auf Seite 56                                                                 |  |
| 9    | Luftauslasshaube         | Luftauslass der Schränke, siehe Belüftung auf Seite 56                                                                                     |  |

## 3.1.3 E-STORAGE BTE 400 kW, 1200 V mit Water Conditioning System (WCS)

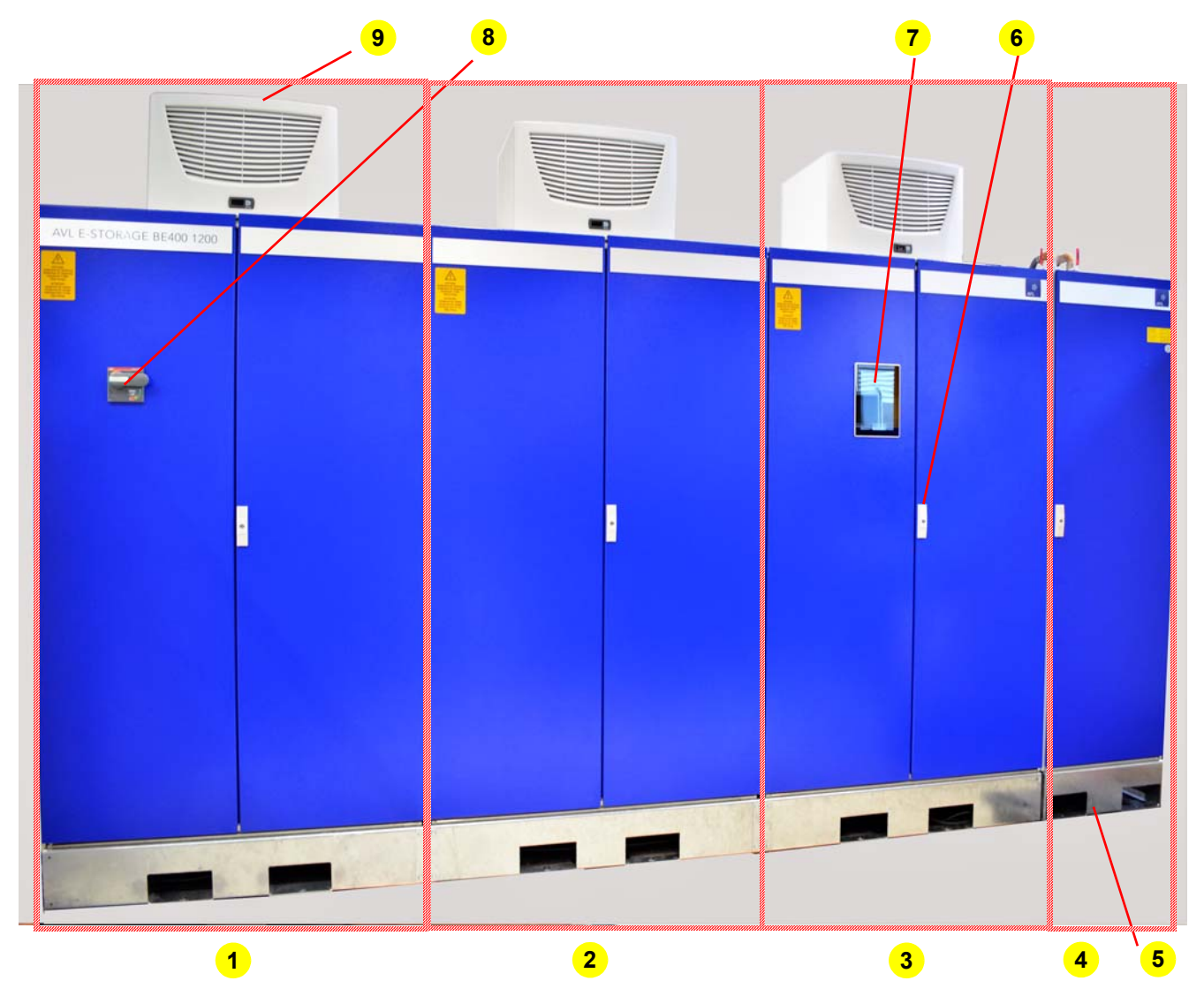

Abb. 4 E-STORAGE BTE400 mit 1200 V und Wasserkonditioniersystem (WCS)

| Pos. | Bezeichnung                    | Beschreibung                                                                                                    |
|------|--------------------------------|----------------------------------------------------------------------------------------------------|
| 1    | Zusatzschrank                  | Zusatzschrank für Trafo und AC-Anschluss; Netzeinspeisung, siehe <i>Technische Daten</i> auf Seite 129                         |
| 2    | Netzgleichrichter<br>(MR)      | Komponenten, siehe Netzgleichrichter-Schrank (MR) auf Seite 34                                                                 |
| 3    | Tiefsetzsteller                | <ul> <li>Komponenten siehe Tiefsetzsteller-Schrank (STDC) auf Seite 36</li> </ul>                                              |
|      | (STDC)                         | <ul> <li>DC Ausgang, siehe Technische Daten auf Seite 129</li> </ul>                                                           |
| 4    | WCU                            | Water Conditioning Unit zur Kühlung der Schrankkomponenten, siehe Wasser-<br>kühlung für wassergekühlte Systeme auf Seite 57   |
| 5    | Schranksockel                  | Schranksockel mit diversen Funktionen, siehe Schranksockel auf Seite 54                                                        |
| 6    | Türverriegelung                | Schrank kann nur mit Schlüssel geöffnet werden, siehe Sicherheits- und Über-<br>wachungseinrichtungen auf Seite 58             |
| 7    | Bedieneinrichtung              | Bedieneinrichtung Touchpanel, siehe Bedien- und Anzeigeelemente auf Seite 38                                                   |
| 8    | Hauptschalter                  | Schaltet das E-STORAGE ein und aus, siehe auch Sicherheits- und Überwa-<br>chungseinrichtungen auf Seite 58                    |
| 9    | Luft/Wasser-Wärme-<br>tauscher | Kühlung der Schrankkomponenten über Luft/Wasser-Wärmetauscher, siehe-<br>Wasserkühlung für wassergekühlte Systeme auf Seite 57 |

# 3.1.4 Netzgleichrichter-Schrank (MR)

#### 3.1.4.1 MR 160 kW, 800 V

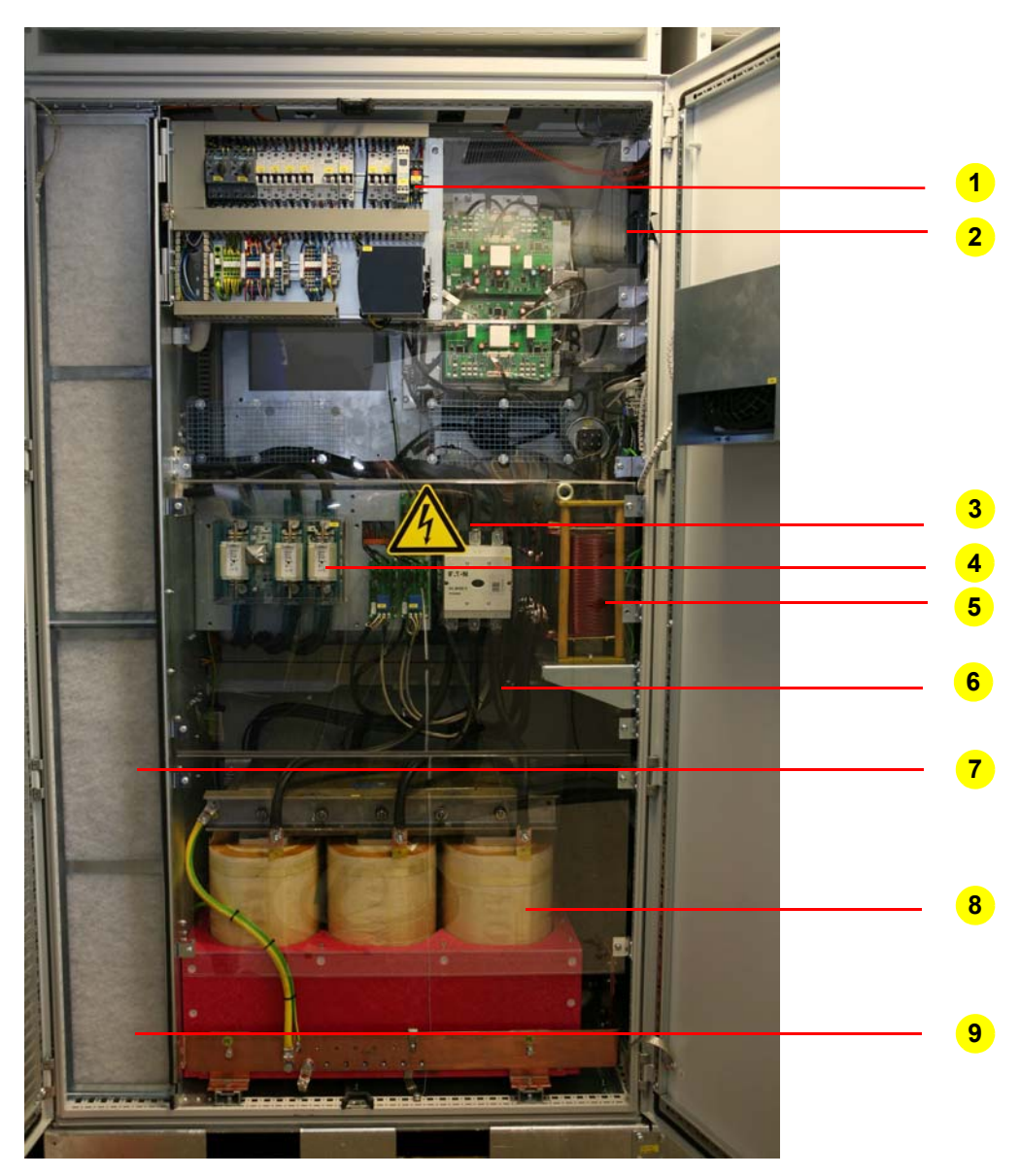

Abb. 5 E-STORAGE BTE 160 kW, 800 V: Hauptkomponenten MR-Schrank

| Pos. | Bezeichnung                  | Beschreibung                                                                          |
|------|------------------------------|---------------------------------------------------------------------------------------|
| 1    | Schwenkrahmen                | Rahmen für Sicherungen, Stromversorgung, Klemmleiste, Klemmensteuerspan-<br>nung etc. |
| 2    | IPS MR                       | Leistungselektronik des MR (Intelligent Power Stack IPS)                              |
| 3    | Sicherheitsaufkleber         | Gesamtumfang und Platzierung siehe Sicherheitsaufkleber auf Seite 66                  |
| 4    | Hauptschalter                | Hauptschalter mit Hauptsicherungen                                                    |
| 5    | AC Eingangs-<br>induktivität | 3-Phaseninduktivität für Hochsetzsteller                                              |
| 6    | Schutzabdeckungen            | Makrolonscheiben, siehe Schutzabdeckungen auf Seite 65                                |
| 7    | Filtermatte                  | Filterung der angesaugten Luft, siehe Belüftung auf Seite 56                          |
| 8    | Transformator                | Energietransformator mit galvanischer Netztrennung                                    |
| 9    | Netzeinspeisung              | Ohne Abbildung: Befindet sich hinter dem Auflagegitter der Filtermatte (7)            |

#### AVL E-STORAGE BTE™ — Systemübersicht

#### 3.1.4.2 MR 250 kW, 800 V

Die Standardausführung dieses MR-Schranks unterscheidet sich zur Variante MR 160 kW bei folgenden Systemkomponenten:

| Bezeichnung | Pos.                      | Beschreibung                                                                                      |
|-------------|---------------------------|---------------------------------------------------------------------------------------------------|
| IPS         | <b>2</b> in <i>Abb.</i> 5 | 2 IPS für 250 kW                                                                                  |
| Türlüfter   | 8 in Abb. 2               | 2 Türlüfter für 2 IPS                                                                             |
| Gewicht     |                           | Siehe <i>Technische Daten</i> auf Seite 129 und <i>E-STORAGE</i><br><i>BTE Installation Guide</i> |

#### 3.1.4.3 MR 250 kW, 1200 V

Die Standardausführung dieses MR-Schranks unterscheidet sich zur Variante MR 160 kW bei folgenden Systemkomponenten:

| Bezeichnung                          | Pos.                      | Beschreibung                                                                 |
|--------------------------------------|---------------------------|------------------------------------------------------------------------------|
| Netzeinspeisung                      | 9 in <i>Abb. 5</i>        | Netzanschluss im Schrankanbau, siehe Abb. 3 auf Seite 32                     |
| Hauptschalter                        |                           | Туре                                                                         |
| Transformator                        |                           | Туре                                                                         |
| AC Eingangsinduktivität              | 5 in Abb. 5               | 2 Stück 3-Phaseninduktivität für Hochsetzsteller                             |
| Schutzabdeckung                      | 6 in <i>Abb.</i> 5        | EMV Abschirmbleche                                                           |
| IPS                                  | <b>2</b> in <i>Abb.</i> 5 | 2 IPS für 250 kW                                                             |
| Türlüfter                            | 8 in <i>Abb.</i> 2        | 2 Türlüfter für 2 IPS                                                        |
| Filtermatten für kleine<br>Türlüfter |                           | Туре                                                                         |
| Gewicht                              |                           | Siehe Technische Daten auf Seite 129 und E-STORAGE<br>BTE Installation Guide |

#### 3.1.4.4 MR 400 kW, 1200 V mit WCS

Die Standardausführung dieses MR-Schranks unterscheidet sich zur Variante MR 160 kW bei folgenden Systemkomponenten:

| Bezeichnung               | Pos.                      | Beschreibung                                                                 |
|---------------------------|---------------------------|------------------------------------------------------------------------------|
| Netzeinspeisung           | 9 in Abb. 5               | Netzanschluss im Trafo-Schrank, siehe Abb. 4 auf Seite 33                    |
| Hauptschalter             |                           | Туре                                                                         |
| Transformator             |                           | Type und Maße                                                                |
|                           |                           | • Montage im Trafo-Schrank, siehe Abb. 4 auf Seite 33                        |
| AC Eingangsinduktivität   | <b>5</b> in <i>Abb. 5</i> | 2 Stück 3-Phaseninduktivität für Hochsetzsteller                             |
| Schutzabdeckung           | <b>6</b> in <i>Abb. 5</i> | EMV Abschirmbleche                                                           |
| Luft/Wasser-Wärmetauscher |                           | Kühlung mit Luft/Wasser-Wärmetauscher                                        |
| Maße und Gewicht:         |                           | Siehe Technische Daten auf Seite 129 und E-STORAGE<br>BTE Installation Guide |

## 3.1.5 Tiefsetzsteller-Schrank (STDC)

#### 3.1.5.1 STDC 160 kW, 800 V und STDC 250 kW, 800 V

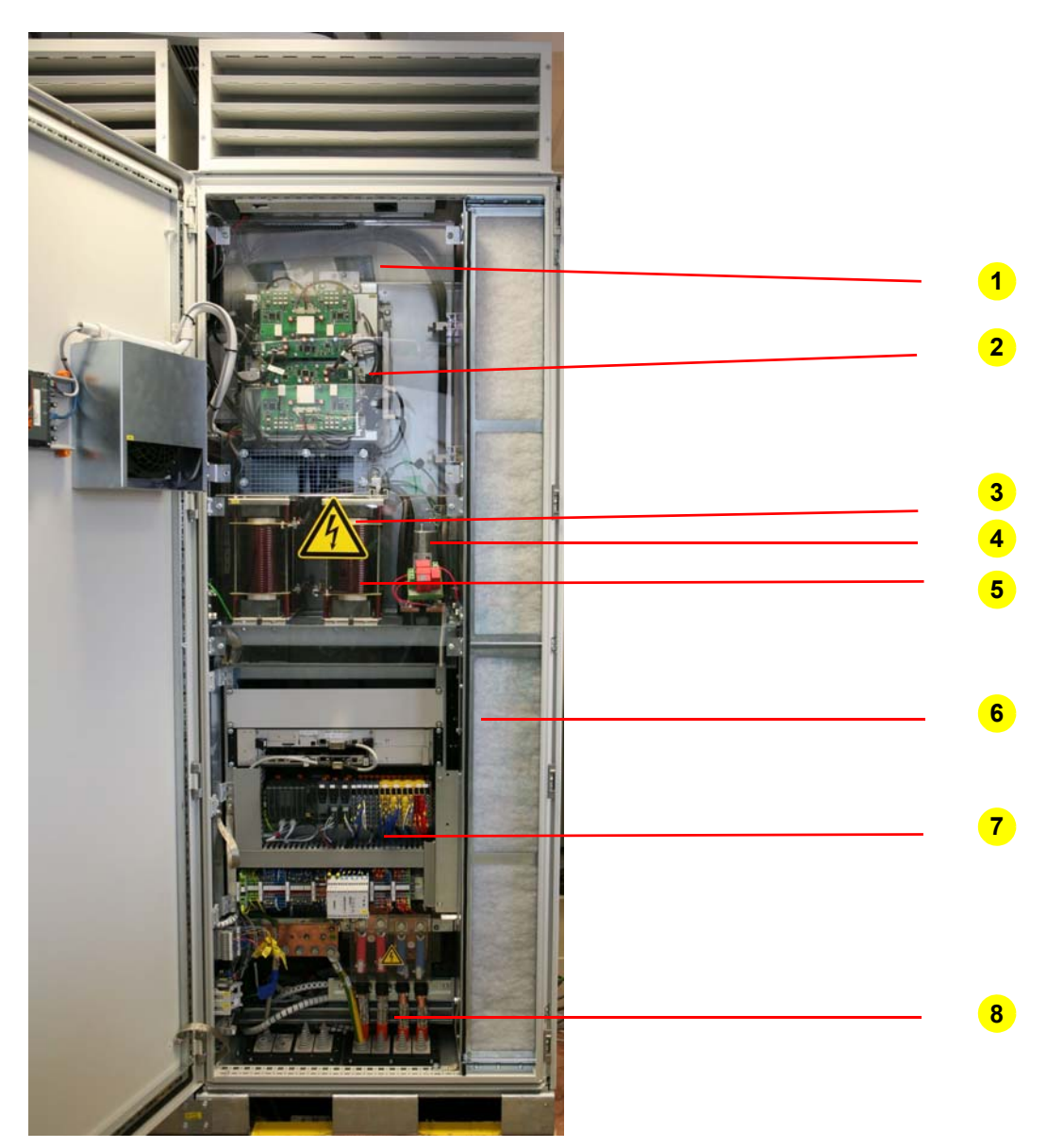

Abb. 6 E-STORAGE BTE 160 kW und 250 kW, 800 V: Hauptkomponenten STDC-Schrank

| Pos. | Bezeichnung                  | Beschreibung                                                                                          |  |
|------|------------------------------|----------------------------------------------------------------------------------------------------|--|
| 1    | Schutzabdeckung              | Makrolonscheiben, siehe Schutzabdeckungen auf Seite 65                                                |  |
| 2    | IPS STDC                     | Leistungselektronik des STDC (Intelligent Power Stack IPS)                                            |  |
| 3    | Sicherheitsaufkleber         | Gesamtumfang und Platzierung aller Sicherheitsaufkleber, siehe Sicherheitsauf-<br>kleber auf Seite 66 |  |
| 4    | Kondensator                  | Kondensator des STDC, Sicherheitshinweise beachten, siehe <i>Sicherheit</i> auf Seite 19              |  |
| 5    | DC Ausgangsindukti-<br>vität | 4 Stück Induktivitäten für STDC                                                                       |  |
| 6    | Filtermatte                  | Filterung der angesaugten Luft, siehe Belüftung auf Seite 56                                          |  |
| 7    | Schwenkrahmen                | Rahmen für PCU, PLC, Klemmleiste und Isolationswächter                                                |  |
| 8    | DC Ausgangs-<br>klemme       | Je nach Konfiguration: Anschluss für die UUT, PDSB oder PDU                                           |  |
#### 3.1.5.2 STDC 250 kW, 1200 V

Die Standardausführung dieses STDC-Schranks unterscheidet sich zur Variante STDC 160 kW, 800 V und STDC 250 kW, 800 V bei folgenden Systemkomponenten:

| Bezeichnung                          | Pos.                      | Beschreibung                                                                 |
|--------------------------------------|---------------------------|------------------------------------------------------------------------------|
| Schutzabdeckungen                    | <b>1</b> in <i>Abb.</i> 6 | EMV Abschirmbleche                                                           |
| IPS                                  | <b>2</b> in <i>Abb.</i> 5 | 2 IPS für 250 kW                                                             |
| Türlüfter                            | 8 in Abb. 2               | 2 Türlüfter für 2 IPS                                                        |
| Filtermatten für kleine<br>Türlüfter |                           | Туре                                                                         |
| DC Ausgangsinduktivität              | 5 in Abb. 6               | 8 Stück Induktivitäten für STDC                                              |
| DC Ausgangsklemme                    | 8 in Abb. 6               |                                                                              |
| Maße und Gewicht                     |                           | Siehe Technische Daten auf Seite 129 und E-STORAGE<br>BTE Installation Guide |

#### 3.1.5.3 STDC 400 kW, 1200 V mit WCS

Die Standardausführung dieses STDC-Schranks unterscheidet sich zur Variante STDC 160 kW, 800 V und STDC 250 kW, 800 V bei folgenden Systemkomponenten:

| Bezeichnung               | Pos.                      | Beschreibung                                                                 |
|---------------------------|---------------------------|------------------------------------------------------------------------------|
| Schutzabdeckungen         | <b>1</b> in <i>Abb. 6</i> | EMV Abschirmbleche                                                           |
| IPS                       | <b>2</b> in <i>Abb. 5</i> | 2 IPS für 250 kW                                                             |
| DC Ausgangsinduktivität   | 5 in <i>Abb. 6</i>        | 8 Stück Induktivitäten für STDC                                              |
| DC Ausgangsklemme         | 8 in Abb. 6               |                                                                              |
| Luft/Wasser-Wärmetauscher |                           | Kühlung mit Luft/Wasser-Wärmetauscher                                        |
| Maße und Gewicht          |                           | Siehe Technische Daten auf Seite 129 und E-STORAGE<br>BTE Installation Guide |

## 3.1.6 Bedien- und Anzeigeelemente

Die Bedien- und Anzeigeelemente sind auf der Tür des STDC-Schranks angebracht. Sie ist in verschiedenen Varianten verfügbar:

- Schlüsselschalter und Signalleuchten (Standard)
- STOPP-Schalter (Option)
- Touchpanel (Option)

#### 3.1.6.1 Schlüsselschalter und Signalleuchten

Die Standardausführung mit Schlüsselschalter und Signalleuchten ermöglicht die Aktivierung/Deaktivierung des Isolationswächters und zeigt den Systemstatus an. Für die Steuerung und Regelung des E-STORAGE Systems stehen je nach Systemkonfiguration verschiedene Bedienoberflächen zur Verfügung, siehe *Bedienung* auf Seite 81.

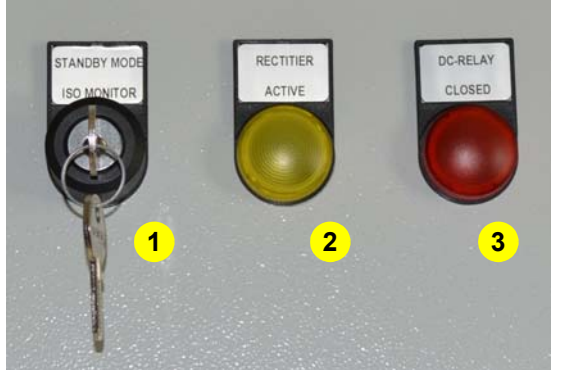

Abb. 7 Standard: Schlüsselschalter und Signalleuchten

| Pos. | Bezeichnung                                      | Beschreibung                                                                                                    |
|------|--------------------------------------------------|----------------------------------------------------------------------------------------------------|
| 1    | Schlüsselschalter<br>STANDBY-MODE<br>ISO MONITOR | Aktiviert/deaktiviert den Isolationswächter                                                                                                    |
| 2    | Signalleuchte<br>RECTIFIER<br>ACTIVE             | Lebensgefahr durch elektrische Energie<br>Signalleuchte ein: <ul> <li>Netzgleichrichter aktiviert: Zwischenkreis ist geladen</li> <li>AC Schütz geschlossen</li> </ul> |
| 3    | Signalleuchte<br>DC-RELAY<br>CLOSED              | Lebensgefahr durch elektrische Spannungen und hohe Ströme<br>Signalleuchte ein:<br>Tiefsetzsteller (STDC) angesteuert<br>DC Ausgangsschütz geschlossen                 |

Weitere Informationen zu Signalleuchten siehe Signalleuchten auf Seite 69.

#### 3.1.6.2 Touchpanel (Option)

Als Option ist ein in die Tür eingebautes Touchpanel verfügbar.

Mit dem Touchpanel haben Sie die Möglichkeit den aktuellen Systemstatus zu überwachen, Istwerte zu lesen, Sollwerte einzustellen und Limits zu ändern. Für Informationen zur Bedienung siehe *Device Control Software* auf Seite 81.

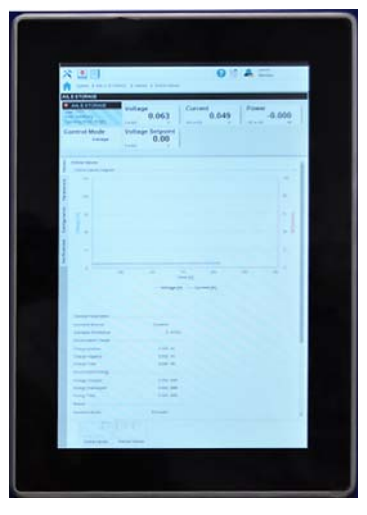

Abb. 8 Option: Touchpanel

## **3.2 PDSB - Power Distribution Switchbox (Option)**

Die PDSB ist ein Standschrank, der an das E-STORAGE angereiht wird. Die PDSB dient u.a. der Umschaltung der DC Ausgänge des E-STORAGE zu mehreren UUTs oder PDUs. Die Umschaltung erfolgt per Software. Ein Touchpanel mit dem die gewünschte Umschaltung durchgeführt wird, befindet sich an der PDSB.

Mit den DC Ausgängen werden auch die jeweiligen Senseleitungen (Messleitungen zur Kompensation der Leitungsverluste) umgeschaltet. Ansteuerung und Plausibilisierung der Umschaltung der Senseleitung erfolgt durch eine sicherheitsgerichtete Steuerung (Safety PLC). Diese Steuerung sowie deren Ein- und Ausgangsmodule sind in der PDSB platziert.

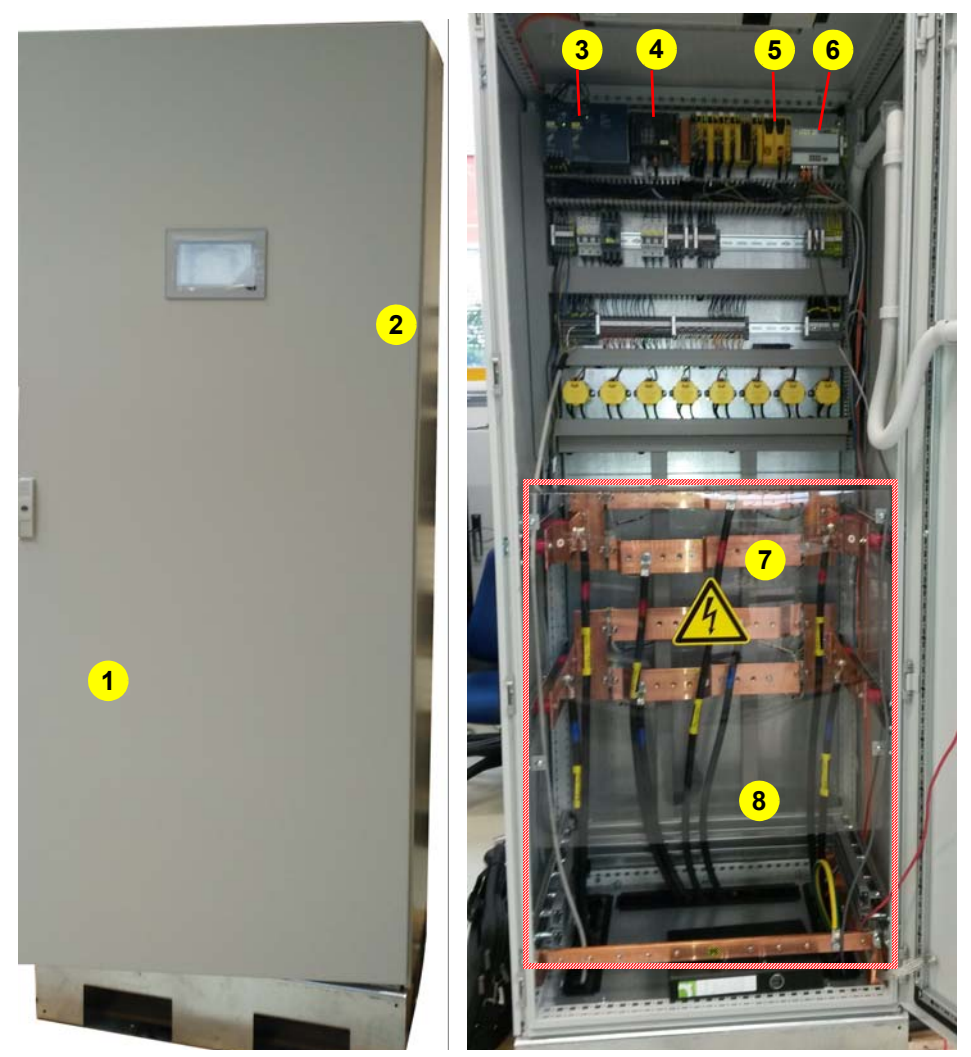

Abb. 9 Beispiel für PDSB-Schrank: 2 Eingänge (je 600 A) und 2 Ausgänge (je 1200 A)

| Pos.         | Bezeichnung       | Beschreibung                                                                                                    |
|--------------|-------------------|----------------------------------------------------------------------------------------------------|
| 1            | Türverriegelung   | Schrank kann nur mit Schlüssel geöffnet werden, siehe Sicherheits- und Über-<br>wachungseinrichtungen auf Seite 58 |
| 2            | Bedieneinrichtung | Touchpanel zur Bedienung der PDSB, siehe <i>Bedien- und Anzeigeelemente</i> auf Seite 41                           |
| 3            | Netzteil und USV  | Spannungsversorgung der Komponenten                                                                                |
| 4            | Steuerung         | PDSB Steuerung                                                                                                    |
| 5            | Safety PLC        | Sichere Steuerung                                                                                                  |
| 6            | Powerlink-Hub     | Netzwerkhub zur Kommunikation der Safety PLC mit dem E-STORAGE                                                     |
| 7            | DC Anschlüsse     | Ein- und Ausgangsklemmen                                                                                           |
| 8            | Schutzabdeckungen | Makrolonscheiben als Schutzabdeckungen, siehe <i>Schutzabdeckungen</i> auf Seite 65                                |
| ohne<br>Abb. | Luftauslasshaube  | Luftauslass der Schränke                                                                                           |
| ohne<br>Abb. | Schranksockel     | Schranksockel mit diversen Funktionen, siehe Schranksockel auf Seite 54                                            |

## 3.2.1 Bedien- und Anzeigeelemente

#### 3.2.1.1 Touchpanel

Die PDSB ist ein nötiger Bestandteil jeder Systemkonfiguration mit umschaltbaren Systemen (Single- bzw. Parallelmodi) bzw. Ausgängen (mehrere Prüfzellen). Entsprechend der Anzahl der Ein- und Ausgänge ergibt sich eine sogenannte n-in m-out Konfiguration, wobei n und m jeweils die Anzahl der Einbzw. Ausgänge bezeichnen.

Die Software der PDSB erkennt die Topologie der Systemkonfiguration automatisch und stellt diese auf der GUI entsprechend dar.

Die Bedienung der PDSB erfolgt über das Touchpanel und Workstations mit der Verbindung zur PDSB.

## 3.2.2 Bediensoftware PDSB

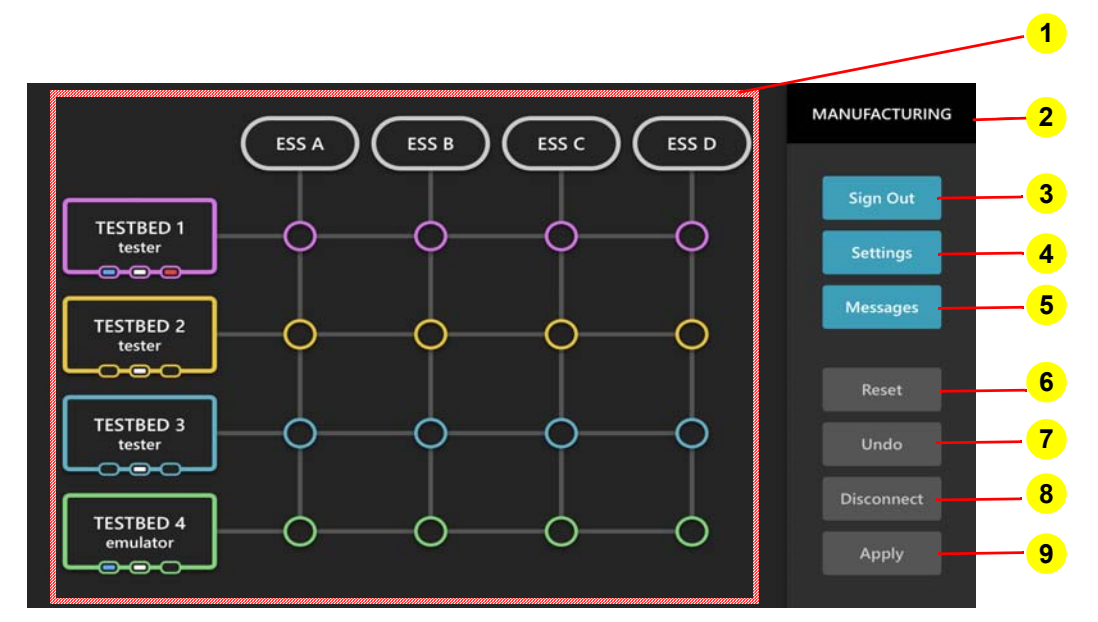

Abb. 10 Touchpanel mit PDSB-Software

| Pos. | Bezeichnung | Beschreibung                                                                                             |  |
|------|-------------|----------------------------------------------------------------------------------------------------|--|
| 1    | Topologie   | Zeigt die aktuelle Systemkonfiguration mit Umschaltmöglichkeiten, siehe <i>Topologie</i> auf Seite 42.   |  |
| 2    | User level  | Zeigt die derzeit eingeloggte Benutzerrolle an: Z. B. Manufacturing, siehe <i>Glossar</i> auf Seite 147. |  |
| 3    | Sign Out    | Meldet den Benutzer ab.                                                                                  |  |
| 4    | Settings    | Öffnet das Menü Einstellungen.                                                                           |  |
| 5    | Messages    | Öffnet das Nachrichtenfenster.                                                                           |  |
| 6    | Reset       | Setzt den aktiven PDSB-Fehler zurück.                                                                    |  |
|      |             | Fehlermeldungen des E-STORAGE werden mit dieser Taste nicht zurückge-<br>setzt.                          |  |
| 7    | Undo        | Verwirft alle aktuell getätigten Eingaben.                                                               |  |
| 8    | Disconnect  | Trennt alle derzeitigen Verbindungen.                                                                    |  |
| 9    | Apply       | Bestätigt alle aktuell gemachten Eingaben.                                                               |  |

#### 3.2.2.1 Topologie

Node switch Adress SLID MN/CN Node switch Adress SLID MN/CN Node switch Adress SLID MN/CN Node switch Adress SLID MN/CN CPU 0x11 1 CPU CPU 0x12 1 CN CPU 0x13 1 CN CPU 0x14 1 CN PLK-Node switch Adress SLID MN/CN CPU 0x00 MN Safety CPU 0x01 100 CN Supply Power PLK PDU 1 Node switch Adress SLID MN/CN Node switch Adress SLID MN/CN Node switch Adress SLID MN/CN Node switch Adress SLID MN/CN 100 CN Bus controller 0x34 100 CN Bus controller 0x31 Bus controller 0x32 100 CN Bus controller 0x33 100 CN

*Abb. 11* zeigt eine Beispielkonfiguration eines E-STORAGE Systems mit 4 E-STORAGE Anlagen, verbunden mit einer PDSB zu 4 PDUs und 4 UUTs.

Abb. 11 PDSB-Beispiel mit 4 Ein- und 4 Ausgängen

Die PDSB erfüllt in dieser Konfiguration folgende Funktionen:

- Die PDSB spielt immer die Rolle des Masters in der Kommunikation mittels Powerlink (PLK). Die korrekte Adressierung sowie Einstellung der teilnehmenden PLCs muss bei der Inbetriebnahme von einem AVL Servicetechniker konfiguriert werden.
- Der Hardwaremodus (Tester oder Emulator) wird durch den Typ der angeschlossenen PDU definiert. Die PDSB identifiziert den PDU-Typ und leitet diese Information an die E-STORAGE Anlagen weiter.
- Wenn der Betriebsmodus auf eine Parallel-Konfiguration umgeschaltet wird, wird diese Information über Powerlink an die E-STORAGE Anlagen weitergegeben.
  - Ein TAS, das an den E-STORAGE Slave angeschlossen ist, wird in den Status MONITOR geschaltet.
  - Das Gesamtsystem wird mit dem TAS des E-STORAGE Masters gesteuert, wenn Slave und Master über CAN verbunden sind. Nachrichten erreichen den Slave indirekt auf PLK über die PDSB.

Folgende Darstellungen bilden Elemente mit Zuständen in der PDSB-Software ab und geben zugleich Aufschluss über den Zustand im System.

| Komponente        | Zustände            | Information                                                                  |
|-------------------|---------------------|------------------------------------------------------------------------------|
| TESTBED*          | TESTBED 1<br>mode   | Testbed aktiv und im Zustand verbunden.                                      |
|                   | TESTBED 1<br>tester | Testbed aktiv und im Zustand nicht verbunden.                                |
|                   | TESTBED 1<br>tester | Testbed im Zustand deaktiviert.                                              |
| Statusmeldungen   |                     | LEDs zeigen den Status des jeweiligen Prüf-<br>stands an:                    |
|                   | tester              | <ul> <li>Blau blinkend: Fehlerzustand</li> </ul>                             |
|                   |                     | <ul> <li>Weiß: Testzelle aktiv</li> </ul>                                    |
|                   |                     | <ul> <li>Rot: Testzelle im Status ON</li> </ul>                              |
| ESS*              | ESS B               | E-STORAGE System verbunden und im Zustand "Master".                          |
|                   | ESS B               | E-STORAGE System verbunden und im Zustand "Slave".                           |
|                   | ESS C               | E-STORAGE System nicht verbunden"                                            |
|                   | ESS B               | E-STORAGE System deaktiviert.                                                |
| Verbindungspunkte | 0                   | Möglicher Verbindungsknoten für Systeme.                                     |
|                   |                     | Verbundener Knoten zwischen Systemen.                                        |
|                   |                     | Eingeloggter Zustand.                                                        |
|                   |                     | Verbundener Knoten zwischen Systemen.                                        |
|                   |                     | Ausgeloggter Zustand.                                                        |
|                   |                     | Aufgetretener Fehler.                                                        |
|                   |                     | Für genauere Informationen zum aufgetre-<br>tenen Fehler siehe Log Historie. |

#### 3.2.2.2 Sign In - Sign Out

Um die PDSB zu bedienen ist eine Anmeldung über die Schaltfläche **Sign In** erforderlich.

|          | × |
|----------|---|
| Login    |   |
| Username |   |
| Password |   |
|          |   |
| Login    |   |
|          |   |
|          |   |
|          |   |

Abb. 12 Login Fenster

Im erscheinenden Anmeldedialog (**Login**) werden Benutzerrolle (**Username**) und Passwort (**Password**) abgefragt.

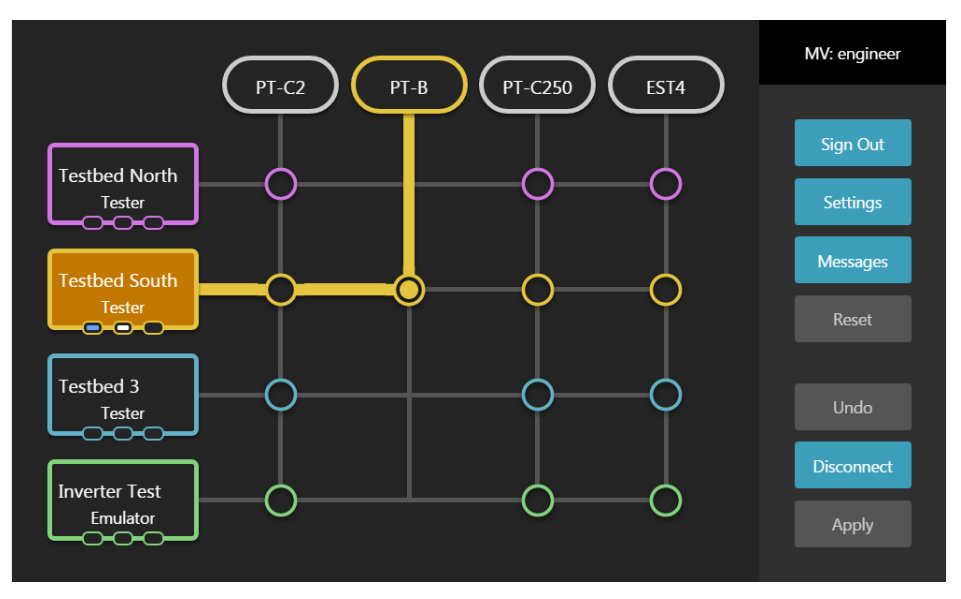

Abb. 13 GUI-Elemente im angemeldeten Zustand

Nach erfolgreicher Anmeldung und abhängig von der Benutzerrolle können auf der GUI neue Einstellungen und Verknüpfungen vorgenommen werden, siehe *Abb. 13*.

Über die Schaltfläche **Sign Out** meldet sich der angemeldete Benutzer wieder ab.

| Testbed North<br>Tester   | Sign In<br>Settings |
|---------------------------|---------------------|
| Testbed South<br>Tester   | Messages<br>Reset   |
| Testbed 3<br>Tester       |                     |
| Inverter Test<br>Emulator |                     |

Abb. 14 GUI-Elemente im abgemeldeten Zustand

Im ausgeloggten Zustand werden Bedienelemente sowie Verbindungsmöglichkeiten ausgeblendet.

Der User hat auch im abgemeldeten Zustand die Möglichkeit die aktuelle System-Konfiguration anzusehen, ohne aber Änderungen daran vornehmen zu können.

#### 3.2.2.3 Settings

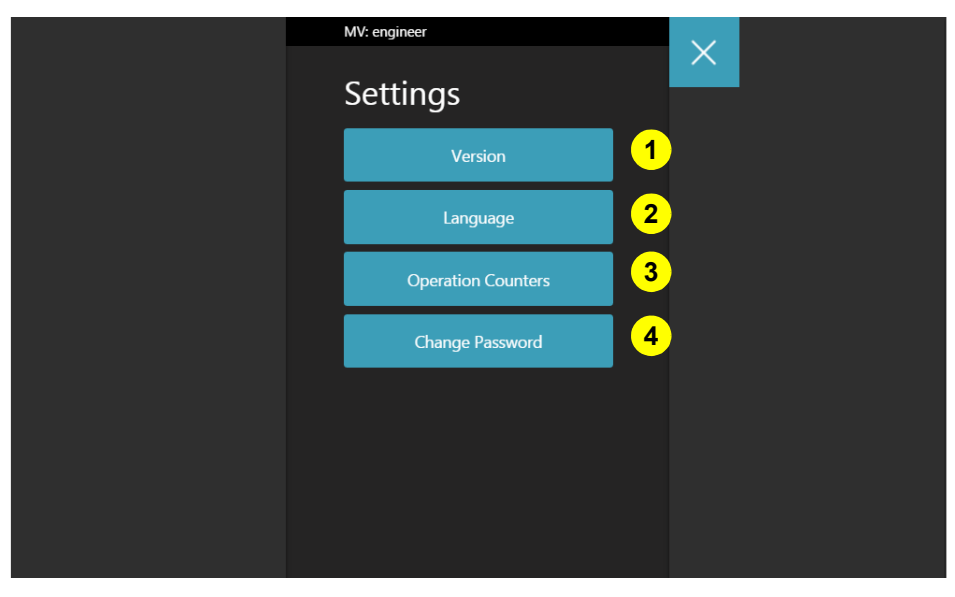

Abb. 15 Settings

| Pos. | Bezeichnung        | Beschreibung                                                                                        |  |
|------|--------------------|----------------------------------------------------------------------------------------------------|--|
| 1    | Version            | Öffnet Fenster mit Informationen zur PDSB:                                                          |  |
|      |                    | Firmware: FW-Version: Version der FW                                                                |  |
|      |                    | <ul> <li>Safety Firmware CRC: Version der Safety FW</li> </ul>                                      |  |
|      |                    | PLK Interface: Anzahl der Powerlink Interfaces                                                      |  |
|      |                    | Serial Number; Seriennummer der PDSB                                                                |  |
| 2    | Language           | Öffnet Fenster zur Auswahl der Interface Sprache.                                                   |  |
|      |                    | Unterstützte Sprachen:                                                                              |  |
|      |                    | ■ Deutsch                                                                                           |  |
|      |                    | <ul> <li>Englisch</li> </ul>                                                                        |  |
|      |                    | <ul> <li>Französisch</li> </ul>                                                                     |  |
| 3    | Operation Counters | Öffnet Fenster mit Informationen zur Betriebszeit, erfolgten Schütz-Schaltzyklen und Servicebedarf: |  |
|      |                    | Operation Time: Anzeige der Gesamtbetriebsstunden der Anlage                                        |  |
|      |                    | Next Service in: Anzeige nächster erforderlicher Service                                            |  |
|      |                    | Contactor* Cycles: Anzeige der durchlaufenen Schütz-Schaltzyklen                                    |  |
| 4    | Change Password    | Öffnet Fenster zur Änderung des Passworts zur aktuellen Benutzerrolle:                              |  |
|      |                    | Current User Level: Anzeige aktuelle Benutzerrolle                                                  |  |
|      |                    | Current Password: Eingabe aktuelles Passwort                                                        |  |
|      |                    | New Password: Eingabe neues Passwort                                                                |  |
|      |                    | <ul> <li>Confirm Password: Wiederholte Eingabe neues Passwort</li> </ul>                            |  |
|      |                    | Change Password: Bestätigung neues Passwort                                                         |  |

## 3.2.2.4 Messages

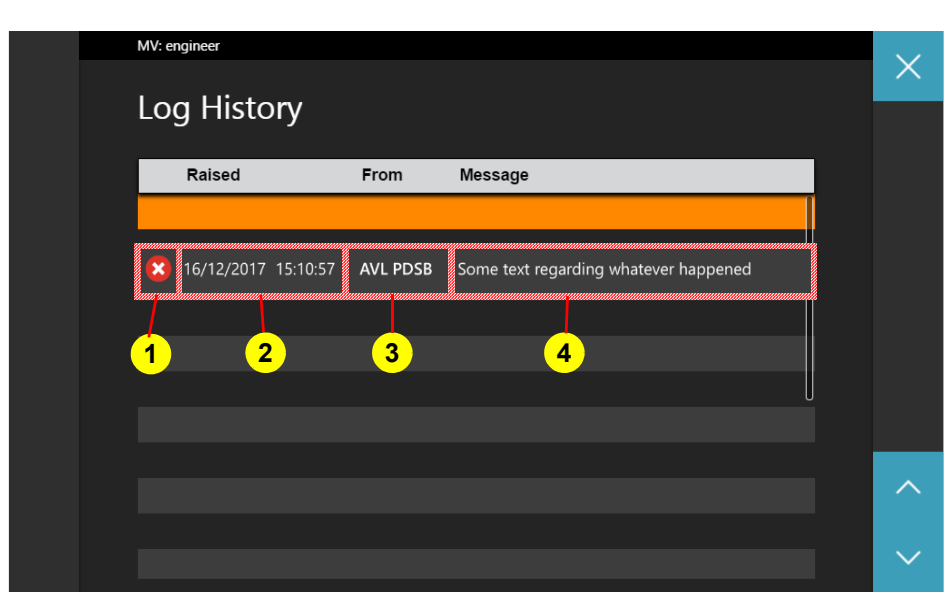

Abb. 16 Messages

| Pos. | Bezeichnung | Beschreibung                                                                                                    |
|------|-------------|----------------------------------------------------------------------------------------------------|
| 1    | Fehlerart   | Symbol für die Art des Fehlers                                                                                         |
| 2    | Raised      | Anzeige Datum und Uhrzeit des Fehlerauftritts                                                                          |
| 3    | From        | Anzeige Herkunft des Fehlers: Welches Systems ist involviert.                                                          |
| 4    | Message     | Fehlertext: Information zum Fehler im System. Dadurch wird die Zuordnung der hardwareseitigen Fehlerquelle ermöglicht. |

## 3.3 PDU - Power Distribution Unit (Option)

Die PDU ist eine Anschlussbox für die Verbindung zur Unit Under Test (UUT).

Sie ist ausgelegt für 600 A (Einzeleinsatz) bzw. 1200 A (Paralleleinsatz).

An der Schranktür ist eine nicht sicherheitsgerichtete Restspannungsanzeige eingebaut. Zusätzlich zeigen Signallampen den Betriebszustand an.

Die max. Kabellänge der Strom- und Messleitungen zwischen E-STORAGE und PDU/UUT ist auf 50 m begrenzt. Der Anschluss zwischen PDU und UUT soll möglichst kurz gehalten werden.

Je nach Ausführung wird zwischen einer PDU für Inverter- und Elektromotorentests (PDU BE) und einer PDU für Batterietests (PDU BT) unterschieden:

PDU BE f
ür Batterieemulator-Anwendung:

Die PDU BE ist für den Emulatorbetrieb zwingend erforderlich.

Sie enthält zusätzlich im Ausgangsfilter MKP-Kondensatoren. Dieser Filter für Strom und Spannung reduziert die Ausgangswelligkeit.

Der Fast Discharge Resistor (FDR) ist nur in der PDU BE verbaut. Er dient zur Entladung des zusätzlich in der PDU verbauten MKP Kondensators (2,3 mF) bzw. der im Inverterzwischenkreis des Prüflings gespeicherten Energie.

Die Entladung erfolgt nach Eintreten eines Notsignals, in jeder Betriebsart des E-STORAGE Systems. Mit Hilfe eines Schützes wird der Widerstand zugeschaltet und somit die Entladung getriggert. Die Ansteuerung erfolgt durch einen sicheren Ausgangskanal der SPS. Ausgelegt ist der FDR zur Entladung der Energie, die in einem Kondensator mit maximal 20 mF und einer Betriebsspannung von 800 V gespeichert sein kann. Als Entladezeit sind 5 Sekunden definiert. Danach folgt eine 60 Sekunden lange Einschaltsperre, in der die Reset-Anforderungen vom System ignoriert werden. Dies verhindert die Überlastung des FDR.

Der FDR ist keinesfalls zur Entladung der Rotationsenergie des Prüflings (austrudeln) geeignet.

Folgende Sicherheitssignale triggern den FDR, wenn die E-Storage eingeschaltet ist:

- Not-Aus (E-STORAGE, PDSB)
- Not-Halt (E-STORAGE, PDSB)
- Stopp (E-STORAGE, PDSB)
- Stopp-Taster (PDU)
- Türkontakt (PDU)
- ISO Monitor Alarm (wenn ISO Monitor aktiviert ist)

Zwischen dem E-STORAGE und der PDU BE muss die Kabellänge mindestens 10 m betragen.

- PDU BT für Batterietester-Anwendung:
  - Enthält weder MKP-Kondensatoren noch einen FDR.

Die PDU enthält ebenfalls Safe-DIO Module. Sie werden abhängig vom Gesamtsystem vom E-STORAGE oder der PDSB-Steuerung betätigt und überwacht.

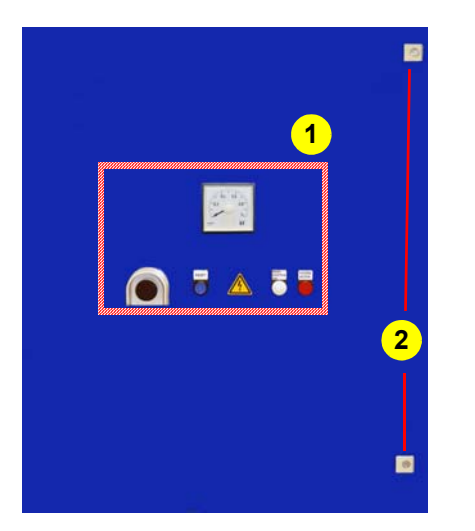

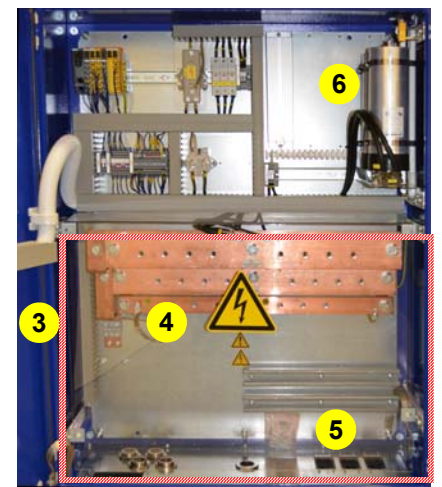

Abb. 17 PDU-Wandschrank

| Pos. | Bezeichnung                      | Beschreibung                                                                                                    |  |
|------|----------------------------------|----------------------------------------------------------------------------------------------------|--|
| 1    | Bedien- und Anzei-<br>geelemente | Siehe Bedien- und Anzeigeelemente auf Seite 49                                                                              |  |
| 2    | Türverriegelung                  | Schrank kann nur mit Schlüssel geöffnet werden, siehe Sicherheits- und Über-<br>wachungseinrichtungen auf Seite 58          |  |
| 3    | Schutzabdeckungen                | Makrolonscheiben als Schutzabdeckungen, siehe <i>Schutzabdeckungen</i> auf Seite 65                                         |  |
| 4    | DC Anschlüsse                    | Ein- und Ausgang                                                                                                    |  |
| 5    | Anschluss UUT                    | Anschluss UUT für Emulator- bzw. für Testerbetrieb                                                                          |  |
|      | $\wedge$                         | Arbeiten an der Anschlussstelle/Anschluss UUT dürfen nur vorgenommen werden, wenn folgende Bedingungen erfüllt sind:        |  |
|      |                                  | <ul> <li>E-STORAGE System im Zustand OFF und gegen Einschalten gesichert</li> </ul>                                         |  |
|      |                                  | <ul> <li>Gleichspannung &lt; 10 V, sonst Gefahr von Funkenbildung</li> </ul>                                                |  |
|      |                                  | Spannungsmessung erforderlich                                                                                               |  |
|      |                                  | <ul> <li>Spannung an den Abgangsklemmen = 0 V</li> </ul>                                                                    |  |
|      |                                  | Spannungsmessung erforderlich                                                                                               |  |
|      |                                  | Beachten Sie die Betriebsart Ihrer PDU, bevor Sie die UUT anschließen:                                                      |  |
|      |                                  | Eine als Batterieemulator konfigurierte PDU darf nicht als Batterie-<br>tester mit einer Batterie als UUT verwendet werden: |  |
|      |                                  | <ul> <li>Beim Emulator wird der FDR zur Schnellentladung zugeschaltet.</li> </ul>                                           |  |
|      |                                  | – Die Regelcharakteristik für den Batterietester-Modus ist nicht optimal.                                                   |  |
| 6    | MKP Kondensatoren                | Nur bei PDU BE                                                                                                    |  |

# 3.3.1 Bedien- und Anzeigeelemente

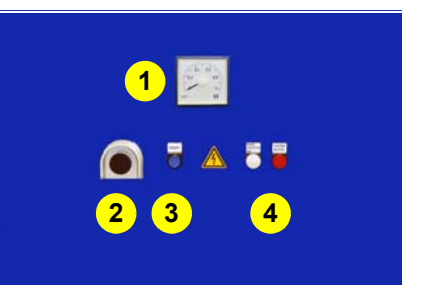

Abb. 18 Bedien- und Anzeigeelemente

| Pos. | Bezeichnung      | Beschreibung                                                                                                    |  |
|------|------------------|----------------------------------------------------------------------------------------------------|--|
| 1    | Spannungsanzeige | Spannungsanzeige zur Überprüfung der Restspannung (nicht sicherheits-<br>gerichtet):                                                                        |  |
|      |                  | <ul> <li>Wenn eine Spannung angezeigt wird, dürfen keine Arbeiten an der PDU<br/>durchgeführt werden.</li> </ul>                                            |  |
|      |                  | <ul> <li>Wenn keine Spannung angezeigt wird, müssen dennoch folgende Punkte<br/>überprüft werden, bevor Arbeiten an der PDU durchgeführt werden:</li> </ul> |  |
|      |                  | <ul> <li>E-STORAGE System im Betriebszustand OFF</li> </ul>                                                                                                 |  |
|      |                  | <ul> <li>E-STORAGE System gegen Wiedereinschalten gesichert</li> </ul>                                                                                      |  |
|      |                  | <ul> <li>Feststellung der Spannungsfreiheit mit einem gepr üften und<br/>geeigneten Messger ät</li> </ul>                                                   |  |
| 2    | STOPP            | Stoppt aktuelle Betriebsart:                                                                                                    |  |
|      |                  | Emulatorbetrieb                                                                                                    |  |
|      |                  | Testerbetrieb                                                                                                    |  |
|      |                  | STOPP-Funktionen siehe STOPP- und Sicherheitsfunktionen auf Seite 60                                                                                        |  |
| 3    | Reset            | Rücksetzfunktion für Stopp                                                                                                    |  |
| 4    | Signalleuchte    | Signalleuchten kennzeichnen den Status und die Gefährdung, die aktuell vom System ausgeht (nicht sicherheitsgerichtet).                                     |  |
|      | <u> </u>         | Status und Gefährdung sind abhängig von der aktuellen Betriebsart, siehe<br><i>Signalleuchten</i> auf Seite 69.                                             |  |

# 3.4 DCU - Discharge Unit (Option)

Die Discharge Unit (DCU) ist eine optionale Entladeeinheit. für die Betriebsart Batterieemulator. Sie besteht aus Entladewiderstand und Ansteuerung (je nach Konfiguration einfach oder mehrfach) und wird am Ausgang des E-STORAGE oder am Ausgang der PDSB angeschlossen. Bis zu 4 DCU werden in einem Zusatzschrank eingebaut. Die verbauten DCU werden gemeinsam über die PLC des E-STORAGE oder der PDSB angesteuert und sind in das Sicherheitskonzept des E-STORAGE eingebunden.

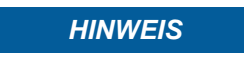

Die DCU ist nicht über sicherheitsgerichtete Funktionen und nur einkanalig an das E-STORAGE-System angebunden.

Von der DCU zum E-STORAGE wird die Sperre bzw. Freigabe der DCU über Powerlink übermittelt.

Von der DCU zur übergeordneten Steuerung (Prüffeldsteuerung) stehen sicherheitsgerichtete Meldekontakte zur Verfügung. Gemeldet werdeDCU-Sperre/Freigabe und DCU aktiv.

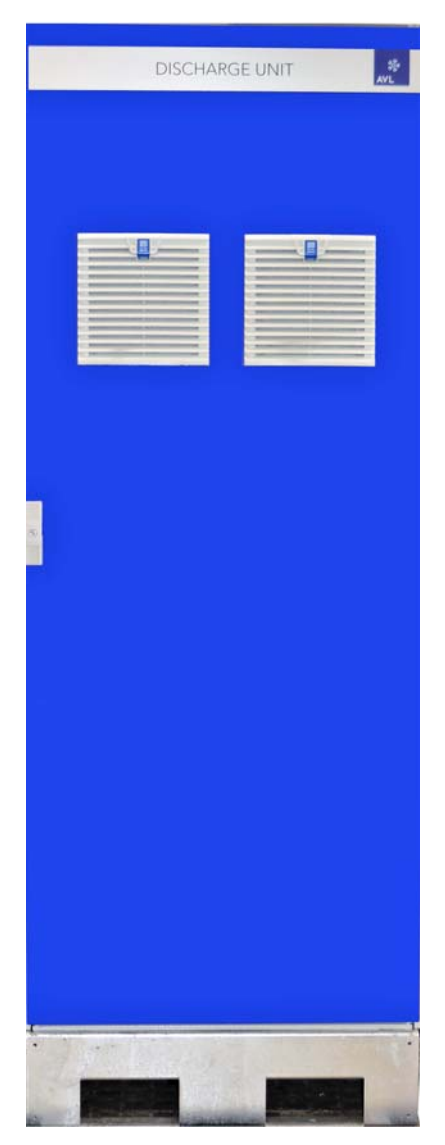

Abb. 19 DCU

Die DCU wird zur Entladung von Restenergie an Motorenprüfständen eingesetzt, um mögliche Schäden an der UUT zu verhindern.

Diese entstehen, wenn die UUT Energie ins Netz zurückspeist, die über der Nennspannung des E-STORAGE liegt, oder wenn die Restenergie einer angehaltenen UUT nicht entladen werden kann.

**Beispiel** Der Prüfling (E-Motor) und die Belastungsmaschine (Dyno) werden betriebsoder störungsbedingt angehalten:

- STOPP Kommando (STOPP oder STOPP-Schalter)
- Sicherheitsgerichteter STOPP (EMERGENCY SWITCHING OFF, Netzausfall)

Die gespeicherte Energie im rotierenden System erzeugt solang weitere Energie, bis das rotierende System stillsteht. Diese Restenergie kann nach einem Systemstopp aber nicht mehr ins Netz zurückgespeist werden, da die DC Ausgangsschütze geöffnet sind. Bei einem NOT-HALT sind zusätzlich die AC Eingangsschütze geöffnet. In diesen Fällen entlädt die DCU das System und schützt die UUT vor dieser gefährlichen Energie.

| Die DCU | wird I | bei folo | aenden | Ereignissen | automatisch | aktiv: |
|---------|--------|----------|--------|-------------|-------------|--------|
|         |        |          | ,      |             |             |        |

| Auslöser                           | Zustandsübergang des<br>E-STORAGE | Kommentar                                                                                                    |
|------------------------------------|-----------------------------------|----------------------------------------------------------------------------------------------------|
| Überspannung, Überstrom            | ON => STANDBY ERROR               | Schwellwert in der WebGUI der<br>Anlage einstellbar (Abschaltlimit<br>Spannung, Strom)                                                          |
| NOT HALT                           | ON => STANDBY ERROR               |                                                                                                    |
| Zustandsübergang ON auf<br>StandBy | ON => STANDBY                     | Der gewünschte Entlademodus kann<br>per Software an der Anlage eingestellt<br>werden, d.h. die Entladeart über die<br>DCU wird dort ausgewählt. |
| Netzausfall                        | -                                 | Die Discharge Unit schaltet einmal<br>sicher ein, geht danach in den<br>Zustand DCU OFF/Nicht bereit.                                           |

Der Entlademodus wird über die Bedienoberfläche des E-STORAGE eingestellt:

- Keine Entladung der UUT
- Aktive Entladung der UUT mit einstellbarer Entladezeit
- Entladung der UUT über die optionale Entladeeinheit DCU: Wenn eine DCU im System vorhanden ist, wird diese Option automatisch ausgewählt.

Für Informationen zu den Entlademodi siehe *E-STORAGE BTE, Batterie Emulator.* 

# 3.5 UUT - Unit Under Test

Die UUT ist eine Batterie oder ein Inverter oder ein Elektromotor. Sie wird vom Kunden bereitgestellt und installiert.

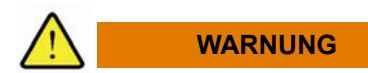

#### Lebens- und Verletzungsgefahr durch elektrische Spannung und hohe Ströme

Anschluss und Austausch der UUT sind nur erlaubt, wenn die Leistungs- und Spannungsversorgung der UUT getrennt ist:

- 1. Drücken Sie NOT-AUS/NOT-HALT um das E-STORAGE System und die UUT sicher herunter zu fahren.
- 2. Sichern Sie das E-STORAGE System gegen Wiedereinschalten.
- 3. Stellen Sie die Spannungsfreiheit fest.
- 4. Verbinden oder trennen Sie die UUT.
- **5.** Integrieren Sie die UUT mit einer passenden PE-Verbindung in das Erdungskonzept.

#### HINWEIS

- Beachten Sie die folgenden Punkte, wenn Sie eine UUT anschließen oder tauschen, um Sachschaden am E-STORAGE oder an der UUT zu verhindern:
  - Schließen Sie die UUT an die richtige Systemkonfiguration an:
    - E-STORAGE BE/PDU BE: Elektromotoren und Inverter
    - E-STORAGE BT/PDU BT: Batterien, Testzellen und Kondensatoren
  - Verbinden Sie die UUT mit dem passenden Kabel f
    ür die Umgebungsbedingungen und Anschlusspunkte
  - Überprüfen Sie die Abschaltgrenzen der jeweiligen UUT
  - Überprüfen Sie, ob die UUT mit der richtigen Polarität angeschlossen wurde.

#### 3.5.1 DC Verkabelung

Für eine stabile DC Spannung am Eingang der UUT ist das richtige Layout der DC Verkabelung erforderlich.

Die DC Verkabelung zwischen E-STORAGE und PDU kann bis zu 50 m betragen. Die DC Verkabelung zwischen PDU und UUT soll möglichst kurz sein.

- Führen Sie die Verkabelung zwischen PDU und UUT wie folgt durch:
  - Halten Sie die elektrische Verbindung zwischen PDU und UUT so kurz wie möglich. Die Länge der DC Verbindung darf max. 5 m betragen.
  - Vermeiden Sie Verdrillungen und Schlaufen der DC+ und DC- Leitungen.
  - Führen Sie parallel zum DC+/DC- Strang ein Erdungsband mit, um niedrige Zuleitungsinduktivitäten zwischen PDU und UUT zu gewährleisten.
  - Verzurren Sie das Erdungsband und die DC Kabel mit Kabelbindern.

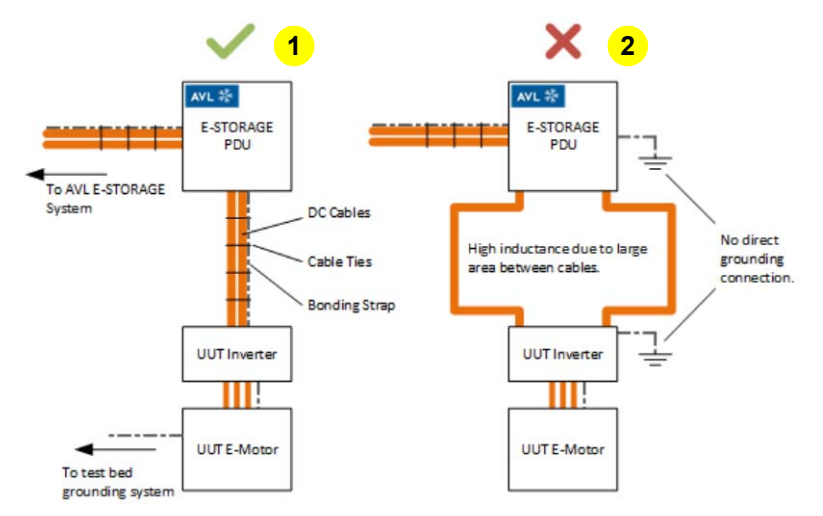

Abb. 20 Elektrischer Anschluss zwischen PDU und UUT: Gute Lösung (1), schlechte Lösung (2)

## 3.5.2 Polarität

Eine korrekte Installation und Kalibrierung sind die Voraussetzungen, um das E-STORAGE System vor Beschädigung zu schützen, verursacht durch eine mit falscher Polarität angeschlossene UUT.

Wenn die UUT mit falscher Polarität angeschlossen wird, reagiert das E-STORAGE wie folgt:

- Die Batteriespannung ist aktiv. Der Batterieschütz ist geschlossen:
  - Das E-STORAGE System erkennt negative Spannung und schaltet nicht ein.
- Die Batteriespannung ist nicht aktiv. Der Batterieschütz ist offen.

Der Benutzer stellt den Strom auf 0 A oder die Batteriespannung ein und schaltet die Batterie extern dazu:

 Kurzzeitig fließt Strom, der die Hardwaregrenzen des E-STORAGE Systems verletzt.

Das E-STORAGE System schaltet mit Überstrom aus.

Die UUT wird durch den Überstrom möglicherweise beschädigt.

# 3.6 Schranksockel

#### 3.6.1 Standardsockel

Die Standschränke des E-STORAGE Systems werden mit bereits montierten Schranksockeln geliefert.

- Demontieren Sie die Schranksockel nicht, sie haben wichtige Funktionen:
  - Fixe Verbindung mit dem Transformator des MR-Schranks
  - Öffnungen für Hubwagen zum Transport der Schränke, siehe auch *E-STORAGE Installation Guide*
  - Durchführung für Kabel am Aufstellungsort
  - Durchführung für EMV/Erdungsklemmen am Aufstellungsort

Die Schranksockel gibt es in 2 Höhen, siehe Technische Daten auf Seite 129.

## 3.6.2 Schranksockel mit Transportrollen (Option)

Als optionale Zusatzausstattung gibt es Schranksockel mit Transportrollen. Sie werden zusätzlich unter den Schranksockel montiert. Die Schränke werden damit verschiebbar.

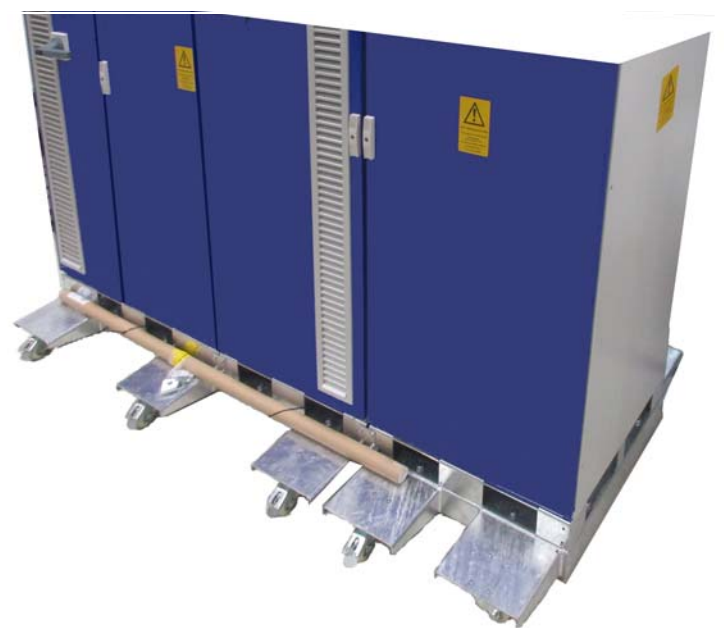

Abb. 21 Beispiel: Schranksockel mit Transportrollen und Sicherheitsaufkleber

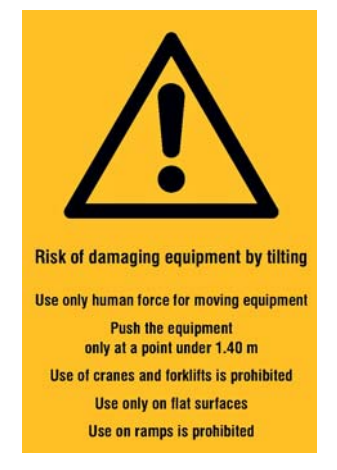

Abb. 22 Sicherheitsaufkleber

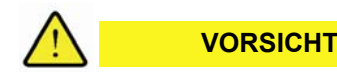

Verletzungsgefahr und Gefahr von Sachschaden durch Systemschränke mit Transportrollen

Beim Verschieben von Systemschränken mit Transportrollen besteht Kippgefahr.

- Beachten Sie folgende Punkte, um die Schränke sicher und schadenfrei zu bewegen:
  - Schieben Sie Schränke mit Transportrollen nicht über Rampen.
  - Stellen Sie Schränke mit Transportrollen nicht auf Rampen ab.
  - Schieben Sie Schränke mit Transportrollen nur auf einer Höhe unter 1,40 m an: Sicherheitsaufkleber auf 1,40 m Höhe zeigen den richtigen Bereich an.
  - Setzen Sie genügend Personal zum Schieben der Schränke ein.

## 3.7 Kühlung

Die innere Schranktemperatur des E-STORAGE darf nicht über 55 °C steigen, da die Systemkomponenten sonst thermisch überlastet werden und in Folge ein sicherer Betrieb nicht mehr gewährleistet ist.

Um die Temperatur im Schrankinneren zu kontrollieren und die Schrankinnenräume zu kühlen, sind Temperatursensoren und Kühlkomponenten eingebaut:

Temperatursensoren:

Die Temperatur im Schrankinneren wird kontinuierlich überwacht. Wenn kritische Werte erreicht werden, gibt es definierte Reaktionen des Systems:

- Bei Überschreitung von 55 °C wird eine Temperaturwarnung angezeigt.
- Bei Überschreitung von 55 °C plus einem vom Inbetriebnehmer definierbaren Wert (∆T = 1 ... 3 °C) wechselt das System in den Betriebszustand CRITICAL ERROR. Die Temperaturwarnung und die Fehlermeldung werden im Ringpuffer aufgezeichnet. Der Initialwert liegt bei 1 °C.
- Kühlkomponenten:
  - Zur Kühlung der Schrankinnenräume gibt es 2 Varianten:
    - Belüftung
    - Wasserkühlung mit Luft/Wasser-Wärmetauscher und Water Conditioning System (WCS)

#### AVL E-STORAGE BTE™ — Systemübersicht

#### 3.7.1 Belüftung

Für die Belüftung des E-STORAGE sind folgende Komponenten erforderlich:

- Belüftungsgitter
- Lüfter
- Luftauslasshauben

Lüfter ziehen über die Belüftungsgitter an den Schrankvorderseiten kühle Umgebungsluft an. Durch die Anordnung der Lüfter wird die Luft zu den Schrankkomponenten geleitet und über die Luftauslasshauben wieder an die Umgebung abgeführt. Die Anzahl der kleinen Türlüfter variiert mit der Ausführung des E-STORAGE Modells.

Um Lüfter und Schrankinnenräume sauber und funktionsfähig zu halten, sind hinter jedem Belüftungsgitter Filtermatten angebracht.

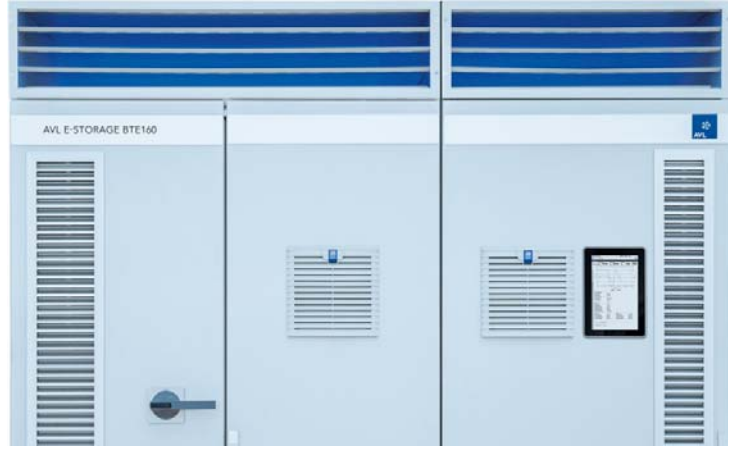

Abb. 23 Beispiel: Be- und Entlüftung für E-STORAGE BTE160

#### HINWEIS

Für die Belüftung des E-STORAGE sind alle Belüftungskomponenten und die Umgebungsluft ausschlaggebend. Fehlende Filtermatten führen zur Verschmutzung der Lüfter und der Schrankinnenräume. Verschmutzte Lüfter funktionieren nicht optimal und führen zu Fehlermeldungen oder Überhitzung einzelner Schrankkomponenten:

- Beachten Sie die folgenden Punkte, damit das E-STORAGE gut belüftet wird und die Schrankinnenräume sauber bleiben:
  - Betreiben Sie das E-STORAGE nicht ohne Filtermatten.
  - Überprüfen Sie die Filtermatten regelmäßig und tauschen Sie schmutzige gegen neue aus, siehe *Filtermatten wechseln* auf Seite 121.
  - Betreiben Sie das E-STORAGE nicht, wenn Lüfter nicht optimal funktionieren oder ausgefallen sind.
  - Betreiben Sie das E-STORAGE nicht bei offenstehenden Türen, da sich dadurch die Luftzirkulation verändert und es möglicherweise zu einem thermischen Kurzschluss oder zu einer Temperaturwarnung kommt.
  - Halten Sie die Grenzwerte f
    ür Temperatur und Feuchtigkeit der Umgebungsluft ein, siehe *Technische Daten* auf Seite 129.

Zur Belüftung von PDSB und DCU-Schränken sind die Luftauslasshauben auf der Schrankoberseite ausreichend. Die PDU benötigt keine Belüftung.

## 3.7.2 Wasserkühlung für wassergekühlte Systeme

Für die Wasserkühlung werden die E-STORAGE Schränke mit Luft/Wasser-Wärmetauschern ausgestattet. Sie werden jeweils auf dem Gehäusedach montiert. Zur Versorgung mit und zur Konditionierung des Kühlmediums wird ein zusätzlicher Schrank an das E-STORAGE angereiht: Water Conditioning Unit (WCU)

Die Luft/Wasser-Wärmetauscher bestehen aus folgenden Hauptkomponenten:

- Wärmetauscher
- Lüfter
- Kühlwasservorlauf mit Ventilen
- Kühlwasserrücklauf ohne Ventile

Über den Kühlwasservorlauf wird Kühlflüssigkeit zum Wärmetauscher transportiert. Die Verlustwärme des Schranks wird durch den Lüfter über den Wärmetauscher geblasen. Dadurch wird die Wärme an das Kühlwasser abgegeben. Dieses wird zur WCU zurück geleitet und über den dortigen Wasser/Wasser-Wärmetauscher wieder gekühlt.

Die Leistungselektronikkomponenten (IPS) und der Transformator werden direkt mit Kühlmedium gekühlt.

Als Kühlmedium wird eine Wasser/Glykol-Mischung verwendet, siehe *Technische Daten* auf Seite 129. Temperaturregelung und Durchflussmenge im Kühlkreislauf werden in der WCU geregelt. Dort befindet sich auch der Anschluss an die kundenseitige Wasserversorgung.

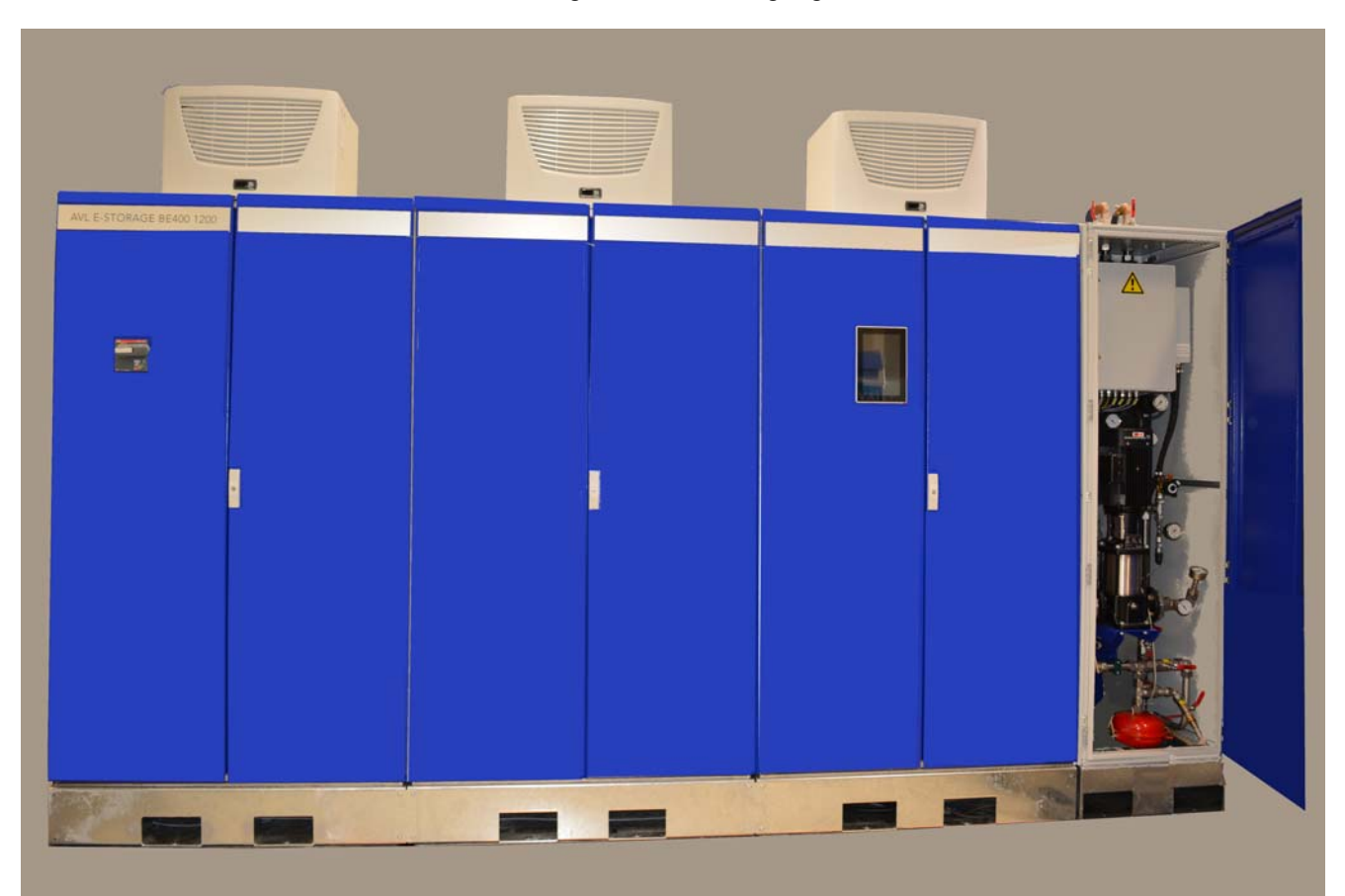

Abb. 24 Beispiel: Kühlung mit LWWT und WCU für E-STORAGE BTE400 mit WCS

#### HINWEIS

Für die Kühlung des E-STORAGE müssen alle Komponenten des Kühlkreislaufs einwandfrei funktionieren. Ausgefallene Komponenten führen zu Fehlermeldungen oder Überhitzung einzelner Schrankkomponenten:

- Beachten Sie die folgenden Punkte, damit das E-STORAGE zuverlässig gekühlt wird:
  - Betreiben Sie das E-STORAGE nicht bei Druckabfall im primären Kühlkreislauf (kundenseitig). Möglicherweise sind Rohrleitungen beschädigt.
  - Reinigen Sie den Schmutzfänger S10 regelmäßig, damit keine Schmutzpartikel in den Kühlkreislauf gelangen, siehe Schmutzfänger reinigen auf Seite 124.
  - Betreiben Sie das E-STORAGE nicht bei offenstehenden Türen, da sich dadurch die Luftzirkulation verändert und es möglicherweise zu einem thermischen Kurzschluss oder zu einer Temperaturwarnung kommt.
  - Halten Sie die Grenzwerte für Temperatur und Feuchtigkeit der Umgebungsluft ein, siehe *Technische Daten* auf Seite 129.

Zur Kühlung von PDSB- und DCU-Schränken ist die Wasserkühlung nicht erforderlich. Die PDU benötigt keine Kühlung.

# 3.8 Sicherheits- und Überwachungseinrichtungen

Sicherheits- und Überwachungseinrichtungen dienen Ihrer Sicherheit.

- Erhalten Sie alle Sicherheitseinrichtungen funktionsfähig:
  - Überbrücken Sie niemals Sicherheitseinrichtungen.
  - Pr
    üfen Sie Sicherheits- und 
    Überwachungseinrichtungen regelm
    äßig auf Funktionsf
    ähigkeit.
  - Ersetzen Sie defekte Sicherheits- und Überwachungseinrichtungen umgehend.

| Sicherheits-/<br>Überwachungseinrichtung | RAGE                                       | SB                    | D  | Funktion                                                                                                    | Betriebszustand<br>bei aktivierter                                                                                                    |
|------------------------------------------|--------------------------------------------|-----------------------|----|----------------------------------------------------------------------------------------------------|----------------------------------------------------------------------------------------------------|
|                                          | E-STC                                      | D                     | Id |                                                                                                    | Sicherheitseinrichtung                                                                                                    |
| Hauptschalter AUS                        | x                                          |                       |    | Netztrenneinrichtung am Netz-<br>gleichrichter-Schrank                                                                                                    | E-STORAGE System ausge-<br>schaltet                                                                                                    |
| STOPP-Taste                              |                                            | <b>x</b> <sup>1</sup> | x  | STOPP-Kategorie 0 oder 1<br>abhängig von der Prüfstands-<br>konfiguration, siehe STOPP-<br>und Sicherheitsfunktionen auf<br>Seite 60                                     | Wechsel zu STANDBY ERROR                                                                                                    |
| NOT-AUS-/<br>NOT-HALT-Eingang            | x                                          |                       | x  | STOPP-Kategorie 0 oder 1<br>abhängig von der Prüfstands-<br>konfiguration, siehe STOPP-<br>und Sicherheitsfunktionen auf<br>Seite 60                                     | Wechsel zu CRITICAL ERROR                                                                                                    |
| lsolationswächter                        | x                                          |                       |    | Isolationsüberwachung, siehe<br>Isolationswächter auf Seite 63                                                                                                    | Wechsel zu CRITICAL ERROR                                                                                                    |
| Interne Systemüber-<br>wachung           | x                                          | x                     | x  | Überwachung Systemkompo-<br>nenten und Anzeige entspre-<br>chender Meldungen, siehe<br><i>Fehlerbehebung</i> auf Seite 107                                               | Wechsel bei Fehlermeldungen<br>zu:<br>STANDBY ERROR oder<br>CRITICAL ERROR                                                                                                    |
| Türkontaktschalter                       |                                            |                       | x  | Kontrolle der Tür: Sobald die<br>Tür geöffnet wird, wechselt das<br>System den Betriebszustand,<br>siehe <i>Türkontaktschalter PDU</i><br><i>(Standard)</i> auf Seite 62 | <ul> <li>Wechsel in Fehlerzustand je<br/>nach Betriebszustand:</li> <li>STANDBY ERROR, wenn<br/>System ON oder<br/>STANDBY ist</li> <li>CRITICAL ERROR, wenn<br/>System OFF ist</li> </ul> |
| Türzuhalter                              | x <sup>1</sup>                             |                       |    | Tür kann nur im Betriebszu-<br>stand OFF geöffnet werden,<br>siehe <i>Elektrischer Türzuhalter</i><br><i>E-STORAGE (Option)</i> auf<br>Seite 62                          | Wechsel in Betriebszustand ON<br>nur möglich, wenn Türzuhalter<br>aktiviert ist.                                                                                                    |
| Türverriegelung                          | x                                          | x                     | x  | Verriegelung der Türen: Tür ist<br>nur mit Schlüssel zu öffnen.                                                                                                    | Kein Einfluss auf aktuellen<br>Betriebszustand                                                                                                    |
| Schutzabdeckungen                        | x                                          | x                     | x  | Berührungsschutz vor strom-<br>und spannungsführenden<br>Teilen und heißen Oberflächen,<br>siehe <i>Schutzabdeckungen</i> auf<br>Seite 65.                               | Kein Einfluss auf aktuellen<br>Betriebszustand                                                                                                    |
| Signalleuchte                            | x                                          |                       | x  | Anzeige aktueller Gefährdungs-<br>status, siehe <i>Signalleuchten</i> auf<br>Seite 69                                                                                    | Kein Einfluss auf aktuellen<br>Betriebszustand                                                                                                    |
| Sicherheitsaufkleber                     | x                                          | X                     | x  | Hinweise auf konstruktiv nicht<br>vermeidbare Restgefahren,<br>siehe <i>Sicherheitsaufkleber</i> auf<br>Seite 66                                                         | Kein Einfluss auf aktuellen<br>Betriebszustand                                                                                                    |
|                                          | <b>x</b> <sup>1</sup> als Option verfügbar |                       |    |                                                                                                    |                                                                                                    |

Folgende Sicherheits- und Überwachungseinrichtungen sind integriert:

## 3.8.1 STOPP- und Sicherheitsfunktionen

Mit der STOPP-Funktion wird das E-STORAGE System sicherheitsgerichtet angehalten.

Ein STOPP wird über STOPP-Taster, NOT-HALT- und NOT-AUS-Geräte ausgelöst. Diese Bedienelemente haben unterschiedliche Funktionen und müssen eindeutig identifizierbar sein.

STOPP hat Auswirkungen auf die DC Ausgangsschütze und auf die Energiezufuhr des E-STORAGE. Der Betriebszustand wechselt je nach STOPP-Kategorie von ON zum Fehlerzustand STANDBY ERROR oder CRITICAL ERROR. Ein Wechsel zu einem anderen Betriebszustand ist erst möglich, nachdem der Fehler zurückgesetzt wurde.

STOPP gibt es in 2 Kategorien:

- Kategorie 1: Verzögertes Stillsetzen: Mit einer einstellbaren Verzögerung werden DC Ausgangsschütze geöffnet und die Energiezufuhr zur E-STO-RAGE ausgeschaltet. Diese Verzögerung ist für ein sicheres Stillsetzen der UUT im Emulatorbetrieb erforderlich.
- Kategorie 0: Unmittelbares Stillsetzen: Ohne Verzögerung werden DC Ausgangsschütze geöffnet und die Energiezufuhr zur E-STORAGE ausgeschaltet. Dieses sofortige Stillsetzen ist für den Batteriebetrieb erforderlich.

Je nach Kundenanforderung wird Kategorie 1 oder 0 im Testfeld realisiert. Es können auch beide Sicherheitsfunktionen realisiert werden, z. B. bei E-STORAGE BTE. Die Schalter für sicherheitsgerichtete Stopp-Funktionen müssen immer eindeutig unterscheidbar sein.

#### Information

Das sicherheitsgerichtete Anhalten wird über die Safety PLC (Sicherheits-SPS) des E-STORAGE Systems gesteuert. Klemmen für NOT-AUS, NOT-HALT und STOPP befinden sich am E-STORAGE, PDSB und an der PDU.

Die Safety PLC muss in den Sicherheitskreis im Testfeld eingebunden werden.

| Funktion                       | Sicherheits-<br>funktion | Fun                                                                                                    | ktionsweise                                                                                                    |
|--------------------------------|--------------------------|----------------------------------------------------------------------------------------------------|----------------------------------------------------------------------------------------------------|
| STOPP                          | STOPP                    | STO                                                                                                    | PP bewirkt ein <b>gesteuertes Stillsetzen</b> .                                                                                                    |
| PDU BE                         | Kategorie 1              | 1.                                                                                                    | Das E-STORAGE System wechselt in den Betriebszustand STANDBY ERROR.                                                                                                    |
| Beispielschalter<br>PDU BE-Tür |                          | 2.                                                                                                    | Mit einer einstellbaren Zeitverzögerung von bis zu 5 Sekunden bleibt die<br>Energieversorgung erhalten, um gefahrbringende Bewegungen der UUT<br>abzubremsen und anzuhalten: Sicheres Stillsetzen der UUT |
|                                |                          |                                                                                                    | Die erforderliche Zeitverzögerung wird per Software eingestellt. Die mini-<br>male Zeitverzögerung wird vom Bremsverhalten der UUT bestimmt und<br>muss vom Prüfstandsbetreiber ermittelt werden.         |
|                                |                          | 3.                                                                                                    | Nach der Zeitverzögerung wird die Energiezufuhr für die UUT abge-<br>schaltet und die DC Ausgangsschütze öffnen.                                                                                          |
|                                |                          | 4.                                                                                                    | STOPP muss nach Überprüfung und Fehlerbehebung über RESET zurückgesetzt werden. Verweildauer für RESET beträgt 1 Minute.                                                                                  |
|                                | STO<br>STO               | PP wird z. B. über den Türkontaktschalter der Prüfstandstür oder den<br>PP-Taster an der PDU BE-Tür ausgelöst. |                                                                                                    |

| Funktion                                       | Sicherheits-<br>funktion | Funktionsweise                                                                                                    |                                                                                                    |  |
|------------------------------------------------|--------------------------|----------------------------------------------------------------------------------------------------|----------------------------------------------------------------------------------------------------|--|
| STOPP                                          | STOPP                    | STOPP bewirkt ein <b>unmittelbares Stillsetzen</b> .                                                                                                    |                                                                                                    |  |
|                                                | Kategorie 0              | 1. Das E-STORAGE System wechselt in den Betriebszustand STANDBY ERROR.                                                                                                    |                                                                                                    |  |
| Beispielschalter<br>PDU BT-Tür                 |                          | 2. Unverzügliche Abschaltung der Energiezufuhr für die UUT und die DC Ausgangsschütze öffnen.                                                                                                    |                                                                                                    |  |
|                                                |                          | <b>3.</b> STOPP muss nach Überprüfung und Fehlerbehebung über RESET zurückgesetzt werden. Keine Verweildauer für RESET erforderlich.                                                                                   |                                                                                                    |  |
|                                                |                          | STOPP wird z. B. über den Türkontaktschalter der Prüfstandstür oder den STOPP-Taster an der PDU BT-Tür ausgelöst.                                                                                                    |                                                                                                    |  |
| NOT-HALT                                       | STOPP                    | NOT-HALT bewirkt eine verzögerte Abschaltung der Energiezufuhr.                                                                                                    |                                                                                                    |  |
| EMER-<br>GENCY                                 | Kategorie 1              | 1. Das E-STORAGE System wechselt in den Betriebszustand CRITICAL ERROR.                                                                                                    |                                                                                                    |  |
| STOP                                           |                          | 2. Mit einer einstellbaren Zeitverzögerung von bis zu 5 Sekunden bleibt die<br>Energieversorgung erhalten, um gefahrbringende Bewegungen der UUT<br>abzubremsen und anzuhalten: Sicheres Stillsetzen der UUT           |                                                                                                    |  |
| Beispielschalter<br>Bedienraum<br>E-STORAGE BE |                          | Die erforderliche Zeitverzögerung wird per Software eingestellt. Die mini-<br>male Zeitverzögerung wird vom Bremsverhalten der UUT bestimmt und<br>muss vom Prüfstandsbetreiber ermittelt werden.                      |                                                                                                    |  |
|                                                |                          | <b>3.</b> Verzögerte Abschaltung der Energiezufuhr des E-STORAGE Systems ein- und ausgangsseitig: Die IGBT Leistungsmodule werden gesperrt, die AC- und DC Schütze werden geöffnet.                                    |                                                                                                    |  |
|                                                |                          | 4.                                                                                                    | <b>4.</b> NOT-HALT muss nach Überprüfung und Fehlerbehebung über RESET zurückgesetzt werden. Verweildauer für RESET beträgt 1 Minute. |  |
|                                                |                          | Die NOT-HALT Funktion wird verwendet, wenn die Möglichkeit von Gefähr-<br>dung oder Beschädigung durch gefahrbringende Bewegungen besteht und<br>diese so schnell wie möglich abgebremst und angehalten werden müssen. |                                                                                                    |  |
|                                                |                          | Der typische Anwendungsfall dafür ist das <b>Testen von E-Motoren bzw.</b><br>Maschinen-Antriebssträngen mit dem E-STORAGE BE.                                                                                         |                                                                                                    |  |
| NOT-AUS                                        | STOPP                    | NOT-AUS bewirkt eine unmittelbare Abschaltung der Energiezufuhr.                                                                                                    |                                                                                                    |  |
| EMER-<br>GENCY                                 | Kategorie 0              | 1. Das E-STORAGE System wechselt in den Betriebszustand CRITICAL ERROR.                                                                                                    |                                                                                                    |  |
| SWITCHING<br>OFF                               |                          | 2. Unverzügliche Abschaltung der Energiezufuhr des E-STORAGE Systems<br>ein- und ausgangsseitig: Die IGBT Leistungsmodule werden gesperrt, die<br>AC- und DC Schütze werden geöffnet.                                  |                                                                                                    |  |
|                                                |                          | <b>3.</b> NOT-AUS muss nach Überprüfung und Fehlerbehebung über RESET zurückgesetzt werden. Es ist keine Verweildauer für RESET erforderlich.                                                                          |                                                                                                    |  |
| Beispielschalter<br>Bedienraum                 |                          | Die NOT-AUS Funktion kommt dann zur Anwendung, wenn die Möglichkeit von Gefährdung oder Beschädigung durch elektrische Energie vorliegt.                                                                               |                                                                                                    |  |
| E-STORAGE BT                                   |                          | Der typische Anwendungsfall dafür ist das <b>Testen von Batterien mit dem E-STORAGE BT</b> .                                                                                                    |                                                                                                    |  |

## 3.8.2 Türkontaktschalter PDU (Standard)

Die PDU-Tür ist mit einem Türkontaktschalter ausgestattet. Sobald die Tür geöffnet wird, wird ein STOPP ausgelöst, siehe *STOPP- und Sicherheitsfunktionen* auf Seite 60. Erst nach Rücksetzen der STOPP-Funktion und Schließen der PDU-Tür kann der Betrieb fortgesetzt werden.

## 3.8.3 Elektrischer Türzuhalter E-STORAGE (Option)

Die Türen des E-STORAGE können mit einer elektrischen Türzuhaltung ausgestattet werden:

- Wenn die Netzversorgung auf ON geschaltet wird, sperrt die Türzuhaltung. Die Türen sind nicht zu öffnen.
- Wenn die Netzversorgung auf OFF geschaltet wird, können die Schranktüren wieder geöffnet werden.

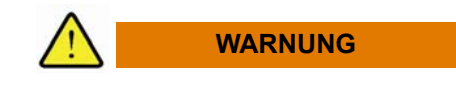

Lebens- und Verletzungsgefahr durch elektrische Spannung, hohe Ströme und heiße Oberflächen

Die Türen des E-STORAGE werden mit dieser Option elektrisch überwacht, um Sie vor dem Kontakt mit spannungsführenden Komponenten und heißen Oberflächen zu schützen.

• Überbrücken Sie diese Sicherheitseinrichtung nicht, um das E-STORAGE mit offenen Türen zu bedienen.

#### 3.8.4 Isolationswächter

Ein Isolationswächter im Systemschrank überwacht das E-STORAGE System. Der Isolationswächter ist standardmäßig aktiv, kann jedoch vom Bediener bei Bedarf deaktiviert werden.

Wenn der Isolationswächter aktiv ist, wird bei einem Erdschluss das System sicherheitsgerichtet gestoppt. Das System wechselt in den Betriebszustand CRITICAL ERROR, die AC- und DC Schütze sind geöffnet, die Leistungsmodule gesperrt.

Der Status des Isolationswächters ist auf der Web-GUI und im CAN-Signal sichtbar:

- Web-GUI: Active oder Disabled
- CAN-Signal ACT\_ISO\_STATE: Nachricht ACT\_ISO\_MON (0 Disabled oder 1 - Active)

Wenn im gesamten Verbundsystem kein Isolationswächter aktiviert ist, wird mit Fehlermeldungen (Status-Bits) auf der Web-GUI und im CAN auf die fehlende Isolationsüberwachung hingewiesen, siehe *Meldungen und Fehlerbehebungen* auf Seite 109 und *User's Guide TAS:* 

- Web-GUI und TAS: Warnung oder Alarm in Form von Status-Bits
- CAN-Signal ACT\_ISO\_STATE: Nachricht ACT\_ISO\_MON (2 Warning oder 3 Alarm)

Wenn eine Warnschwelle des Isolationswiderstands unterschritten wird, wird eine Isolationswarnung ausgegeben. Die Isolationswarnung führt nicht zum Abschalten des Systems. Sie soll Isolationsfehler rechtzeitig anzeigen, bevor das System gestoppt wird.

- Stellen Sie die Isolationsüberwachung am Prüfstand ein:
  - Verwenden Sie nur einen Isolationswächter im Systemverbund mit der UUT:

Bei gleichzeitiger Verwendung von mehreren Isolationswächtern können sich diese gegenseitig stören.

- Aktivieren oder deaktivieren Sie den Isolationswächter mit Hilfe des Schlüsselschalters, über das Touchpanel (Option) oder über die Device Control Software.
- Wenn die Spannungsausgänge Ihres E-STORAGE Systems nicht geerdet sind und der integrierte Isolationswächter deaktiviert ist, müssen Sie das System prüflingsseitig in eine externe Isolationsüberwachung einbinden.

#### 3.8.5 Systemüberwachung

Das E-STORAGE System führt eine ständige Selbstüberwachung durch. Der aktuelle Zustand wird jeweils in Form verschiedener Meldungstypen auf der Benutzeroberfläche angezeigt:

- Informationen melden aktuelle Abläufe
- Warnungen melden mögliche Gefahren
- Fehlermeldungen melden Fehler bzw. Systemfehler: Diese müssen behoben und zurückgesetzt werden, bevor der Prüfbetrieb fortgesetzt werden kann.

Beispiel: Defekter Lüfter

| Meldungstyp  | Code          | Fehler                         |
|--------------|---------------|--------------------------------|
| Info         | <b>0</b> 0122 | CAN Fernsteuerung aktiv        |
| Warnung      | <b>1</b> 0124 | Temperaturwarnung              |
| Fehler       | <b>2</b> 0131 | Temperatur über der Begrenzung |
| Systemfehler | <b>3</b> 0016 | Lüfter ausgefallen             |

Anhand dieses Beispiels wird ersichtlich, wie sich eine Temperaturwarnung ggf. zu einem Fehler bzw. Systemfehler entwickelt, wenn z. B. ein Lüfter nicht mehr richtig funktioniert.

- Bei Warnungen entscheidet der Benutzer, ob der Betrieb fortgesetzt, unterbrochen oder beendet wird.
- Bei Fehlern unterbricht das E-STORAGE System den Betrieb.
- Bei Systemfehlern beendet das E-STORAGE System den Betrieb.

Eine Übersicht aller Meldungen und Informationen zur Fehlerbehebung finden Sie unter *Meldungen und Fehlerbehebungen* auf Seite 109.

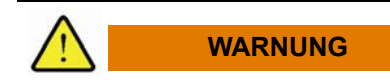

Lebens- und Verletzungsgefahr durch elektrische Spannung, hohe Ströme und heiße Oberflächen

Wenn Sie zur Fehlerbehebung Schranktüren öffnen und Schutzabdeckungen abnehmen müssen, kommen Sie mit strom- und spannungsführenden Bauteilen und/oder heißen Oberflächen in Berührung.

Diese Gefahr besteht bis zu 10 Minuten nach Abschalten des Systems, da die enthaltenen Kondensatoren die Energie so lange speichern können. Diese Spannung liegt an den Bauteilen des Zwischenkreises und am Ausgang an.

Heiße Oberflächen benötigen ebenfalls Zeit zur Abkühlung.

- 1. Warten Sie ausreichend lange (10 Min.), bis die Bauteile abgekühlt und die Kondensatoren entladen sind.
- 2. Halten Sie die 5 elektrischen Sicherheitsregeln ein, siehe 5 Elektrische Sicherheitsregeln auf Seite 21.

## 3.8.6 Schutzabdeckungen

Alle strom- und spannungsführenden Komponenten in den Systemschränken sind mit Schutzabdeckungen verkleidet:

- Kunststoffabdeckungen aus Makrolon:
  - E-STORAGE Schränke für BTE 160, BTE 250 800 V, BTE 400 1200 V mit WCS
  - PDSB
  - PDU
- EMV-Abschirmbleche:
  - E-STORAGE Schränke für BTE 250 1200 V

Die Schutzabdeckungen dürfen nur von Servicepersonal für Wartungstätigkeiten entfernt werden und müssen für den Betrieb montiert sein.

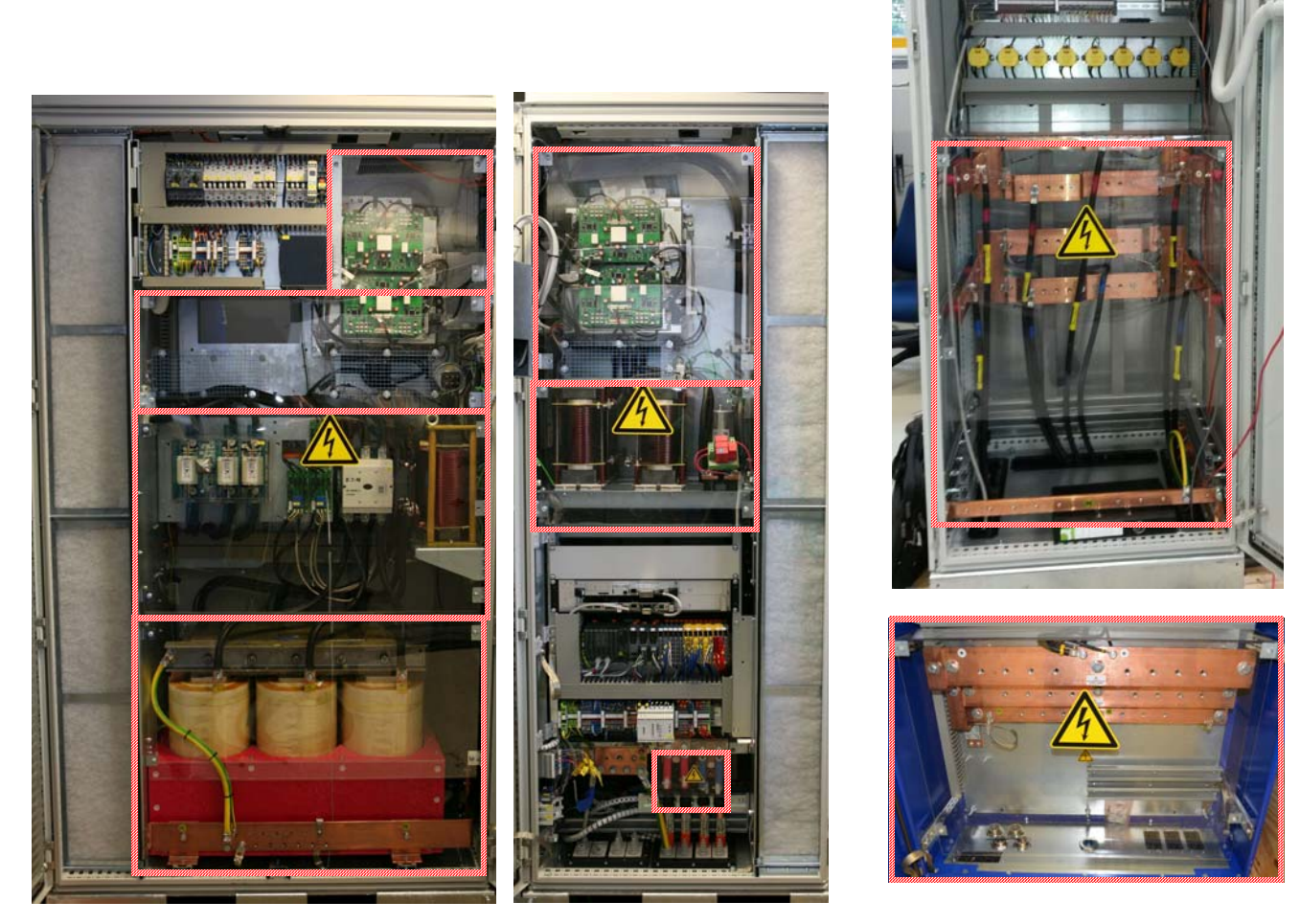

Abb. 25 Kunststoffabdeckungen Netzgleichrichter (4x), Tiefsetzsteller (3x), PDSB (1x) und PDU (1x)

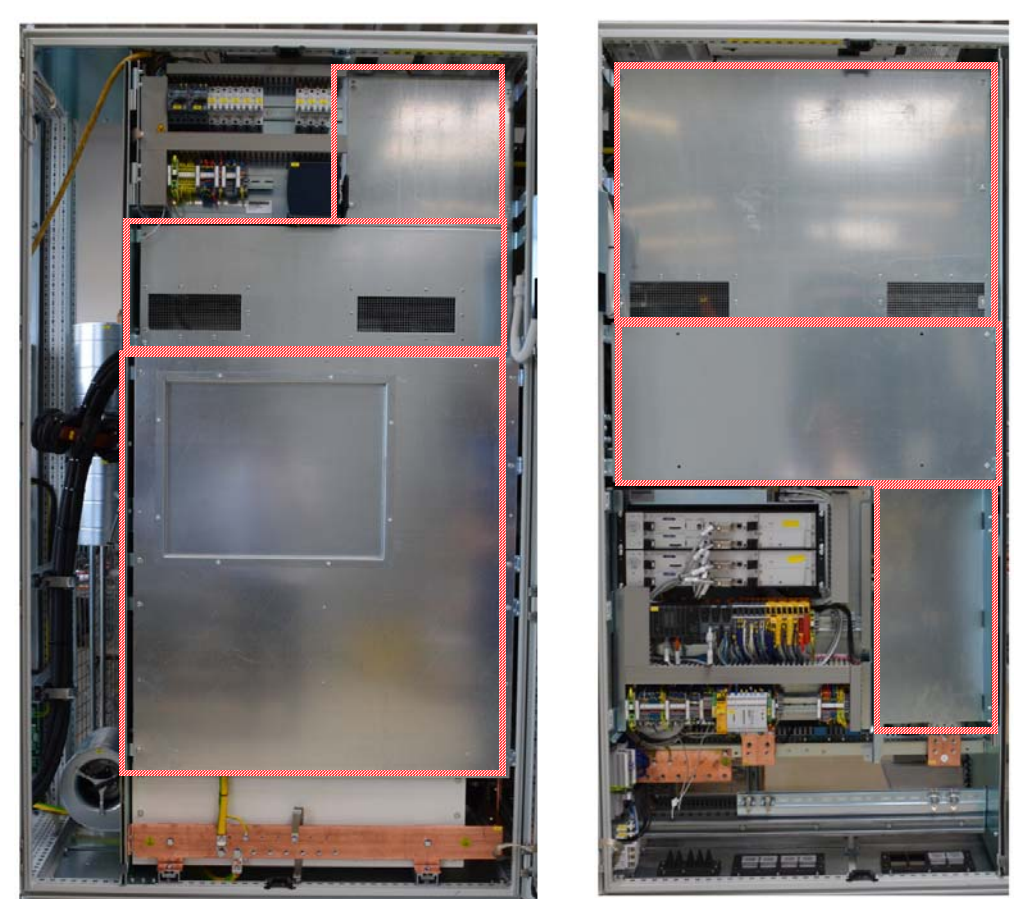

Abb. 26 EMV-Abschirmbleche Netzgleichrichter (3x), Tiefsetzsteller (3x)

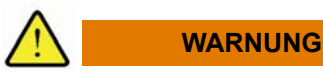

# Lebens- und Verletzungsgefahr durch elektrische Spannung, heiße Oberflächen und herausgeschleuderte Teilchen

Die Schutzabdeckungen schützen vor Gefahren durch elektrische Spannung, heiße Oberflächen und herausgeschleuderte Teilchen.

- Betreiben Sie Ihr E-STORAGE System nicht ohne Schutzabdeckungen:
  - Überprüfen Sie regelmäßig, ob die Schutzabdeckungen unversehrt und vollständig sind.
  - Ersetzen Sie fehlende oder defekte Schutzabdeckungen.
  - Schutzabdeckungen dürfen nur von geschultem Servicepersonal für Wartungszwecke entfernt werden.

#### 3.8.7 Sicherheitsaufkleber

Wenn Sie Schranktüren öffnen oder die Schutzabdeckungen in den Schränken demontieren, treten folgende, konstruktiv nicht beseitigbare Restgefahren auf:

- Lebensgefahr durch Berührung von spannungsführenden Komponenten
- Verletzungsgefahr durch heiße Oberflächen
- Gefahr von Hand- und Kopfverletzungen
- Gefahr von Sachschaden

Um Sie vor diesen Gefahren zu warnen, sind am E-STORAGE System Sicherheitsaufkleber angebracht. Sie dienen Ihrer Sicherheit:

• Entfernen oder verdecken Sie die Sicherheitsaufkleber nicht.

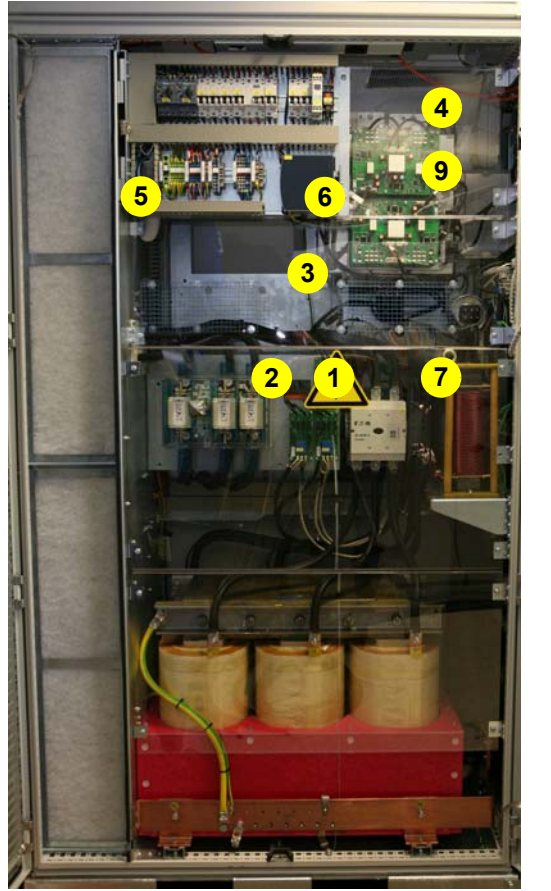

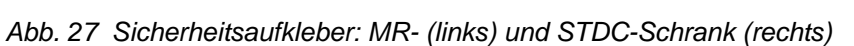

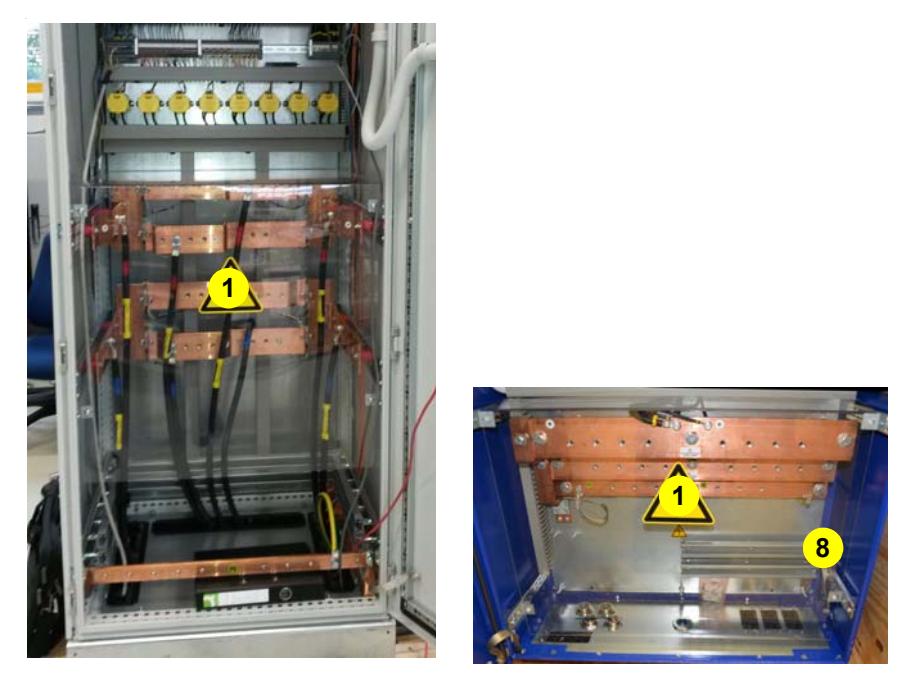

Abb. 28 Sicherheitsaufkleber: PDSB- (links) und PDU-Schrank (rechts)

| Pos. | Symbol     | Zusatztext                                                    | Beschreibung                                                                                                    |
|------|------------|---------------------------------------------------------------|----------------------------------------------------------------------------------------------------|
| 1    | ٨          |                                                               | Lebens- und Verletzungsgefahr durch elektrische Spannung                                                                                                    |
|      | 14         |                                                               | Arbeiten an der elektrischen Anlage dürfen nur durch eine Elektrofach-<br>kraft durchgeführt werden.                                                                                                    |
|      |            |                                                               | 5 elektrische Sicherheitsregeln einhalten.                                                                                                    |
| 2    | ٨          | Gefährliche DC                                                | Lebens- und Verletzungsgefahr durch elektrische Spannung                                                                                                    |
|      | 4          | Spannung<br>Entladezeit bis zu<br>10 Min<br>Dangerous DC      | Das E-STORAGE System enthält Kondensatoren: Diese können die<br>Energie nach dem Trennen vom Stromnetz bis zu 10 Minuten spei-<br>chern. Diese Spannung liegt an den Bauteilen des Zwischenkreises<br>und am Ausgang an. |
|      |            | voltage                                                       | • Spannung an den Netz- und Verbraucherklemmen überprüfen.                                                                                                    |
|      |            | Discharge time up to 10 min                                   | <ul> <li>Warten bis Spannung auf unter 10 V gesunken ist.</li> </ul>                                                                                                    |
|      |            |                                                               | Dieser Aufkleber ist zusätzlich an der Türaußenseite angebracht.                                                                                                    |
| 3    | ^          |                                                               | Verletzungsgefahr durch heiße Oberflächen                                                                                                    |
|      |            |                                                               | Im Betrieb können manche Bauteile sehr heiß werden, insbesondere, wenn die Belüftung ausgefallen ist:                                                                                                    |
|      |            |                                                               | <ul> <li>Ausreichend lange warten, bis die Bauteile im Schrankinneren<br/>abgekühlt sind, bevor Wartungsarbeiten durchgeführt werden:<br/>&gt;10 Min.</li> </ul>                                                         |
| 4    | ٨          | Achtung, die                                                  | Verletzungsgefahr durch hohes Gewicht der IPS                                                                                                    |
|      | <u>/!\</u> | Masse der IPS<br>beträgt mehr als<br>30 kg                    | Gewicht und Platzierung der IPS erfordern eine sachgemäße Befesti-<br>gung:                                                                                                    |
|      |            | Attention, mass of IPS higher than                            | Bei Inbetriebnahme und Wartungsarbeiten die sichere Befesti-<br>gung der IPS überprüfen                                                                                                    |
|      |            | 30 kg                                                         | Befestigungsschrauben der IPS regelmäßig nachziehen, siehe<br><i>Wartung</i> auf Seite 117.                                                                                                    |
| 5    |            |                                                               | Verletzungsgefahr durch herausstehende Schwenkrahmen                                                                                                    |
|      |            |                                                               | Im Netzgleichrichter-Schrank ist ein Schwenkrahmen in Kopfhöhe eingebaut:                                                                                                    |
|      |            |                                                               | <ul> <li>Kopf schützen, wenn der Schwenkrahmen bei Service- und<br/>Wartungstätigkeiten heraussteht.</li> </ul>                                                                                                    |
| 6    | ^          |                                                               | Verletzungsgefahr durch Schwenkrahmen                                                                                                    |
|      |            |                                                               | Im E-STORAGE System sind Schwenkrahmen eingebaut:                                                                                                    |
|      |            |                                                               | Hände schützen, wenn Sie die Schwenkrahmen wieder einrasten,<br>damit Sie diese nicht einklemmen.                                                                                                    |
| 7    | ٨          | Beachten Sie die                                              | Lebens- und Verletzungsgefahr durch elektrische Spannung                                                                                                    |
|      | 14         | Sicherheits- und<br>Aufstellhinweise in<br>der Dokumentation  | Unsachgemäß ausgeführte mechanische und elektrische Installations-<br>arbeiten führen zu lebensgefährlichen Situationen und/oder Sach-<br>schaden:                                                                       |
|      |            | Observe the safety<br>and installation<br>instructions in the | <ul> <li>Sicherheits- und Aufstellhinweise in der Dokumentation zum<br/>E-STORAGE System beachten.</li> </ul>                                                                                                    |
|      |            | manual                                                        | Vor Anschluss an den Versorgungsstromkreis eine Erdungsver-<br>bindung herstellen.                                                                                                    |
|      |            |                                                               | Dieser Aufkleber ist zusätzlich an der Türaußenseite angebracht                                                                                                    |
| 8    |            |                                                               | Gefahr von Sachschaden durch falschen Klemmenanschluss                                                                                                    |
|      | <u> </u>   |                                                               | Falsche oder falsch angeschlossene Prüflingskabel führen zum<br>Abbruch von Prüfläufen und ggf. zur Zerstörung der UUT und ggf. in<br>Folge zu Personenschäden:                                                          |
|      |            |                                                               | Klemmenanschluss vor Start eines Prüflaufs prüfen.                                                                                                    |

| Pos. | Symbol | Zusatztext                                                                                                    | Beschreibung                                                                                               |
|------|--------|----------------------------------------------------------------------------------------------------|----------------------------------------------------------------------------------------------------|
| 9    |        | Mindestanzugs-<br>drehmoment                                                                                                    | Gefahr von Sachschaden durch unzureichende Schutzleiterkon-<br>taktierung                                  |
|      |        | 18 Nm                                                                                                    | Für ausreichende Schutzleiterkontaktierung die IPS Module mit<br>einem Mindestanzugsdrehmoment befestigen. |
| kein | ٨      | Risk of damging                                                                                                    | Gefahr von Sachschaden durch Kippen                                                                        |
| е    |        | equipment by                                                                                                    | Nur Muskelkraft zum Verschieben des Equipments einsetzen.                                                  |
|      |        | titting                                                                                                    | • Equipment nur auf einer Höhe unter 1,40 m anschieben.                                                    |
|      |        |                                                                                                    | Keine Kräne und Gabelstapler verwenden.                                                                    |
|      |        |                                                                                                    | Nur auf ebenen Oberflächen verwenden.                                                                      |
|      |        |                                                                                                    | Nicht auf Rampen verwenden.                                                                                |
|      |        | Dieser Aufkleber ist auf den Schrankaussenseiten angebracht, wenn<br>die Schränke mit einem optionalen Schranksockel mit Transportrollen<br>ausgestattet sind, siehe <i>Schranksockel mit Transportrollen (Option)</i> auf<br>Seite 54 |                                                                                                    |

# 3.8.8 Signalleuchten

Die Signalleuchten am E-STORAGE und an der PDU informieren Sie über den aktuellen Betriebszustand des E-STORAGE Systems. Sie kennzeichnen den Status und die Gefährdung, die aktuell vom System ausgeht.

Wenn von den Signalleuchten kein Signal ausgeht, so bedeutet dies jedoch nicht, dass keine Gefahr besteht. Sie sind möglicherweise defekt.

| Signalle       | uchten E-STORAGE |                                                                                                    |
|----------------|------------------|----------------------------------------------------------------------------------------------------|
| Gelb           |                  | RECTIFIER ACTIVE                                                                                                    |
|                |                  | Lebensgefahr durch elektrische Energie                                                                                                    |
|                | <u> </u>         | MR aktiviert                                                                                                    |
|                |                  | AC Schütz geschlossen                                                                                                    |
| Rot            |                  | DC RELAY CLOSED                                                                                                    |
|                |                  | Lebensgefahr durch elektrische Spannungen und hohe Ströme an den DC<br>Ausgängen des E-STORAGE                                                                                                    |
|                |                  | STDC angesteuert                                                                                                    |
|                |                  | DC Ausgangsschütz geschlossen                                                                                                    |
| Kein<br>Signal |                  | Wenn kein Signal von den Signalleuchten ausgeht, gibt es verschiedene<br>Möglichkeiten:                                                                                                    |
|                |                  | <ul> <li>E-STORAGE System ist im Betriebszustand OFF.</li> </ul>                                                                                                    |
|                |                  | <ul> <li>E-STORAGE System ist über den Hautschalter ausgeschaltet.</li> </ul>                                                                                                    |
|                |                  | <ul> <li>Signalleuchte oder Stromversorgung der Signalleuchten sind defekt.</li> </ul>                                                                                                    |
|                |                  | <ul> <li>Stellen Sie sicher, dass das E-STORAGE System spannungsfrei und<br/>gegen Wiedereinschalten gesichert ist, bevor Sie irgendwelche Arbeiten<br/>an den Systemschränken durchführen oder die UUT wechseln.</li> </ul> |

| Signalle       | uchten PDU BE und | PDU BT                                                                                                    |  |  |
|----------------|-------------------|----------------------------------------------------------------------------------------------------|--|--|
| Weiß           |                   | MAIN SWITCH ON                                                                                                    |  |  |
|                |                   | PDU ist mit E-STORAGE verbunden und betriebsbereit                                                                                                    |  |  |
|                |                   | MR aus                                                                                                    |  |  |
|                |                   | AC Schütz offen                                                                                                    |  |  |
| Rot            | 6                 | SYSTEM ACTIVE                                                                                                    |  |  |
|                | $\bigwedge$       | Lebensgefahr durch elektrische Spannungen und hohe Ströme                                                                                                    |  |  |
|                |                   | STDC angesteuert                                                                                                    |  |  |
|                |                   | DC Ausgangsschütz geschlossen; PDU wird mit Spannung versorgt                                                                                                    |  |  |
| Kein<br>Signal |                   | Wenn kein Signal von den Signalleuchten ausgeht, gibt es verschiedene<br>Möglichkeiten:                                                                                                    |  |  |
|                |                   | <ul> <li>E-STORAGE System ist im Betriebszustand OFF.</li> </ul>                                                                                                    |  |  |
|                |                   | <ul> <li>E-STORAGE System ist über den Hautschalter ausgeschaltet.</li> </ul>                                                                                                    |  |  |
|                |                   | <ul> <li>Signalleuchte oder Stromversorgung der Signalleuchten sind defekt.</li> </ul>                                                                                                    |  |  |
|                |                   | <ul> <li>Stellen Sie sicher, dass das E-STORAGE System spannungsfrei und<br/>gegen Wiedereinschalten gesichert ist, bevor Sie irgendwelche Arbeiten<br/>an den Systemschränken durchführen oder die UUT wechseln.</li> </ul> |  |  |

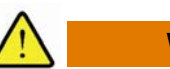

WARNUNG

#### Lebens- und Verletzungsgefahr durch elektrische Spannung und hohe Ströme

Bei eingeschaltetem E-STORAGE System besteht Lebens- und Verletzungsgefahr, sobald Sie Schranktüren öffnen, Schutzabdeckungen demontieren oder die UUT wechseln.

- Beachten Sie die Signale der Signalleuchten und überprüfen Sie diese regelmäßig auf Ihre Funktionsfähigkeit:
  - Signalleuchte mit Signal: Schalten Sie das E-STORAGE System aus und sichern Sie es gegen Wiedereinschalten, bevor Sie o.g. Tätigkeiten durchführen.
  - Signalleuchte ohne Signal: Überprüfen Sie den Betriebszustand des E-STORAGE Systems und sichern Sie es gegen Wiedereinschalten, bevor Sie o.g. Tätigkeiten durchführen.
  - Überprüfen Sie Signalleuchten regelmäßig auf Funktionsfähigkeit (Stromversorgung, Lampen), siehe Wartungsplan auf Seite 118.

## 3.9 Schnittstellen

#### 3.9.1 CAN-Einstellungen

Für die Anbindung an kundenspezifische Testautomatisierungssysteme (TAS), an PUMA Open oder Lynx sind folgende CAN-Einstellungen erforderlich:

| CAN-Protokoll    | 2.0A (11 bit base frame form | nat)                        |  |
|------------------|------------------------------|-----------------------------|--|
| Übertragungsrate | 1000 kbit/s                  |                             |  |
| Busmedium        | ISO 11898-2 -> 120 Ω Absc    | hlusswiderstand             |  |
| Stecker          | SUB-D9                       |                             |  |
| Steckerbelegung  | Pin                          | Beschreibung                |  |
|                  | 1                            | NC                          |  |
|                  | 2                            | CAN- <sup>(1)</sup>         |  |
|                  | 3                            | GND <sup>(1)</sup>          |  |
|                  | 4                            | NC                          |  |
|                  | 5                            | CAN Schirmung               |  |
|                  | 6                            | GND (optional)              |  |
|                  | 7                            | CAN+ <sup>(1)</sup>         |  |
|                  | 8                            | NC                          |  |
|                  | 9                            | V+                          |  |
|                  |                              | <sup>(1)</sup> erforderlich |  |

## 3.9.2 Netzwerkverbindung

Für die Web-GUI ist eine Netzwerkverbindung erforderlich:

| Netzwerkprotokoll | TCP/IP                                                                                                    |  |
|-------------------|----------------------------------------------------------------------------------------------------|--|
| Übertragungsrate  | 100 Mbit/s                                                                                                    |  |
| IP-Settings       | <ul> <li>DHCP</li> </ul>                                                                                                    |  |
|                   | <ul> <li>Wenn kein DHCP-Server gefunden wird, geben<br/>sich die E-STORAGES selbst statische IP-Adres-<br/>sen192.168.0.117 bis 192.168.0.120</li> </ul>                                                                  |  |
|                   | Die IP Adresse des Geräts kann in der Device Con-<br>trol Software angepasst werden. Ausnahme:<br>IP Adressen im Bereich 192.168.10.xxx werden<br>intern verwendet und können daher dem Gerät<br>nicht zugewiesen werden. |  |
| Stecker           | RJ45                                                                                                    |  |

#### 3.9.3 Safe-DIO

STOPP, NOT-AUS und NOT-HALT sind sicherheitsgerichtete STOPP-Funktionen des E-STORAGE Systems. Sie unterbrechen die Stromversorgung zum Prüfling bzw. auch die Netzeinspeisung. STOPP-Funktionen werden durch Überwachungsfunktionen wie z. B. Türkontaktschalter der PDU oder der Prüfstandstür, oder durch den Benutzer über entsprechende Taster ausgelöst.

Diese Sicherheitsfunktionen müssen in die übergeordnete Sicherheitstechnik des Prüfstands eingebunden werden:

- Für Informationen zu den sicherheitsgerichteten Stoppfunktionen siehe STOPP- und Sicherheitsfunktionen auf Seite 60.
- Für Informationen zur Anschlussbelegung an der SPS siehe E-STORAGE Installation Guide.

# 3.10 Benutzeroberflächen

#### Information

- Zur Bedienung umschaltbarer Systeme (Single- bzw. Parallelmodi) bzw. Ausgänge (mehrere Prüfzellen) wird die PDSB mit der entsprechenden Benutzeroberfläche benötigt, siehe *Bediensoftware PDSB* auf Seite 41.
- Zur Bedienung und Steuerung des E-STORAGE Systems und der UUT stehen je nach Systemkonfiguration folgende Benutzeroberflächen zur Verfügung.

| Software                                 |    | RTM         |    | Beschreibung                                                                                                    |
|------------------------------------------|----|-------------|----|----------------------------------------------------------------------------------------------------|
|                                          | BE | BE<br>mit l | вт |                                                                                                    |
| AVL E-STORAGE<br>Device Control Software | х  | х           | х  | Standard-SW zur Bedienung des E-STORAGE Systems, siehe <i>Device Control Software</i> auf Seite 81                              |
|                                          |    |             |    | <ul> <li>Bedienung mit PC und Webbrowser</li> </ul>                                                                             |
|                                          |    |             |    | <ul> <li>Bedienung über Touchpanel (Option)</li> </ul>                                                                          |
| AVL E-STORAGE<br>Emulator Applikation    |    | х           |    | SW zur Bedienung des E-STORAGE BE mit RTM, siehe<br>E-STORAGE BE mit RTM, User's Guide                                          |
|                                          |    |             |    | <ul> <li>Bedienung mit AVL Controller und Workstation-PC</li> </ul>                                                             |
| AVL PUMA Open                            | х  | х           |    | TAS zur Bedienung des E-STORAGE BE ohne/mit RTM                                                                                 |
|                                          |    |             |    | <ul> <li>Bedienung mit Workstation-PC (ohne RTM), siehe<br/>Bedienung auf Seite 81</li> </ul>                                   |
|                                          |    |             |    | <ul> <li>Bedienung mit AVL Controller und Workstation-PC<br/>(mit RTM), siehe E-STORAGE BE mit RTM, User's<br/>Guide</li> </ul> |
| AVL Lynx                                 |    |             | х  | TAS zur Bedienung des E-STORAGE BT, siehe<br>E-STORAGE BT, User's Guide sowie Lynx, User's Guide<br>und Online Hilfe            |
|                                          |    |             |    | <ul> <li>Bedienung mit Workstation-PC</li> </ul>                                                                                |
| TAS (Kundenspezifisch)                   | х  | х           | х  | TAS, siehe E-STORAGE TAS Interface, User's Guide                                                                                |
|                                          |    |             |    | <ul> <li>Bedienung über CAN-Schnittstelle mit CAN Nach-<br/>richten</li> </ul>                                                  |

# 3.11 RTM - Real-Time Models (Option)

Der AVL Controller ist Bestandteil des E-STORAGE Emulators mit RTM.

Er enthält einen Workstation-PC und ein Softwarepaket mit Batteriemodellen und verschiedenen Optionen.

Batteriemodelle werden an einem Workstation-PC erstellt und parametriert, um ihr Verhalten in Echtzeit zu berechnen und Energiespeicher zu emulieren. Je nach Modell ist es möglich, externe Batteriemodelle zu integrieren und über CAN ein BMS-System nachzubilden.

Über CAN-Schnittstellen ist der AVL Controller mit dem E-STORAGE System, TAS und optional mit der UUT verbunden. Über eine Ethernet-Schnittstelle ist der AVL Contoller mit dem Workstation-PC verbunden.

Weitere Informationen siehe E-STORAGE Emulator RTM, User's Guide.
## 3.12 Konfigurationen

E-STORAGE, PDSB, PDU BT und PDU BE sind in verschiedenen Systemkonfigurationen verfügbar:

- Standalone
- Single
- Single mit PDSB
- Parallel mit PSDB

Bei Single-Systemen gibt es 1 E-STORAGE im System, bei Parallel-Systemen sind mindestens 2 E-STORAGE im System aufgebaut. Für Parallel-Systeme ist eine PDSB mit der entsprechenden Zahl von Eingängen erforderlich. Zur Steuerung mehrerer UUT ist eine PDSB mit der entsprechenden Zahl an Ausgängen erforderlich.

### 3.12.1 Standalone-System

Die Konfiguration Standalone besteht aus folgender Komponente:

1 E-STORAGE

Das E-STORAGE wird direkt an die UUT angeschlossen. Die externen Sicherheitselemente werden an den entsprechenden Klemmen des E-STORAGE angeschlossen.

Die Konfiguration Standalone ist aufgrund der fehlenden MKP-Kondensatoren nur für Batterieprüfstände möglich.

### 3.12.2 Single-System

Die Konfiguration Single besteht aus folgenden Komponenten:

- 1 E-STORAGE
- 1 PDU (BE oder BT)

Die Leistungskabel der UUT und die externen Sicherheitselemente werden an den entsprechenden Klemmen in der PDU angeschlossen.

### 3.12.3 Single-System mit PDSB

Die Konfiguration Single mit PDSB besteht aus folgenden Komponenten:

- 1 E-STORAGE
- 1 PDSB 1 x IN und 2 x OUT
- 2 PDU (BE oder BT).

### 3.12.4 Parallel-System mit PDSB

Die Konfiguration Parallel mit PDSB besteht z. B. aus folgenden Komponenten:

- 2 E-STORAGE
- 1 PDSB 2 x IN und 2 x OUT
- 2 PDU (BE oder BT).

## 3.12.5 Konfigurationsbeispiele

In der folgenden Tabelle finden Sie Beispiele möglicher Konfigurationen für Standalone und Single-Systeme. Für Inverter- und E-Motortest können je nach Anzahl der UUT zusätzliche DCU integriert werden.

Bei Parallel-Systemen erhöht sich die Anzahl der E-STORAGE und die Anzahl der PDSB-Eingänge.

| Anzahl der Komponenten in der                     | E-STO | RAGE           | PDSB                       | P      | JU     |
|---------------------------------------------------|-------|----------------|----------------------------|--------|--------|
| Standardkonfiguration                             | MR    | STDC<br>(1 Ch) | 1 Ein-/<br>2 Aus-<br>gänge | PDU_BT | PDU_BE |
| Stand Alone System, 1 UUT (Batterietester)        | 1     | 1              | -                          | -      | -      |
| Single System, 1 UUT (Batterietester)             | 1     | 1              | -                          | 1      | -      |
| Single System, 1 UUT (Inverter-/E-Motortest)      | 1     | 1              | -                          | -      | 1      |
| Single System, 2 UUT (Batterietester)             | 1     | 1              | 1                          | -      | -      |
| Single System, 2 UUT (Batterietester)             | 1     | 1              | 1                          | 2      | -      |
| Single System, 2 UUT (Inverter-/E-Motortest)      | 1     | 1              | 1                          | -      | 2      |
| Single System, 2 UUT (Batterietester/E-Motortest) | 1     | 1              | 1                          | 1      | 1      |

# 4 Systemfunktionen

## 4.1 Regelarten

Der digitale Regler des E-STORAGE erlaubt drei Regelarten:

Spannungsregelung:

Die Spannung wird so geregelt, dass sie einem dynamisch vorgebbaren Sollwert folgt. Der Strom stellt sich entsprechend dem Verhalten des angeschlossenen Verbrauchers ein.

Stromregelung:

Der Strom wird so geregelt, dass er einem dynamisch vorgebbaren Sollwert folgt. Die Spannung stellt sich entsprechend dem Verhalten des angeschlossenen Verbrauchers ein.

Leistungsregelung:

Der Strom wird so geregelt, dass die Momentanleistung (Produkt aus Spannung und Strom) einem dynamisch vorgebbaren Sollwert folgt.

In allen Regelarten wird der Arbeitspunkt vom Regler aktiv innerhalb einstellbarer Betriebsgrenzen gehalten.

Der Übergang zwischen dem Betrieb als Quelle oder Senke erfolgt automatisch. Die Regelart wird nur von der Last am DC Ausgang des E-STORAGE beeinflusst. Das E-STORAGE dient für Ströme größer Null (positiver Strom) als Quelle und für Ströme kleiner 0 (negativer Strom) als Senke.

## 4.2 Betriebsgrenzen

Zusätzlich zu den Sollwerten sind folgende aktive Betriebsgrenzen einstellbar:

- Minimale und maximale Spannung
- Minimaler und maximaler Strom
- Minimale und maximale Leistung

Diese aktiven Betriebsgrenzen sind bis geringfügig über den Nennbetriebsbereich des E-STORAGE Systems frei wählbar.

Bei Erreichen einer Betriebsgrenze wird der Regelmodus gewechselt, sodass der Arbeitspunkt im eingestellten Betriebsbereich bleibt.

Der Regler wechselt erst dann wieder zurück in den vom Benutzer gewählten Modus, wenn eine der folgenden Bedingungen eintritt:

- Der Arbeitspunkt des Verbrauchers kehrt zurück in den eingestellten Betriebsbereich.
- Der Benutzer verschiebt den Sollwert zurück in den eingestellten Betriebsbereich.
- Der Benutzer weitet die Betriebsgrenze des Betriebsbereichs aus.

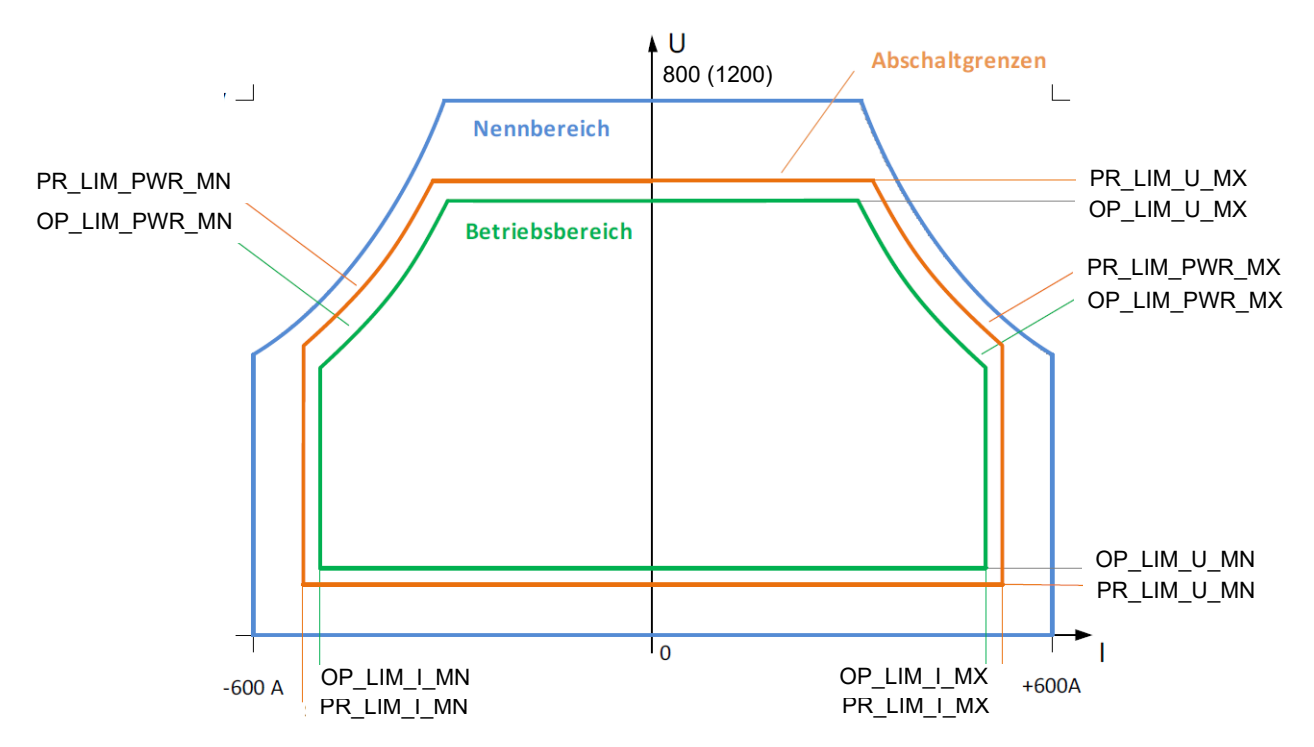

Abb. 29 Beispiel: Einstellungen für Betriebsbereich (OP\_LIM) und Abschaltgrenzen (PR\_LIM)

## 4.3 Rampen

Sowohl für Sollwerte als auch für die aktiven Betriebsgrenzen kann eine maximale Änderungsgeschwindigkeit (Rampengeschwindigkeit) eingestellt werden. Die Änderungsgeschwindigkeit wird in Einheiten pro Sekunde eingestellt:

- Spannung in V/s
- Strom in A/s
- Leistung in kW/s

Damit sind beliebig langsame und glatte Arbeitspunktwechsel möglich.

## 4.4 Abschaltgrenzen

Zusätzlich zu den aktiven Betriebsgrenzen gibt es passive Abschaltgrenzen für:

- Spannung
- Strom
- Leistung

Die Abschaltgrenzen werden durch den Benutzer für die eingesetzte UUT definiert, um diese zu schützen.

Abschaltgrenzen werden z. B. in Folge von Kurzschluss, Überspannung, Defekten am Verbraucher oder Bedienfehlern überschritten.

Wenn der Regler den aktiven Betriebsbereich nicht einhalten kann, weil Abschaltgrenzen überschritten werden, werden folgende Aktionen durchgeführt:

- Der Strom wird unverzüglich auf 0 A zurückgeregelt.
- Der DC Ausgangsschütz des E-STORAGE wird geöffnet.
- Das System wechselt in den Fehlerzustand STANDBY ERROR.
- Der Benutzer behebt und quittiert den Fehler.
- Das System wechselt zurück in den Betriebszustand STANDBY.

#### AVL E-STORAGE BTE™ — Systemübersicht

Dadurch wird in vielen Fällen bei Auftreten eines Fehlers ein Schaden an der UUT vermindert oder ganz verhindert und das E-STORAGE System geschützt. Der Einstellbereich der Abschaltgrenzen ist bis 10 % über den Nennbetriebsbereich (Hardwaregrenzen) möglich.

#### HINWEIS

Falsch eingestellte Abschaltgrenzen können zur Beschädigung oder Zerstörung des Prüflings führen:

 Überprüfen Sie die eingestellten Abschaltgrenzen des Prüflings jedes Mal, bevor Sie zum Betriebszustand ON wechseln.

## 4.5 Virtueller Innenwiderstand

Wird ein Innenwiderstand eingestellt, so ändert sich in der Betriebsart Spannungsregelung der Spannungssollwert proportional zum fließenden Strom:

- Ein positiver Innenwiderstand erzeugt bei positivem Strom eine fallende Ausgangsspannung. Dies kann verwendet werden, um Spannungsquellen mit Eigenimpedanz nachzubilden.
- Ein negativer Innenwiderstand kann die Impedanz einer langen Zuleitung von der PDU zur UUT kompensieren, sodass am Verbraucher eine konstante, lastunabhängige Spannung zur Verfügung steht.

Der Stellbereich des Innenwiderstands ist wie folgt:

- Einzelbetrieb: -2 ... +2 Ω
- Parallelbetrieb: 0 ... 2 Ω

## 4.6 Betriebszustände

Die Betriebszustände des E-STORAGE Systems werden durch die entsprechende Aktivierung/Deaktivierung von Netzgleichrichter, Stellertransistoren, ACund DC Ausgangsschütz erreicht. In den Betriebszuständen ON und STANDBY besteht immer Lebens- und Verletzungsgefahr durch elektrischen Strom und spannungsführende Teile. Aber auch im Betriebszustand OFF müssen Sie über eine Messung sicherstellen, dass am System keine Spannung mehr anliegt, siehe 5 Elektrische Sicherheitsregeln auf Seite 21.

*Abb. 30* zeigt das Blockschaltbild des E-STORAGE BE mit Netzgleichrichter plus integriertem Transformator, Zwischenkreis, DC/DC STDC und dem DC Ausgangsfilter mit DC Ausgangsschütz.

Mögliche Betriebszustände sind OFF, ON und STANDBY.

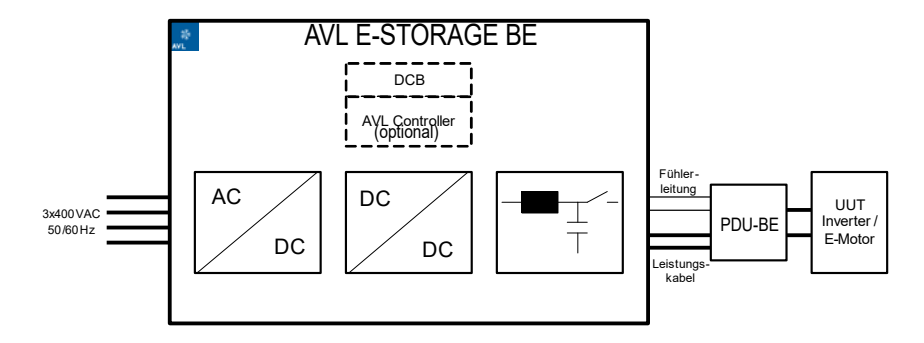

Abb. 30 Blockschaltbild E-STORAGE BE

|                                  | Netzg<br>ricl | lleich-<br>nter | Tiefstet<br>transi        | zsteller-<br>storen | AC S  | chütz            | DC Aus<br>sch | sgangs-<br>nütz  |
|----------------------------------|---------------|-----------------|---------------------------|---------------------|-------|------------------|---------------|------------------|
| Betriebszustand<br>Fehlerzustand | Aus           | Aktiviert       | Nicht<br>ange-<br>steuert | Ange-<br>steuert    | offen | ge-<br>schlossen | offen         | ge-<br>schlossen |
| OFF                              | х             |                 | х                         |                     | х     |                  | х             |                  |
| STANDBY                          |               | х               | х                         |                     |       | х                | х             |                  |
| ON                               |               | х               |                           | х                   |       | х                |               | х                |
| STANDBY ERROR                    |               | х               | х                         |                     |       | х                | х             |                  |
| CRITICAL ERROR                   | х             |                 | х                         |                     | х     |                  | х             |                  |

Die Fehlerzustände STANDBY ERROR und CRITICAL ERROR entsprechen mit ihren Einstellungen den Betriebszuständen STANDBY bzw. OFF. Ein Wechsel zum aktiven Betriebszustand ist aber erst möglich, nachdem der Fehler behoben und mit der Reset-Funktion quittiert wurde.

## 4.6.1 Wechsel Betriebszustände

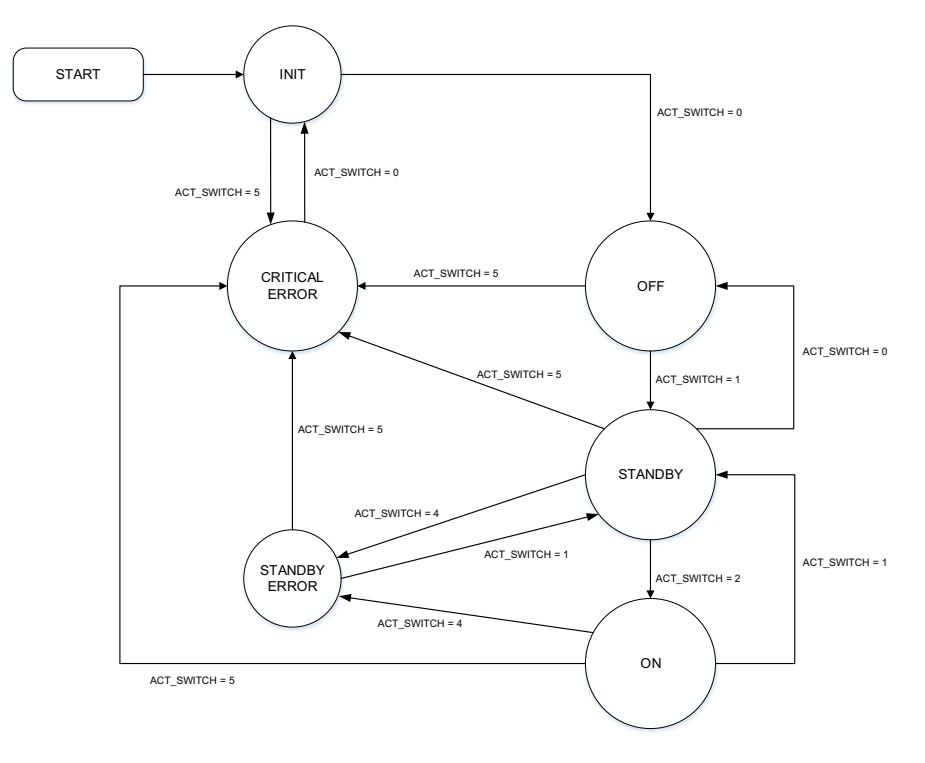

Abb. 31 State Diagramm der verschiedenen Betriebszustände

| Wechsel<br>Betriebszustand         | Gerät                                                                                       |                                                                     | Bedienoberflächen                                                      |                                  | Überwachungs-<br>system                                                 |
|------------------------------------|---------------------------------------------------------------------------------------------|---------------------------------------------------------------------|------------------------------------------------------------------------|----------------------------------|-------------------------------------------------------------------------|
| uov                                | E-STORAGE System                                                                            | E-STORAGE<br>Device Software                                        | Lynx/PUMA<br>AVL TAS                                                   | CAN-Nachricht<br>Kundenspez. TAS | Sicherheitsein-<br>richtung                                             |
| MAINS OFF<br>-> OFF                | Fuse switch to<br>position ON<br>(MR)                                                       |                                                                     |                                                                        |                                  |                                                                         |
| OFF<br>-> STANDBY                  |                                                                                             | Switch to STANDBY                                                   | Command START                                                          | SET_Switch = 1                   |                                                                         |
| OFF<br>-> ON<br>(nur für BT-Modus) |                                                                                             | Switch to ON                                                        | Command START<br>(Lynx)                                                |                                  |                                                                         |
| STANDBY<br>-> ON                   |                                                                                             | Switch to ON                                                        | Command START                                                          | SET_Switch = 2                   |                                                                         |
| ON<br>-> STANDBY                   |                                                                                             | Switch to STANDBY                                                   | Command STOP                                                           | SET_Switch = 1                   |                                                                         |
| ON<br>-> OFF                       | Mains Shut OFF<br>(MR)                                                                      |                                                                     |                                                                        |                                  |                                                                         |
| STANDBY<br>-> OFF                  | Mains Shut OFF<br>(MR)                                                                      | Switch to OFF                                                       | Command STOP                                                           | SET_Switch = 0                   |                                                                         |
| ON/STANDBY<br>-> STANDBY ERROR     | <ul> <li>STOP Button (PDU)</li> <li>Door switch (PDU)</li> </ul>                            |                                                                     |                                                                        | SET_Switch = 4                   | <ul><li>STOP loop</li><li>Error level 1</li></ul>                       |
| ON/STANDBY<br>-> CRITICAL ERROR    | <ul> <li>EMERGENCY STOP<br/>Button</li> <li>EMERGENCY SWIT-<br/>CHING OFF Button</li> </ul> |                                                                     |                                                                        | SET_Switch = 5                   | <ul> <li>EMERGENCY</li> <li>STOP loop</li> <li>Error level 0</li> </ul> |
| STANDBY ERROR<br>-> STANDBY        | <ul> <li>Errorhandling</li> <li>Reset STOP<br/>(PDU)</li> </ul>                             | <ul> <li>Errorhandling</li> <li>Switch to<br/>Reset STOP</li> </ul> | <ul> <li>Errorhandling</li> <li>Command</li> <li>Reset STOP</li> </ul> | SET_Switch = 1                   |                                                                         |
| CRITICAL ERROR<br>-> OFF           | <ul> <li>Errorhandling</li> <li>Reset STOP<br/>(PDU)</li> </ul>                             | <ul> <li>Errorhandling</li> <li>Switch to<br/>Reset STOP</li> </ul> | <ul> <li>Errorhandling</li> <li>Command<br/>Reset STOP</li> </ul>      | SET_Switch = 0                   |                                                                         |

- Wechsel durch das System, infolge eines Fehlers
- Wechsel durch den Benutzer, durch Einstellungen am Gerät bzw. auf der Bedienoberfläche

Die folgende Tabelle zeigt eine Übersicht der möglichen Zustandswechsel:

# 5 Bedienung

Zur Bedienung des E-STORAGE Systems stehen Ihnen je nach Konfiguration verschiedene Benutzeroberflächen und Schnittstellen zur Verfügung, siehe *Benutzeroberflächen* auf Seite 72.

Im Folgenden werden 2 Benutzeroberflächen vorgestellt:

- Device Control Software, gültig für alle E-STORAGE Konfigurationen
- PUMA Open, gültig für E-STORAGE Emulator ohne RTM

Für Informationen zur Bedienung des E-STORAGE Systems als Batterietester, als Batterieemulator mit RTM oder über ein kundenspezifisches TAS siehe folgende E-STORAGE Dokumentationen:

- E-STORAGE BT Batterietester, User's Guide
- E-STORAGE BE Batterieemulator mit RTM, User's Guide
- E-STORAGE System, TAS Interface, User's Guide

#### Information

Je nach Systemkonfiguration stehen mehrere Benutzeroberflächen zur Bedienung des E-STORAGE Systems zur Verfügung. Eine gleichzeitige Bedienung auf verschiedenen Oberflächen oder durch verschiedene Benutzer ist jedoch nicht möglich:

- Nur ein Benutzer kann das E-STORAGE System bedienen, unabhängig von der Bedienoberfläche: Remote - 1 Benutzer
- Andere Benutzer können Bedienschritte mitverfolgen, das E-STORAGE System aber nicht bedienen: Monitor - x Benutzer
- TAS-Benutzeroberflächen haben Vorrang vor der Benutzeroberfläche Device Control Software. Dieser Vorrang ist deaktivierbar, siehe Parameters - Sollwerte auf Seite 91: CAN Remote Control Enabled

## 5.1 Device Control Software

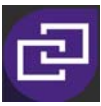

Die Device Control Software ist die Standardapplikation des E-STORAGE Systems. Über diese Benutzeroberfläche werden Bedien- und Servicetätigkeiten durchgeführt:

- Über einen Webbrowser direkt von Ihrem PC aus
- Über ein Touchpanel direkt am Gerät (Option)

#### HINWEIS

Über das Web Interface bedienen Benutzer ortsungebunden das E-STORAGE System: Z. B. Einstellungen von Parametern oder Updates der Firmware durch einen AVL Servicetechniker. Das erleichtert die Bedienung, birgt jedoch das Risiko des Zugriffs und der Manipulation durch Unbefugte.

- Kontrollieren Sie den Zugriff auf das E-STORAGE System:
  - Betreiben Sie das E-STORAGE System in einem lokalen Netzwerk, um Manipulationen durch Hacker auszuschließen.
  - Geben Sie nur Ihren Mitarbeitern das Passwort ihrer jeweiligen Benutzerrolle bekannt. Die Benutzerrollen legen die Befugnisse f
    ür T
    ätigkeiten am E-STORAGE fest. Informationen zu Benutzerrollen und T
    ätigkeiten siehe *Glossar* auf Seite 147.

Mit der Device Control Software können Sie alle verbundenen Geräte Ihres Testsystems von einer Bedienoberfläche aus steuern und regeln.

Im Folgenden wird die Bedienoberfläche für das Gerät E-STORAGE beschrieben:

- Wenn die GUI auf dem optionalen Touchpanel des E-STORAGE oder auf einem Bildschirm dargestellt wird, verändert sich die Anordnung der GUI-Elemente, aber nicht deren Größe (Responsive GUI).
- Wenn die GUI mit verschiedenen Benutzerrollen geöffnet wird, verändern sich Anzeigeelemente zu Eingabefeldern oder umgekehrt.

#### Information

Die folgenden Abbildungen wurden in der Benutzerrolle Engineer erstellt.

Anzeige und Eingabefelder verändern sich je nach Benutzerrolle. Unterschiede bzgl. der Benutzerrollen werden mit folgenden Abkürzungen angezeigt: Operator (**O**), Engineer (**E**), Service (**S**)

| 201                                                                                                    |                                                                                                    |                    | 2 0 | A leifertb 1<br>Engineer                                                                                                    |
|----------------------------------------------------------------------------------------------------|----------------------------------------------------------------------------------------------------|--------------------|-----|----------------------------------------------------------------------------------------------------|
| System     AVIL E-STORAGE       Struct Data     Service Data Logging       Marcine Data     Service Data Logging       Marcine Data     Service Data Logging       Service Data Logging     Service Data Logging       Service Data Logging     Service Data Logging       Service Data Logging     Service Data Logging       Service Data Logging     Service Data Logging       Service Data Logging     Service Data Logging       Service Data Logging     Service Data Logging       Service Data Logging     Service Data Logging       Service Data Logging     Service Data Logging       Service Data Logging | a Logging<br>segying<br>ser\Vefertb/Documents\VI\.VVL E-S<br>ticeData_E-STORAGE<br>Format ↓<br>evi log file on each start<br>0 Hz ↓<br> | Selected Channels: |     | 2<br>Turctions 3<br>Monitor<br>On<br>Off<br>Standby<br>Reset Charge<br>Reset Enorgy<br>Reset Enorgy<br>Reset Enorgy<br>Start Logging |
| Messager<br>Pending History<br>J Ralact From                                                                                                    | System Service Data                                                                                                    | 5<br>              | ¥   | 10 ID                                                                                                    |

Abb. 32 Bereiche Bedienoberfläche

| Pos. | Bezeichnung       | Beschreibung                                                                                                    |
|------|-------------------|----------------------------------------------------------------------------------------------------|
| 1    | Werkzeugleiste    | Anzeige verfügbarer Werkzeuge des Systems                                                                                           |
| 2    | Navigationsleiste | Anzeige der Navigation zwischen Systemebene, verbundenen Geräten und Registerkarten: Zum Beispiel: <b>System &gt; AVL E-STORAGE</b> |
| 3    | Hauptbereich      | Hauptfenster mit 2 Anzeigemöglichkeiten:                                                                                            |
|      |                   | <ul> <li>Systemansicht: Überblick aller mit dem Testsystem verbundenen Geräte</li> </ul>                                            |
|      |                   | <ul> <li>Geräteansicht: Detailansicht eines ausgewählten Geräts:</li> <li>Z. B. AVL E-STORAGE, siehe Abbildung oben</li> </ul>      |
| 4    | Meldungsbereich   | Anzeige aller Meldungen des Systems                                                                                                 |

## 5.1.1 Werkzeugleiste

In der Werkzeugleiste sind alle Werkzeuge für die Bedienoberfläche des Testsystems aufgeführt. Nicht alle Werkzeuge sind verfügbar, wenn Sie nur das E-STORAGE über die Device Control SW bedienen.

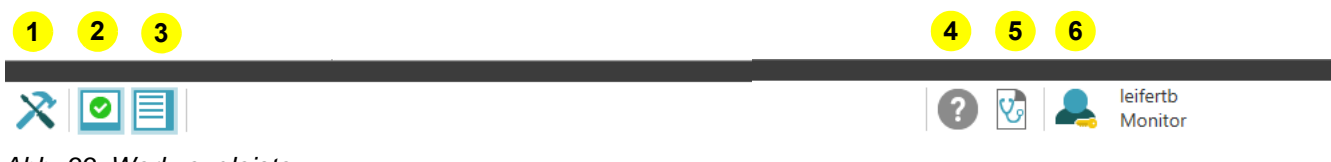

Abb. 33 Werkzeugleiste

| Pos. | Bezeichnung     | Symbol | Beschreibung                                                                                                    |
|------|-----------------|--------|----------------------------------------------------------------------------------------------------|
| 1    | Framework-      | 13     | Nicht verfügbar für E-STORAGE                                                                                                    |
|      | einstellungen   | X      | Öffnet Dialog für allgemeine GUI-Einstellungen des Testsystems:                                                                                                    |
|      |                 |        | <ul> <li>Datum/Zeit</li> </ul>                                                                                                    |
|      |                 |        | Sprache                                                                                                    |
|      |                 |        | <ul> <li>Import-/Exporteinstellungen</li> </ul>                                                                                                    |
|      |                 |        | <ul> <li>Systemkonfiguration (optional)</li> </ul>                                                                                                    |
|      |                 |        | <ul> <li>Zeitsynchronisierung (optional)</li> </ul>                                                                                                    |
| 2    | Gerätestatus    | 0      | <ul> <li>Öffnet und schließt das Meldungsfenster, siehe Messages Cont-<br/>ainer auf Seite 98</li> </ul>                                                                                                    |
|      |                 |        | <ul> <li>Statusanzeige des Testsystems und des E-STORAGE:</li> </ul>                                                                                                    |
|      |                 | 8      | <ul> <li>Status ok: Symbol wird mit einem Haken auf grünem Grund<br/>angezeigt. Infos und/oder Warnungen liegen vor.</li> </ul>                                                                                                    |
|      |                 |        | <ul> <li>Status nicht ok: Symbol wird mit einem x auf rotem Grund<br/>angezeigt. Aktuell liegt mindestens eine Fehlermeldung vor.</li> </ul>                                                                                             |
| 3    | Funktionen      |        | Button nur in der Geräteansicht (Device View) verfügbar                                                                                                    |
|      |                 |        | Öffnet und schließt Funktionen für das verbundene des E-STORAGE                                                                                                    |
| 4    | Hilfefunktionen | ?      | Öffnet Online Hilfe des Testsystems                                                                                                    |
| 5    | Fingerprint     | V      | Öffnet Dialog zur Speicherung einer Fingerprintdatei des Testsystems:<br>Diese Datei liefert Informationen, die bei der Problembehebung helfen.<br>Bei auftretenden Problemen wird diese Datei an den AVL Customer<br>Service geschickt. |
|      |                 |        | Informationen zur Fehlerbehebung siehe <i>Meldungen und Fehlerbehe-<br/>bungen</i> auf Seite 109.                                                                                                    |
| 6    | Benutzer/       |        | Button nur in der Geräteansicht (Device View) auswählbar                                                                                                    |
|      | Benutzerlevel   |        | <ul> <li>Öffnet Dialog zur Anmeldung im E-STORAGE System</li> </ul>                                                                                                    |
|      |                 |        | <ul> <li>Zeigt aktuellen Benutzer und Benutzerlevel an:</li> </ul>                                                                                                    |
|      |                 |        | <ul> <li>Anmeldung Benutzer siehe Kapitel Anmelden auf Seite 84</li> </ul>                                                                                                    |
|      |                 |        | <ul> <li>Benutzerlevel siehe Glossar auf Seite 147</li> </ul>                                                                                                    |

### 5.1.1.1 Anmelden

Wenn die Device Control Software aktiviert wird, erscheint eine Startseite mit der Bedienoberfläche. Die Software übernimmt den Benutzernamen des angemeldeten PC-Users. Im Status **Monitor** können aktuelle Prüfläufe des E-STORAGE Systems beobachtet werden. Um das E-STORAGE System zu steuern, muss in den Status **Remote** gewechselt werden.

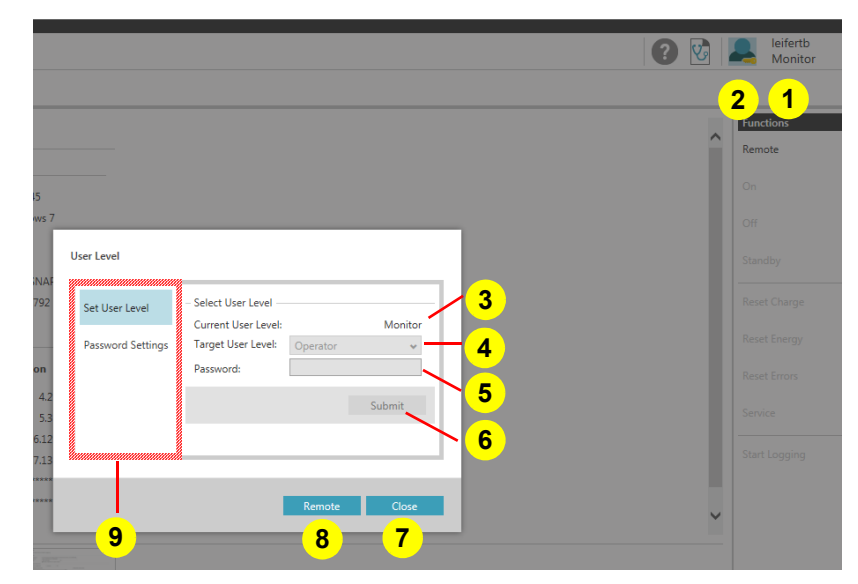

Abb. 34 Login - Anmeldedialog

| Pos. | Bezeichnung                                         | Beschreibung                                                                                                    |
|------|-----------------------------------------------------|----------------------------------------------------------------------------------------------------|
| 1    | <ul> <li>Benutzername</li> </ul>                    | Zeigt den Benutzernamen                                                                                                    |
|      | <ul> <li>Status bzw.</li> </ul>                     | <ul> <li>Zeigt den Status bzw. die Benutzerrolle des aktuellen Benutzers an:</li> </ul>                                                                                                    |
|      | Benutzerebene                                       | <ul> <li>Monitor: Angezeigter Benutzer ist nicht eingeloggt</li> </ul>                                                                                                    |
|      |                                                     | <ul> <li>Operator, Engineer, Service : Angezeigter Benutzer ist mit entspre-<br/>chender Benutzerrolle angemeldet (Status Remote)</li> </ul>                                                         |
| 2    | Benutzersymbol                                      | Öffnet den Dialog zur Anmeldung eines Benutzers                                                                                                    |
| 3    | Benutzerebene                                       | Zeigt den aktuellen Anmeldestatus des Benutzers: Z. B. Monitor, Operator                                                                                                    |
| 4    | Nächste Benutzer-                                   | Zeigt die auswählbaren Benutzerrollen an                                                                                                    |
|      | ebene                                               | Wenn Sie zu Ihrem Benutzernamen mehrere Benutzerrollen haben, dann<br>können Sie die Benutzerrolle hier ändern:                                                                                      |
|      |                                                     | <ul> <li>Operator, Engineer, Service</li> </ul>                                                                                                    |
| 5    | Passwort                                            | Fragt das Passwort zur gewählten Benutzerrolle ab                                                                                                    |
| 6    | Übernehmen                                          | Bestätigt die Eingaben im Dialog                                                                                                    |
| 7    | Schließen                                           | Schließt den Dialog                                                                                                    |
| 8    | Remote                                              | Übermittelt die Anforderung zur Bedienung des E-STORAGE Systems:                                                                                                    |
|      |                                                     | <ul> <li>Das E-STORAGE System kann durch weitere Benutzer nicht bedient<br/>werden.</li> </ul>                                                                                                    |
|      |                                                     | <ul> <li>Wenn ein anderer Benutzer sich noch nicht abgemeldet hat, aber seit einer<br/>definierten Zeit keine Aktionen am E-STORAGE System laufen, wird die<br/>Fernbedienung übernommen.</li> </ul> |
|      |                                                     | <ul> <li>Der angemeldete Benutzer kann das E-STORAGE System auch über<br/>andere Bedienoberflächen steuern: Z. B. PUMA Open, wenn er dort ange-<br/>meldet ist.</li> </ul>                           |
| 9    | Benutzerebene,<br>Passworteinstel-<br>lungen ändern | Öffnet Dialog zur Vergabe von Benutzerrollen und Definition von Passwörtern                                                                                                    |

## 5.1.2 Navigationsleiste

In der Navigationsleiste wird der aktuelle Pfad der Bildschirmansicht angezeigt:

- Systemebene
- Gerätebene

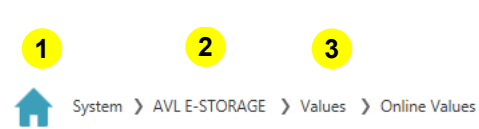

Abb. 35 Navigationsleiste

| Pos. | Bezeichnung | Symbol | Beschreibung                                                           |
|------|-------------|--------|------------------------------------------------------------------------|
| 1    | Home        |        | Höchste verfügbare Ebene:                                              |
|      |             |        | Die Systemebene zeigt eine Übersicht aller vorhandenen Geräte.         |
| 2    | Gerät       |        | Pfadanzeige zum ausgewählten Gerät: Z. B. E-STORAGE (Geräte-<br>ebene) |
| 3    | Register    |        | Anzeige Register und Unterregister                                     |

## 5.1.3 Hauptbereich - Geräteansicht

Im Hauptfenster der Bedienoberfläche wird standardmäßig eine Geräteübersicht für jedes der verbundenen Geräte angezeigt (Systemansicht). Wenn ein Gerät ausgewählt wurde, werden zusätzlich zur Geräteübersicht ein Bereich mit Gerätedetails und ein Bereich mit Gerätefunktionen angezeigt (Geräteansicht).

| 1                                                                                                    | 2                                                                                                    | 3                                                                                                    |
|----------------------------------------------------------------------------------------------------|----------------------------------------------------------------------------------------------------|----------------------------------------------------------------------------------------------------|
| VULE-STORAGE           INIL E-STORAGE           State: Off           State: Off           State: Off           State: Off           State: Off           Operating Mode: Single           Voltage           Operating Mode: Single           Current           *******           0 - 000           A           Power           ********           10 - 100           Control Mode | Service Data Logging <ul> <li>Activate Service Data Logging</li> <li>Log File</li> <li>Destination:</li> <li>C/Users/leferth/Documents/WVLW/LE-STORAGE</li> <li>File Name:</li> <li>Service/Data_E-STORAGE</li> <li>Format:</li> <li>CSV Format:</li> <li>Channel Selection</li> <li>Time Triggered</li> <li>10 Hz</li> <li>Anilable Channels:</li> <li>Selected Channels:</li> </ul> | Functions<br>Monitor<br>On<br>Off<br>Standby<br>Reset Charge<br>Reset Energy<br>Reset Errors<br>Service |
| Voltage Setpoint<br>300.00                                                                                                    | AC Voltage L 2-2 [M]<br>AC Voltage L 2-3 [M]<br>AC Voltage L 3-1 [M]<br>Cabinet Temperature [C]<br>Charge Total [Ah]<br>Charge Total [Ah]<br>Charge negative [Ah]<br>Versions System Service Data La                                                                                                    | Start Logging                                                                                           |

Abb. 36 Hauptbereich: Geräteansicht mit Geräteübersicht (1), Gerätedetails (2) und Gerätefunktionen (3)

| Pos. | Bezeichnung                                          | Beschreibung                                                               |
|------|------------------------------------------------------|----------------------------------------------------------------------------|
| 1    | Geräteübersicht                                      | Geräteübersicht besteht aus verschiedenen Anzeigefeldern:                  |
|      |                                                      | <ul> <li>Informationen zum Betrieb</li> </ul>                              |
|      |                                                      | <ul> <li>Kontrollfelder zu wichtigen Gerätedaten</li> </ul>                |
|      | Überschrift                                          | Name des ausgewählten Geräts: Z. B. AVL E-STORAGE                          |
|      | Informationsfeld                                     | Informationen zum aktuellen Betrieb                                        |
|      | & AVL E-STORAGE                                      | Hinweis auf einen Gerätefehler                                             |
|      | State: On<br>Status: READY<br>Operating Mode: Single |                                                                            |
|      | <ul> <li>State</li> </ul>                            | Aktueller Betriebszustand: STANDBY, ON, OFF, STANDBY ERROR, CRITICAL ERROR |
|      | <ul> <li>Status</li> </ul>                           | Aktueller Status: Ready, Busy, Error                                       |
|      | <ul> <li>Operating Mode</li> </ul>                   | Aktuelle Betriebsart: Single, Parallel (derzeit noch nicht verfügbar)      |

| Pos. | Bezeichnung                        | Beschreibung                                                                                                    |
|------|------------------------------------|----------------------------------------------------------------------------------------------------|
|      | Kontrollfeld                       | Z. B. Voltage                                                                                                    |
|      | Voltage<br>299.837<br>• - ***      |                                                                                                    |
|      | <ul> <li>Aktueller Wert</li> </ul> | Anzeige aktuell gemessener Wert: 299.837                                                                                                    |
|      | <ul> <li>Unterer Wert</li> </ul>   | Anzeige unterer Sollwert: Z. B. untere Betriebsgrenze für Spannung 0                                                                                                    |
|      | <ul> <li>Oberer Wert</li> </ul>    | Anzeige oberer Sollwert: Z. B. obere Betriebsgrenze für Spannung 800                                                                                                    |
|      | <ul> <li>Einheit</li> </ul>        | Anzeige Einheit: Z. B. V                                                                                                    |
|      | <ul> <li>Grafische</li> </ul>      | Grafische Anzeige zum Kontrollfeld:                                                                                                    |
|      | Anzeige                            | <ul> <li>Weiße Linien: Anzeige vorgegebener unterer und oberer Sollwert</li> </ul>                                                                                               |
|      |                                    | Werte außerhalb des Bereichs werden rot angezeigt:<br>Z. B. Spannung < 0 V oder > 800 V                                                                                          |
|      |                                    | <ul> <li>Schwarze Linie: Anzeige 0-Wert</li> </ul>                                                                                                    |
|      |                                    | <ul> <li>Blauer Balken: Anzeige aktueller Wert im vorgegebenem Bereich</li> </ul>                                                                                                |
|      |                                    | <ul> <li>Roter Balken: Anzeige aktueller Wert außerhalb des vorgegebenen<br/>Bereichs</li> </ul>                                                                                 |
| 2    | Gerätedetails                      | Anzeige und Einstellungen für das E-STORAGE:                                                                                                    |
|      |                                    | Hauptthemen (y-Achse) - Einzelthemen (x-Achse) zu den Hauptthemen                                                                                                    |
|      |                                    | <ul> <li>Verifications (noch nicht verfügbar) - Adjustment</li> </ul>                                                                                                    |
|      |                                    | Configuration - Versions   System   Service Data Logging                                                                                                    |
|      |                                    | Parameters - Setpoints   Output   Limits   Adjustment                                                                                                    |
|      |                                    | Values - Online Values   Internal Values                                                                                                    |
|      |                                    | Infos zu Anzeigen und Einstellungen siehe nachfolgende Kapitel <i>Konfiguration</i> -<br><i>Servicedaten Logging</i> auf Seite 89 bis <i>Values - Interne Werte</i> auf Seite 97 |
| 3    | Funktionen                         | Anzeige der Funktionen für das E-STORAGE:                                                                                                    |
|      |                                    | <ul> <li>Remote: Übernimmt die Bedienung und sperrt das Gerät f ür andere<br/>Benutzer</li> </ul>                                                                                |
|      |                                    | <ul> <li>Monitor: Gibt das Gerät f ür andere Benutzer frei</li> </ul>                                                                                                    |
|      |                                    | Ein: Wechselt zum Betriebszustand ON                                                                                                    |
|      |                                    | Aus: Wechselt zum Betriebszustand OFF                                                                                                    |
|      |                                    | Standby: Wechselt zum Betriebszustand STANDBY                                                                                                    |
|      |                                    | <ul> <li>Ladung zurücksetzen: Setzt die aktuelle Ladung zurück</li> </ul>                                                                                                    |
|      |                                    | Energie zurücksetzen: Setzt die aktuelle Energie zurück                                                                                                    |
|      |                                    | Fehler zurücksetzen: Setzt die aktuelle Fehlermeldung zurück                                                                                                    |
|      |                                    | <ul> <li>Service (noch nicht verfügbar)</li> </ul>                                                                                                    |
|      |                                    | Logging starten: Startet die Aufzeichnung einer Logging-Datei                                                                                                    |
|      |                                    | Logging stoppen: Stoppt die Aufzeichnung einer Logging-Datei                                                                                                    |

## 5.1.3.1 Konfiguration - Versionen

| san    | Versions                       |            |            |
|--------|--------------------------------|------------|------------|
| Val    | - Versions                     |            |            |
| ters   | - Software                     |            |            |
| rame   | Java Version:                  | 1.8.0_45   |            |
| pa     | Operating System:              | Windows    | 7          |
| uo     | Operating System Version:      | 6.1        |            |
| urati  | Operating System Architecture: | x86        |            |
| ufig   | ActiveLink Device:             | 1.1.0-SNA  | PSHOT.2794 |
| S      | ActiveLink Base:               | 3.0.0.2792 |            |
| ations | - Device                       |            |            |
| erific | Device                         | Version    | Build      |
| >      | PLC:                           | 4.2        | 2          |
|        | Mains Rectifier:               | 5.3        | 3          |
|        | Stepdown Converter:            | 6.12       | 4          |
|        | MPC CoProcessor:               | 7.13       | 4          |
|        | Serial Number:                 | *****      |            |
|        | Product Number:                | *****      |            |
|        |                                |            |            |
|        |                                |            |            |
|        |                                |            |            |
|        |                                |            |            |
|        |                                |            |            |
|        |                                |            |            |
|        |                                |            |            |
|        |                                |            |            |
|        |                                |            |            |
|        |                                |            |            |
|        |                                |            |            |
|        |                                |            |            |
|        |                                |            |            |
|        |                                |            | I          |
|        |                                |            |            |
|        | Versions System                | m Servio   | ce Data Lo |

Abb. 37 Konfiguration - Versionen

| Pos. | Bezeichnung | Beschreibung                                                                                      |
|------|-------------|---------------------------------------------------------------------------------------------------|
| 1    | Versionen   | Anzeige Firmware und Versionen der Hard- und Software:                                            |
|      |             | Informationen sind Defaulteinstellungen: Sie werden bei der Inbetriebnahme des E-STORAGE geprüft. |

## 5.1.3.2 Konfiguration - System

| Values        | System<br>- Device Information                                                                  | 1      |                                  | - Device Parameters         |                             |  |
|---------------|-------------------------------------------------------------------------------------------------|--------|----------------------------------|-----------------------------|-----------------------------|--|
| Parameters    | Device Name:<br>Power Hardwarelimit Max:<br>Voltage Hardwarelimit Max:                          |        | E-STORAGE<br>90.00 kW<br>14.00 V | Export Device Configuration | Import Device Configuration |  |
| Configuration | Current Hardwarelimit Max:<br>– Device Operation<br>Insulation Monitor<br>CAN Remote Control En | abled  | 97.00 A                          |                             |                             |  |
| Verifications | Parameter Interface Enal                                                                        | oled 3 |                                  |                             |                             |  |
|               |                                                                                                 |        |                                  |                             |                             |  |
|               |                                                                                                 |        |                                  |                             |                             |  |
|               |                                                                                                 |        |                                  |                             |                             |  |
|               |                                                                                                 |        |                                  |                             |                             |  |
|               |                                                                                                 |        |                                  |                             |                             |  |
|               |                                                                                                 | 1      |                                  |                             |                             |  |
|               | Versions                                                                                        | System | Service Data Lo                  |                             |                             |  |

Abb. 38 Konfiguration - System

| Pos. | Bezeichnung       | Beschreibung                                                                                                    |  |  |  |  |  |
|------|-------------------|----------------------------------------------------------------------------------------------------|--|--|--|--|--|
| 1    | Geräteinformation | Anzeige Leistungsdaten des E-STORAGE                                                                                                    |  |  |  |  |  |
|      |                   | Gerätename: Z. B. E-STORAGE                                                                                                    |  |  |  |  |  |
|      |                   | <ul> <li>Max. Leistungsgrenze: Z. B. 160 KW</li> </ul>                                                                                                    |  |  |  |  |  |
|      |                   | <ul> <li>Max. Hardwaregrenze für Spannung: Z. B. 800 V</li> </ul>                                                                                                    |  |  |  |  |  |
|      |                   | <ul> <li>Max. Hardwaregrenze f ür Strom: Z. B. 600 A</li> </ul>                                                                                                    |  |  |  |  |  |
| 2    | Geräteparameter   | Öffnet Dialoge zum Export und Import von Parameterdaten des E-STORAGE:                                                                                                    |  |  |  |  |  |
|      |                   | <ul> <li>Geräte Konfiguration Exportieren</li> </ul>                                                                                                    |  |  |  |  |  |
|      |                   | Geräte Konfiguration Importieren                                                                                                    |  |  |  |  |  |
| 3    | Gerätebetrieb     | Anzeige ( <b>O</b> ) und Einstellungen ( <b>E</b> , <b>S</b> ) der Bedingungen des E-STORAGE                                                                                                    |  |  |  |  |  |
|      |                   | <ul> <li>Isolationswächter<sup>-</sup></li> </ul>                                                                                                    |  |  |  |  |  |
|      |                   | <ul> <li>Checkbox aktiviert: Isolationswächter des E-STORAGE ist aktiviert</li> </ul>                                                                                                    |  |  |  |  |  |
|      |                   | <ul> <li>Checkbox deaktiviert: Isolationswächter des E-STORAGE ist deakti-</li> </ul>                                                                                                    |  |  |  |  |  |
|      |                   | viert. In dem Fall muss das E-STORAGE in eine übergeordnete Isolati-<br>onsüberwachung am Prüfstand integriert werden.                                                                                           |  |  |  |  |  |
|      |                   | CAN Kontrolle aktiv:                                                                                                    |  |  |  |  |  |
|      |                   | <ul> <li>Checkbox aktiviert: Defaulteinstellung, die der Bedienung über die<br/>TAS-Benutzeroberfläche Vorrang einräumt.</li> </ul>                                                                              |  |  |  |  |  |
|      |                   | <ul> <li>Checkbox deaktiviert: Die GUI-Benutzeroberfläche erhält Vorrang z. B.<br/>für Konfigurationsänderungen bei Servicearbeiten. Die TAS-Benutzer-<br/>oberfläche muss vorher geschlossen werden.</li> </ul> |  |  |  |  |  |
|      |                   | <ul> <li>Parameterschnittstelle aktiv (noch nicht verfügbar)</li> </ul>                                                                                                    |  |  |  |  |  |

### 5.1.3.3 Konfiguration - Servicedaten Logging

| Log File           | 000 017 010                     |         |        |                    |
|--------------------|---------------------------------|---------|--------|--------------------|
| Destination:       | C:\Users\leifertb\Documents\AVL | AVL E-S | STORAG | 3                  |
| File Name:         | ServiceData_E-STORAGE           |         | -      |                    |
| ronnat.            | New log file on each start      |         |        | — <mark>4</mark>   |
|                    |                                 |         |        |                    |
| Channel Selectio   | on                              |         |        | <u> </u>           |
| Time Trigger       | ed 1.0 Hz 🗸 6                   |         |        |                    |
|                    |                                 |         |        |                    |
| Available Char     | inels: 7                        |         |        |                    |
| Filter available o | hannels                         | Q       |        | Selected Channels: |
|                    |                                 |         |        |                    |
| AC Voltage I       | . 1-2 [V]                       | ^       |        | AC Frequency [Hz]  |
| AC Voltage I       | 2-3 [V]                         |         |        | AC Power IkWI      |
|                    |                                 |         |        |                    |
| AC Voltage I       | . 3-1 [V]                       |         |        |                    |
| Cabinet Tem        | perature [*C]                   |         |        |                    |
|                    | - I. T. 1963                    |         | ~      |                    |
| Cabinet air ir     | itake Temp. [ C]                |         | >      |                    |
| Charge Total       | [Ah]                            |         |        |                    |
| Charge nega        | tive [Ah]                       |         | <      |                    |
|                    | r more                          |         |        |                    |
| Charge posit       | ive [Ah]                        |         |        |                    |
| Control Mod        | e                               |         |        |                    |
|                    |                                 |         |        |                    |
| Control Mod        | e                               |         |        |                    |
| Current [A]        |                                 |         |        |                    |
| Current Inter      | and [A]                         | ~       |        |                    |
| t timent inter     |                                 |         |        |                    |

Abb. 39 Konfiguration - Servicedaten Logging

| Pos. | Bezeichnung        | Beschreibung                                                                                                   |  |  |  |
|------|--------------------|----------------------------------------------------------------------------------------------------|--|--|--|
| 1    | Servicedaten       | <ul> <li>Checkbox aktiviert: Funktion Start Logging (8) ist möglich</li> </ul>                                 |  |  |  |
|      | Logging aktivieren | Checkbox deaktiviert: Funktion Start Logging (8) ist nicht möglich                                             |  |  |  |
| 2    | Ziel               | Speicherplatz für Logdateien                                                                                   |  |  |  |
| 3    | Dateiname          | Eingabefeld für Dateinamen                                                                                     |  |  |  |
| 4    | Format             | Auswahlfeld für Dateiformat:                                                                                   |  |  |  |
|      |                    | TXT Format                                                                                                    |  |  |  |
|      |                    | <ul> <li>CSV-Format</li> </ul>                                                                                 |  |  |  |
|      |                    | Concerto CSV Format                                                                                            |  |  |  |
| 5    | Neue Log Datei bei | Checkbox aktiviert: Bei jedem Start wird eine neue Logdatei angelegt.                                          |  |  |  |
|      | jedem Start        | <ul> <li>Checkbox deaktiviert: Alle Ereignisse werden fortlaufend in eine Logdatei<br/>geschrieben.</li> </ul> |  |  |  |
| 6    | Zeitauslöser       | Auswahlfeld für Triggerzeit:                                                                                   |  |  |  |
|      |                    | ■ 2.0 Hz                                                                                                    |  |  |  |
|      |                    | ■ 1.0 Hz                                                                                                    |  |  |  |
|      |                    | ■ 0.5 Hz                                                                                                    |  |  |  |
|      |                    | Automatisch                                                                                                    |  |  |  |
| 7    | Verfügbare Kanäle  | Filtert verfügbare Kanäle für Logdatei:                                                                        |  |  |  |
|      | suchen             | <ul> <li>Verfügbare Kanäle: Defaulteinstellung</li> </ul>                                                      |  |  |  |
|      |                    | <ul> <li>Ausgewählte Kanäle: Individuelle Zusammenstellung per drag &amp; drop</li> </ul>                      |  |  |  |

### 5.1.3.4 Parameters - Sollwerte

| Values | Set Points - Controller |               | 1          |           |                         |            |                  |             |
|--------|-------------------------|---------------|------------|-----------|-------------------------|------------|------------------|-------------|
| ers    | Control Mode:           | Voltage 🗸     | - 2        |           |                         |            |                  |             |
| amet   | Filter Cut-Off Frequ.:  | ***** Hz      |            |           |                         |            |                  |             |
| Par    | Set Protection Limit:   | Automatic 👻 🗕 | <u> </u>   |           |                         |            |                  |             |
| ы      | - Voltage               | - Demand - I  | Protection | – Range – | - Current               | - Demand   | Protection -     | - Range     |
| urati  | Voltage Setpoint:       | 400.00 V      | 4          |           | Current Setpoint:       | 100.00 A   |                  | 5           |
| onfig  | Voltage Setpoint Max:   | 500.00 V      | 800.00 V   | ****** V  | Current Setpoint Max:   | 250.00 A   | 600.00           | A ***** A   |
| 0      | Voltage Setpoint Min:   | 300.00 V      | 0.00 V     | ****** V  | Current Setpoint Min:   | -400.00 A  | -600.00          | A ***** A   |
| ions   | Voltage Slope Setpoint: | 100.00 V/s    |            |           | Current Slope Setpoint: | 100.00 A/s |                  |             |
| ificat | Virtual Resistance:     | 0.00 mOhm     |            |           | - Power                 |            | — – Protection — | - Range     |
| Ver    |                         |               |            |           | Power Setpoint:         | 0.00 kW    |                  | 6           |
|        |                         |               |            |           | Power Setpoint Max:     | 100.00 kW  | 160.00           | kW ***** kW |
|        |                         |               |            |           | Power Setpoint Min:     | -150.00 kW | -160.00          | kW ***** kW |
|        |                         |               |            |           | Power Slope Setpoint:   | 100,00 kW/ | 5                |             |
|        |                         |               |            |           |                         |            |                  |             |
|        |                         |               |            |           |                         |            |                  |             |
|        |                         |               |            |           |                         |            |                  |             |

Abb. 40 Parameter - Sollwerte

| Pos. | Bezeichnung                     | 3eschreibung                                                                                                    |  |  |  |
|------|---------------------------------|----------------------------------------------------------------------------------------------------|--|--|--|
| 1    | Regelmodus                      | Auswahl Reglerart: Spannung, Strom, Leistung                                                                                                    |  |  |  |
| 2    | Grenzfrequenz<br>Sollwertfilter | Eingabefeld für Filtergrenzfrequenz                                                                                                    |  |  |  |
| 3    | Abschaltgrenzen                 | Einstellung Abschaltgrenze:                                                                                                    |  |  |  |
|      |                                 | <ul> <li>Automatisch: Abschaltgrenzen werden entsprechend den Betriebsgrenzen<br/>des E-STORAGE eingestellt.</li> </ul>                                                                                 |  |  |  |
|      |                                 | <ul> <li>Manuell (E, S): Abschaltgrenzen werden passend zur UUT eingestellt, um<br/>diese zu schützen. Die Werte liegen innerhalb der Betriebsgrenzen des<br/>E-STORAGE, siehe (4), (5), (6)</li> </ul> |  |  |  |
| 4    | Spannung                        | Einstellungen für Spannung: Sollwert, Sollwert Min. + Abschaltgrenze,<br>Sollwert Max. + Abschaltgrenze, Sollwert Anstiegsrampe, Innenwiderstand                                                        |  |  |  |
| 5    | Strom                           | Einstellungen für Strom: Sollwert, Sollwert Min. + Abschaltgrenze, Sollwert Max.<br>+ Abschaltgrenze, Sollwert Anstiegsrampe                                                                            |  |  |  |
| 6    | Leistung                        | Einstellungen für Leistung: Sollwert, Sollwert Min. + Abschaltgrenze,<br>Sollwert Max. + Abschaltgrenze, Sollwert Anstiegsrampe                                                                         |  |  |  |

### 5.1.3.5 Parameters - Ausgang

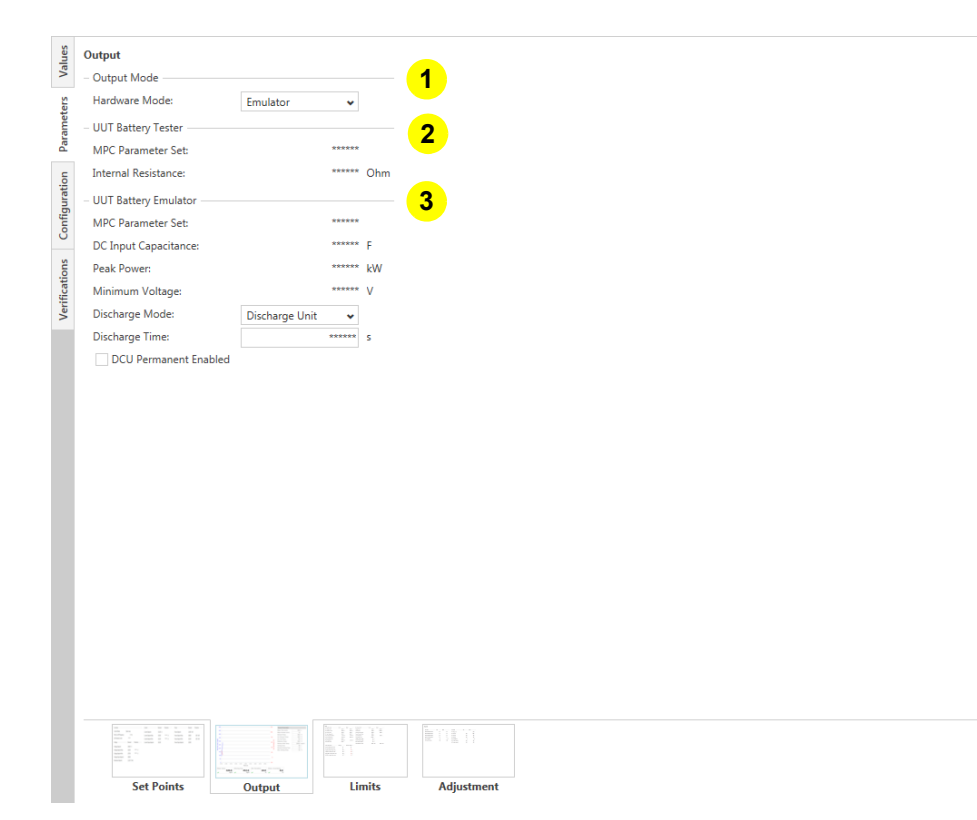

Abb. 41 Parameters - Ausgang

| Pos. | Bezeichnung                | Beschreibung                                                                                      |  |  |  |
|------|----------------------------|---------------------------------------------------------------------------------------------------|--|--|--|
| 1    | Ausgabemodus               | Anzeige und Auswahl des Gerätemodus: Power Supply, Emulator, Tester                               |  |  |  |
|      |                            | Anzeige des Gerätemodus ( <b>O</b> )                                                              |  |  |  |
|      |                            | <ul> <li>Auswahl des Gerätemodus (E, S)</li> </ul>                                                |  |  |  |
| 2    | Batterietester<br>Prüfling | Anzeige der UUT Parameter des Batterietesters                                                     |  |  |  |
| 3    | Batterieemulator           | Anzeige und Einstellungen der UUT Parameter für den Batterieemulator                              |  |  |  |
|      | Prufiing                   | <ul> <li>Anzeige der UUT Parameter (<b>O</b>)</li> </ul>                                          |  |  |  |
|      |                            | <ul> <li>Anzeige und Einstellungen der UUT Parameter (E, S)</li> </ul>                            |  |  |  |
|      |                            | Achtung: Auswahl DCU im Feld <b>Entlademodus</b> ist z. Z. nicht möglich, da DCU nicht verfügbar. |  |  |  |

### 5.1.3.6 Parameters - Grenzwerte

|                                   |                | anananan anan anan anan ang |                           | ,,,,,,,,,,,,,,,,,,,,,,,,,,,,,,,,,,,,,,, | ,,,,,,,,,,,,,,,,,,,,,,,,,,,,,,,,,,,,,,, |        |
|-----------------------------------|----------------|-----------------------------|---------------------------|-----------------------------------------|-----------------------------------------|--------|
| AC Network Linits                 | FO OD V        | 70.00 V                     | Volume 12.2               | Lower 12.00                             | u opper                                 | 100 V  |
| AC voltage Limit:                 | 59.00 V        | 78.00 V                     | Voitage Limit:            | 43.00                                   | V 1                                     | 4.00 V |
| AC Frequency Limit:               | 19.00 Hz       | 25.00 Hz                    |                           | 18.00                                   | A 9                                     | 7.00 A |
| AC Current Limit:                 | 20.00 A        | 36.00 A                     | Current Overload Limit:   | 47.00                                   | A 0                                     | 1.00 A |
| DC Link Voltage Limit:            | 45.00 V        | 89.00 V                     | Current Overload Time:    | 19.00                                   | s                                       |        |
| Power Hardwarelimit Min:          | 27.00 kW       | 90.00 kW                    | Current Relaxation:       | 75.00                                   | A 1                                     | 5.00 A |
| Power Overload Limit:             | 15.00 kW       | 78.00 kW                    | Current Relax Time:       | 88.00                                   | s                                       |        |
| Power Overload Time:              | 82.00 s        |                             | Voltage Protect. Margin:  | ******                                  | %                                       |        |
| Power Relaxation:                 | 78.00 kW       | 1.00 kW                     | Current Protect. Margin:  | *****                                   | %                                       |        |
| Power Relax Time:                 | 61.00 s        |                             | Power Protect. Margin:    | ******                                  | %                                       |        |
|                                   |                |                             | Virtual Resistance Limit: | ******                                  | Ohm **                                  | OF     |
| System Monitoring                 | – Warning – Sh | utdown Margin —             |                           |                                         |                                         |        |
| AC Power Stack Temp. Limit:       | *****          | *****                       |                           |                                         |                                         |        |
| DC Power Stack Temp. Limit:       | ******         | *****                       |                           |                                         |                                         |        |
| Cabinet air intake Temp. Limit:   | ****** °C      | ****** °C                   |                           |                                         |                                         |        |
| Cabinet air outlet Temp. Limit:   | ******* °C     | ****** °C                   |                           |                                         |                                         |        |
| STDC IGBT air intake Temp. Limit: | ****** °C      | ****** °C                   |                           |                                         |                                         |        |
| MR IGBT air intake Temp. Limit:   | ****** °C      | ****** °C                   |                           |                                         |                                         |        |
|                                   |                | 3                           |                           |                                         |                                         |        |
|                                   |                |                             |                           |                                         |                                         |        |
| C-+ D-1-+- O-+-                   |                |                             |                           |                                         |                                         |        |

Abb. 42 Parameters - Grenzwerte

| Pos.       | Bezeichnung            | Beschreibung                                                                                  |  |  |  |
|------------|------------------------|-----------------------------------------------------------------------------------------------|--|--|--|
| 1          | Gleichrichter          | Anzeige und Einstellungen der Grenzwerte des AC Rectifiers:                                   |  |  |  |
| Grenzen    |                        | <ul> <li>Anzeige der Grenzwerte (O, E, S)</li> </ul>                                          |  |  |  |
| 2          | DC Ausgangs-           | Anzeige und Einstellungen der Grenzwerte des DC Outputs:                                      |  |  |  |
| grenzwerte |                        | <ul> <li>Anzeige der Grenzwerte (O, E, S)</li> </ul>                                          |  |  |  |
| 3          | Systemüberwa-<br>chung | Anzeige und Einstellungen der Grenzwerte für temperaturbezogene Warnungen und Fehlerzustände: |  |  |  |
|            |                        | <ul> <li>Anzeige der Grenzwerte (O, E, S)</li> </ul>                                          |  |  |  |

## 5.1.3.7 Parameters - Justierung

| Adjustment              |                     |         |                        |                        |         |
|-------------------------|---------------------|---------|------------------------|------------------------|---------|
| - DC Output             | — – Gain — – Offset | :       | - AC Rectifier         | —— – Gain ——— – Offset | t       |
| External Voltage Sense: | 1.00                | 0.00 V  | AC Voltage L 1-2:      | 1.00                   | 0.00 V  |
| Internal Voltage Sense: | 1.00                | 0.00 V  | AC Voltage L 2-3:      | 1.00                   | 0.00 V  |
| External Current Sense: | 1.00                | 0.00 A  | AC Current L1:         | 1.00                   | 0.00 A  |
| Internal Current Sense: | 1.00                | 0.00 A  | AC Current L2:         | 1.00                   | 0.00 A  |
| Link Voltage:           | 1.00                | 0.00 V  | AC Current L3:         | 1.00                   | 0.00 A  |
| DC Power Stack Temp.:   | 1.00                | 0.00 °C | Link Voltage AC:       | 1.00                   | 0.00 V  |
|                         |                     |         | AC Pwr. Stack Temp. 1: | 1.00                   | 0.00 °C |
|                         |                     |         | AC Pwr. Stack Temp. 2: | 1.00                   | 0.00 °C |
|                         |                     |         |                        |                        |         |
|                         |                     |         |                        |                        |         |
|                         |                     |         |                        |                        |         |

Abb. 43 Parameters - Justierung

| Pos. | Bezeichnung                    | Beschreibung                                                                                              |
|------|--------------------------------|----------------------------------------------------------------------------------------------------|
| 1    | Ausgabe DC<br>Gleichrichter AC | Anzeige und Einstellungen für Gain und Offset: <ul> <li>Anzeige der Werte (<b>O</b>, <b>E</b>)</li> </ul> |
|      |                                | ■ Eingabe der Werte ( <b>S</b> )                                                                          |

### 5.1.3.8 Values - Online Werte

| Values          | Online Valu       | ues<br>Diagram | •      |      |              |                     |                           |                    |            |               |          |         |      | 2          | - General Parameters                                                                             | 8    |        |                         |                   |
|-----------------|-------------------|----------------|--------|------|--------------|---------------------|---------------------------|--------------------|------------|---------------|----------|---------|------|------------|--------------------------------------------------------------------------------------------------|------|--------|-------------------------|-------------------|
| rameters        | 500               |                |        |      |              |                     |                           |                    |            |               |          |         | 500  |            | Insulation Monitor:<br>Insulation Resistance:                                                    |      | Active | ******                  | kOhm              |
| onfiguration Pa | 400               |                |        |      |              |                     |                           |                    |            |               |          |         | 200  | 0          | - Accumulated Charge<br>Charge positive:<br>Charge negative:<br>Charge Total:                    | 1    |        | ******                  | Ah<br>Ah<br>Ah    |
| Verifications C | Voltage [7<br>200 |                |        |      |              |                     |                           |                    |            |               |          |         | -10  | urrent [A] | – Accumulated Energy<br>Energy Charged:<br>Energy Discharged:<br>Energy Total:<br>Hardware Mode: | Emul | ator   | ******<br>******<br>*** | kWh<br>kWh<br>kWh |
|                 | 0                 | 4925           | 4950 4 | 1975 | 5000         | 5025 :<br>— Voltage | 5050<br>Time [s]<br>[V] — | 5075<br>Current [4 | 5100<br>A] | 5125          | 5150     | 5175    | -25/ | )          |                                                                                                  |      |        |                         |                   |
|                 | Control M         | ode: Voltage   | •      |      |              |                     |                           |                    |            |               |          |         |      |            |                                                                                                  |      |        |                         |                   |
|                 | Voltage –         | etnoint:       | 200.00 | v    | Current Seto | oint                |                           | 600.00             | Δ          | Power Setnoir | at:      | 0.00    | kW.  |            |                                                                                                  |      |        |                         |                   |
|                 | Voltage Se        | etpoint Min:   | 200.00 | v    | Current Setp | oint Min:           |                           | -400.00            | A          | Power Setpoir | nt Min:  | -150.00 | kW   | 7          |                                                                                                  |      |        |                         |                   |
|                 | Voltage Se        | etpoint Max:   | 300.00 | v    | Current Setp | oint Max:           |                           | 600.00             | A          | Power Setpoir | nt Max:  | 100.00  | kW   | •          |                                                                                                  |      |        |                         |                   |
|                 | Voltage SI        | ope Setpoint:  | 100.00 | V/s  | Current Slop | e Setpoint:         |                           | 100.00             | A/s        | Power Slope S | etpoint: | 100.00  | kW/s |            |                                                                                                  |      |        |                         |                   |
|                 | Virtual Res       | sistance:      | *****  | mOhm |              |                     |                           |                    |            |               |          |         |      |            |                                                                                                  |      |        |                         |                   |
|                 |                   |                |        |      |              |                     |                           |                    |            |               |          |         |      |            |                                                                                                  |      |        |                         |                   |
|                 | Online Values     |                |        |      |              |                     |                           |                    |            |               |          |         |      |            |                                                                                                  |      |        |                         |                   |

Abb. 44 Values - Online Werte

| Pos. | Bezeichnung             | Beschreibung                                                                                                    |  |  |  |
|------|-------------------------|----------------------------------------------------------------------------------------------------|--|--|--|
| 1    | Grafik                  | Anzeige aktuelle Werte für Spannung und Strom: Die angezeigte Grafik kann in Ausschnitten vergrößert werden, siehe <i>Grafikeinstellungen</i> auf Seite 96 |  |  |  |
| 2    | Schaltfläche            | Öffnet Menüfunktionen, siehe Grafikeinstellungen auf Seite 96                                                                                              |  |  |  |
| 3    | Isolationswächter       | Anzeige und Einstellung des Isolationswächters: aktiv, inaktiv                                                                                             |  |  |  |
|      |                         | <ul> <li>Anzeige Status (O)</li> </ul>                                                                                                    |  |  |  |
|      |                         | <ul> <li>Auswahl Status (E, S)</li> </ul>                                                                                                    |  |  |  |
| 4    | Akkumulierte            | Anzeige Akkumulierte Ladung                                                                                                    |  |  |  |
|      | Ladung                  |                                                                                                    |  |  |  |
| 5    | Akkumulierte<br>Energie | Anzeige Akkumulierte Energie                                                                                                    |  |  |  |
| 6    | Hardwaremodus           | Anzeige und Auswahl des Gerätemodus: Keine Konfiguration, Emulator, Tester                                                                                 |  |  |  |
|      |                         | <ul> <li>Anzeige Gerätemodus (O)</li> </ul>                                                                                                    |  |  |  |
|      |                         | <ul> <li>Auswahl Gerätemodus (E, S)</li> </ul>                                                                                                    |  |  |  |
| 7    | Anzeige                 | Anzeige Sollwerte für Spannung, Strom, Leistung                                                                                                    |  |  |  |
| 8    | Regelmodus              | Auswahl Reglerart: Spannung, Strom, Leistung                                                                                                    |  |  |  |

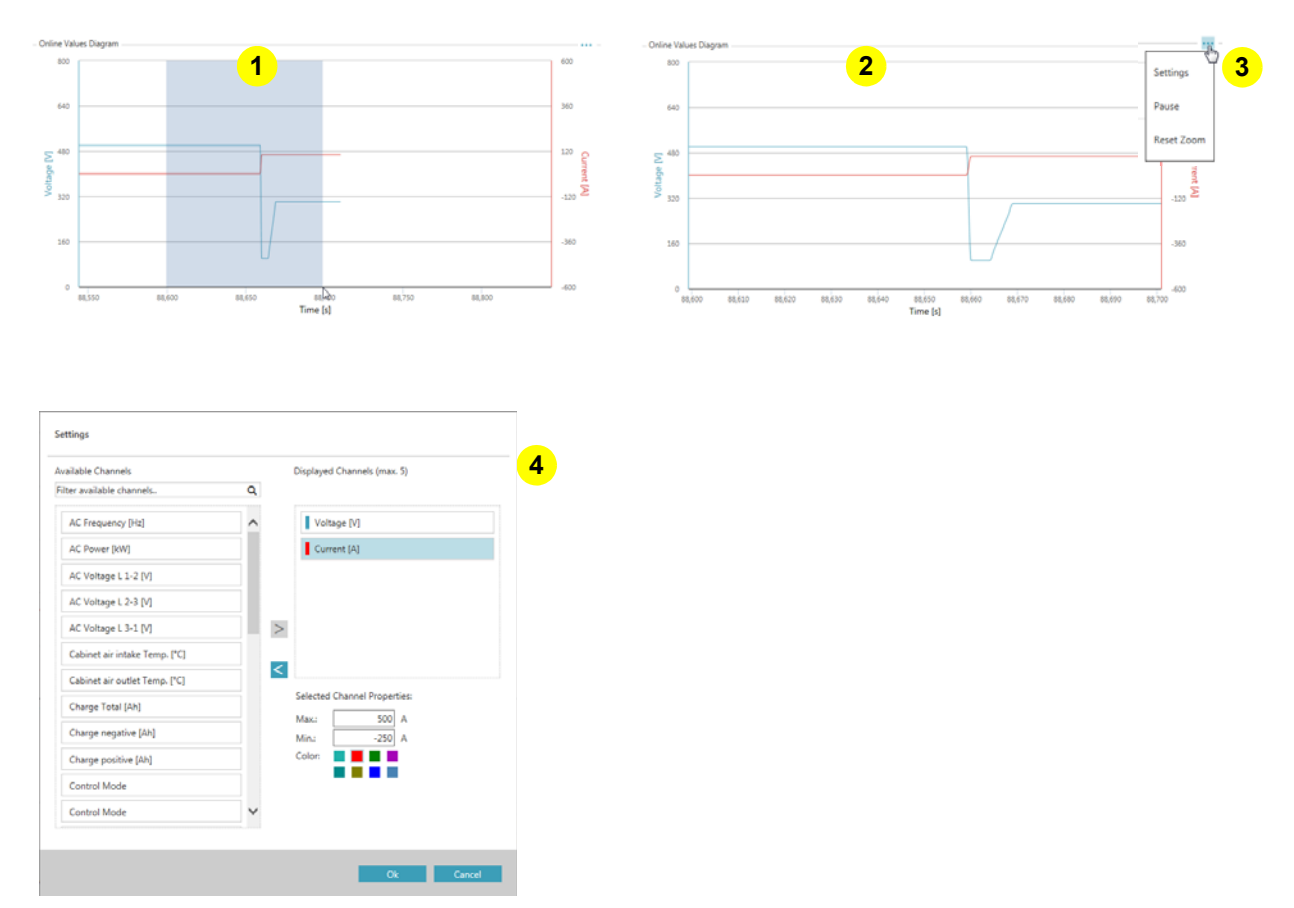

Abb. 45 Grafikeinstellungen

| Pos. | Bezeichnung   | Beschreibung                                                                     |  |  |  |  |  |
|------|---------------|----------------------------------------------------------------------------------|--|--|--|--|--|
| 1    | Markierung    | Mit dem Mauszeiger wird der Zeitausschnitt markiert, der vergrößert werden soll. |  |  |  |  |  |
| 2    | Darstellung   | Vergrößerte Darstellung des Zeitausschnitts                                      |  |  |  |  |  |
| 3    | Menü          | Menüfunktionen:                                                                  |  |  |  |  |  |
|      |               | Einstellungen: Öffnet den Dialog für Grafikeinstellungen (4)                     |  |  |  |  |  |
|      |               | Pause: Unterbricht die Aufzeichnung                                              |  |  |  |  |  |
|      |               | Zurücksetzen: Wechselt zurück zur Standardansicht                                |  |  |  |  |  |
| 4    | Einstellungen | Dialog für Grafikeinstellungen:                                                  |  |  |  |  |  |
|      |               | Auswahl der darzustellenden Kanäle                                               |  |  |  |  |  |
|      |               | Eingabe der oberen und unteren Diagrammwerte für darzustellende Kanäle           |  |  |  |  |  |
|      |               | <ul> <li>Zuordnung der Farben f ür die darzustellenden Kan äle</li> </ul>        |  |  |  |  |  |
|      |               | Speicherung der Eingaben                                                         |  |  |  |  |  |

### 5.1.3.9 Values - Interne Werte

| lues   | Internal Values         |            |                         |           |                           |           |
|--------|-------------------------|------------|-------------------------|-----------|---------------------------|-----------|
| Va     | – AC Rectifier —        |            | – DC Output – 🥑 🚽       |           | - System Monitoring - 2   |           |
| 5      | AC Voltage L 1-2:       | 2.001 V    | Voltage:                | 14.000 V  | Cabinet air intake Temp.: | ****** °C |
| met    | AC Voltage L 2-3:       | 21.000 V   | Voltage Internal:       | 14.000 V  | :                         |           |
| Para   | AC Voltage L 3-1:       | ***** V    | Current:                | 0.000 A   | Fan Speed 1:              | rpm       |
| c      | AC Frequency:           | ****** Hz  | Current Internal:       | ****** A  | Fan Speed 2:              | rpm       |
| ratio  | AC Current L 1:         | ****** A   | Power:                  | ****** kW | Fan Speed 3:              | rpm       |
| ngin   | AC Current L 2:         | ****** A   | DC Link Voltage DC:     | 33.000 V  | Fan Speed 4:              | rpm       |
| ē      | AC Current L 3:         | ***** A    | DC Power Stack Temp.:   | 7.0 °C    | Operating Hours:          | h         |
| S      | AC Power:               | ****** kW  | Current Overload Cap.:  | ****** A  | Standby Hours:            | h         |
| catio  | DC Link Voltage AC:     | 33.000 V   | Current Overload State: | *****     |                           |           |
| (erifi | Cabinet Temperature:    | ****** °C  | DC Contactor Cycles:    | *****     |                           |           |
| _      | AC Power Stack Temp. 1: | ****** °C  |                         |           |                           |           |
|        | Power Overload Cap.:    | ****** kW  |                         |           |                           |           |
|        | Power Overload State:   | *****      |                         |           |                           |           |
|        |                         |            |                         |           |                           |           |
|        |                         |            |                         |           |                           |           |
|        |                         |            |                         |           |                           |           |
|        |                         |            |                         |           |                           |           |
|        |                         |            |                         |           |                           |           |
|        |                         |            |                         |           |                           |           |
|        |                         |            |                         |           |                           |           |
|        |                         |            |                         |           |                           |           |
|        |                         |            |                         |           |                           |           |
|        |                         |            |                         |           |                           |           |
|        |                         |            |                         |           |                           |           |
|        |                         |            |                         |           |                           |           |
|        |                         |            |                         |           |                           |           |
|        |                         |            |                         |           |                           |           |
|        |                         |            |                         |           |                           |           |
|        |                         |            |                         |           |                           |           |
|        |                         |            |                         |           |                           |           |
|        | Online Values Inter     | nal Values |                         |           |                           |           |
|        |                         |            |                         |           |                           |           |

Abb. 46 Values - Interne Werte

| Pos. | Bezeichnung            | Beschreibung                             |
|------|------------------------|------------------------------------------|
| 1    | Gleichrichter AC       | Anzeige aktuelle Werte für AC Rectifier  |
| 2    | Ausgabe DC             | Anzeige aktuelle Werte für DC Output     |
| 3    | Systemüberwa-<br>chung | Anzeige aktuelle Werte System Monitoring |

## 5.1.4 Messages Container

| Mess<br>Pen | Accepts 1<br>Pending Instory |                     |               |                            |       |         |       |  |  |  |  |
|-------------|------------------------------|---------------------|---------------|----------------------------|-------|---------|-------|--|--|--|--|
|             | 8                            | Raised              | From          | Message                    |       |         | ID    |  |  |  |  |
|             | •                            | 17/02/2016 15:04:50 | AVL E-STORAGE | Emergency stop (No. 20005) |       |         | 20005 |  |  |  |  |
|             | 0                            | 17/02/2016 15:04:50 | AVL E-STORAGE | Error Number: 20001        |       |         | 20001 |  |  |  |  |
| Mess        | Pending History 2            |                     |               |                            |       |         |       |  |  |  |  |
|             | 8                            | Raised              | From          | Message                    | ID    | Cleared |       |  |  |  |  |
| •           | 0                            | 17/02/2016 15:04:50 | AVL E-STORAGE | Emergency stop (No. 20005) | 20005 |         |       |  |  |  |  |
|             | 0                            | 17/02/2016 15:04:50 | AVL E-STORAGE | Error Number: 2001         | 20001 |         |       |  |  |  |  |

Abb. 47 Messages Container mit Fehlermeldungen

| Pos. | Bezeichnung | Beschreibung                                                                                                    |
|------|-------------|----------------------------------------------------------------------------------------------------|
| 1    | Ausstehend  | Zeigt alle neuen Meldungen des Testsystems an:                                                                                                    |
|      |             | <ul> <li>Status-Icons:</li> </ul>                                                                                                    |
|      |             | <ul> <li>Grün mit Haken = Status ok</li> </ul>                                                                                                    |
|      |             | <ul> <li>Rot mit x = Status nicht ok</li> </ul>                                                                                                    |
|      |             | <ul> <li>Meldungstext</li> </ul>                                                                                                    |
|      |             | <ul> <li>Meldungstyp</li> </ul>                                                                                                    |
|      |             | <ul> <li>Zeitpunkt der Meldung</li> </ul>                                                                                                    |
|      |             | <ul> <li>Gerätenamen: Gerät, das die Meldung verursacht</li> </ul>                                                                                                    |
|      |             | <ul> <li>Zusatzinfo zur Meldung (Fehlernummer)</li> </ul>                                                                                                    |
|      |             | Wenn der Grund für eine Nachricht nicht mehr vorhanden ist, wird die Nachricht aus der Liste in diesem Fenster gelöscht.                                                                                        |
| 2    | Verlauf     | Zeigt alle Meldungen des Testsystems an:                                                                                                    |
|      |             | <ul> <li>Status-Icons:</li> </ul>                                                                                                    |
|      |             | <ul> <li>Grün mit Haken = Status ok</li> </ul>                                                                                                    |
|      |             | <ul> <li>Rot mit x = Status nicht ok</li> </ul>                                                                                                    |
|      |             | <ul> <li>Meldungstext</li> </ul>                                                                                                    |
|      |             | <ul> <li>Meldungstyp</li> </ul>                                                                                                    |
|      |             | <ul> <li>Zeitpunkt der Meldung</li> </ul>                                                                                                    |
|      |             | <ul> <li>Zeitpunkt der Fehlerrücksetzung</li> </ul>                                                                                                    |
|      |             | <ul> <li>Gerätenamen: Gerät, das die Meldung verursacht</li> </ul>                                                                                                    |
|      |             | <ul> <li>Zusatzinfo zur Meldung (Fehlernummer)</li> </ul>                                                                                                    |
|      |             | Wenn der Grund für eine Nachricht nicht mehr vorhanden ist, wird die Nachricht<br>aus der Liste im Fenster <b>Ausstehend</b> gelöscht und in diesem Fenster mit der<br>Statusinfo <b>Deaktiviert</b> angezeigt. |

#### Information

- Das Nachrichtenfenster kann ein- oder ausgeblendet werden: Werkzeug Gerätestatus, siehe Werkzeugleiste auf Seite 83
- Fehlermeldungen müssen mit der Funktion Fehler zurücksetzen zurückgesetzt werden, bevor das Gerät wieder in einen aktiven Betriebsmodus wechseln kann, siehe Hauptbereich - Geräteansicht auf Seite 86.
- Wenn Sie mit einem TAS arbeiten, werden die Meldungen auch im Meldungsfenster des TAS angezeigt: Z. B. PUMA Open
- Info zu Meldungstypen und zur Fehlerbehebung siehe Meldungen und Fehlerbehebungen auf Seite 109.

## 5.2 PUMA Open

Der E-STORAGE Emulator kann in ein PUMA Open TAS integriert und über das PUMA Operator Interface (POI) gesteuert werden.

Voraussetzungen:

- Die Parameter des E-STORAGE Emulators sind in den Systemparametern von PUMA Open enthalten.
- Es besteht eine CAN-Verbindung zwischen PUMA Open und E-STORAGE System.

#### Information

Die CAN-Kommunikation zwischen TAS und E-STORAGE System wird überwacht. Bei einem Verbindungsabbruch wird eine Fehlermeldung angezeigt.

Wenn das E-STORAGE System von PUMA Open aus im Zustand MANUAL oder AUTOMATIC bedient wird, löst eine Unterbrechung der CAN-Kommunikation von mehr als 500 ms das Herunterfahren des E-STORAGE Systems aus.

### 5.2.1 **POI-Fenster**

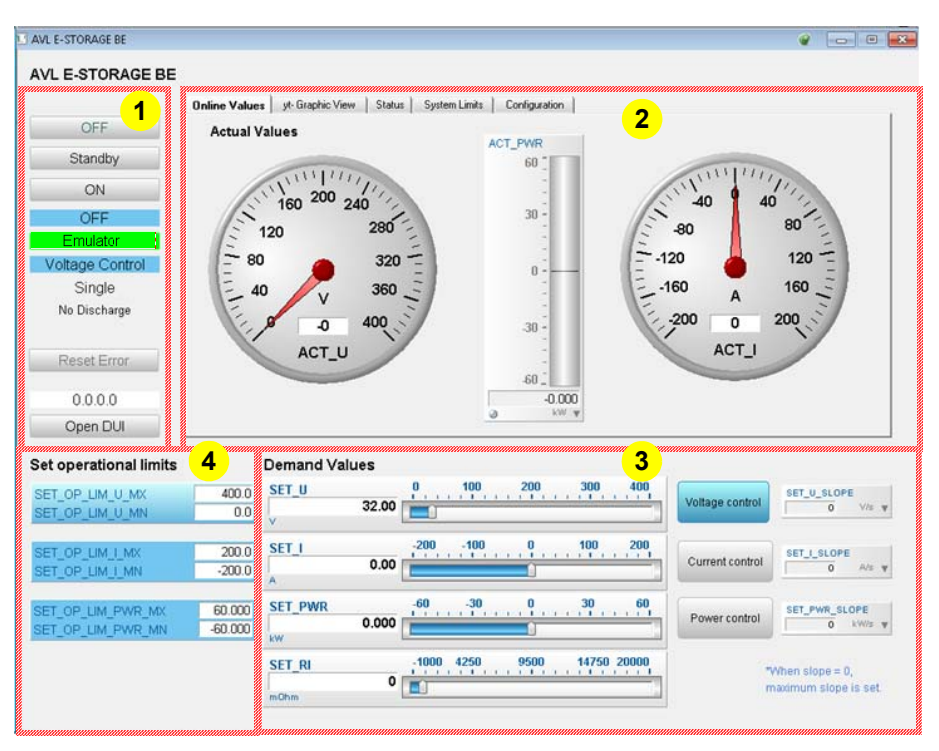

Abb. 48 POI-Fenster: E-STORAGE BE

| Pos. | Element                                                       | Beschreibung                                                                                |  |  |  |
|------|---------------------------------------------------------------|---------------------------------------------------------------------------------------------|--|--|--|
| 1    | OFF                                                           | Schaltet die Fernbedienung über PUMA Open AUS                                               |  |  |  |
|      | Standby Schaltet die Fernbedienung über PUMA Open in den STAN |                                                                                             |  |  |  |
|      |                                                               | Das E-STORAGE bleibt im Betriebszustand ON.                                                 |  |  |  |
|      | ON                                                            | Schaltet die Fernbedienung über PUMA Open EIN                                               |  |  |  |
|      | OFF                                                           | Schaltet das E-STORAGE EIN/AUS                                                              |  |  |  |
|      | Emulator                                                      | Anzeige HW-Modus                                                                            |  |  |  |
|      | Voltage Control                                               | Anzeige der ausgewählten Reglerart                                                          |  |  |  |
|      | Single                                                        | Anzeige aktuelle Betriebsart:                                                               |  |  |  |
|      |                                                               | Single                                                                                      |  |  |  |
|      |                                                               | <ul> <li>Master</li> </ul>                                                                  |  |  |  |
|      |                                                               | ■ Slave                                                                                     |  |  |  |
|      | No Discharge                                                  | Anzeige Entlademodus/Lademodus                                                              |  |  |  |
|      | Reset Error                                                   | Setzt Fehler zurück                                                                         |  |  |  |
|      | Open DUI                                                      | Wechselt zur E-STORAGE Device Control SW, siehe <i>Device Control Software</i> auf Seite 81 |  |  |  |
| 2    | Registerkarten                                                | Anzeige und Eingabe von Werten                                                              |  |  |  |
| 3    | Sollwerte                                                     | Auswahl Reglerart und Eingabe von Sollwerten                                                |  |  |  |
| 4    | Betriebsgrenzen                                               | Anzeige obere und untere Betriebsgrenzen für Spannung, Strom und Leistung                   |  |  |  |

## 5.2.2 POI-Registerkarten

In den Registerkarten **Online Values** und **yt-Graphic View** werden die jeweils aktuellen Werte angezeigt. Die grafische Anzeige können Sie mit Hilfe der Schaltflächen bearbeiten. In der Registerkarte **System Limits** ändern Sie Einstellungen und Grenzwerte. In der Registerkarte **Status** werden Ihnen aktuelle Meldungen des Systems angezeigt, die Sie je nach Meldungstyp beheben und zurücksetzen. Die Registerkarte **Configuration** informiert über alle Einstellungen Ihres E-STORAGE Systems.

### 5.2.2.1 Online Werte

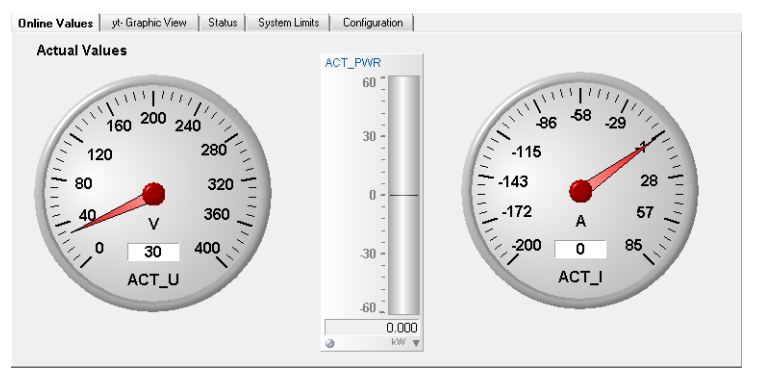

Abb. 49 Registerkarte Online Values

### 5.2.2.2 yt-Graphic View

| Online Values yt- Graphic Vie<br>ACT_U<br>299.84 V ▼ | w Status System Limits ACT_I | -0.01 A 🔻 |    | ACT_PWR<br>-0.003 | kW 1                                     |
|------------------------------------------------------|------------------------------|-----------|----|-------------------|------------------------------------------|
|                                                      |                              | ê @<br>A  |    | SET UIVI          |                                          |
| 400<br>1000<br>300<br>750<br>200<br>500              | <br>                         |           |    |                   | 1000<br>1000<br>750<br>750<br>500<br>500 |
|                                                      | 25                           | 50        | 75 | 100               | 250<br>250<br>0                          |

Abb. 50 Registerkarte yt-Graphic View

#### 5.2.2.3 Status

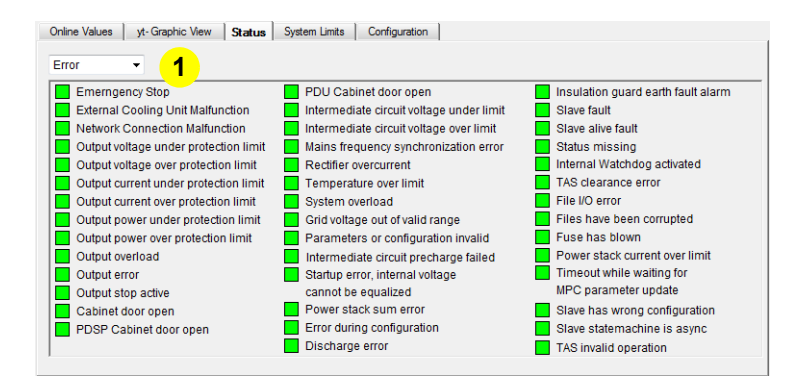

Abb. 51 Registerkarte Status - Auswahl Error

#### Information

Auf der Registerkarte Status werden alle aktuellen Meldungen des E-STORAGE Systems angezeigt: Info, Warnung, Fehler, Systemfehler. Die Anzeige des Meldungstyps ist auswählbar (1).

Wenn Sie mit dem Mauscursor über die Meldung fahren, wird die dazugehörige Meldungsnummer angezeigt.

Informationen zur Fehlerbehebung siehe Fehlerbehebung auf Seite 107.

#### 5.2.2.4 Grenzwerte

| we values   ye draphic view | John System | Linita | comparation                                                                                                    |            |   |
|-----------------------------|-------------|--------|----------------------------------------------------------------------------------------------------|------------|---|
| Set Operational Limi        | ts          |        | Set Protection Limits                                                                                                    |            |   |
| SET_OP_LIM_U_MX             | 400.00 V    | Ŧ      | SET_PR_LIM_U_MX                                                                                                    | 440.00 V   | Ŧ |
| SET_OP_LIM_U_MN             | 0.00 V      | Ŧ      | SET_PR_LIM_U_MN                                                                                                    | 0.00 V     | Ŧ |
| SET_OP_LIM_I_MX             | 85.000 A    | Ŧ      | SET_PR_LIM_I_MX                                                                                                    | 93.500 A   | Ŧ |
| SET_OP_LIM_I_MN             | -200.000 A  | Ŧ      | SET_PR_LIM_I_MN                                                                                                    | -220.000 A | Ŧ |
| SET_OP_LIM_PWR_MX           | 60.000 KW   | Ŧ      | SET_PR_LIM_PWR_MX                                                                                                    | 66.000 KW  | Ŧ |
| SET_OP_LIM_PWR_MN           | -60.000 KW  | Ŧ      | SET_PR_LIM_PWR_MN                                                                                                    | -66.000 kW | Ŧ |
| Actual Operational L        | imits       |        | Actual Protection Limi                                                                                                    | ts         |   |
| ACT_OP_LIM_U_MX             | 400.00 V    | Ŧ      | ACT_PR_LIM_U_MX                                                                                                    | 440.00 V   | Ŧ |
| ACT_OP_LIM_U_MN             | 0.00 V      | Ŧ      | ACT_PR_LIM_U_MN                                                                                                    | 0.00 V     | Ŧ |
| ACT_OP_LIM_I_MX             | 85.000 A    | Ŧ      | ACT_PR_LIM_I_MX                                                                                                    | 93.500 A   | Ŧ |
| ACT OP LIM I MN             | -200.000 A  | Ŧ      | ACT_PR_LIM_I_MN                                                                                                    | -220.000 A | Ŧ |
|                             |             |        | ACT PR LIM PWR MX                                                                                                    | 66.000 k/v |   |
| ACT_OP_LIM_PVVR_MX          | 60.000 KW   | Ŧ      | seese The second second s |            |   |

Abb. 52 Registerkarte System Limits

#### HINWEIS

Falsch eingestellte Betriebs- und Abschaltgrenzen für Spannung, Strom und Leistung führen möglicherweise zur Beschädigung der UUT:

- 1. Überprüfen Sie unter Set Operational Limits und Set Protection Limits die Betriebs- und die Abschaltgrenzen für Spannung, Strom und Leistung immer, bevor Sie das E-STORAGE System einschalten.
- 2. Setzen Sie ggf. neue Betriebs- und Abschaltgrenzen passend zur UUT.

### 5.2.2.5 Configuration

| Online Values yt- Graphic View Status                                                                                                    | System Limits                                                                                                    | Configuration                                                                                                    |                                      |                                                                                                    |
|----------------------------------------------------------------------------------------------------|----------------------------------------------------------------------------------------------------|----------------------------------------------------------------------------------------------------|--------------------------------------|----------------------------------------------------------------------------------------------------|
| CAN Port Nr: 1 Reset CAN                                                                                                    |                                                                                                    |                                                                                                    |                                      |                                                                                                    |
| System Hardware Limits                                                                                                    | S                                                                                                    | ystem Information                                                                                                    |                                      | Set Parameters                                                                                                    |
| ACT_HW_LIM_U_MX         800           ACT_HW_LIM_U_MN         0           ACT_HW_LIM_MX         600           ACT_HW_LIM_MX         600           ACT_HW_LIM_MN         -600           ACT_HW_LIM_PWR_MX         160.00           ACT_HW_LIM_PWR_MN         -160.00           Accumulated Energy | 0 V V<br>0 V V<br>0 A V<br>0 A V 0 A V<br>0 A V 0 A V | ACT_CAN_F_VER<br>ACT_CAN_F_VER_MN<br>ACT_CAN_PORT<br>ACT_WEB_IP<br>ACT_SYS_FW<br>ACT_SYS_FW<br>ACT_SYS_PRODUCT<br>ACT_SYS_SERIAL | 3<br>3<br>-1062731659<br>0<br>0<br>0 | set_wec_conr         act_wec_conr           set_riter         act_wec_conr           set_riter         act_wec_conr           set_riter         act_wec_conr           set_riter         act_wec_conr           set_riter         act_wec_conr           set_utrate         act_wec_conr           set_utrate         act_wec_conr           set_utrate         act_wec_conr           set_utrate         act_wec_conr           set_utrate         act_wec_conr           set_utrate         act_wec_conr           set_utrate         act_wec_conr |
| ACT_E_CH 0.000 kWh ¥<br>ACT_E_DCH -0.000 kWh ¥<br>Accumulated Charge<br>ACT_0_CH 0.000 Ah ¥<br>ACT_0_DCH -0.001 Ah ¥                                                                                                    | Reset E                                                                                                    | ACT_ISO_R                                                                                                    | 2000 kOhm v<br>0 - v                 | No Discharge 🗸 🗸                                                                                                    |

Abb. 53 Registerkarte Configuration

#### Information

Systemkonfigurationen und -parameter können nicht über PUMA Open verändert werden.

Ausnahme: CAN-Verbindung, akkumulierte Werte für Energie und Ladung können hier zurückgesetzt werden.

Die Schaltfläche **Reset CAN** führt zu einem Neustart der Kommunikation am eingetragenen CAN Port. Diese Funktion kann zur Fehlerbeseitigung benutzt werden.

## 5.2.3 Steuerung E-STORAGE BE mit PUMA Open

#### 5.2.3.1 Verbindung aufbauen

Führen Sie folgende Schritte aus, um das E-STORAGE System mit PUMA Open zu steuern:

- 1. Schließen Sie die UUT an, bevor Sie den E-STORAGE BE einschalten.
- 2. Schalten Sie den E-STORAGE BE ein.
- 3. Starten Sie die Applikationen für PUMA Open und den E-STORAGE BE:
  - PUMA Rechner: AVL PUMA Open Applikation
  - Web-GUI: Device Control Software
  - Beide Systeme werden hochgefahren.

PUMA Open befindet sich im Betriebszustand MONITOR.

#### Information

Im Zustand MONITOR ist die Bedienung des E-STORAGE BE nicht möglich.

- 4. Wechseln Sie zum Betriebszustand MANUAL.
- 5. Wählen Sie File | Open Window im Applikationsmenü.
- Wählen Sie die Datei AVL\_e-Storage\_V3\_BE.wnd aus und bestätigen Sie mit OK.

Das POI-Fenster **AVL E-STORAGE BE** wird angezeigt, siehe *Abb. 48* auf Seite 99.

#### Information

- Wenn die CAN-Verbindung korrekt eingerichtet ist, zeigen alle Anzeigeinstrumente und Anzeigefelder der GUI Werte an.
- Wenn die CAN-Verbindungen nicht korrekt eingerichtet sind, werden keine Werte des E-STORAGE BE übertragen. Auf der PUMA Open GUI wird eine entsprechende Fehlermeldung angezeigt.
  - Informationen zu CAN-Nachrichten (ACT\_FAULT und CLEARANCE) finden Sie in der Dokumentation *E-STORAGE System, TAS Interface.*
  - Informationen zur Fehlerbehebung finden Sie im Kapitel *Fehlerbehebung* auf Seite 107.
- 7. Drücken Sie die Schaltfläche ON (1), um die Steuerung des E-STORAGE Systems durch PUMA Open zu starten, siehe *Abb. 48* auf Seite 99.

### 5.2.3.2 Regelart Spannung einstellen

1. Schließen Sie die UUT an, bevor Sie das E-STORAGE einschalten.

| Set operational limits                              | Demand Values    | 2                                                                             | 2 3                                       |
|-----------------------------------------------------|------------------|-------------------------------------------------------------------------------|-------------------------------------------|
| SET_OP_LIM_U_MX 400.0<br>SET_OP_LIM_U_MN 0.0        | 0 SET_U<br>50.0  |                                                                               | Voltage control                           |
| SET_OP_LIM_I_MX 85.00<br>SET_OP_LIM_I_MN -200.00    |                  | -200 -129 -57.5 13.8 85                                                       | Current control                           |
| SET_OP_LIM_PWR_MX 60.00<br>SET_OP_LIM_PWR_MN -60.00 | SET_PWR<br>0.000 |                                                                               | Power control                             |
|                                                     | SET_RI           | -1000 4250 9500 14750 20000<br><b>1</b> 4 4 4 4 4 4 4 4 4 4 4 4 4 4 4 4 4 4 4 | *When slope = 0,<br>maximum slope is set. |

Abb. 54 Voltage Control Mode - Grenzwerte, Überwachung und Steuerung

- 2. Überprüfen Sie die Betriebsgrenzen (1) für Strom und Spannung, siehe *Grenzwerte* auf Seite 101.
- **3.** Geben Sie unter **Voltage control** (**2**) die Sollspannung ein, oder verwenden Sie hierfür den entsprechenden Schieberegler.
- 4. Geben Sie unter **SET\_U\_SLOPE** (3) den Spannungsgradienten ein.

Das E-STORAGE schaltet in den Modus Voltage Control (Spannungsregelung).

5. Klicken Sie auf **ON**, um den DC Ausgang des E-STORAGE zu aktivieren.

#### 5.2.3.3 Regelart Strom einstellen

1. Schließen Sie die UUT an, bevor Sie das E-STORAGE einschalten.

| Set operational limits             |                   | Demand Values        | 1                                       |                 |                                         |
|------------------------------------|-------------------|----------------------|-----------------------------------------|-----------------|-----------------------------------------|
| SET_OP_LIM_U_MX<br>SET_OP_LIM_U_MN | 400.00<br>0.00    | SET_U<br>50<br>V     | 0.00                                    | Voltage control | SET_U_SLOPE                             |
| SET_OP_LIM_I_MX<br>SET_OP_LIM_I_MN | 85.000<br>200.000 | SET_I                | -200 -129 -57.5 13.8 85 2               | Current control | SET_I_SLOPE                             |
| SET_OP_LIM_PWR_MX                  | 60.000<br>-60.000 | SET_PWR<br>0.<br>kw  |                                         | Power control   | SET_PWR_SLOPE                           |
|                                    |                   | SET_RI<br>0.<br>m0hm | .000 <u>-1000 4250 9500 14750 20000</u> | *V<br>m         | Vhen slope = 0,<br>aximum slope is set. |

Abb. 55 Current Control Mode - Grenzwerte, Überwachung und Steuerung

- **2.** Überprüfen Sie die Betriebsgrenzen (**1**) für Strom und Spannung, siehe *Grenzwerte* auf Seite 101.
- **3.** Geben Sie unter **Current control** (**2**) den Stromsollwert ein, oder verwenden Sie hierfür den entsprechenden Schieberegler.
- Geben Sie unter SET\_I\_SLOPE (3) den Stromgradienten ein.
   Das E-STORAGE schaltet in den Modus Current Control (Stromregelung).
- 5. Klicken Sie auf **ON**, um den DC Ausgang des E-STORAGE zu aktivieren.

#### 5.2.3.4 Regelart wechseln

| Set operational limits                                | Demand Values           |                                     |                                           |
|-------------------------------------------------------|-------------------------|-------------------------------------|-------------------------------------------|
| SET_OP_LIM_U_MX 400.00 SET_OP_LIM_U_MN 0.00           | SET_U<br>50.00          | 0 100 200 300 400<br>               | Voltage control                           |
| SET_OP_LIM_I_MX 85.000 SET_OP_LIM_I_MN -200.000       | SET_I<br>0.00           | -200 -129 -57.5 13.8 85             | Current control                           |
| SET_OP_LIM_PWR_MX 60.000<br>SET_OP_LIM_PWR_MN -60.000 | SET_PWR<br>0.000<br>RW  | -60, -30, 0, 30, 60, <mark>2</mark> | Power control                             |
|                                                       | SET_RI<br>0.000<br>m0hm | -1000 4250 9500 14750 20000         | *When slope = 0,<br>maximum slope is set. |

Abb. 56 Power Control Mode - Grenzwerte, Überwachung und Steuerung

Vor dem Wechsel in eine andere Regelart führen Sie folgende Punkte durch:

- 1. Überprüfen Sie die Betriebsgrenzen (1) für Strom, Spannung und Leistung, siehe *Grenzwerte* auf Seite 101.
- Überprüfen Sie die Gradienten (3) f
  ür die anzufordernde Regelart, und setzen Sie diese ggf neu.

Die aktiven Grenzwerte (1) und die dazugehörigen Sollwerte (2) werden in derselben Farbe angezeigt.

### 5.2.3.5 Ausschalten

#### HINWEIS

- Schalten Sie das E-STORAGE System niemals unter Last aus.
  - Überprüfen Sie vor dem Ausschalten den Discharge Mode.
  - Klicken Sie auf die Schaltfläche OFF, um die Spannung am DC Ausgang abzuschalten.

Das Ausschalten erfolgt analog zur Einschaltprozedur:

- Klicken Sie in der PUMA Open GUI die Schaltfläche OFF bzw. Standby, um den E-STORAGE BE anzuhalten.
- 2. Klicken Sie die Schaltfläche OFF, um die Steuerung von PUMA Open zu beenden: Die PUMA Open GUI wird entsprechend gesperrt.
  - Diese Umschaltung ist in jedem Betriebszustand durchführbar.
- 3. Beenden Sie PUMA Open.
- 4. Schließen Sie die Device Control Software.
- 5. Schalten Sie alle Geräte aus.

106 Bedienung

# 6 Fehlerbehebung

Das E-STORAGE System führt ständig eine Selbstüberwachung durch. Der aktuelle Zustand wird jeweils in Form verschiedener Meldungstypen auf der Benutzeroberfläche angezeigt:

- Info
- Warnung
- Fehler
- Systemfehler

Zur Identifikation einer Meldung gibt es einen 5-stelligen Code, wobei die erste Ziffer den Meldungstyp anzeigt.

Je nach Meldungstyp gibt es definierte Reaktionen und Prozessschritte für System und Benutzer, um Verletzungsgefahr und Sachschaden zu verhindern.

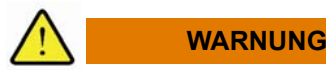

Lebens- und Verletzungsgefahr durch elektrische Spannung, hohe Ströme und heiße Oberflächen

Wenn Sie zur Fehlerbehebung Schranktüren öffnen und Schutzabdeckungen abnehmen müssen, kommen Sie mit strom- und spannungsführenden Bauteilen und/oder heißen Oberflächen in Berührung.

Diese Gefahr besteht bis zu 10 Minuten nach Abschalten des Systems, da die enthaltenen Kondensatoren die Energie so lange speichern können. Diese Spannung liegt an den Bauteilen des Zwischenkreises und am Ausgang an.

Heiße Oberflächen benötigen ebenfalls Zeit zur Abkühlung.

- 1. Warten Sie ausreichend lange (10 Min.), bis die Bauteile abgekühlt und die Kondensatoren entladen sind.
- 2. Halten Sie die 5 elektrischen Sicherheitsregeln ein, siehe 5 *Elektrische Sicherheitsregeln* auf Seite 21.

## 6.1 Meldungstypen und Reaktionen

| Meldungstyp | Code  | Reaktionen                                                                                                    |  |
|-------------|-------|----------------------------------------------------------------------------------------------------|--|
| Info        | 0**** | Meldungen des Typs Info werden mit einer vorangestellten 0 angezeigt:                                                                     |  |
|             |       | <ul> <li>Das E-STORAGE System bleibt im aktuellen Betriebszustand.</li> </ul>                                                             |  |
|             |       | <ul> <li>Das E-STORAGE System informiert über den aktuellen Systemstatus.</li> </ul>                                                      |  |
|             |       | <ul> <li>Der Benutzer muss keine Änderungen vornehmen.</li> </ul>                                                                         |  |
|             |       | <ul> <li>Der Benutzer muss die Info nicht quittieren.</li> </ul>                                                                          |  |
| Warnung     | 1**** | Meldungen des Typs Warnung werden mit einer vorangestellten 1 angezeigt:                                                                  |  |
|             |       | <ul> <li>Das E-STORAGE System bleibt im aktuellen Betriebszustand.</li> </ul>                                                             |  |
|             |       | <ul> <li>Das E-STORAGE System warnt vor dem aktuellen Systemstatus: Verlet-<br/>zungsgefahr und/oder Sachschaden sind möglich.</li> </ul> |  |
|             |       | <ul> <li>Der Benutzer muss der Warnung entsprechend handeln.</li> </ul>                                                                   |  |
|             |       | <ul> <li>Der Benutzer muss die Warnung nicht quittieren.</li> </ul>                                                                       |  |

| Meldungstyp  | Code  | Reaktionen                                                                                                    |  |
|--------------|-------|----------------------------------------------------------------------------------------------------|--|
| Fehler       | 2**** | Meldungen des Typs Fehler werden mit einer vorangestellten 2 angezeigt. zeigen temporäre Fehler oder Benutzerfehler an:                                                                                                    |  |
|              |       | <ul> <li>Das E-STORAGE System wechselt fehlerabhängig in einen Fehlerzu-<br/>stand:</li> </ul>                                                                                                    |  |
|              |       | <ul> <li>STANDBY ERROR: DC Ausgangsschütz wird geöffnet.</li> </ul>                                                                                                    |  |
|              |       | <ul> <li>CRITICAL ERROR: AC- und DC Schütze werden geöffnet.</li> </ul>                                                                                                    |  |
|              |       | <ul> <li>Das E-STORAGE System informiert über den aufgetretenen Fehler, der<br/>den weiteren Prüfbetrieb unmöglich macht: Verletzungsgefahr und/oder<br/>Sachschaden drohen.</li> </ul>                                               |  |
|              |       | <ul> <li>Zusätzlich zur Meldung zeigt eine Signalleuchte an der Pr</li></ul>                                                                                                    |  |
|              |       | <ul> <li>Der Benutzer muss den Fehler beheben, bevor er den Pr</li></ul>                                                                                                    |  |
|              |       | <ul> <li>Der Benutzer behebt den angezeigten Fehler: Details zur Fehlerbe-<br/>hebung werden in der Fehlermeldung angezeigt.</li> </ul>                                                                                               |  |
|              |       | <ul> <li>Der Benutzer quittiert den Fehler mit einer der folgenden Reset<br/>Stopp Funktionen: Reset Taste an der PDU, Software Reset oder<br/>CAN-Reset</li> </ul>                                                                   |  |
|              |       | <ul> <li>Das E-STORAGE System verlässt den Fehlerzustand: Der Betrieb kann<br/>fortgesetzt werden.</li> </ul>                                                                                                    |  |
| Systemfehler | 3**** | Meldungen des Typs Systemfehler werden mit einer vorangestellten 3 ange-<br>zeigt. Sie werden durch Systemprobleme ausgelöst.                                                                                                    |  |
|              |       | <ul> <li>Das E-STORAGE System wechselt fehlerabhängig in einen Fehlerzu-<br/>stand:</li> </ul>                                                                                                    |  |
|              |       | <ul> <li>STANDBY ERROR: DC Ausgangsschütz wird geöffnet.</li> </ul>                                                                                                    |  |
|              |       | <ul> <li>CRITICAL ERROR: AC- und DC Schütze werden geöffnet.</li> </ul>                                                                                                    |  |
|              |       | <ul> <li>Das E-STORAGE System informiert über den aufgetretenen System-<br/>fehler, der den weiteren Pr</li></ul>                                                                                                    |  |
|              |       | <ul> <li>Zusätzlich zur Meldung zeigt eine Signalleuchte an der Pr</li></ul>                                                                                                    |  |
|              |       | <ul> <li>Der Benutzer muss den Fehler beheben, bevor er den Pr</li></ul>                                                                                                    |  |
|              |       | <ul> <li>Der Benutzer behebt den angezeigten Fehler: Details zur Fehlerbe-<br/>hebung werden in der Fehlermeldung angezeigt. Wenn Sie Prob-<br/>leme bei der Fehlerbehebung haben, wenden Sie sich an den AVL<br/>Service.</li> </ul> |  |
|              |       | <ul> <li>Der Benutzer quittiert den Fehler mit einer der folgenden Reset<br/>Stopp Funktionen: Reset Taste an der PDU, Software Reset oder<br/>CAN-Reset</li> </ul>                                                                   |  |
|              |       | <ul> <li>Das E-STORAGE System verlässt den Fehlerzustand: Der Betrieb kann<br/>fortgesetzt werden.</li> </ul>                                                                                                    |  |
## 6.2 Meldungen und Fehlerbehebungen

#### Information

Die folgende Liste gibt eine Übersicht aller Meldungen gegliedert nach Meldungstypen. Sie enthält zudem Informationen für mögliche Ursachen und Behebungsvorschläge bei Warnungen und Fehlern. In Einzelfällen können Sie Fehler selbst beheben. Generell empfehlen wir bei auftretenden Fehlern den AVL Customer Service zu kontaktieren und eine Log-Datei zu übermitteln.

Die Tabelle enthält auch Fehlermeldungen für E-STORAGE BTE mit WCS.

| Code und<br>Meldungstyp                  | Beschreibung                                                | Mögliche Ursachen                                                                                    | Behebungsvorschlag                                                     |
|------------------------------------------|-------------------------------------------------------------|----------------------------------------------------------------------------------------------------|------------------------------------------------------------------------|
| 0 -<br>Info                              | System bleibt im aktuellen E<br>Meldung muss nicht quittier | Betriebszustand.<br>t werden.                                                                        |                                                                        |
| 00120                                    | Diagnosetests aktiv                                         |                                                                                                    | Keine Reaktion erforderlich                                            |
| 00122                                    | CAN Fernsteuerung aktiv                                     |                                                                                                    | Keine Reaktion erforderlich                                            |
| 1 -<br>Warnung                           | System bleibt im aktuellen E<br>Meldung muss nicht quittier | Betriebszustand.<br>rt werden.                                                                       |                                                                        |
| 10012                                    | Wartung notwendig                                           |                                                                                                    | Wartungstätigkeiten gem.<br>Wartunsplan durchführen                    |
| 10013                                    | Temperatur der Hauptplatine<br>außerhalb der Grenzen        | Die interne Temperaturmes-<br>sung der PLC liegt über dem<br>erlaubten Grenzwert.                    | Umgebungsbedingungen<br>kontrollieren                                  |
| 10021                                    | Geräte-Firmware wird aktua-<br>lisiert                      | Firmware Update von<br>internen Systemkompo-<br>nenten wird derzeit durchge-<br>führt.               | Keine Reaktion erforderlich                                            |
| 10053                                    | Dateiübertragung wird durch-<br>geführt                     |                                                                                                    | Keine Reaktion erforderlich                                            |
| 10124                                    | Temperaturwarnung                                           | Einer der verbauten Tempe-<br>ratursensoren meldet einen                                             | Umgebungsbedingungen<br>des Systems kontrollieren                      |
|                                          |                                                             | lemperaturwert über der<br>eingestellten Warnschwelle.                                               | Verschmutzungsgrad der<br>Filtermatten und der Lüfter<br>kontrollieren |
|                                          |                                                             |                                                                                                    | Kalibrierwerte der Tempera-<br>turkanäle kontrollieren                 |
| 10125                                    | SPS Speicherbatterie nied-<br>rige Spannung                 | Die Knopfzelle für die Ener-<br>gieversorgung des perma-<br>nenten Speichers wird bald<br>leer sein. | Baldiger Austausch der<br>Knopfzelle in der PLC                        |
| 10126                                    | System überlastet                                           |                                                                                                    |                                                                        |
| 10127                                    | Ausgang überlastet                                          |                                                                                                    |                                                                        |
| 10128                                    | Lüftergeschwindigkeit ist<br>niedrig                        | Lüfter oder Filtermatten<br>verschmutzt                                                              | Filtermatten prüfen gem.<br>Wartungsplan                               |
| 10176 Durchfluss ausserhalb der Druck im | Druck im primären oder                                      | Rohrleitungen prüfen                                                                                 |                                                                        |
|                                          | Grenzen                                                     | sekundären Kühlwasser-<br>kreislauf nicht ok                                                         | Druckeinstellungen prüfen                                              |
|                                          |                                                             |                                                                                                    | AVL Service kontaktieren                                               |
| 11319                                    | Warnung des Isolations-<br>wächters                         | Isolationsfehler                                                                                     | E-STORAGE und Prüfstand<br>auf Isolationsfehler prüfen                 |

| Code und<br>Meldungstyp | Beschreibung                                              | Mögliche Ursachen                                                                                                    | Behebungsvorschlag                                                                                                    |
|-------------------------|-----------------------------------------------------------|----------------------------------------------------------------------------------------------------|----------------------------------------------------------------------------------------------------|
| 11320                   | Isolationsüberwachung nicht<br>gewährleistet              | Der systeminterne Isolations-<br>wächter wurde vom<br>Anwender deaktiviert.                                                 | Isolationsüberwachung des<br>Prüfstands kontrollieren. Bei<br>fehlender Isolationsüberwa-<br>chung den Isolationswächter<br>wieder aktivieren |
| 11321                   | DC Schütze nicht stromlos<br>geschlossen                  | Aufgrund einer Spannungs-<br>differenz wurde beim<br>Schließen der DC Schütze<br>ein zu hoher Stromfluss fest-<br>gestellt. | Spannung des Prüflings<br>während des Zuschaltvor-<br>gangs konstant halten                                                                   |
| 11322                   | DC Schütze nicht stromlos<br>geöffnet                     | Beim Öffnen der DC Schütze<br>war der Ausgangsstrom nicht<br>wie erwartet Null.                                             |                                                                                                    |
| 2 -<br>Fehler           | System wechselt in den Feh<br>Meldung muss quittiert werd | lerzustand STANDBY ERROF<br>den.                                                                                            | R.                                                                                                    |
| 20002                   | Netzwerkverbindung Fehl-<br>funktion                      | Die Konfiguration der<br>externen Netzwerkschnitt-<br>stelle ist fehlerhaft.                                                | Netzwerkverbindung prüfen                                                                                                    |
| 20005                   | Not Halt                                                  | NOT-HALT/NOT-AUS<br>Schalter gedrückt                                                                                       | Fehler beheben, Fehler über<br>RESET Taste quittieren,                                                                                        |
|                         |                                                           | Fehler in der Verkabelung<br>des Schalters                                                                                  | NOT-HALT/NOT-AUS<br>Schalter rücksetzen                                                                                                    |
| 20028                   | Externe Kühleinheit Fehl-<br>funktion                     |                                                                                                    |                                                                                                    |
| 20126                   | System überlastet                                         |                                                                                                    |                                                                                                    |
| 20127                   | Ausgang überlastet                                        |                                                                                                    |                                                                                                    |
| 20128                   | Fehler Systemausgang                                      |                                                                                                    |                                                                                                    |
| 20129                   | Stopp aktiv (Ausgang)                                     | STOPP wurde durch Öffnen<br>der PDU-Tür oder über<br>STOPP Taster der PDU<br>ausgelöst                                      | Fehler beheben, Fehler über<br>RESET Taste quittieren<br>PDU-Tür schließen bzw.<br>STOPP Taster rücksetzen                                    |
| 20130                   | Schranktür geöffnet                                       | Türkontakt der angege-<br>benen Tür ist aktiv.                                                                              | Fehler beheben, Fehler über<br>RESET Taste quittieren, Tür                                                                                    |
|                         |                                                           | Fehler in der Verkabelung<br>des Türkontaktes                                                                               | schließen                                                                                                    |
|                         |                                                           | Tür wurde für STOPP-Funk-<br>tion geöffnet                                                                                  |                                                                                                    |
| 20131                   | Temperatur über Begren-<br>zung                           | Einer der verbauten Tempe-<br>ratursensoren meldet einen                                                                    | Umgebungsbedingungen<br>des Systems kontrollieren                                                                                             |
|                         |                                                           | unzulässigen Temperatur-<br>wert.                                                                                           | Verschmutzungsgrad der<br>Lüfter kontrollieren                                                                                                |
|                         |                                                           |                                                                                                    | Kalibrierwerte der Tempera-<br>turkanäle kontrollieren                                                                                        |
| 20132                   | Netzspannung außerhalb<br>des zulässigen Bereichs         | Die gemessene AC Span-<br>nung (RMS-Wert) des                                                                               | Konfiguration des Systems kontrollieren                                                                                                    |
|                         |                                                           | Gleichrichters liegt außer-<br>halb der erlaubten Grenzen.                                                                  | AC Spannungssensoren<br>kontrollieren                                                                                                    |
| 20133                   | Parameter oder Konfigura-<br>tion ungültig                |                                                                                                    | Parameter und Konfigu-<br>rationseinstellung prüfen                                                                                           |
| 20134                   | Fehler bei der Konfiguration                              |                                                                                                    | Konfigurationseinstellung<br>prüfen                                                                                                    |

| Code und<br>Meldungstyp | Beschreibung                                 | Mögliche Ursachen                                                                                                 | Behebungsvorschlag                                           |
|-------------------------|----------------------------------------------|----------------------------------------------------------------------------------------------------|--------------------------------------------------------------|
| 20135                   | Slave Fehler                                 | Eine der untergeordneten<br>Komponenten funktioniert<br>nicht wie erwartet/meldet<br>einen Fehler.                |                                                              |
| 20136                   | Slave Meldefehler                            | Eine der untergeordneten<br>Komponenten ist nicht                                                                 | Powerlink Konfiguration kontrollieren                        |
|                         |                                              | erreichbar.                                                                                                    | Powerlink Verkabelung kont-<br>rollieren                     |
| 20137                   | Status unbekannt                             |                                                                                                    |                                                              |
| 20138                   | Watchdog hat ausgelöst                       | Die CAN-Verbindung zu<br>einem der internen Regler-<br>boards wurde verloren.                                     | Interne CAN-Verbindungen<br>kontrollieren<br>Firmware Undate |
| 20139                   | Datei Ein-/Ausgabe Fehler                    | Fehler beim                                                                                                    | Neuschreiben der                                             |
| 20100                   |                                              | Lesen/Schreiben einer Datei                                                                                       | kompletten CF Karte                                          |
|                         |                                              | auf der Compact Flash (CF)<br>Karte der PLC.                                                                      | Austausch der CF Karte                                       |
| 20176                   | Durchfluss ausserhalb der                    | Druck im primären oder                                                                                            | Rohrleitungen prüfen                                         |
|                         | Grenzen                                      | nicht ok                                                                                                    | Druckeinstellungen prüfen                                    |
|                         |                                              |                                                                                                    | AVL Service kontaktieren                                     |
| 21323                   | Ausgangsspannung unter<br>Abschaltbegrenzung | Die Spannung am DC<br>Ausgang bewirkte eine<br>Verletzung der unteren<br>Betriebsgrenze.                          |                                                              |
| 21324                   | Ausgangsspannung über<br>Abschaltbegrenzung  | Die Spannung am DC<br>Ausgang bewirkte eine<br>Verletzung der oberen<br>Betriebsgrenze.                           |                                                              |
| 21325                   | Ausgangsstrom unter<br>Abschaltbegrenzung    | Der Strom am DC Ausgang<br>bewirkte eine Verletzung der<br>unteren Betriebsgrenze.                                |                                                              |
| 21326                   | Ausgangsstrom über<br>Abschaltbegrenzung     | Der Strom am DC Ausgang<br>bewirkte eine Verletzung der<br>oberen Betriebsgrenze.                                 |                                                              |
| 21327                   | Ausgangsleistung unter<br>Abschaltbegrenzung | Die Leistung am DC<br>Ausgang bewirkte eine<br>Verletzung der unteren<br>Betriebsgrenze.                          |                                                              |
| 21328                   | Ausgangsleistung über<br>Abschaltbegrenzung  | Die Leistung am DC<br>Ausgang bewirkte eine<br>Verletzung der oberen<br>Betriebsgrenze.                           |                                                              |
| 21329                   | Zwischenkreisspannung<br>unter Begrenzung    | Die Messung der Zwischen-<br>kreisspannung liegt unter<br>dem, für einen Systembe-<br>trieb gültigen Minimalwert. |                                                              |
| 21330                   | Zwischenkreisspannung<br>über Begrenzung     | Die Messung der Zwischen-<br>kreisspannung liegt über<br>dem, für einen Systembe-<br>trieb gültigen Maximalwert.  |                                                              |
| 21331                   | Netzfrequenz Synchronisie-<br>rungsfehler    | Abweichung der Netzfre-<br>quenz ist höher als der<br>erlaubte Maximalwert.                                       |                                                              |

| Code und<br>Meldungstyp | Beschreibung                                                                           | Mögliche Ursachen                                                                                                    | Behebungsvorschlag                                                                                                    |
|-------------------------|----------------------------------------------------------------------------------------|----------------------------------------------------------------------------------------------------|----------------------------------------------------------------------------------------------------|
| 21332                   | Überstrom Gleichrichter                                                                |                                                                                                    |                                                                                                    |
| 21333                   | Zwischenkreisvorladung<br>fehlgeschlagen                                               | Erwartete Zwischenkreis-<br>spannung nach Schließen<br>der Vorladeschütze konnte<br>nicht erreicht werden.                                                                                                    | Zwischenkreis auf unzuläs-<br>sige Belastung überprüfen                                                                                        |
| 21334                   | Startfehler, interne Spannung<br>kann nicht angeglichen<br>werden                      | Durch einen Prüfling wurde<br>eine externe Spannung am<br>System vorgegeben, doch<br>dem System ist es im<br>Rahmen des Zuschaltvor-<br>ganges nicht möglich, die<br>systeminterne Spannung auf<br>diesen Wert anzugleichen. | Oberes Operational Limit für<br>Spannung kontrollieren<br>PWM-Verkabelung kontrol-<br>lieren<br>Polarität des Prüflings über-<br>prüfen        |
| 21335                   | Summenfehler des Leis-<br>tungsmoduls                                                  | Das Leistungsmodul meldet<br>einen nicht genauer definier-<br>baren Fehler.                                                                                                    | System Aus/Ein<br>Zustand des Leistungsmo-<br>duls kontrollieren                                                                               |
| 21336                   | Fehler Entladeeinheit                                                                  | Z.Z. noch keine Entladeein-<br>heit verfügbar                                                                                                    |                                                                                                    |
| 21337                   | Isolationswächter<br>Erdschlussalarm                                                   | Isolationsfehler                                                                                                    | E-STORAGE ausschalten<br>und gegen Wiederein-<br>schalten sichern, siehe 5<br><i>Elektrische Sicherheitsregeln</i><br>Isolationsfehler beheben |
| 21338                   | TAS Freigabefehler                                                                     | CAN-Verbindung zum<br>System wurde unterbro-<br>chen, während sich das<br>System im Zustand ON<br>befand.                                                                                                    | CAN-Verbindung zum<br>System kontrollieren<br>Zustand des Automatisie-<br>rungssystems kontrollieren                                           |
| 3 -<br>Systemfehler     | System wechselt in den Fehlerzustand CRITICAL ERROR.<br>Meldung muss guittiert werden. |                                                                                                    |                                                                                                    |
| 30003                   | Interner Gerätefehler                                                                  |                                                                                                    | AVL Service kontaktieren                                                                                                    |
| 30004                   | Gerät nicht konfiguriert                                                               |                                                                                                    | AVL Service kontaktieren                                                                                                    |
| 30016                   | Lüfter ausgefallen                                                                     | Einer der verbauten Lüfter<br>meldet eine Drehzahl unter<br>der erlaubten Minimaldreh-<br>zahl.                                                                                                    | Verschmutzungsgrad der<br>Filtermatten und Lüfter kont-<br>rollieren<br>Anschluss der Lüfter kontrol-<br>lieren<br>AVL Service kontaktieren    |
| 30140                   | Fehler bei der internen Ener-                                                          | Eine der am DCB gene-                                                                                                    | AVL Service kontaktieren                                                                                                    |
| gie                     | gieversorgung                                                                          | rierten Versorgungsspan-<br>nungen ist außerhalb des<br>erlaubten Bereiches.                                                                                                    | Netzteile der PCU kontrol-<br>lieren                                                                                                    |
|                         |                                                                                        |                                                                                                    | Betroffenes DCB austau-<br>schen                                                                                                    |
| 30141                   | SPS Speicherbatterie leer                                                              | Die Knopfzelle für die Ener-<br>gieversorgung des perma-<br>nenten Speichers ist leer.                                                                                                    | AVL Service kontaktieren<br>Austausch der Knopfzelle in<br>der PLC                                                                             |
| 30142                   | Interner Freigabefehler                                                                | Interne CAN-Verbindung<br>wurde unterbrochen.                                                                                                    | AVL Service kontaktieren<br>Interne CAN-Verbindungen<br>kontrollieren                                                                          |

| Code und<br>Meldungstyp | Beschreibung                                         | Mögliche Ursachen                                                                                                    | Behebungsvorschlag                                                                                         |
|-------------------------|------------------------------------------------------|----------------------------------------------------------------------------------------------------|----------------------------------------------------------------------------------------------------|
| 30143                   | Zeitverletzung Statewechsel                          | Die PLC-interne Statema-<br>chine konnte einen vom<br>Benutzer angeforderten<br>Zustandswechsel nicht<br>erfolgreich durchführen.                  | AVL Service kontaktieren<br>Firmware Update                                                                |
| 30144                   | Fehler Schützkontakt                                 | Die Rückmeldung des betrof-<br>fenen Schützes stimmt nicht<br>mit dem vom System ange-<br>forderten Zustand überein.                               | AVL Service kontaktieren<br>Zustand des betroffenen<br>Schützes kontrollieren<br>Verkabelung kontrollieren |
| 30145                   | ADC Autokalibrierungs<br>Fehler                      | Initiale Offsetkalibrierung der<br>Messkanäle liefert zu hohen<br>Offset.                                                                          | AVL Service kontaktieren<br>Sensoren kontrollieren: AC<br>Strom und Spannung, DC<br>Ausgangsstrom.         |
| 30146                   | ADC Kommunikationsfehler                             | Kommunikationsfehler auf dem C2000 Reglerboard                                                                                                    | AVL Service kontaktieren<br>Firmware Update<br>Austausch des Boards                                        |
| 30147                   | SPI Kommunikationsfehler                             | Kommunikationsfehler auf dem C2000 Reglerboard                                                                                                    | AVL Service kontaktieren<br>Firmware Update<br>Austausch des Boards                                        |
| 30148                   | Parameterschnittstelle nicht<br>erreichbar           | Die interne Ethernetverbin-<br>dung zwischen PLC und<br>DCB konnte nicht aufgebaut<br>werden                                                       | Ethernetverkabelung<br>kontrollieren<br>System ein-/ausschalten<br>AVL Service kontaktieren                |
| 30149                   | Interner Buskommunikati-<br>onsfehler                | Eines der internen Echtzeit-<br>bussysteme ist fehlerhaft                                                                                          | AVL Service kontaktieren<br>CAN/PLK Verkabelung<br>kontrollieren                                           |
| 30150                   | Versionskonflikt der internen<br>Schnittstelle       | Versionskonflikt der Schnitt-<br>stelle zur C2000 Reglerein-<br>heit.                                                                              | AVL Service kontaktieren<br>Firmware Update                                                                |
| 30151                   | Softwareversionskonflikt der<br>internen Komponenten | Die Firmwareversionen der<br>internen Komponenten<br>stimmen nicht überein.                                                                        | AVL Service kontaktieren<br>Firmware Update                                                                |
| 30152                   | Allgemeiner Fehler                                   |                                                                                                    | AVL Service kontaktieren                                                                                   |
| 30153                   | DC Sicherungsfehler                                  |                                                                                                    | AVL Service kontaktieren                                                                                   |
| 30175                   | Druck ausserhalb der<br>Grenzen                      | Druck im primären oder<br>sekundären Kühlkreislauf<br>nicht ok                                                                                     | Rohrleitungen prüfen<br>Druckeinstellungen prüfen<br>AVL Service kontaktieren                              |
| 31339                   | Sicherheits-SPS genereller<br>Fehler                 |                                                                                                    | System ein-/ausschalten<br>AVL Service kontaktieren<br>Firmware Update                                     |
| 31340                   | Authentifizierungsproblem<br>der Reglereinheit       | Das C2000 Reglerboard ist<br>nicht mit dem DCB personali-<br>siert. (Initialpersonalisierung<br>nicht durchgeführt oder<br>C2000 Board getauscht). | AVL Service kontaktieren<br>Betroffenes DCB (inkl.<br>C6000 Reglerboard) austau-<br>schen                  |

| Code und<br>Meldungstyp | Beschreibung                                                        | Mögliche Ursachen                                                                                                    | Behebungsvorschlag                                                                                                    |
|-------------------------|---------------------------------------------------------------------|----------------------------------------------------------------------------------------------------|----------------------------------------------------------------------------------------------------|
| 31341                   | Fehler bei Ein-/Ausgang der<br>Schranksteuerung                     | Eines der Ein-/Ausgangsmo-<br>dule der PLC zur Bedienung<br>der Funktionen im Schrank<br>meldet einen fehlerhaften<br>Kanal oder ein fehlerhaftes<br>Modul.                                                                          | Verkabelung kontrollieren<br>AVL Service kontaktieren<br>Verbaute PLC Module kont-<br>rollieren                                                                                                    |
| 31342                   | Fehler bei der Strommes-<br>sung                                    | AC: Die Messwerte der 3 AC<br>Stromsensoren weichen<br>untereinander unzulässig<br>stark ab.<br>DC: Der Messwert des<br>Ausgangsstromsensors<br>weicht von der Summe der<br>Einzelströme im Leistungs-<br>modul unzulässig stark ab. | AVL Service kontaktieren<br>Stromsensoren kontrollieren<br>Signalleitungen der<br>Sensoren kontrollieren<br>Kalibrierwerte der Sensoren<br>kontrollieren                                                                                                    |
| 31343                   | Fehler bei der AC Span-<br>nungsmessung                             | Die Abweichung zwischen<br>den beiden AC-Spannungs-<br>messungen liegt über dem<br>zulässigen Grenzwert.                                                                                                    | Systemeinspeisung kontrol-<br>lieren<br>AVL Service kontaktieren<br>Anschluss der Spannungs-<br>sensoren kontrollieren<br>Signalleitungen zur PCU<br>kontrollieren<br>Kalibrierwerte der Sensoren<br>kontrollieren                                               |
| 31344                   | Abweichung der Ausgangs-<br>spannungssensoren                       | Spannung der Senselei-<br>tungen und interne gemes-<br>sene Spannung weichen ab.                                                                                                    | Verkabelung kontrollieren<br>AVL Service kontaktieren<br>Senseleitungen kontrollieren                                                                                                    |
| 31345                   | Zwischenkreisspannungs-<br>sensor fehlerhaft                        | Der Messwert des dezi-<br>dierten Zwischenkreisspan-<br>nungssensors weicht von der<br>Zwischenkreisspannungs-<br>messung des Leistungsmo-<br>duls ab.                                                                               | AVL Service kontaktieren<br>Zwischenkreisspannungs-<br>sensor kontrollieren<br>Signalleitungen des<br>Zwischenkreisspannungs-<br>sensors kontrollieren<br>Kalibrierwerte des Zwischen-<br>kreisspannungssensors<br>kontrollieren<br>Leistungsmodul kontrollieren |
| 31346                   | Zwischenkreisspannungs-<br>sollwert konnte nicht erreicht<br>werden | Nach erfolgreicher Vorladung<br>des Zwischenkreises konnte<br>der gegebene Sollwert der<br>Zwischenkreisspannung<br>nicht erreicht werden.                                                                                           | AVL Service kontaktieren<br>PWM-Verkabelung des<br>Gleichrichters kontrollieren<br>PWM-Applikationsboard des<br>Gleichrichters kontrollieren<br>Leistungsmodul des Gleich-<br>richters kontrollieren                                                             |
| 31347                   | Unausgewogene Stromver-<br>teilung im Leistungsmodul                | Die Einzelströme im Leis-<br>tungsmodul am Ausgang des<br>Systems weichen vonein-<br>ander unzulässig stark ab.                                                                                                    | AVL Service kontaktieren<br>Leistungsmodul kontrollieren                                                                                                    |

| Code und<br>Meldungstyp | Beschreibung                                            | Mögliche Ursachen                                    | Behebungsvorschlag                                |
|-------------------------|---------------------------------------------------------|------------------------------------------------------|---------------------------------------------------|
| 31348                   | 31348 Kommunikationsfehler zur Die Verbindung zum C6000 | AVL Service kontaktieren                             |                                                   |
|                         | Regiereinheit                                           | Reglerboard wurde uner-                              | Firmware Update                                   |
|                         |                                                         | Betroffenes DCB austau-<br>schen                     |                                                   |
| 31349                   | <b>31349</b> Fehler bei der<br>Ausgangs-PWM             |                                                      | AVL Service kontaktieren                          |
|                         |                                                         |                                                      | PWM-Verkabelung des DC<br>Ausganges kontrollieren |
|                         |                                                         | PWM-Applikationsboard des DC Ausganges kontrollieren |                                                   |
|                         |                                                         |                                                      | Leistungsmodul des DC<br>Ausganges kontrollieren  |

# 7 Wartung

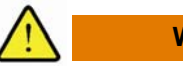

#### WARNUNG

#### Lebens- und Verletzungsgefahr durch elektrische Spannung und hohe Ströme

Wartungsarbeiten erhalten die Leistungsfähigkeit des E-STORAGE Systems und dienen Ihrer Sicherheit. Wenn Wartungsarbeiten gar nicht, unregelmäßig oder unsachgemäß durchgeführt werden, führt dies unweigerlich zu Gefahren für Mensch und Maschine.

- 1. Warten Sie das Gerät gemäß Wartungsplan auf Seite 118.
- 2. Kontaktieren Sie den AVL Service rechtzeitig, um erforderliche Wartungstätigkeiten durch den Servicetechniker durchführen zu lassen.

Vor allem der rechtzeitige Austausch der Schütze ist für das sicherheitsgerichtete Anhalten des E-STORAGE Systems unabdingbar.

- Der Benutzer führt folgende Wartungstätigkeiten durch:
  - Filtermatten wechseln
  - Sicherheitseinrichtungen überprüfen
  - Befestigungsschrauben der IPS überprüfen und ggf. nachziehen
  - DC Induktivitäten überprüfen und ggf. nachziehen
  - Dichtheitstest
- Der AVL Servicetechniker f
  ührt alle anderen Wartungst
  ätigkeiten durch, z. B.:
  - Gerät neu kalibrieren
  - Leistungsverkabelung überprüfen
  - Schütze tauschen

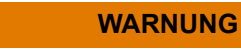

# Lebens- und Verletzungsgefahr durch elektrische Spannung, hohe Ströme und heiße Oberflächen

Wenn Sie für Wartungsarbeiten Schranktüren öffnen und Schutzabdeckungen abnehmen, kommen Sie mit strom- und spannungsführenden Bauteilen und/oder heißen Oberflächen in Berührung.

Diese Gefahr besteht bis zu 10 Minuten nach Abschalten des Systems, da die enthaltenen Kondensatoren die Energie so lange speichern können. Diese Spannung liegt an den Bauteilen des Zwischenkreises und am Ausgang an.

Heiße Oberflächen benötigen ebenfalls Zeit zur Abkühlung.

- 1. Warten Sie ausreichend lange (10 Min.), bis die Bauteile abgekühlt und die Kondensatoren entladen sind.
- 2. Halten Sie die 5 elektrischen Sicherheitsregeln ein, siehe 5 Elektrische Sicherheitsregeln auf Seite 21.

# 7.1 Wartungsplan

| Wartungsintervall                              | Komponente                                | Wartung                                                                                            | Durchführung                                                                               |
|------------------------------------------------|-------------------------------------------|----------------------------------------------------------------------------------------------------|--------------------------------------------------------------------------------------------|
| Nach Fehlerbehebung und<br>Wartungstätigkeiten | Schutzabdeckungen                         | Sichtprüfung auf Voll-<br>ständigkeit und Unver-<br>sehrtheit;<br>Falls erforderlich:<br>Austausch | Benutzer<br>Position und Anzahl<br>siehe <i>Schutzabde-</i><br><i>ckungen</i> auf Seite 65 |
| Nach Fehlerbehebung und<br>Wartungstätigkeiten | Türverriegelung                           | Funktionsprüfung                                                                                   | Benutzer                                                                                   |
| Fortlaufend                                    | Kühlkreislauf (Option)                    | Dichtheits- und Funkti-<br>onsprüfung im Betrieb                                                   | Benutzer                                                                                   |
| Fortlaufend                                    | Leuchtmelder                              | Funktionsprüfung im<br>Betrieb                                                                     | Benutzer                                                                                   |
|                                                |                                           | Sichtkontrolle Lampe<br>und Stromzuleitung                                                         |                                                                                            |
| Fortlaufend                                    | Spannungsanzeige                          | Funktionsprüfung im<br>Betrieb                                                                     | Benutzer                                                                                   |
|                                                |                                           | Sichtkontrolle Anzeige und Stromzuleitung                                                          |                                                                                            |
| Ca. alle 4 Monate                              | Filtermatten                              | Sichtprüfung                                                                                       | Benutzer, siehe Filter-                                                                    |
|                                                |                                           | Falls erforderlich:<br>Austausch                                                                   | Seite 121                                                                                  |
| Halbjährlich oder bei Bedarf                   | Wasserkreislauf                           | Schmutzfänger S10<br>reinigen                                                                      | Benutzer                                                                                   |
| Halbjährlich                                   | Türkontaktschalter                        | Funktionsprüfung                                                                                   | Benutzer                                                                                   |
| Halbjährlich                                   | STOPP                                     | Funktionsprüfung                                                                                   | Benutzer, siehe STOPP prüfen auf Seite 119                                                 |
| Halbjährlich                                   | NOT-AUS- und/oder<br>NOT-HALT-Einrichtung | Funktionsprüfung                                                                                   | Benutzer, siehe<br><i>NOT-AUS- und/oder</i><br><i>NOT-HALT prüfen</i> auf<br>Seite 120     |
| Jährlich                                       | IPS-Befestigung                           | Prüfung Befestigungs-<br>schrauben;                                                                | Benutzer                                                                                   |
|                                                |                                           | Falls erforderlich: Mit<br>18 Nm Drehmoment<br>nachziehen.                                         |                                                                                            |
| Jährlich                                       | DC Induktivitäten                         | Prüfung ;                                                                                          | Benutzer                                                                                   |
|                                                |                                           | Falls erforderlich: Mit<br>vorgegebenem Moment<br>nachziehen.                                      |                                                                                            |
| Jährlich                                       | System                                    | Kalibrierung                                                                                       | AVL Servicetechniker                                                                       |
| Jährlich                                       | Schraubverbindungen                       | Kontrolle;                                                                                         | AVL Servicetechniker                                                                       |
|                                                | an der Leistungsverka-<br>belung          | Falls erforderlich: Nach-<br>ziehen.                                                               |                                                                                            |
| Nach 15 Jahren                                 | DC Schütze                                | Austausch                                                                                          | AVL Servicetechniker                                                                       |

### 7.2 STOPP prüfen

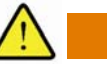

#### WARNUNG

#### Lebens- und Verletzungsgefahr durch elektrische Spannung und hohe Ströme

Wenn ein STOPP ausgeführt wird, öffnen die DC Ausgangsschütze und die Energieversorgung der angeschlossenen Geräte wird unterbrochen.

Wenn die DC Ausgangsschütze nicht mehr zuverlässig öffnen und schließen, besteht Lebens- und Verletzungsgefahr bei Arbeiten am Gerät:

• Lassen Sie die DC Schütze nach 15 Jahren durch einen AVL Servicetechniker austauschen.

Die Funktion STOPP wird u.a. durch folgende Aktionen ausgelöst:

- Öffnen der PDU-Tür (Türkontaktschalter) sofortige Abschaltung
- Drücken des STOPP Tasters an der PDU verzögerte Abschaltung mit eingestellter Zeitverzögerung
- Anlegen eines externen Stopp-Signals vom Kunden (Anschlüsse stehen zur Verfügung):
  - Klemmen im E-STORAGE
  - Klemmen in der PDSB

Überprüfen Sie alle verwendeten Funktionen und Signale und die darauf folgenden Reaktionen regelmäßig.

Folgende Prozedur wird z. B. zur Überprüfung angewandt:

1. Drücken Sie den STOPP Taster an der PDU:

Das System muss die DC Ausgänge mit der eingegebenen Verzögerung abschalten und in einen Fehlerzustand gehen: Meldung über das User Interface

- **2.** Öffnen Sie die PDU-Tür.
- 3. Prüfen Sie die Klemmen (+/-) auf Spannungsfreiheit.
- Sorgen Sie dafür, dass keine unisolierten oder blanken Drähte oder Kabel zugänglich sind oder eine sonstige elektrische Gefährdung vom E-STO-RAGE System ausgeht.
- 5. Schließen sie die PDU Tür.
- 6. Schalten sie das System in den Betriebszustand ON.

### 7.3 NOT-AUS- und/oder NOT-HALT prüfen

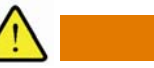

#### WARNUNG

#### Lebens- und Verletzungsgefahr durch elektrische Spannung und hohe Ströme

Wenn ein NOT-AUS oder ein NOT-HALT ausgeführt wird, öffnen die AC- und die DC Schütze und die Energieversorgung der E-STORAGE und der angeschlossenen Geräte wird unterbrochen.

Wenn die Schütze nicht mehr zuverlässig öffnen und schließen, besteht Lebensund Verletzungsgefahr bei Arbeiten am Gerät:

- Lassen Sie die Schütze durch einen AVL Servicetechniker austauschen:
  - DC Ausgangsschütze nach 15 Jahren
  - AC Eingangsschütze nach 20 Jahren

Ein NOT-AUS- und/oder NOT-HALT wird u.a. durch folgende Aktion ausgelöst:

- Anlegen eines externen NOT-AUS- und/oder NOT-HALT Signals vom Kunden (Anschlüsse stehen zur Verfügung):
  - Klemmen im E-STORAGE
  - Klemmen in der PDSB

Überprüfen Sie die Funktion der extern angeschlossenen NOT-HALT/ NOT-AUS Funktionen und die darauf folgenden Reaktionen regelmäßig:

1. Drücken Sie im Betriebszustand ON die NOT-HALT/NOT-AUS Taste:

System wechselt in Fehlerzustand.

- Aktiver Pr
  üflauf wird bei NOT-AUS sofort unterbrochen.
- Fehleranzeige und Meldung erfolgt über das User Interface.
- System wird in einen sicheren Zustand versetzt.
- Entriegeln Sie den NOT-HALT/NOT-AUS Taster: System wechselt in den Betriebszustand OFF.
- 3. Quittieren Sie den Fehler mit der RESET-Funktion.
- 4. Wechseln Sie zum Betriebszustand ON.

## 7.4 Filtermatten wechseln

#### HINWEIS

Die Filtermatten im E-STORAGE System filtern die zur Kühlung der Schrankkomponenten angesaugte Luft.

- Fehlende Filtermatten führen zur Verschmutzung der Lüfter und der Schrankinnenräume. Die Funktionsfähigkeit der Lüfter und der Schrankkomponenten wird dadurch beeinträchtigt: E-STORAGE nicht ohne Filtermatten betreiben.
- Schmutzige Filtermatten lassen nicht genügend Luft zur Kühlung in die Schrankinnenräume. Die Belüftung funktioniert nicht richtig.
   Die Temperaturüberwachung führt bei Überschreiten der zulässigen Temperatur zu einer Fehlermeldung und Sicherheitsabschaltung, siehe auch *Fehlerbehebung* auf Seite 107: Filtermatten regelmäßig überprüfen und ggf. wechseln.
- Falsche Filtermatten können zu Verschmutzung oder Überhitzung von Lüfter und Schrankkomponenten führen: AVL Filtermatten verwenden, siehe Ersatzteile auf Seite 125.

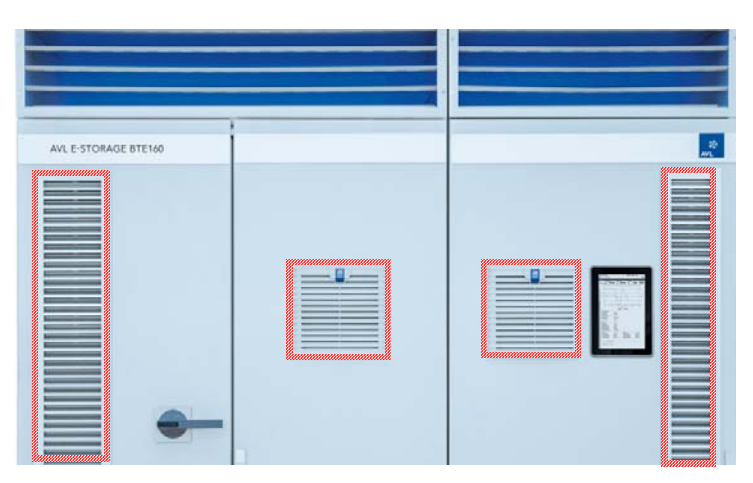

Abb. 57 Belüftung und Filtermatten: Beispiel E-STORAGE BTE 160 kW, 800 V

Die Anzahl der Lüfter und Filtermatten variiert je nach Gerätemodell:

- E-STORAGE BTE 160 kW, 800 V: 2 seitliche Belüftungsgitter und 2 Türlüfter, siehe Abb. 57
- E-STORAGE BTE 250 kW, 800 V: 1 zusätzlicher Türlüfter für den MR-Schrank
- E-STORAGE BTE 250 kW, 1200 V: 1 zusätzlicher Türlüfter für den STDC-Schrank

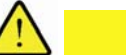

### VORSICHT

#### Verletzungsgefahr durch heiße Oberflächen und rotierende Ventilatoren

Für den Austausch der Filtermatten öffnen Sie Lüfterklappen und Schranktüren:

- Filtermatten der seitlichen Belüftung bei geöffneten Schranktüren
- Filtermatten der Türlüfter bei geöffneten Lüfterklappen
- 1. Bevor Sie Filtermatten wechseln, schalten Sie das E-STORAGE System aus und sichern Sie es gegen Wiedereinschalten.
- **2.** Bevor Sie die Lüfterklappen und die Schranktüren öffnen, warten Sie 10 Min, damit das Gerät abkühlt und die Ventilatoren stillstehen.
- 1. Schalten Sie das E-STORAGE System aus und warten Sie 10 Min.
- 2. Überprüfen Sie zuerst die kleinen Filtermatten, die über den vorderen Türlüftern angebracht sind:

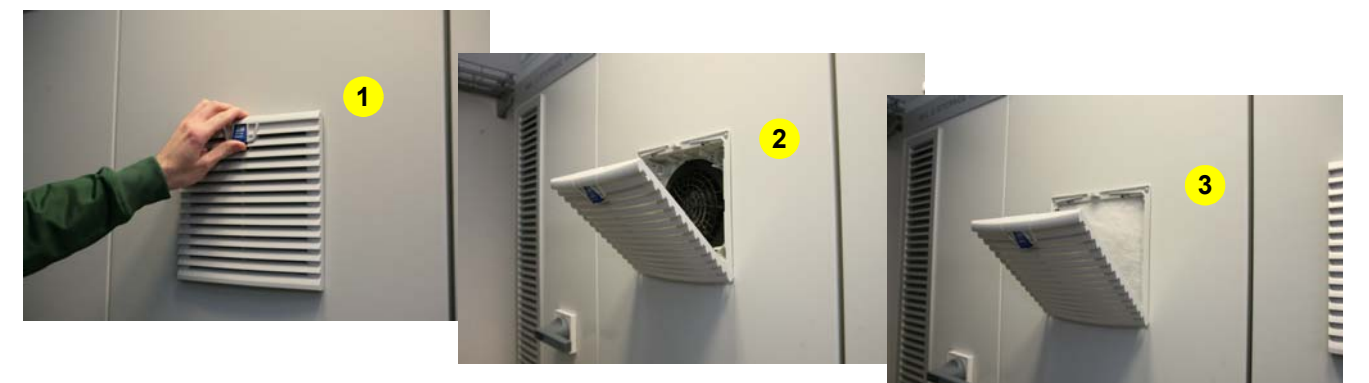

#### Abb. 58 Kleine Filtermatten tauschen

- **3.** Öffnen Sie die Lüfterklappe (1).
  - Entnehmen Sie die verschmutze Filtermatte.

  - Setzen Sie die neue Filtermatte ein (3).
  - Verschließen Sie die Klappe wieder.
  - Verfahren Sie ebenso mit den Filtermatten für die übrigen Lüfter.

- **4.** Überprüfen Sie die Filtermatten an den Außenseiten der E-STORAGE Schränke:
  - Öffnen Sie die rechte Schranktür des E-STORAGE:
    - Sie sehen 2 Filtermatten hinter 2 herausnehmbaren Metallrahmen (1).

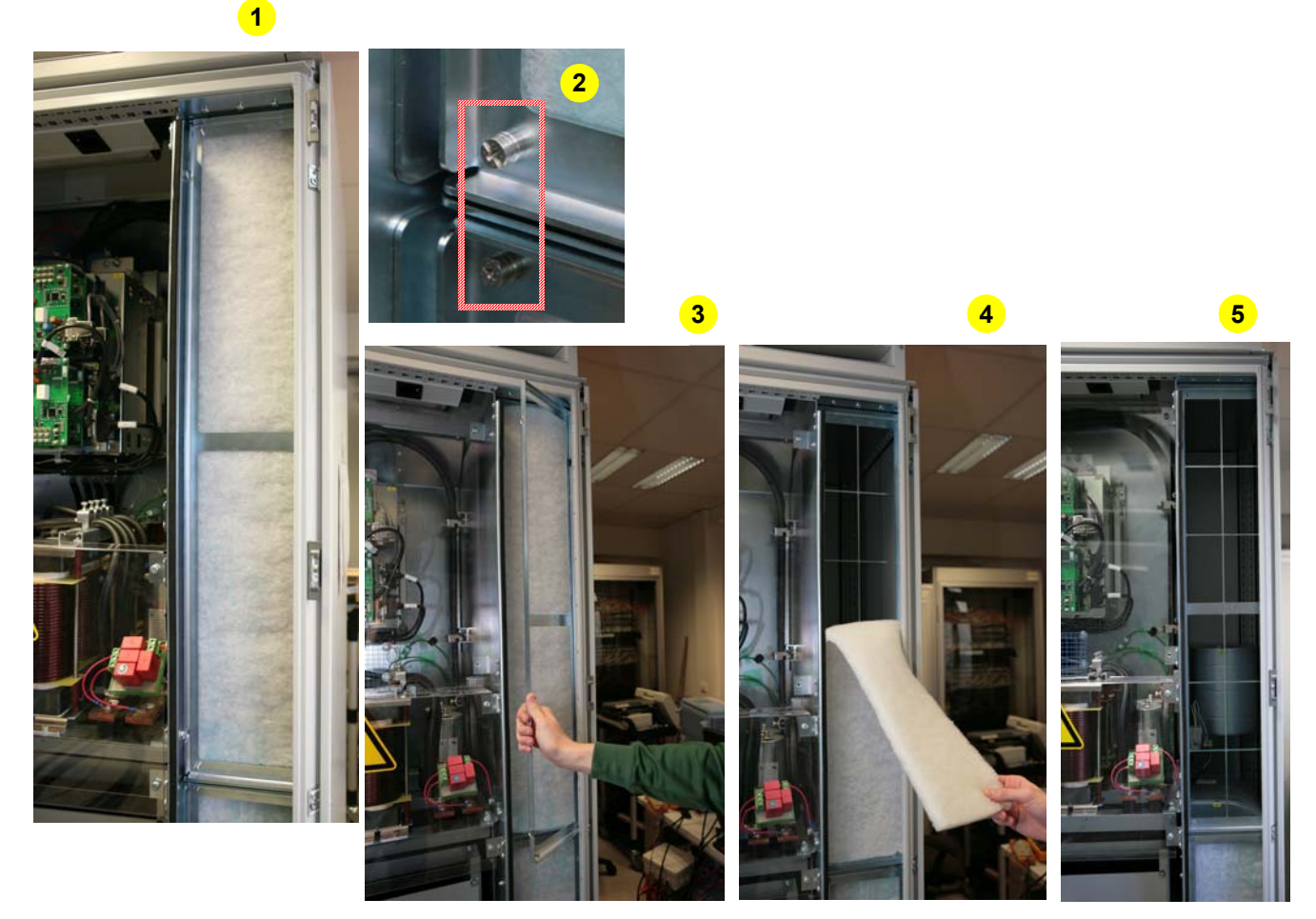

Abb. 59 Seitliche Filtermatten tauschen

- Lösen Sie die kleinen Schrauben am Metallrahmen (2) mit einem Schlitz- oder Kreuzschlitzschraubenzieher.
- Entfernen Sie den Metallrahmen (3).
- Entfernen Sie die Filtermatte (4).
- Entfernen Sie eventuelle Verunreinigungen am Auflagegitter (5).
- Setzen Sie eine neue Filtermatte ein.
- Setzen Sie den Metallrahmen wieder ein.
- Befestigen Sie den Metallrahmen mittels Schrauben.
- Verfahren Sie ebenso mit der nächsten Filtermatte.
- Schließen Sie die Schranktür.
- Verfahren Sie ebenso mit den Filtermatten des zweiten Schranks.
- 5. Schalten Sie das E-STORAGE System wieder ein:
- Hauptschalter auf Position ON
- 6. Entsorgen Sie die schmutzigen Filter (Sondermüll):
  - Gemäß den an Ihrem Prüfstand geltenden Vorschriften
  - Gemäß den in Ihrem Land geltenden gesetzlichen Vorschriften

## 7.5 Kühlkreislauf prüfen

#### HINWEIS

Wenn der Kühlkreislauf Lecks oder andere Funktionseinschränkungen aufweist, wird das E-STORAGE nicht richtig gekühlt. Fehlermeldungen oder überhitzte Schrankkomponenten stören den Betrieb:

- Schmutz im Schmutzfänger S10 verunreinigt den Kühlkreislauf: Schmutzfänger regelmäßig überprüfen und reinigen.

Führen Sie den Funktionstest des Kühlkreislaufs bei laufendem Betrieb durch:

- 1. Prüfen Sie die Rohrleitungen auf Dichtheit:
  - Wenn Lecks vorhanden sind, müssen die verantwortlichen Komponenten ausgetauscht werden und der Kühlkreislauf neu befüllt werden.
  - Kontaktieren Sie dazu den AVL Service.
- 2. Betreiben Sie das E-STORAGE nicht weiter, wenn der Kühlkreislauf nicht einwandfrei funktioniert.

### 7.5.1 Schmutzfänger reinigen

Der Schmutzfänger S10 schützt den Kühlkreislauf vor Verunreinigungen.

- Reinigen Sie den Schmutzfänger S10 halbjährlich oder bei Bedarf:
  - V10 und V20 schließen.
  - Leitung über V45 entleeren.
  - S10 öffnen und ggf. reinigen
  - S10 wieder einbauen
  - Ventile V10 und V20 öffnen.
  - Kundenseitigen Kühlkreislauf spülen und entlüften.

# 8 Ersatzteile

Die Beschaffung von Ersatzteilen wird schnell und einfach über den Webshop AVL eSpares™ abgewickelt:

#### https://shop.avl.com

Folgende Voraussetzungen sind dafür erforderlich:

- Kostenloser Rahmenvertrag mit AVL eSpares
- Username und ID
- Webbrowser

| Ersatzteil                  | Beschreibung                                     | Anzahl/<br>Packung | Materialnummer |
|-----------------------------|--------------------------------------------------|--------------------|----------------|
| Filter Kit<br>E_STORAGE BTE | Kit mit Filtermatten für MR- und<br>STDC-Schrank | 1                  | BH1137SP       |
| Bipolare DC Klemme          | Leistungsteilklemme                              | 1                  | EU6246         |

126 Ersatzteile

# 9 Stillegung

Wenn Sie das E-STORAGE System oder einzelne Komponenten davon stilllegen oder verschrotten möchten, demontieren Sie die entsprechenden Komponenten.

### 9.1 Demontage

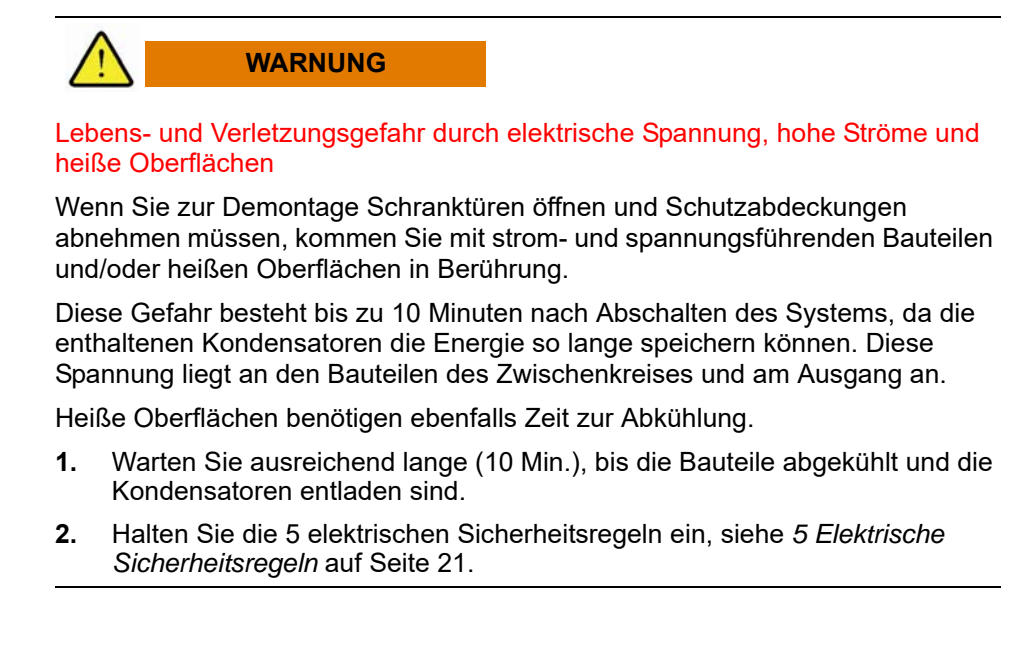

- 1. Starten Sie erst mit der Demontage, wenn das E-STORAGE System stromund spannungsfrei ist.
- 2. Demontieren Sie die Kabel der Komponenten, die Sie stilllegen bzw. verschrotten möchten.
- 3. Entleeren Sie den Kühlkreislauf (Option).
- **4.** Demontieren Sie die Schränke, die Sie stilllegen bzw. verschrotten möchten.

## 9.2 Lagerung

- Wenn Sie das E-STORAGE System oder einzelne Komponenten davon vorübergehend stilllegen, dann lagern Sie diese an einem geeigneten Standort:
  - Achten Sie darauf, dass die Komponenten beim Transport nicht beschädigt werden. Informationen zum Transport siehe E-STORAGE System Installation Guide.
  - Lagern Sie die Komponenten bei geeigneter Temperatur und Luftfeuchtigkeit gem. *Technische Daten* auf Seite 129.
  - Lagern Sie die Komponenten vorzugsweise in der Originalverpackung.

### 9.3 Entsorgung

#### Information

Beachten Sie bei der Entsorgung des vorliegenden Produkts, dessen Einzelteile oder des Verpackungsmaterials die im jeweiligen Betreiberland geltenden gesetzlichen Vorschriften: Z. B. Richtlinien für die Entsorgung von Elektronikschrott

Weitere Informationen über die im Gerät enthaltenen Stoffe können bei AVL angefordert werden.

Wenn Sie das E-STORAGE System oder einzelne Komponenten entsorgen möchten, dann demontieren Sie die entsprechenden Komponenten:

- 1. Demontieren Sie die Bauteile aus den Schränken, siehe *Demontage* auf Seite 127.
- 2. Sortieren Sie alle Bestandteile zur Entsorgung:
  - Verpackungsmaterial: Restmüll
  - Schrankgehäuse: Metallschrott
  - Elektronische Komponenten: Elektronikschrott
  - Schutzabdeckungen: Plastikmüll bzw. Metallschrott
  - Filter: Sondermüll
  - Kühlmittel: Sondermüll
  - Batterien: Sondermüll
- 3. Entsorgen Sie alle Bestandteile gemäß den gültigen Richtlinien:
  - Entsorgungsvorschriften in Ihrem Unternehmen
  - Gesetzliche Vorschriften in Ihrem Betreiberland

# 10 Technische Daten

Die folgenden Tabellen enthalten technische Daten zu verschiedenen E-STORAGE Ausführungen sowie Zubehör und Optionen.

# 10.1 Allgemeine Daten

| E-STORAGE BTE System           |                                                                                                   |
|--------------------------------|---------------------------------------------------------------------------------------------------|
| Anwendungen                    | <ul> <li>E-STORAGE BT f ür Batterietest</li> </ul>                                                |
|                                | <ul> <li>E-STORAGE BE für Batterieemulation</li> </ul>                                            |
|                                | <ul> <li>E-STORAGE BTE für Batterietest und -emulation</li> </ul>                                 |
| Steuerung                      | Spannung, Strom, Leistung                                                                         |
| Leistungsklassen               | ■ 160 kW                                                                                          |
|                                | ■ 250 kW                                                                                          |
|                                | ■ 400 kW                                                                                          |
| Ausgangsspannung               | • 800 V                                                                                           |
|                                | ■ 1200 V                                                                                          |
| Ausgangsstrom                  | • 600 A                                                                                           |
|                                | ■ 800 A                                                                                           |
| Konditionierung                | Luftgekühlte Systeme                                                                              |
|                                | <ul> <li>Wassergekühlte Systeme</li> </ul>                                                        |
| Systemschränke                 | <ul> <li>+ES1.0: Zusatzschrank f ür Netzversorgung, Trafo;<br/>abh ängig vom E-STORAGE</li> </ul> |
|                                | +ES1.1: MR Netzgleichrichter                                                                      |
|                                | +ES1.2: STDC Tiefsetzsteller                                                                      |
|                                | <ul> <li>+PDSB: Zur Steuerung mehrerer E-STORAGEs und/oder<br/>mehrerer UUTs</li> </ul>           |
|                                | • +DCU: Zur Entladung der UUT und zum Schutz der UUT                                              |
|                                | <ul> <li>+PDU: Zum Anschluss an die UUT</li> </ul>                                                |
|                                | <ul> <li>+WCU: Zur Wasserkonditionierung</li> </ul>                                               |
| Schrankgehäuse                 | Metallgehäuse                                                                                     |
| Farbe MR, STDC, PDSB, DCU, WCU | <ul> <li>Gehäuse: RAL 7035 Lichtgrau</li> </ul>                                                   |
|                                | Tür:                                                                                              |
|                                | <ul> <li>RAL 7035 Lichtgrau oder</li> </ul>                                                       |
|                                | <ul> <li>RAL 5002 Ultramarinblau</li> </ul>                                                       |
| Farbe PDU                      | <ul> <li>Gehäuse und Tür: RAL 5002 Ultramarinblau</li> </ul>                                      |
| Geräuschbelastung              | <ul> <li>Luftgekühlte Systeme: &lt; 71 dB(A)</li> </ul>                                           |
|                                | <ul> <li>Wassergekühlte Systeme: 55 dB(A)</li> </ul>                                              |

| Aufstellbedingungen                      |                                                                                                    |
|------------------------------------------|----------------------------------------------------------------------------------------------------|
| Aufstellung                              | Aufstellung nur in geschlossenen Gebäuden                                                                                       |
| Höhenlage Aufstellungsort                | < 1000 m                                                                                                    |
| Mindesthöhe Aufstellungsort              | 2500 mm                                                                                                    |
| Bodenunebenheit It. DIN18202             | Zulässige Bodenunebenheit bei durchgehendem oder<br>gemeinsam verschraubten (MR + STDC) Schranksockel<br>beträgt <i>±</i> 12 mm |
| Erforderlicher Wandabstand:              | <ul> <li>Luftgekühlte Systeme: 0 mm</li> </ul>                                                                                  |
|                                          | <ul> <li>Wassergekühlte Systeme: 0 mm</li> </ul>                                                                                |
| Zutrittssystem                           | Zutrittssystem für Aufstellungsort, Bedienraum und Prüfstand erforderlich                                                       |
| Schutzart                                | IP43                                                                                                    |
| Netzsystem                               | TN-S System mit separatem Schutzleiter ab Netzeinspeise-<br>transformator erforderlich                                          |
| MTBF bei jährlich durchgeführter Wartung | 35000 Stunden                                                                                                    |
| Temperatur und Luftfeuchtigkeit          |                                                                                                    |
| Relative Luftfeuchtigkeit                | <ul> <li>0 … 85 %; nicht kondensierend</li> </ul>                                                                               |
|                                          | • 5 85 %                                                                                                    |
|                                          | <ul> <li>85 % bei Schranktemperatur = 30 °C</li> </ul>                                                                          |
|                                          | <ul> <li>50 % bei Schranktemperatur = 40 °C</li> </ul>                                                                          |
|                                          | <ul> <li>20 % bei Schranktemperatur = 50 °C</li> </ul>                                                                          |
| Betriebstemperatur                       | 5 40 °C                                                                                                    |
| (Umgebung)                               | Vor Betauung schützen                                                                                                    |
| Klimaklasse                              | 3K3 wie in EN 60721 definiert                                                                                                   |
| Verschmutzungsgrad                       | 2                                                                                                    |
| Innere Schranktemperatur                 | max. 55 °C                                                                                                    |
| Kühlung                                  | Ventilatorluft                                                                                                    |
|                                          | <ul> <li>Wasserkühlung</li> </ul>                                                                                               |
| Wasserkühlung                            |                                                                                                    |
| Temperatur Kühlwasser                    | 20 35 °C                                                                                                    |
| Bestandteile                             | ■ PH-Wert: 7,5 … 10,5                                                                                                    |
|                                          | <ul> <li>Härte : max. 0,3 °dH</li> </ul>                                                                                        |
|                                          | <ul> <li>Elektrische Leitfähigkeit: 20 … 150 mS/m</li> </ul>                                                                    |
|                                          | Chloride: max. 100 mg/l                                                                                                    |
|                                          | <ul> <li>Ammoniak: &lt;1 mg/l</li> </ul>                                                                                        |
|                                          | <ul> <li>Partikel: 0 μm</li> </ul>                                                                                              |
|                                          | <ul> <li>Öl: 0,0 mg/L</li> </ul>                                                                                                |
|                                          | Glykol: 20%                                                                                                    |
| Anschlüsse Rohrleitungen                 | 1"                                                                                                    |
| Temperatur Kühlwasser kundenseitig       | 8 25 °C                                                                                                    |
| Durchflussmenge                          | 6 m³/h bei Volllast                                                                                                    |

| E-STORAGE - PDU Verbindung                 |                                                                                                    |
|--------------------------------------------|----------------------------------------------------------------------------------------------------|
| Bus (PowerLink)                            | Cat5e                                                                                                    |
| Spannung                                   | 2 Pol 24 VDC                                                                                                    |
| E-STORAGE - DCU Verbindung                 |                                                                                                    |
| Bus (PowerLink)                            | Cat5e                                                                                                    |
| Spannung                                   | 2 Pol 24 VDC                                                                                                    |
| E-STORAGE - PDSB Verbindung                |                                                                                                    |
| Bus (PowerLink)                            | Cat5e                                                                                                    |
| Sicherheitseinrichtungen und Gesetzliche G | Grundlagen                                                                                                    |
| NOT-AUS/NOT-HALT                           | Taster werden vom Kunden bereitgestellt und installiert                                                                                                    |
| Sicherheitseinrichtungen                   | <ul> <li>Dauerkurzschlussfest</li> </ul>                                                                                                    |
|                                            | <ul> <li>Überstromfest durch Strombegrenzung</li> </ul>                                                                                                    |
|                                            | <ul> <li>Übertemperaturschutz</li> </ul>                                                                                                    |
|                                            | <ul> <li>Isolationsüberwachung</li> </ul>                                                                                                    |
|                                            | <ul> <li>NOT-AUS- und/oder NOT-HALT</li> </ul>                                                                                                    |
| Sicherheitslevel                           | Die sicherheitsgerichteten Funktionen sind gemäß EN13849-1<br>und 2 ausgeführt. Alle sicherheitsgerichteten Verbindungslei-<br>tungen erfüllen den Performance Level d (PL d). Die Leitungen<br>sind zweikanalig (redundant) ausgeführt. |
| EMV                                        | <ul> <li>EN 61000-2-4 Klasse 2</li> </ul>                                                                                                    |
|                                            | <ul> <li>EN 61000-6-4 gemäß EN 55011 A1</li> </ul>                                                                                                    |
|                                            | <ul> <li>EN 61000-2-4:2012</li> </ul>                                                                                                    |
|                                            | <ul> <li>EN 61000-4-2:2009</li> </ul>                                                                                                    |
|                                            | <ul> <li>EN 61000-4-4:2012</li> </ul>                                                                                                    |
|                                            | <ul> <li>EN 61000-4-5:2012</li> </ul>                                                                                                    |
| Gesetzliche Basis                          | <ul> <li>EN 61439-1:2011</li> </ul>                                                                                                    |
|                                            | <ul> <li>EN 61439-2:2011</li> </ul>                                                                                                    |
|                                            | <ul> <li>EN 60146-1-1:2011</li> </ul>                                                                                                    |
|                                            | <ul> <li>EN ISO 13849-1</li> </ul>                                                                                                    |
| Überspannungskategorie                     | III, 4 kV                                                                                                    |
| Mechanische Festigkeit                     | IK09                                                                                                    |

# 10.2 E-STORAGE Ausführungen

E-STORAGE Geräte sind in folgenden Ausführungen erhältlich:

- E-STORAGE BTE160 800 mit Luftkonditionierung
- E-STORAGE BTE250 800 mit Luftkonditionierung
- E-STORAGE BTE250 1200 mit Luftkonditionierung
- E-STORAGE BTE400 1200 mit Wasserkonditionierung

## 10.2.1 E-STORAGE BTE 160 kW, 800 V

| AC Eingang                              |                                                                         |                        |
|-----------------------------------------|-------------------------------------------------------------------------|------------------------|
| Netzspannung                            | 3 Phasen, 3 Leitungen und Schutz                                        | zerde (PE)             |
|                                         | ■ 3x380 V ±10% 50 Hz ±5% Cł                                             | nina                   |
|                                         | ■ 3x380 V ±10% 60 Hz ±5% Ko                                             | orea                   |
|                                         | ■ 3x400 V ±10% 50 Hz ±5% EU                                             | J                      |
|                                         | ■ 3x415 V ±10% 50 Hz ±6% In                                             | dien                   |
|                                         | ■ 3x420 V ±10% 50 Hz ±5% Ja                                             | ipan                   |
|                                         | ■ 3x440 V ±10% 60 Hz ±5% Ko                                             | orea                   |
|                                         | ■ 3x440 V ±10% 60 Hz ±5% Ja                                             | ipan                   |
|                                         | ■ 3x480 V ±10% 60 Hz ±5% U                                              | S                      |
| Nenneingangsleistung                    | 172 kVA                                                                 |                        |
| Netzfrequenz                            | 47 63 Hz                                                                |                        |
| Leistungsfaktor                         | Standard: 0,97                                                          |                        |
|                                         | Bei Nennleistung: 0,99                                                  |                        |
| Max. Eingangsstrom bei Eingangsspannung | @ 380 V/-10%                                                            | 287 A                  |
| -10%                                    | @ 400 V/-10%                                                            | 273 A                  |
|                                         | @ 415 V/-10%                                                            | 263 A                  |
|                                         | @ 420 V/-10%                                                            | 260 A                  |
|                                         | @ 440 V/-10%                                                            | 248 A                  |
|                                         | @ 480 V/-10%                                                            | 227 A                  |
| Interne und externe Sicherung           | @ 380 V/-10%                                                            | 315 A                  |
|                                         | @ 400 V/-10%                                                            | 315 A                  |
|                                         | @ 415 V/-10%                                                            | 315 A                  |
|                                         | @ 420 V/-10%                                                            | 315 A                  |
|                                         | @ 440 V/-10%                                                            | 315 A                  |
|                                         | @ 480 V/-10%                                                            | 315 A                  |
| Versorgungskabel (Empfehlung)           | 3x185 mm <sup>2</sup> /PE: 95 mm <sup>2</sup>                           | ·                      |
|                                         | L1, L2, L3: 185 mm <sup>2</sup> /6<br>PE: 95 mm <sup>2</sup>            |                        |
| THDi                                    | < 5 % bei Nennleistung                                                  |                        |
| THDu                                    | < 6 % oder<br>Minimum spezifiziert wie in IEC 61000-2-4:2002 - Klasse 2 |                        |
| Isolationsspannung                      | 3 kV AC Eingang zu Ausgang,<br>1,4 kV AC Eingang zu Gehäuse             |                        |
| Eingangskurzschlussstrom                | I <sub>k</sub> = 10 k <sub>Arms</sub>                                   |                        |
| Externe Kurzschlussstrombegrenzung      | Vorsicherung SIEMENS 3NE1333                                            | -2 (von AVL empfohlen) |
| Ableitstrom                             | < 30 mA @ 50 Hz                                                         | < 300 mA max.          |

| DC Ausgang                                                                |                                         |  |
|---------------------------------------------------------------------------|-----------------------------------------|--|
| Ausgangsleistung                                                          | 160 kW                                  |  |
| Max. Ausgangsspannung                                                     | 800 V                                   |  |
| Typ. Minimum Ausgangsspannung                                             | 8 V                                     |  |
| DC Zwischenkreisspannung                                                  | 830 V                                   |  |
| Ausgangsstrom                                                             | ± 600 A                                 |  |
| Typ. Minimum Ausgangsspannung                                             | 8 V                                     |  |
| DC Zwischenkreisspannung                                                  | 830 V                                   |  |
| Ausgangsstrom                                                             | ± 600 A                                 |  |
| Wirkungsgrad                                                              | Standard > 94 %                         |  |
|                                                                           | Reichweite = 91 95 %                    |  |
| Verlustleistung max. (Wärmeabgabe)                                        | 12 kW                                   |  |
| DC Kabel                                                                  | 2x150 mm <sup>2</sup> je Pol, geschirmt |  |
|                                                                           | Lapp Ölflex FD-90CY, max. 50m (50µH)    |  |
| Galvanisch isolierter Erdungsausgang                                      |                                         |  |
| DC Ausgangsschütze                                                        | Sicherheit gemäß Performance Level d    |  |
| Leistungsklemmen                                                          | Schaltbar über DC Ausgangsschütze       |  |
| Max. Kabellänge für nominelle Leistung zwischen E-STORAGE BTE und PDU/UUT | 50 m                                    |  |
| Maße und Gewichte                                                         |                                         |  |
| Maße Schränke ohne Schranksockel<br>(Tiefe x Breite x Höhe):              |                                         |  |
| <ul> <li>MR</li> </ul>                                                    | 600 x 1200 x 2000 mm                    |  |
| <ul> <li>STDC</li> </ul>                                                  | 600 x 800 x 2000 mm                     |  |
| Gesamthöhe mit Standardsockel und Abluft-<br>haube                        | 2478 mm                                 |  |
| Gewicht:                                                                  |                                         |  |
| MR mit Standardsockel und Ablufthaube                                     | 1118 kg                                 |  |
| <ul> <li>STDC mit Standardsockel und Abluft-<br/>haube</li> </ul>         | 428 kg                                  |  |
| Tragfähigkeit Boden                                                       | 1350 kg/m <sup>2</sup>                  |  |
| Kühlung                                                                   |                                         |  |
| Kühlung                                                                   | Ventilatorluft                          |  |
| Mindestanforderung Luftaustausch                                          | 3800 m <sup>3</sup> /h                  |  |

## 10.2.2 E-STORAGE BTE 250 kW, 800 V

| AC Eingang                              |                                                                         |                        |
|-----------------------------------------|-------------------------------------------------------------------------|------------------------|
| Netzspannung                            | 3 Phasen, 3 Leitungen und Schutz                                        | zerde (PE)             |
|                                         | ■ 3x380 V ±10% 50 Hz ±5% Cł                                             | nina                   |
|                                         | ■ 3x380 V ±10% 60 Hz ±5% Ko                                             | orea                   |
|                                         | ■ 3x400 V ±10% 50 Hz ±5% EU                                             | J                      |
|                                         | ■ 3x415 V ±10% 50 Hz ±6% In                                             | dien                   |
|                                         | ■ 3x420 V ±10% 50 Hz ±5% Ja                                             | ipan                   |
|                                         | ■ 3x440 V ±10% 60 Hz ±5% Ko                                             | orea                   |
|                                         | ■ 3x440 V ±10% 60 Hz ±5% Ja                                             | ipan                   |
|                                         | ■ 3x480 V ±10% 60 Hz ±5% U                                              | 5                      |
| Nenneingangsleistung                    | 265 kVA                                                                 |                        |
| Netzfrequenz                            | 47 63 Hz                                                                |                        |
| Leistungsfaktor                         | Standard: 0,97                                                          |                        |
|                                         | Bei Nennleistung: 0,99                                                  |                        |
| Max. Eingangsstrom bei Eingangsspannung | @ 380 V/-10%                                                            | 449 A                  |
| -10%                                    | @ 400 V/-10%                                                            | 427 A                  |
|                                         | @ 415 V/-10%                                                            | 411 A                  |
|                                         | @ 420 V/-10%                                                            | 406 A                  |
|                                         | @ 440 V/-10%                                                            | 388 A                  |
|                                         | @ 480 V/-10%                                                            | 355 A                  |
| Interne und externe Sicherung           | @ 380 V/-10%                                                            | 500 A                  |
|                                         | @ 400 V/-10%                                                            | 500 A                  |
|                                         | @ 415 V/-10%                                                            | 500 A                  |
|                                         | @ 420 V/-10%                                                            | 500 A                  |
|                                         | @ 440 V/-10%                                                            | 500 A                  |
|                                         | @ 480 V/-10%                                                            | 500 A                  |
| Versorgungskabel (Empfehlung)           | 2x(3x120 mm <sup>2</sup> /PE:70 mm <sup>2</sup> )                       | ·                      |
|                                         | 2x(L1, L2, L3: 120 mm <sup>2</sup> /6<br>PE: 70 mm <sup>2</sup> )       |                        |
| THDi                                    | < 5 % bei Nennleistung                                                  |                        |
| THDu                                    | < 6 % oder<br>Minimum spezifiziert wie in IEC 61000-2-4:2002 - Klasse 2 |                        |
| Isolationsspannung                      | 3 kV AC Eingang zu Ausgang,<br>1,4 kV AC Eingang zu Gehäuse             |                        |
| Eingangskurzschlussstrom                | I <sub>k</sub> = 10 k <sub>Arms</sub>                                   |                        |
| Externe Kurzschlussstrombegrenzung      | Vorsicherung SIEMENS 3NE1333                                            | -2 (von AVL empfohlen) |
| Ableitstrom                             | < 30 mA @ 50 Hz                                                         | < 300 mA max.          |

| DC Ausgang                                                                |                                         |  |
|---------------------------------------------------------------------------|-----------------------------------------|--|
| Ausgangsleistung                                                          | 250 kW                                  |  |
| Max. Ausgangsspannung                                                     | 800 V                                   |  |
| Typ. Minimum Ausgangsspannung                                             | 8 V                                     |  |
| DC Zwischenkreisspannung                                                  | 830 V                                   |  |
| Ausgangsstrom                                                             | ± 600 A                                 |  |
| Wirkungsgrad                                                              | Standard > 94 %                         |  |
|                                                                           | Reichweite = 91 95 %                    |  |
| Verlustleistung max. (Wärmeabgabe)                                        | 16,7 kW                                 |  |
| DC Kabel                                                                  | 2x150 mm <sup>2</sup> je Pol, geschirmt |  |
|                                                                           | Lapp Ölflex FD-90CY, max. 50m (50µH)    |  |
| Galvanisch isolierter Erdungsausgang                                      |                                         |  |
| DC Ausgangsschütze                                                        | Sicherheit gemäß Performance Level d    |  |
| Leistungsklemmen                                                          | Schaltbar über DC Ausgangsschütze       |  |
| Max. Kabellänge für nominelle Leistung zwischen E-STORAGE BTE und PDU/UUT | 50 m                                    |  |
| Maße und Gewichte                                                         | ·                                       |  |
| Maße Schränke ohne Schranksockel<br>(Tiefe x Breite x Höhe):              |                                         |  |
| <ul> <li>MR</li> </ul>                                                    | 600 x 1200 x 2000 mm                    |  |
| STDC                                                                      | 600 x 800 x 2000 mm                     |  |
| Gesamthöhe mit Standardsockel und Abluft-<br>haube                        | 2478 mm                                 |  |
| Gewicht:                                                                  |                                         |  |
| MR mit Standardsockel und Ablufthaube                                     | 1428 kg                                 |  |
| <ul> <li>STDC mit Standardsockel und Abluft-<br/>haube</li> </ul>         | 428 kg                                  |  |
| Tragfähigkeit Boden                                                       | 1625 kg/m <sup>2</sup>                  |  |
| Kühlung                                                                   |                                         |  |
| Kühlung                                                                   | Ventilatorluft                          |  |
| Mindestanforderung Luftaustausch                                          | 3800 m <sup>3</sup> /h                  |  |

## 10.2.3 E-STORAGE BTE 250 kW, 1200 V

| AC Eingang                              |                                                                         |                        |
|-----------------------------------------|-------------------------------------------------------------------------|------------------------|
| Netzspannung                            | 3 Phasen, 3 Leitungen und Schutz                                        | zerde (PE)             |
|                                         | ■ 3x380 V ±10% 50 Hz ±5% Cł                                             | nina                   |
|                                         | ■ 3x380 V ±10% 60 Hz ±5% Ko                                             | orea                   |
|                                         | ■ 3x400 V ±10% 50 Hz ±5% EU                                             | J                      |
|                                         | ■ 3x415 V ±10% 50 Hz ±6% In                                             | dien                   |
|                                         | ■ 3x420 V ±10% 50 Hz ±5% Ja                                             | ipan                   |
|                                         | ■ 3x440 V ±10% 60 Hz ±5% Ko                                             | orea                   |
|                                         | ■ 3x440 V ±10% 60 Hz ±5% Ja                                             | ipan                   |
|                                         | ■ 3x480 V ±10% 60 Hz ±5% U                                              | 5                      |
| Nenneingangsleistung                    | 265 kVA                                                                 |                        |
| Netzfrequenz                            | 47 63 Hz                                                                |                        |
| Leistungsfaktor                         | Standard: 0,97                                                          |                        |
|                                         | Bei Nennleistung: 0,99                                                  |                        |
| Max. Eingangsstrom bei Eingangsspannung | @ 380 V/-10%                                                            | 449 A                  |
| -10%                                    | @ 400 V/-10%                                                            | 427 A                  |
|                                         | @ 415 V/-10%                                                            | 411 A                  |
|                                         | @ 420 V/-10%                                                            | 406 A                  |
|                                         | @ 440 V/-10%                                                            | 388 A                  |
|                                         | @ 480 V/-10%                                                            | 355 A                  |
| Interne und externe Sicherung           | @ 380 V/-10%                                                            | 500 A                  |
|                                         | @ 400 V/-10%                                                            | 500 A                  |
|                                         | @ 415 V/-10%                                                            | 500 A                  |
|                                         | @ 420 V/-10%                                                            | 500 A                  |
|                                         | @ 440 V/-10%                                                            | 500 A                  |
|                                         | @ 480 V/-10%                                                            | 500 A                  |
| Versorgungskabel (Empfehlung)           | 2x(3x120 mm <sup>2</sup> /PE:70 mm <sup>2</sup> )                       |                        |
|                                         | 2x(L1, L2, L3: 120 mm <sup>2</sup> /6<br>PE: 70 mm <sup>2</sup> )       |                        |
| THDi                                    | < 5 % bei Nennleistung                                                  |                        |
| THDu                                    | < 6 % oder<br>Minimum spezifiziert wie in IEC 61000-2-4:2002 - Klasse 2 |                        |
| Isolationsspannung                      | 3 kV AC Eingang zu Ausgang,<br>1,4 kV AC Eingang zu Gehäuse             |                        |
| Eingangskurzschlussstrom                | I <sub>k</sub> = 10 k <sub>Arms</sub>                                   |                        |
| Externe Kurzschlussstrombegrenzung      | Vorsicherung SIEMENS 3NE1333                                            | -2 (von AVL empfohlen) |
| Ableitstrom                             | < 30 mA @ 50 Hz                                                         | < 300 mA max.          |

| DC Ausgang                                                                |                                         |  |
|---------------------------------------------------------------------------|-----------------------------------------|--|
| Ausgangsleistung                                                          | 250 kW                                  |  |
| Max. Ausgangsspannung                                                     | 1200 V                                  |  |
| Typ. Minimum Ausgangsspannung                                             | 12 V                                    |  |
| DC Zwischenkreisspannung                                                  | 2x650 V                                 |  |
| Ausgangsstrom                                                             | ± 600 A                                 |  |
| Wirkungsgrad                                                              | Standard > 94 %                         |  |
|                                                                           | Reichweite = 91 95 %                    |  |
| Verlustleistung max. (Wärmeabgabe)                                        | 16,7 kW                                 |  |
| DC Kabel                                                                  | 2x150 mm <sup>2</sup> je Pol, geschirmt |  |
|                                                                           | Lapp Ölflex FD-90CY, max. 50m (50µH)    |  |
| Galvanisch isolierter Erdungsausgang                                      |                                         |  |
| DC Ausgangsschütze                                                        | Sicherheit gemäß Performance Level d    |  |
| Leistungsklemmen                                                          | Schaltbar über DC Ausgangsschütze       |  |
| Max. Kabellänge für nominelle Leistung zwischen E-STORAGE BTE und PDU/UUT | 50 m                                    |  |
| Maße und Gewichte                                                         |                                         |  |
| Maße Schränke ohne Schranksockel<br>(Tiefe x Breite x Höhe):              |                                         |  |
| <ul> <li>MR</li> </ul>                                                    | 600 x 1600 x 2000 mm                    |  |
| <ul> <li>STDC</li> </ul>                                                  | 600 x 1200 x 2000 mm                    |  |
| Gesamthöhe mit Standardsockel und Abluft-<br>haube                        | 2478 mm                                 |  |
| Gewicht:                                                                  |                                         |  |
| MR mit Standardsockel und Ablufthaube                                     | 1478 kg                                 |  |
| <ul> <li>STDC mit Standardsockel und Abluft-<br/>haube</li> </ul>         | 578 kg                                  |  |
| Tragfähigkeit Boden                                                       | 1625 kg/m <sup>2</sup>                  |  |
| Kühlung                                                                   |                                         |  |
| Kühlung                                                                   | Ventilatorluft                          |  |
| Mindestanforderung Luftaustausch                                          | 3800 m <sup>3</sup> /h                  |  |

# 10.2.4 E-STORAGE BTE 400 KW, 1200 V mit Wasserkühlung

| AC Eingang                              |                                                             |                         |
|-----------------------------------------|-------------------------------------------------------------|-------------------------|
| Netzspannung                            | 3 Phasen, 3 Leitungen und Schutz                            | zerde (PE)              |
|                                         | <ul> <li>3x380 V ±10% 50 Hz ±5% Cł</li> </ul>               | nina                    |
|                                         | <ul> <li>3x380 V ±10% 60 Hz ±5% Kc</li> </ul>               | orea                    |
|                                         | <ul> <li>3x400 V ±10% 50 Hz ±5% Et</li> </ul>               | J                       |
|                                         | ■ 3x415 V ±10% 50 Hz ±6% Inc                                | dien                    |
|                                         | ■ 3x420 V ±10% 50 Hz ±5% Ja                                 | pan                     |
|                                         | ■ 3x440 V ±10% 60 Hz ±5% Kc                                 | orea                    |
|                                         | ■ 3x440 V ±10% 60 Hz ±5% Ja                                 | pan                     |
|                                         | ■ 3x480 V ±10% 60 Hz ±5% US                                 | 6                       |
| Nenneingangsleistung                    | 425 kVA                                                     |                         |
| Netzfrequenz                            | 47 63 Hz                                                    |                         |
| Leistungsfaktor                         | Standard: 0,97                                              |                         |
|                                         | Bei Nennleistung: 0,99                                      |                         |
| Max. Eingangsstrom bei Eingangsspannung | @ 340 V/-10%                                                | 713 A                   |
| -10%                                    | @ 380 V/-10%                                                | 639 A                   |
|                                         | @ 400 V/-10%                                                | 606 A                   |
| Interne und externe Sicherung           | @ 380 V/-10%                                                | 750 A                   |
|                                         | @ 400 V/-10%                                                | 750 A                   |
|                                         | @ 415 V/-10%                                                | 750 A                   |
| Versorgungskabel (Empfehlung)           | 3x(3x185 mm <sup>2</sup> /PE: 95 mm <sup>2</sup> )          |                         |
| THDi                                    | < 5 % bei Nennleistung                                      |                         |
| THDu                                    | < 6 % oder                                                  |                         |
|                                         | Minimum spezifiziert wie in IEC 61                          | 000-2-4:2002 - Klasse 2 |
| Isolationsspannung                      | 3 kV AC Eingang zu Ausgang,<br>1,4 kV AC Eingang zu Gehäuse |                         |
| Eingangskurzschlussstrom                | $I_k = 10 k_{Arms}$                                         |                         |
| Externe Kurzschlussstrombegrenzung      | Vorsicherung SIEMENS 3NE1333-2 (von AVL empfohlen)          |                         |
| Ableitstrom                             | < 30 mA @ 50 Hz                                             | < 300 mA max.           |

| DC Ausgang                                                                            |                                                                                  |
|---------------------------------------------------------------------------------------|----------------------------------------------------------------------------------|
| Ausgangsleistung                                                                      | 400 kW                                                                           |
| Max. Ausgangsspannung                                                                 | 1200 V                                                                           |
| Typ. Minimum Ausgangsspannung                                                         | 12 V                                                                             |
| DC Zwischenkreisspannung                                                              | 2x650 V                                                                          |
| Ausgangsstrom                                                                         | ± 800 A                                                                          |
| Wirkungsgrad                                                                          | Standard > 94 %                                                                  |
|                                                                                       | Reichweite = 91 95 %                                                             |
| Verlustleistung max. (Wärmeabgabe)                                                    | 26 kW                                                                            |
| DC Kabel                                                                              | 3x150 mm <sup>2</sup> je Pol, geschirmt                                          |
|                                                                                       | Lapp Ölflex FD-90CY, max. 50m (50µH)                                             |
| Galvanisch isolierter Erdungsausgang                                                  |                                                                                  |
| DC Ausgangsschütze                                                                    | Sicherheit gemäß Performance Level d                                             |
| Leistungsklemmen                                                                      | Schaltbar über DC Ausgangsschütze                                                |
| Max. Kabellänge für nominelle Leistung zwischen E-STORAGE BTE und PDU/UUT             | 50 m                                                                             |
| Maße und Gewichte                                                                     | •                                                                                |
| Maße Schränke ohne Schranksockel<br>(Tiefe x Breite x Höhe):                          |                                                                                  |
| <ul> <li>Zusatzschrank mit Trafo und<br/>AC-Anschluss</li> </ul>                      | 800 x 1200 x 2000 mm                                                             |
| <ul> <li>MR</li> </ul>                                                                | 600 x 1200 x 2000 mm                                                             |
| STDC                                                                                  | 600 x 1200 x 2000 mm                                                             |
| <ul> <li>WCU</li> </ul>                                                               | 600 x 600 x 2000 mm                                                              |
| Gesamthöhe mit Standardsockel und Luft/Wasser-Wärmetauscher                           | 2617 mm                                                                          |
| Gewicht:                                                                              |                                                                                  |
| <ul> <li>Trafoschrank mit Standardsockel und<br/>Luft/Wasser-Wärmetauscher</li> </ul> | 1550 kg                                                                          |
| <ul> <li>MR mit Standardsockel und<br/>Luft/Wasser-Wärmetauscher</li> </ul>           | 520 kg                                                                           |
| <ul> <li>STDC mit Standardsockel und<br/>Luft/Wasser-Wärmetauscher</li> </ul>         | 650 kg                                                                           |
| <ul> <li>WCU mit Standardsockel</li> </ul>                                            | 300 kg                                                                           |
| Kühlung                                                                               |                                                                                  |
| Kühlung                                                                               | Kühlwasser                                                                       |
| Mindestanforderung Wasseraustausch                                                    | 6 m <sup>3</sup> /h bei Volllast                                                 |
|                                                                                       | Für Spezifikation des Kühlkreislaufs siehe <i>Allgemeine Daten</i> auf Seite 129 |

# 10.3 Optionen und Zubehör

## 10.3.1 Schranksockel

| Mai | 3e                                            |                                                                                                    |
|-----|-----------------------------------------------|----------------------------------------------------------------------------------------------------|
| Maí | Se                                            | Schranksockel sind ab Werk montiert und in den entspre-<br>chenden Größen der Standschränke verfügbar. |
| Höł | ne:                                           |                                                                                                    |
| •   | Schranksockel Standard                        | 200 mm                                                                                                 |
| •   | Schranksockel (Option)                        | 100 mm                                                                                                 |
| •   | Schranksockel mit Transportrollen<br>(Option) | 100 mm                                                                                                 |

## 10.3.2 Luftauslasshaube

| Maße und Gewichte                                                                  |               |  |
|------------------------------------------------------------------------------------|---------------|--|
| Maße (Tiefe x Breite):                                                             |               |  |
| Luftauslasshauben gibt es in den entspre-<br>chenden Größen zu den Standschränken. | 600 x 800 mm  |  |
|                                                                                    | 600 x 1200 mm |  |
| Höhe                                                                               | 278 mm        |  |
| Gewicht:                                                                           |               |  |
| <ul> <li>800 mm Breite</li> </ul>                                                  | 18 kg         |  |
| <ul> <li>1200 mm Breite</li> </ul>                                                 | 28 kg         |  |

## 10.3.3 Luft/Wasser-Wärmetauscher (LWWT)

| Maße und Gewichte                                       |              |
|---------------------------------------------------------|--------------|
| Maße (Tiefe x Breite)                                   | 475 x 597 mm |
| Höhe                                                    | 417 mm       |
| Gewicht mit montiertem Schrankdachblech (Lieferzustand) | 40 kg        |

### 10.3.4 WCU

| Maße und Gewichte                        |                     |
|------------------------------------------|---------------------|
| Maße ohne Sockel (Tiefe x Breite x Höhe) | 600 x 600 x 2000 mm |
| Gewicht                                  | 280 kg              |

# 10.3.5 PDSB (Option)

| Typen                                     |                            |  |
|-------------------------------------------|----------------------------|--|
| ■ 1in-2out                                | in 600 A, out 600 A        |  |
| ■ 2in-1out                                | in je 600 A, out 1200 A    |  |
| ■ 2in-2out                                | in je 600 A, out je 1200 A |  |
| Maße und Gewichte                         |                            |  |
| Maße ohne Sockel (Tiefe x Breite x Höhe): | 600 x 800 x 2000 mm        |  |
| Höhe mit Standardsockel                   | 2200 mm                    |  |
| Gewicht mit Standardsockel                | 260 kg                     |  |

# 10.3.6 **PDU (Option)**

| Typen                                   |                                                                                             |
|-----------------------------------------|---------------------------------------------------------------------------------------------|
| <ul> <li>BT für E-STORAGE BT</li> </ul> | 600 A                                                                                       |
|                                         | 1200 A                                                                                      |
|                                         | BT ohne MKP Kondensatoren und ohne FDR                                                      |
|                                         | Keine minimale Kalbellänge zwischen PDU BT und<br>E-STORAGE für Testerbetrieb erforderlich. |
| <ul> <li>BE für E-STORAGE BE</li> </ul> | 600 A                                                                                       |
|                                         | 1200 A                                                                                      |
|                                         | BE mit MKP-Kondensatoren und mit FDR                                                        |
|                                         | Mindestens 10 m Kabellänge zwischen PDU BE und<br>E-STORAGE                                 |
| Maße und Gewichte                       |                                                                                             |
| Maße (Tiefe x Breite x Höhe)            | 300 x 800 x 100 mm                                                                          |
| Gewicht                                 | ca. 75 kg                                                                                   |

## 10.3.7 DCU (Option)

| Typen                                                                                                    |                                                                                                    |
|----------------------------------------------------------------------------------------------------|----------------------------------------------------------------------------------------------------|
| Anzahl Discharge Units (DCU) im                                                                                | 1 (Single)                                                                                                    |
| Schrank                                                                                                    | 2 (Parallel, fix konfiguriert)                                                                                                    |
|                                                                                                    | 4 (Parallel)                                                                                                    |
| Single:                                                                                                    |                                                                                                    |
| <ul> <li>800 V Max. Ausgangsspannung</li> </ul>                                                                | 2 $\Omega$ Entladewiderstand                                                                                                    |
|                                                                                                    | 500 kW für 1 s max. Nennentladeleistung am Ausgang                                                                                                    |
|                                                                                                    | 400 A (bei 800 V) max. Entladestrom                                                                                                    |
| – 1200 V Max. Ausgangsspannung                                                                                 | 3 $\Omega$ Entladewiderstand                                                                                                    |
|                                                                                                    | 500 kW für 1 s max. Nennentladeleistung am Ausgang                                                                                                    |
|                                                                                                    | 400 A (bei 1200 V) max. Entladestrom                                                                                                    |
| Parallel:                                                                                                    |                                                                                                    |
| <ul> <li>800 V max. Ausgangsspannung</li> </ul>                                                                | 1 $\Omega$ Entladewiderstand                                                                                                    |
|                                                                                                    | 1000 kW für 1 s max. Nennentladeleistung am Ausgang                                                                                                    |
|                                                                                                    | 800 A (bei 800 V) max. Entladestrom                                                                                                    |
| <ul> <li>1200 V max. Ausgangsspannung</li> </ul>                                                               | 1,5 $\Omega$ Entladewiderstand                                                                                                    |
|                                                                                                    | 1000 kW für 1 s max. Nennentladeleistung am Ausgang                                                                                                    |
|                                                                                                    | 800 A (bei 1200 V) max. Entladestrom                                                                                                    |
| Maße und Gewichte                                                                                              |                                                                                                    |
| Maße ohne Sockel (Tiefe x Breite x Höhe):                                                                      | 600 x 800 x 2000 mm (Single und Parallel, fix konfiguriert)                                                                                                    |
|                                                                                                    | 600 x 1200 x 2000 mm                                                                                                    |
| Höhe mit Standardsockel                                                                                        | 2200 mm                                                                                                    |
| Gewicht mit Standardsockel                                                                                     | Ca. 220 kg                                                                                                    |
| Allgemeine Daten                                                                                               |                                                                                                    |
| Spannungsversorgung                                                                                            | 24 V vom E-STORAGE                                                                                                    |
| Schaltelement                                                                                                  | IGBT                                                                                                    |
| Sicherung gegen Überstrom                                                                                      | Sicherungen im Entladekreis                                                                                                    |
| Sicherung gegen Überhitzung                                                                                    | Temperaturüberwachungseinheit                                                                                                    |
| Triggersignale                                                                                                 | Relaiskontakt und Busanbindung der PLC                                                                                                    |
|                                                                                                    | <b>Hinweis:</b> Bei einem Ausfall der Spannungsversorgung des E-Storage wird die Entladung über den Entladewiderstand automatisch 5 s ausgelöst und danach selbständig beendet. |
| Meldesignale zum E-STORAGE                                                                                     | Über Powerlink                                                                                                    |
| (DCU-Sperre/-Freigabe und DCU aktiv):                                                                          | <b>Hinweis</b> : Solange die DCU gesperrt ist bzw. die Entladung aktiv ist, kann das E-STORAGE nicht in den Zustand ON geschaltet werden.                                       |
| Meldekontakte zur übergeordneten Steue-<br>rung (Prüffeldsteuerung) (DCU-Sperre/-Frei-<br>gabe und DCU aktiv): | Über sicherheitsgerichtetes Relais (2-kanalig)                                                                                                    |
|                                                                                                    | <b>Hinweis:</b> Diese Relaisausgänge beeinflussen die Funktion der DCU nicht, sie sind nur als Meldesignale nutzbar.                                                            |
| Meldekontakt DCU-Sperre aktiv:                                                                                 | <ul> <li>Sicherungsüberwachung des Endladewiderstands</li> </ul>                                                                                                    |
|                                                                                                    | <ul> <li>Übertemperatur</li> </ul>                                                                                                    |
|                                                                                                    | <ul> <li>E-STORAGE OFF (d.h. Versorgungsspannung 24 V aus-<br/>geschaltet) mit Relais nach dem Ruhestromprinzip</li> </ul>                                                      |
| Meldekontakt DCU-aktiv:                                                                                        | Entladung aktiv (5 s), danach wird der Entladeschalter auto-<br>matisch geöffnet.                                                                                               |

## 10.4 CE-Konformität

 2014/30/EU-Richtlinie elektromagnetischer Verträglichkeit erfüllt durch Einhaltung der Norm:

EN 61000-2-4 Klasse 2 EN 61000-6-4 gemäß EN 55011 A1

EN 61000-2-4:2012 EN 61000-4-2:2009

EN 61000-4-4:2012

EN 61000-4-5:2012

Einsatzumgebung:

Betriebsmittel der Klasse A:

Betriebsmittel für den Einsatz in Gebäuden ohne Wohnbereiche und Betriebsmittel für den Einsatz in Gebäuden, die nicht direkt an ein Niederspannungsversorgungsnetz angeschlossen sind, das für Wohnzwecke genutzte Gebäude versorgt.

### HINWEIS

Dieses Produkt hält die oben genannten EMI-Grenzwerte ein. Geräte für industrielle Umgebung der Klasse A sind ausschließlich für den Betrieb in einer industriellen Umgebung vorgesehen.

Auf Grund der leitungsgebundenen als auch der gestrahlten elektromagnetischen Störgrößen kann es möglicherweise zu Schwierigkeiten und Störungen der Umgebung kommen. Es ist daher die elektromagnetische Verträglichkeit in anderen Umgebungen sicherzustellen.

 2014/35/EU Niederspannungsrichtlinie erfüllt durch Einhaltung der Norm: EN 61439-1:2011 EN 61439-2:2011 EN 60146-1-1:2011 EN ISO 13849-1
# 11 Glossar und Abkürzungen

Im folgenden finden Sie eine alphabetische Zusammenstellung häufig benutzter Abkürzungen und Begriffe. Sie werden in dieser Dokumentation und in weiteren Dokumentationen zum E-STORAGE System und den verschiedenen Bedienoberflächen verwendet.

# 11.1 Abkürzungen

| AC      | Alternating Current/Wechselstrom                                                |
|---------|---------------------------------------------------------------------------------|
| BE      | Batterieemulator                                                                |
| BM      | Batteriemodell                                                                  |
| BMS     | Battery Management System                                                       |
| вт      | Batterietester                                                                  |
| CAN     | Controller Area Network                                                         |
| CSM     | Code Secure Mechanism                                                           |
| СН      | Charge/Laden                                                                    |
| DBC     | Database CAN: Beschreibung der CAN-Signale                                      |
| DC      | Direct Current/Gleichstrom                                                      |
| DCB     | Digital Controller Board                                                        |
| DCH     | Discharge/Entladen                                                              |
| DCPU    | DC Power Unit/DC Leistungsquelle                                                |
| DCU     | Discharge Unit zur Entladung der UUT                                            |
| DIO     | Digitale In-/Outputs of Safety-PLC/Digitale Ein-/Ausgänge der Sicherheits-SPS   |
| DSP     | Digital Signal Processor                                                        |
| EBM     | External Battery Model/Externes Batteriemodell                                  |
| EMI     | Electromagnetic Interference/Elektromagnetische Interferenz                     |
| EMV/EMC | Elektromagnetische Verträglichkeit/Electromagnetic Compatibility                |
| ESD     | Electrostatic Discharge/elektrostatische Entladung                              |
| ESM     | Enhanced Single Mode/Erweiterter Einkanalbetrieb                                |
| FDR     | Fast Discharge Resistor/Entladewiderstand für DC Ausgangsfilter                 |
| FS      | Full Scale/Gesamter Messbereich                                                 |
| GUI     | Graphical User Interface/Benutzeroberfläche                                     |
| HiL     | Hardware in the Loop                                                            |
| HPI     | Host-Port Interface/Bedienerschnittstelle                                       |
| НТТР    | Hypertext Transfer Protocol                                                     |
| HV      | High Voltage/DC-Hochspannung: innerhalb der Niederspannungsrichtlinie <1500 VDC |
| HW      | Hardware                                                                        |
| I       | Elektrischer Strom                                                              |
| IGBT    | Insulated Gate Bipolar Transistor                                               |
| IPS     | Intelligent Power Stack/intelligentes Umrichtermodul                            |
| I Ramp  | Stromrampe                                                                      |
| L_AC    | AC Inductance/AC Induktivität                                                   |
| L_DC    | DC Inductance/DC Induktivität                                                   |
| LIM     | Limit (Grenzwert)                                                               |
| LCD     | Liquid Crystal Display                                                          |

| LED           | Light Emitting Diode                                            |
|---------------|-----------------------------------------------------------------|
| LWWT          | Luft/Wasser-Wärmetauscher                                       |
| Lynx          | AVL Testautomatisierungssystem zum Testen von Batterien         |
| МКР           | Metallisierter Kunststoff Polypropylen                          |
| MN            | Minimum                                                         |
| μP            | Mikroprozessor                                                  |
| МРС           | Model Predictive Control                                        |
| MR            | Mains Rectifier/Netzgleichrichter                               |
| MSV           | Maschinensicherheitsverordnung                                  |
| МХ            | Maximum                                                         |
| NC            | Not Connected/nicht belegt                                      |
| NEG           | Negativ                                                         |
| NSHV          | Niederspannungshauptverteiler                                   |
| Р             | Wirkleistung: Abkürzung in Formeln, Text und Grafiken           |
| РСВ           | Printed Circuit Board/Leiterplattenplatine                      |
| PCU           | Power Control Unit/Leistungselektronik Regeleinheit             |
| PDSB          | Power Distribution Switchbox/Verteilerschrank                   |
| PDU           | Power Distribution Unit/Anschlussschrank                        |
| PDU BE        | PDU für Batterieemulation                                       |
| PDU BT        | PDU für Batterietest                                            |
| PE            | Protective Earth/Schutzerde                                     |
| PL            | Performance Level                                               |
| PLC           | Programmable Logic Controller/Speicherprogrammierbare Steuerung |
| PLL           | Phase-Locked Loop/Phasensynchronisation                         |
| POI           | PUMA Operator Interface                                         |
| POS           | Positiv                                                         |
| PWM           | Pulse Width Modulation/Pulsbreitenmodulation                    |
| R             | Ohmscher Widerstand                                             |
| RHA           | Relativ Air Humidity/Relative Luftfeuchtigkeit                  |
| RMS           | Root Mean Square/Effektivwert                                   |
| RI            | Innenwiderstand                                                 |
| RT            | Real Time/Echtzeit                                              |
| RTM           | Real Time Models/Echtzeit-Modelle                               |
| SI            | Système international d'unités/Internationales Einheitensystem  |
| SPS           | Speicherprogrammierbare Steuerung                               |
| SSM           | Standard Single Mode                                            |
| STDC          | Step Down Converter/Tiefsetzsteller                             |
| SOC           | State Of Charge/Ladezustand                                     |
| STO           | Safe Torque Off/Sicher abgeschaltetes Moment                    |
| TAS           | lest Automation System/lestautomatisierungssystem               |
|               |                                                                 |
| TFT-Panel     | Thin Film Transistor Panel                                      |
|               |                                                                 |
| U<br>Ll Dom:= |                                                                 |
| о катр        | Spannungsrampe                                                  |
|               |                                                                 |
| WUS           | vvater Conditioning System/Wasserkonditioniersystem             |

| WCU | Water Conditioning Unit |
|-----|-------------------------|
| WD  | Watchdog                |

| 11.2 | Glossar                           |                                                                                                    |
|------|-----------------------------------|----------------------------------------------------------------------------------------------------|
|      | Bediener                          | <ul> <li>Qualifizierter Prüfstandsfahrer zur Bedienung von Prüfstand und Prüflauf:</li> <li>Bedienung Prüfstandstechnik und Applikationssysteme</li> <li>Programmierung und Durchführung von Prüfläufen</li> <li>Installation und Anpassung der Prüflinge</li> <li>Anbringung und Inbetriebnahme von Messsensorik</li> <li>Sicherstellung Messwertqualität</li> <li>Service- und Instandhaltungsarbeiten</li> <li>Fehlersuche und -beseitigung</li> </ul>                                                                                                    |
|      | Benutzerrollen                    | <ul> <li>Es gibt 4 verschiedene Benutzerrollen zum E-STORAGE System, die entsprechende Rechte und Aufgaben definieren:</li> <li>Bediener (Projektadministrator)<br/>Hat die Berechtigung, das konfigurierte E-STORAGE System ein- und auszuschalten, den Regelmodus zu wählen, Soll- und Grenzwerte innerhalb eines konfigurierten Bereichs zu setzen.</li> <li>Ingenieur (Prüfstandsadministrator)<br/>Hat die Berechtigung, Parametrierungen und Grenzwerte spezifisch für Prüflinge zu ändern.</li> <li>Service (AVL Inbetriebnehmer, AVL Servicetechniker)<br/>Hat die Berechtigung, die Konfiguration spezifisch für den Prüfstand, die Inbetriebnahme, Service-Tätigkeiten und Firmware-Updates durchzuführen.</li> <li>Hersteller<br/>Hat die Berechtigung, Parameter, Grenzwerte und Kalibrierwerte spezifisch für das Gerät einzustellen.</li> </ul> |
|      | Betriebszustand                   | <ul> <li>Es gibt folgende Betriebszustände des E-STORAGE Systems:</li> <li>EIN/ON <ul> <li>Spannung an Ausgangsklemmen (Ausgangsschütze geschlossen)</li> </ul> </li> <li>STANDBY <ul> <li>Netzgleichrichter ein</li> <li>Tiefsetzsteller aus</li> </ul> </li> <li>AUS/OFF <ul> <li>Netzgleichrichter aus</li> <li>Tiefsetzsteller aus</li> <li>Leistungselektronik Regelungseinheit aus</li> </ul> </li> <li>NETZ AUS/MAINS OFF <ul> <li>Netzschalter aus</li> </ul> </li> </ul>                                                                                                    |
|      | DCU                               | Discharge Unit/Entladeeinheit, die an das E-STORAGE oder die PDSB und an<br>die UUT angeschlossen wird.                                                                                                    |
|      | Digital Controller<br>Board (DCB) | Reglerkarte zur Kontrolle von Netzgleichrichter und Tiefsetzsteller, sowie zur<br>Überwachung der Leistungselektronik.                                                                                                    |

| EBM                                       | External Battery Model: Batteriemodell für den E-STORAGE Emulator mit RTM.<br>Ein externer Rechner kann damit zyklisch bis 500 Hz Werte für U0 und R0 an<br>das E-STORAGE senden. Umgekehrt sendet das E-STORAGE zyklisch u.a.<br>Werte für gemessenen Strom, Spannung und akkumulierte Werte für Energie<br>und Ladung. |
|-------------------------------------------|----------------------------------------------------------------------------------------------------|
| Elektrofachkraft                          | Fachkraft, die mit Aufstellung, Montage, Installation und Betrieb des Produkts vertraut ist und über Qualifikationen für das Errichten, Ändern und Instandsetzen elektrischer Anlagen verfügt.                                                                                                    |
| EMV/EMC                                   | Die Abwesenheit von Elektromagnetischer Interferenz bedeutet Elektromagneti-<br>sche Verträglichkeit/Electromagnetic Compatibility.                                                                                                    |
| ESM                                       | Enhanced Single Mode: CAN-Schnittstelle zur Fernbedienung über TAS                                                                                                    |
| E-STORAGE                                 | Leistungselektronik (MR- und STDC-Schrank) mit CAN-Verbindung                                                                                                    |
| E-STORAGE Appli-<br>kationsmanager        | Startapplikation für Konfiguration und Bedienung des E-STORAGE Emulators mit RTM                                                                                                    |
| E-STORAGE<br>Emulator                     | System zur physikalischen Emulation von Batterien, basierend auf<br>Real-Time-Modellen                                                                                                    |
| E-STORAGE<br>Emulator Online              | GUI zum Laden der Konfigurationsdateien für Emulator und Batteriemodelle, zur<br>Ansicht der Stromwerte und Betriebszustände des E-STORAGE Emulators und<br>zur Bedienung des E-STORAGE Emulators                                                                                                    |
| E-STORAGE<br>Emulator Paramet-<br>rierung | GUI für Parametrierung der E-STORAGE Emulator Konfiguration und der Batte-<br>riemodelle, die alle in Konfigurationsdateien gespeichert sind.                                                                                                    |
| E-STORAGE System                          | Begriff für die gesamte Anlage                                                                                                    |
| E-STORAGE Tester                          | System zur Prüfung und Validierung von Batterien und anderen Energie-<br>speichersystemen für Hybrid- und Elektrofahrzeuge                                                                                                    |
| Fast Discharge<br>Resistor (FDR)          | Zuschaltbarer Entladewiderstand in der PDU BE zur Entladung der<br>MKP-Kondensatoren in der PDU. Nicht zum Abbremsen der kinetischen Energie<br>eines E-Motorprüfstandes                                                                                                    |
| Fehlerzustand                             | Bei Auftreten von Fehlern wechselt das E-STORAGE System den Betriebszu-<br>stand:                                                                                                    |
|                                           | <ul> <li>STANDBY ERROR (Level 1): Wechsel zum Betriebszustand STANDBY</li> </ul>                                                                                                    |
|                                           | <ul> <li>CRITICAL ERROR (Level 2): Wechsel zum Betriebszustand OFF</li> </ul>                                                                                                    |
| FrontendRemote-<br>Starter                | GUI für Hostrechner, um den AVL Controller und danach die Emulator Online<br>GUI zu starten                                                                                                    |
| Inbetriebnehmer                           | Qualifizierter Inbetriebnehmer zur Inbetriebnahme von Prüfstandstechnik und Applikationen:                                                                                                    |
|                                           | <ul> <li>Prüfung Aufbau Systemschränke</li> </ul>                                                                                                    |
|                                           | <ul> <li>Prüfung Einbau Bauteile in die Systemschränke</li> </ul>                                                                                                    |
|                                           | Prüfung Elektrische Installation                                                                                                    |
|                                           | Prüfung Integration Sicherheitseinrichtungen                                                                                                    |
|                                           | Kalibrierung                                                                                                    |
| Ingenieur                                 | Cualifizierter Prüfstandsingenieur zur technischen Betreuung von Prüfstand und                                                                                                    |
| ingemen                                   | Prüflauf:                                                                                                    |
|                                           | <ul> <li>Konzeption, Aufbau und Durchfunrung von Pruflaufen</li> <li>Verentwertung für Drüflauf und Ergebnieguelität</li> </ul>                                                                                                    |
|                                           | <ul> <li>Verantwortung für Prunauf und Ergebnisqualität</li> <li>Darstellung und Bewertung der Versuchsergebnisse</li> </ul>                                                                                                    |
|                                           | <ul> <li>Begleitung Montagetätigkeiten Aufbau und Inbetriebnahme der Pr üfst ände</li> </ul>                                                                                                    |
|                                           | und Messstrecken                                                                                                    |
|                                           | <ul> <li>Beschaffung Pr</li></ul>                                                                                                    |
|                                           | <ul> <li>Kooperation mit Motorentwicklung, Testing und Werkstätten</li> </ul>                                                                                                    |

| Luft/Wasser-Wär-<br>metauscher<br>(LWWT)                                                                                                    | Komponente der Wasserkühlung für das E-STORAGE.                                                                                                    |
|----------------------------------------------------------------------------------------------------|----------------------------------------------------------------------------------------------------|
| Lynx                                                                                                    | Lynx ist ein Automatisierungssystem für das Testen von Batterien. Lynx ist eine<br>Kombination der an einem unabhängigen Prüfzellen-PC installierten Software<br>und der Hardware zum Steuern und Erfassen von Daten von einem<br>Batterie-Cycler.                                                                                                    |
| Mains Rectifier<br>(MR)                                                                                                    | Schrank mit Gleichrichter- Hardware und AC Netzanschluss. Gerät zum<br>Umrichten von AC Wechselstrom in DC Strom                                                                                                    |
| MPC                                                                                                    | Steueralgorithmus für Spannung, Strom, Leitung und Widerstand                                                                                                    |
| Parallelbetrieb                                                                                                    | Betriebsmodus mit 2 AVL E-STORAGEs                                                                                                    |
| PDSB                                                                                                    | Power Distribution Switchbox/Verteilerschrank: Verbindung eines oder mehrerer E-STORAGE Systemausgänge mit ein oder mehreren UUT                                                                                                    |
| PDU                                                                                                    | Power Distribution Unit/Anschlussschrank: Verbindung der E-STORAGE DC<br>Kabel und der Anschlusskabel der kundenseitigen UUT                                                                                                    |
| PDU BE                                                                                                    | PDU für Emulatorapplikation                                                                                                    |
| PDU BT                                                                                                    | PDU für Testerapplikation                                                                                                    |
| PL                                                                                                    | Performance Level: Die Norm EN ISO 13849-1 beschreibt das Sicherheitsni-<br>veau einer Sicherheitsfunktion als Performance Level.                                                                                                    |
| PLC                                                                                                    | Programmable Logic Controller/Speicherprogrammierbare Steuerung                                                                                                    |
| POI                                                                                                    | PUMA Operator Interface: Schnittstelle zur Bedienung des E-STORAGE<br>Systems über PUMA Open                                                                                                    |
| PUMA Open                                                                                                    | AVL Testautomatisierungssystem zur Prüfstands- und Messtechnik-Automatisie-<br>rung: Produktname für ein modulares System für manuelle und automatische<br>Prüfung von Motoren, Getrieben, Aggregaten, Fahrzeugen und deren Kompo-<br>nenten                                                                                                    |
|                                                                                                    |                                                                                                    |
| Qualifiziertes                                                                                                    | Personal mit der erforderlichen Qualifikation für die auszuführende Tätigkeit:                                                                                                    |
| Qualifiziertes<br>Personal                                                                                                    | <ul><li>Personal mit der erforderlichen Qualifikation f ür die auszuf ührende T ätigkeit:</li><li>Fachausbildung</li></ul>                                                                                                    |
| Qualifiziertes<br>Personal                                                                                                    | <ul><li>Personal mit der erforderlichen Qualifikation für die auszuführende Tätigkeit:</li><li>Fachausbildung</li><li>Produktschulung</li></ul>                                                                                                    |
| Qualifiziertes<br>Personal<br>Sense Leitung                                                                                                    | <ul> <li>Personal mit der erforderlichen Qualifikation für die auszuführende Tätigkeit:</li> <li>Fachausbildung</li> <li>Produktschulung</li> <li>Spannungs-Messleitung, außerhalb des E-STORAGE:<br/>Zu Prüfling, PDSB, PDU etc.</li> </ul>                                                                                                    |
| Qualifiziertes<br>Personal<br>Sense Leitung<br>Servicetechniker                                                                                         | <ul> <li>Personal mit der erforderlichen Qualifikation für die auszuführende Tätigkeit:</li> <li>Fachausbildung</li> <li>Produktschulung</li> <li>Spannungs-Messleitung, außerhalb des E-STORAGE:<br/>Zu Prüfling, PDSB, PDU etc.</li> <li>Qualifizierter Servicetechniker für Servicearbeiten an Prüfstandstechnik und<br/>Applikationen:</li> </ul>                                                                                                    |
| Qualifiziertes<br>Personal<br>Sense Leitung<br>Servicetechniker                                                                                         | <ul> <li>Personal mit der erforderlichen Qualifikation für die auszuführende Tätigkeit: <ul> <li>Fachausbildung</li> <li>Produktschulung</li> </ul> </li> <li>Spannungs-Messleitung, außerhalb des E-STORAGE:<br/>Zu Prüfling, PDSB, PDU etc.</li> </ul> <li>Qualifizierter Servicetechniker für Servicearbeiten an Prüfstandstechnik und<br/>Applikationen: <ul> <li>Reparatur</li> </ul> </li>                                                                                                    |
| Qualifiziertes<br>Personal<br>Sense Leitung<br>Servicetechniker                                                                                         | <ul> <li>Personal mit der erforderlichen Qualifikation für die auszuführende Tätigkeit:</li> <li>Fachausbildung</li> <li>Produktschulung</li> <li>Spannungs-Messleitung, außerhalb des E-STORAGE:<br/>Zu Prüfling, PDSB, PDU etc.</li> <li>Qualifizierter Servicetechniker für Servicearbeiten an Prüfstandstechnik und<br/>Applikationen: <ul> <li>Reparatur</li> <li>Kalibrierung</li> </ul> </li> </ul>                                                                                                    |
| Qualifiziertes<br>Personal<br>Sense Leitung<br>Servicetechniker                                                                                         | <ul> <li>Personal mit der erforderlichen Qualifikation für die auszuführende Tätigkeit: <ul> <li>Fachausbildung</li> <li>Produktschulung</li> </ul> </li> <li>Spannungs-Messleitung, außerhalb des E-STORAGE: <ul> <li>Zu Prüfling, PDSB, PDU etc.</li> </ul> </li> <li>Qualifizierter Servicetechniker für Servicearbeiten an Prüfstandstechnik und Applikationen: <ul> <li>Reparatur</li> <li>Kalibrierung</li> <li>Austausch von mechanischen Komponenten</li> </ul> </li> </ul>                                                                                                    |
| Qualifiziertes<br>Personal<br>Sense Leitung<br>Servicetechniker                                                                                         | <ul> <li>Personal mit der erforderlichen Qualifikation für die auszuführende Tätigkeit: <ul> <li>Fachausbildung</li> <li>Produktschulung</li> </ul> </li> <li>Spannungs-Messleitung, außerhalb des E-STORAGE: <ul> <li>Zu Prüfling, PDSB, PDU etc.</li> </ul> </li> <li>Qualifizierter Servicetechniker für Servicearbeiten an Prüfstandstechnik und Applikationen: <ul> <li>Reparatur</li> <li>Kalibrierung</li> <li>Austausch von mechanischen Komponenten</li> <li>Austausch von elektronischen Komponenten</li> </ul> </li> </ul>                                                                                                    |
| Qualifiziertes<br>Personal<br>Sense Leitung<br>Servicetechniker                                                                                         | <ul> <li>Personal mit der erforderlichen Qualifikation für die auszuführende Tätigkeit: <ul> <li>Fachausbildung</li> <li>Produktschulung</li> </ul> </li> <li>Spannungs-Messleitung, außerhalb des E-STORAGE: <ul> <li>Zu Prüfling, PDSB, PDU etc.</li> </ul> </li> <li>Qualifizierter Servicetechniker für Servicearbeiten an Prüfstandstechnik und Applikationen: <ul> <li>Reparatur</li> <li>Kalibrierung</li> <li>Austausch von mechanischen Komponenten</li> <li>Überprüfung Sicherheitseinrichtungen</li> </ul> </li> </ul>                                                                                                    |
| Qualifiziertes<br>Personal<br>Sense Leitung<br>Servicetechniker<br>Sicherheitsrele-                                                                     | <ul> <li>Personal mit der erforderlichen Qualifikation für die auszuführende Tätigkeit: <ul> <li>Fachausbildung</li> <li>Produktschulung</li> </ul> </li> <li>Spannungs-Messleitung, außerhalb des E-STORAGE: <ul> <li>Zu Prüfling, PDSB, PDU etc.</li> </ul> </li> <li>Qualifizierter Servicetechniker für Servicearbeiten an Prüfstandstechnik und Applikationen: <ul> <li>Reparatur</li> <li>Kalibrierung</li> <li>Austausch von mechanischen Komponenten</li> <li>Überprüfung Sicherheitseinrichtungen</li> </ul> </li> <li>Signale mit Einfluss auf die Steuerung und Überwachung des Prüfstandes:</li> </ul>                                                                                                    |
| Qualifiziertes<br>Personal<br>Sense Leitung<br>Servicetechniker<br>Sicherheitsrele-<br>vante Signale                                                    | <ul> <li>Personal mit der erforderlichen Qualifikation für die auszuführende Tätigkeit: <ul> <li>Fachausbildung</li> <li>Produktschulung</li> </ul> </li> <li>Spannungs-Messleitung, außerhalb des E-STORAGE: <ul> <li>Zu Prüfling, PDSB, PDU etc.</li> </ul> </li> <li>Qualifizierter Servicetechniker für Servicearbeiten an Prüfstandstechnik und Applikationen: <ul> <li>Reparatur</li> <li>Kalibrierung</li> <li>Austausch von mechanischen Komponenten</li> <li>Überprüfung Sicherheitseinrichtungen</li> </ul> </li> <li>Signale mit Einfluss auf die Steuerung und Überwachung des Prüfstandes: <ul> <li>Z. B. Digitale Signale (NOT-AUS, NOT-HALT, STOPP, RESET), Drehzahl, Drehmoment, Temperaturen</li> </ul> </li> </ul>                                                                                                    |
| Qualifiziertes<br>Personal<br>Sense Leitung<br>Servicetechniker<br>Sicherheitsrele-<br>vante Signale<br>Sicherheits-<br>relevante Systeme               | <ul> <li>Personal mit der erforderlichen Qualifikation für die auszuführende Tätigkeit:</li> <li>Fachausbildung</li> <li>Produktschulung</li> <li>Spannungs-Messleitung, außerhalb des E-STORAGE:<br/>Zu Prüfling, PDSB, PDU etc.</li> <li>Qualifizierter Servicetechniker für Servicearbeiten an Prüfstandstechnik und<br/>Applikationen: <ul> <li>Reparatur</li> <li>Kalibrierung</li> <li>Austausch von mechanischen Komponenten</li> <li>Überprüfung Sicherheitseinrichtungen</li> </ul> </li> <li>Signale mit Einfluss auf die Steuerung und Überwachung des Prüfstandes:</li> <li>Z. B. Digitale Signale (NOT-AUS, NOT-HALT, STOPP, RESET), Drehzahl, Drehmoment, Temperaturen</li> <li>Systeme des Prüfstandes, die während des Betriebs eine Gefahr für Leben und<br/>Gesundheit von Personen darstellen und in gefährlichen Situationen sicher still<br/>gesetzt werden (NOT-AUS, NOT-HALT, STOPP, RESET), Z. B.:</li> </ul>                                                                                                    |
| Qualifiziertes<br>Personal<br>Sense Leitung<br>Servicetechniker<br>Sicherheitsrele-<br>vante Signale<br>Sicherheits-<br>relevante Systeme               | <ul> <li>Personal mit der erforderlichen Qualifikation für die auszuführende Tätigkeit:</li> <li>Fachausbildung</li> <li>Produktschulung</li> <li>Spannungs-Messleitung, außerhalb des E-STORAGE:<br/>Zu Prüfling, PDSB, PDU etc.</li> <li>Qualifizierter Servicetechniker für Servicearbeiten an Prüfstandstechnik und<br/>Applikationen: <ul> <li>Reparatur</li> <li>Kalibrierung</li> <li>Austausch von mechanischen Komponenten</li> <li>Überprüfung Sicherheitseinrichtungen</li> </ul> </li> <li>Signale mit Einfluss auf die Steuerung und Überwachung des Prüfstandes:</li> <li>Z. B. Digitale Signale (NOT-AUS, NOT-HALT, STOPP, RESET), Drehzahl, Drehmoment, Temperaturen</li> <li>Systeme des Prüfstandes, die während des Betriebs eine Gefahr für Leben und<br/>Gesundheit von Personen darstellen und in gefährlichen Situationen sicher still<br/>gesetzt werden (NOT-AUS, NOT-HALT, STOPP, RESET), Z. B.:</li> <li>Prüfling: E-Motor, Hybridmotor</li> </ul>                                                                                                    |
| Qualifiziertes<br>Personal<br>Sense Leitung<br>Servicetechniker<br>Sicherheitsrele-<br>vante Signale<br>Sicherheits-<br>relevante Systeme               | <ul> <li>Personal mit der erforderlichen Qualifikation für die auszuführende Tätigkeit: <ul> <li>Fachausbildung</li> <li>Produktschulung</li> </ul> </li> <li>Spannungs-Messleitung, außerhalb des E-STORAGE: <ul> <li>Zu Prüfling, PDSB, PDU etc.</li> </ul> </li> <li>Qualifizierter Servicetechniker für Servicearbeiten an Prüfstandstechnik und Applikationen: <ul> <li>Reparatur</li> <li>Kalibrierung</li> <li>Austausch von mechanischen Komponenten</li> <li>Überprüfung Sicherheitseinrichtungen</li> </ul> </li> <li>Signale mit Einfluss auf die Steuerung und Überwachung des Prüfstandes: <ul> <li>Z. B. Digitale Signale (NOT-AUS, NOT-HALT, STOPP, RESET), Drehzahl, Drehmoment, Temperaturen</li> </ul> </li> <li>Systeme des Prüfstandes, die während des Betriebs eine Gefahr für Leben und Gesundheit von Personen darstellen und in gefährlichen Situationen sicher still gesetzt werden (NOT-AUS, NOT-HALT, STOPP, RESET), Z. B.: <ul> <li>Prüfling: E-Motor, Hybridmotor</li> <li>Spannungsquelle: Z. B. Batteriesimulator</li> </ul> </li> </ul>                                                                                                    |
| Qualifiziertes<br>Personal<br>Sense Leitung<br>Servicetechniker<br>Sicherheitsrele-<br>vante Signale<br>Sicherheits-<br>relevante Systeme               | <ul> <li>Personal mit der erforderlichen Qualifikation für die auszuführende Tätigkeit: <ul> <li>Fachausbildung</li> <li>Produktschulung</li> </ul> </li> <li>Spannungs-Messleitung, außerhalb des E-STORAGE: <ul> <li>Zu Prüfling, PDSB, PDU etc.</li> </ul> </li> <li>Qualifizierter Servicetechniker für Servicearbeiten an Prüfstandstechnik und Applikationen: <ul> <li>Reparatur</li> <li>Kalibrierung</li> <li>Austausch von mechanischen Komponenten</li> <li>Überprüfung Sicherheitseinrichtungen</li> </ul> </li> <li>Signale mit Einfluss auf die Steuerung und Überwachung des Prüfstandes: <ul> <li>Z. B. Digitale Signale (NOT-AUS, NOT-HALT, STOPP, RESET), Drehzahl, Drehmoment, Temperaturen</li> </ul> </li> <li>Systeme des Prüfstandes, die während des Betriebs eine Gefahr für Leben und Gesundheit von Personen darstellen und in gefährlichen Situationen sicher still gesetzt werden (NOT-AUS, NOT-HALT, STOPP, RESET), Z. B.: <ul> <li>Prüfling: E-Motor, Hybridmotor</li> <li>Spannungsquelle: Z. B. Batteriesimulator</li> <li>Dyno</li> </ul> </li> </ul>                                                                                             |
| Qualifiziertes<br>Personal<br>Sense Leitung<br>Servicetechniker<br>Sicherheitsrele-<br>vante Signale<br>Sicherheits-<br>relevante Systeme               | <ul> <li>Personal mit der erforderlichen Qualifikation für die auszuführende Tätigkeit: <ul> <li>Fachausbildung</li> <li>Produktschulung</li> </ul> </li> <li>Spannungs-Messleitung, außerhalb des E-STORAGE: <ul> <li>Zu Prüfling, PDSB, PDU etc.</li> </ul> </li> <li>Qualifizierter Servicetechniker für Servicearbeiten an Prüfstandstechnik und Applikationen: <ul> <li>Reparatur</li> <li>Kalibrierung</li> <li>Austausch von mechanischen Komponenten</li> <li>Äustausch von elektronischen Komponenten</li> <li>Überprüfung Sicherheitseinrichtungen</li> </ul> </li> <li>Signale mit Einfluss auf die Steuerung und Überwachung des Prüfstandes: <ul> <li>Z. B. Digitale Signale (NOT-AUS, NOT-HALT, STOPP, RESET), Drehzahl, Drehmoment, Temperaturen</li> </ul> </li> <li>Systeme des Prüfstandes, die während des Betriebs eine Gefahr für Leben und Gesundheit von Personen darstellen und in gefährlichen Situationen sicher still gesetzt werden (NOT-AUS, NOT-HALT, STOPP, RESET), Z. B.: <ul> <li>Prüfling: E-Motor, Hybridmotor</li> <li>Spannungsquelle: Z. B. Batteriesimulator</li> <li>Dyno</li> <li>Welle zwischen Dyno und Prüfling</li> </ul> </li> </ul> |
| Qualifiziertes<br>Personal<br>Sense Leitung<br>Servicetechniker<br>Sicherheitsrele-<br>vante Signale<br>Sicherheits-<br>relevante Systeme<br>Sim. aktiv | <ul> <li>Personal mit der erforderlichen Qualifikation für die auszuführende Tätigkeit: <ul> <li>Fachausbildung</li> <li>Produktschulung</li> </ul> </li> <li>Spannungs-Messleitung, außerhalb des E-STORAGE: <ul> <li>Zu Prüfling, PDSB, PDU etc.</li> </ul> </li> <li>Qualifizierter Servicetechniker für Servicearbeiten an Prüfstandstechnik und Applikationen: <ul> <li>Reparatur</li> <li>Kalibrierung</li> <li>Austausch von mechanischen Komponenten</li> <li>Austausch von elektronischen Komponenten</li> <li>Überprüfung Sicherheitseinrichtungen</li> </ul> </li> <li>Signale mit Einfluss auf die Steuerung und Überwachung des Prüfstandes: <ul> <li>Z. B. Digitale Signale (NOT-AUS, NOT-HALT, STOPP, RESET), Drehzahl, Drehmoment, Temperaturen</li> </ul> </li> <li>Systeme des Prüfstandes, die während des Betriebs eine Gefahr für Leben und Gesundheit von Personen darstellen und in gefährlichen Situationen sicher still gesetzt werden (NOT-AUS, NOT-HALT, STOPP, RESET), Z. B.: <ul> <li>Prüfling: E-Motor, Hybridmotor</li> <li>Spannungsquelle: Z. B. Batteriesimulator</li> <li>Dyno</li> <li>Welle zwischen Dyno und Prüfling</li> </ul> </li> </ul> |

| Sim. passiv                          | Simulation passiv                                                                                                    |
|--------------------------------------|----------------------------------------------------------------------------------------------------|
| SINGLE MODE                          | Betriebsart für das E-STORAGE System:                                                                                                    |
|                                      | <ul> <li>Single Mode System f ür Elektromotortest: E-STORAGE System mit PDU<br/>BE</li> </ul>                                                                                                    |
|                                      | <ul> <li>Single Mode System f ür Batterietest: E-STORAGE System mit PDU-BT</li> </ul>                                                                                                    |
|                                      | <ul> <li>Single Mode System f ür Elektromotortest: E-STORAGE System mit PDU<br/>BE und PDSB.</li> </ul>                                                                                                    |
| Stand-Alone                          | E-STORAGE System ohne PDU: Die UUT wird direkt an das E-STORAGE oder die PDSB angeschlossen. Diese Konfiguration ist nur für Testapplikationen möglich. Bedienung erfolgt über WEB-Interface bzw. PUMA Open/Lynx. |
| Step Down<br>Converter (STDC)        | Der Teil der Leistungselektronik, der die Ausgangsspannung aus dem Zwischen-<br>kreis erzeugt.                                                                                                    |
| TAS                                  | Test Automation System/Testautomatisierungssystem: Z. B. PUMA, Lynx                                                                                                    |
| Unit Under Test<br>(UUT)             | Prüfling für das E-STORAGE System ist typischerweise eine Batterie oder ein<br>Inverter mit Elektromotor.                                                                                                    |
| Water Conditio-<br>ning System (WCS) | Wasserkonditioniersystem: Komponente der Wasserkühlung für das<br>E-STORAGE.                                                                                                    |
| Water Conditio-<br>ning Unit (WCU)   | Wasserkonditionierschrank: Komponente der Wasserkühlung für das<br>E-STORAGE.                                                                                                    |
| Web Interface                        | Benutzerschnittstelle für PC oder Notebook mit Ethernet-Anschluss und Webbrowser (MS Internet Explorer)                                                                                                    |
| Zutrittsregelung                     | Legt den Personenkreis fest, dem der Zutritt zum Aufstellungsort des<br>E-STORAGE Systems, zum Bedienraum und zum Prüfstand erlaubt wird.                                                                         |

# Index

Numerisch

5 Elektrische Sicherheitsregeln ...23

### A

Abkürzungen ...145 Ablufthauben ...56 Abschaltgrenze automatisch einstellen ....91 manuell einstellen ...91 Abschaltgrenzen ...76 AC Eingang ... 132, 134, 136, 138 AC Eingangsinduktivität ...34 Adresse AVL Customer Service ...13 AVL Dokumentation ...17 AVL eSpares ... 125 AVL Partner ...13 Änderungsgeschwindigkeit ...76 Anmeldedialog ...83 Anschluss UUT ...48 Aufstellanforderungen ...24 Aufstellbedingungen ...130 Ausgangsleistung ...133, 135, 137, 139 Ausgangsspannung max. ...133, 135, 137, 139 min. ...133, 135, 137, 139 Ausgangsstrom ...133, 135, 137, 139 AVL Controller ...72

# В

Batterien ...27 Bedieneinrichtung Tür ... 38 Bediener ...147 Bedienung ....81 Belüftungsgitter ...31-32, 56 Belüftungskomponenten ...56 Benutzeroberflächen ...72, 81 Benutzerrolle ...84 Benutzerrollen ... 20, 147 Bestimmungsgemäßer Gebrauch ...12 Betriebsarten ...75 Betriebsgrenzen ...75 Betriebstemperatur ...130 Betriebszustände ...147 Übergänge ...78 Wechsel ... 78 Busmedium ...71

# С

CAN Remote Control Enabled ...81 CAN Remote Control enabled ...89 CAN-Protokoll ...71 CE-Konformität ...143 Configuration ...102 *Service Data Logging* ...89 *System* ...89 *Versions* ...88 Customer Service ...13

### D

DC Anschlüsse ...40, 48 DC Ausgang ...133, 135, 137, 139 DC Ausgangsinduktivität ...36 DC Ausgangsklemme ...36 DC Leistungsversorgung ...11 Demontage ...127 Device Control Software ...81 Device Information ...89 Device Operation ...89 Device Parameters ...89 Device View ...86 Dokumentation ...14

# Ε

Eingangsstrom ...132, 134, 136, 138 Elektrofachkraft ... 148 EMV ...131 Energie akkumulierte ...95 Energiezufuhr unmittelbare Abschaltung ...61 verzögerte Abschaltung ...61 Entsorgung ... 128 Erdungsausgang ...133, 135, 137, 139 Ersatz-, Verschleißteile und Hilfsstoffe ...25 Ersatzteile Filtermatten ...125 E-STORAGE ...148 Applikationsmanager ...148 Basissystem ...11 Batterieemulator BE ...11 Batterietester BT ...11 E-STORAGE Emulator ...148 E-STORAGE System ...148 E-STORAGE Tester ...148

# F

Fehler ...108 Fehlerbehebung ...107 Fehlermeldungen ...109 Fehlerzustand ...148 Filtermatten ...34, 36, 56 *Ersatzteile* ...125 *wechseln* ...121 Fingerprint ...83 Firmware ...88

# G

Gehörschutz ...23 Geräteansicht ...82 Gerätedetails ...87 Gerätefunktionen ...87 Geräteübersicht ...86 Geräuschbelastung ...129 Gesetzliche Grundlagen ...131 Gesteuertes Stillsetzen ...60 Gewährleistungssiegel ...13 Gewichte ...133, 135, 137, 139-142 Glossar ...147 Grafikeinstellungen ...96 Grenzwerte ...93, 101 Grenzwertverletzungen ...22

#### Η

Hackerangriff ...20 Hauptschalter ...31-34 Hauptschalter AUS ...59 Heiße Oberflächen ...21-22

#### I

Inbetriebnehmer ...148 Info ...107 Informationsfeld ....86 Ingenieur ...148 Innenwiderstand negativ ....77 positiv ...77 virtuell ....77 Intelligent Power Stack IPS ...36 IP-Settings ...71 Isolationsspannung ...132, 134, 136, 138 Isolationsüberwachung ...24 Isolationswächter ...22, 59, 62, 95 aktivieren ...23, 89 deaktivieren ...22, 89 Schlüsselschalter ... 38 Statusmeldungen ...23

# Κ

Kondensator ...36 Kondensatoren ...21 Konfigurationen ...73 Kontrollfeld ...87 Kühlung ...130, 133, 135, 137, 139 Kunststoffabdeckungen ...65

# L

Ladung *akkumulierte* ...95 Lagerung ...127 Leistungsfaktor ...132, 134, 136, 138 Leistungsregelung ...75 Leuchtmelder ...38, 49, 59 *E-STORAGE* ...69 *PDU BE* ...70 *PDU BE* ...70 *PDU BT* ...70 Logdatei ...90 Lokales Netzwerk ...21 Luftaustausch ...133, 135, 137 Lüfter ...56 Luftfeuchtigkeit ...130

#### Μ

Makrolon ...65 Makrolonscheiben ...34 Maße ...133, 135, 137, 139-142 Mechanische Festigkeit ...131 Mechanische Sicherheitseinrichtungen ...22 Meldungsfenster ...83, 98 *Aktuelle Meldungen* ...98 *Meldungshistorie* ...98 Meldungstyp ...64 Fehler ...108 Info ...107 Warnung ...107 Meldungstypen ...107 Messages Container ...98 Monitor ...81 Montage ...23

#### Ν

Nenneingangsleistung ...132, 134, 136, 138 Netzeinspeisung ...34 Netzfrequenz ...132, 134, 136, 138 Netzsystem ...130 Netzwerkprotokoll ...71 NOT-AUS ...22, 71 *prüfen* ...120 NOT-HALT ...22, 71 *prüfen* ...120

# 0

Online Values ...100

#### Ρ

Parameter Interface enabled ... 89 Parameters Adjustment ....94 Limits ...93 Output ...92 Set Points ....91 PDSB Umschaltung der DC Ausgänge ... 39 PDSB Steuerung ...40 PDU Verbindung zur UUT ...47 Persönliche Schutzausrüstung PSA ...27 POI-Fenster ...99 POI-Registerkarten ...100 Power Distribution Switchbox PDSB ...39 PowerLink ...131 Powerlink-Hub ...40 PUMA Open ...149 PUMA Open (Option) ...99

# Q

Qualifikation ...20 Qualifiziertes Personal ...149 Quelle ...75

# R

Rampen ...76 Rampengeschwindigkeit ...76 Real-Time Models RTM ...72 Regelmodus ...75 Reglermodus ...75 Remote ...81, 84 Reset ...49

# S

Safe-DIO ...48, 71 Safety PLC ...40 Safety SPS ...39 Schlüsselschalter ...38 Schnittstellen ...71, 81

CAN-Einstellungen ...71 Netzwerkverbindung ....71 Schranksockel ...54 Schranktemperatur ... 130 Schutzabdeckungen ... 36, 40, 48, 59, 65 Schutzart ...130 Schwenkrahmen ... 34, 36 Senke ...75 Sense Leitung ...149 Senseleitungen ... 39 Servicetechniker ...149 Sicherheitsaufkleber ...22, 59, 66 Sicherheitseinrichtungen ... 58, 131 Sicherheitsfunktionen ... 22. 60 Sicherheitshinweise ...3, 12, 19 Sicherheitslevel ...131 Sicherung extern ... 132, 134, 136, 138 intern ... 132, 134, 136, 138 Signale ...22 SINGLE ... 150 Single-System ...73 Single-System mit PDSB ...73 Sollwerte ...91 Spannungsanzeige ...49 Spannungsführende Teile ...22-23 Spannungsregelung ...75 Standalone-System ...73 Stecker ...71 Steckerbelegung ...71 STOPP ... 22, 49, 71 Kategorie 0 ... 60 Kategorie 1 ... 60 prüfen ...119 STOPP-Funktionen ...60 STOPP-Taste ...59 Stromregelung ...75 System Monitoring ...93 Systemansicht ...82 Systemarchitektur ...29 Systemkomponente E-STORAGE ....30 PDU ...47 Systemkonfigurationen ...74 Systemüberwachung ... 59, 64

#### Т

TAS ...150 Technische Daten ...129 Temperatur ... 130 Temperatursensoren ...55 Temperaturwarnung ...55 Testen von Batterien ...11 Testen von E-Motoren ...11 THDi ...132, 134, 136, 138 THDu ...132, 134, 136, 138 Touchpanel ... 39, 81 Training ...13 Transformator ...34 Transport ...23 Türkontaktschalter ...59 Türlüfter ...31-32 Türverriegelung ... 31-33, 40, 48, 59 Typografische Konventionen ...16

#### U

Überspannungskategorie ...131 Überspannungsschutz ...23 Übertragungsrate ...71 Überwachungseinrichtungen ...59 Überwachungsfunktionen ...22 Umbauschäden ...26 Umbauten und Änderungen ...25 Unmittelbares Stillsetzen ...61 UUT ...29 UUT anschließen ...26

#### V

Value Online Values ...95 Values Internal Values ...97 Verfügbare Kanäle ...90 Verkabelung ...24 Versorgungskabel ...132, 134, 136, 138

#### W

Warnhinweise ...3 Warnung ...107 Wartungsplan ...118 Webbrowser ...81

# Ζ

Zugriffskontrolle ...23 Zutrittskontrolle ...23 Zutrittsregelung ...150 Zwischenkreisspannung ...133, 135, 137, 139 154 Index

#### FÜR WEITERE INFORMATIONEN WENDEN SIE SICH BITTE AN: